# **HP** Sprinter

Versão do software: 11.50

# Guia do Usuário

Data de publicação do documento: Junho de 2012 Data de publicação do software: Junho de 2012

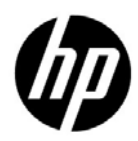

# Avisos legais

### Garantia

As únicas garantias para produtos e serviços HP estão estipuladas nas declarações de garantia expressa que acompanham esses produtos e serviços. Nenhum conteúdo deste documento deve ser interpretado como parte de uma garantia adicional. A HP não se responsabiliza por erros técnicos ou editoriais ou por omissões presentes neste documento.

As informações contidas neste documento estão sujeitas a alterações sem aviso prévio.

Legenda de direitos restritos

Software de computador confidencial. Uma licença válida da HP é necessária para posse, utilização ou cópia. Em consonância com a FAR 12.211 e 12.212, o Software de Computador Comercial, a Documentação de Software de Computador e os Dados Técnicos para Itens Comerciais estão licenciados para o Governo Norte-americano, sujeitos à licença comercial padrão do fornecedor.

Avisos de direitos autorais

© Copyright 2010-2012 Hewlett-Packard Development Company, L.P.

Avisos de marcas comerciais

Adobe® é marca comercial da Adobe Systems Incorporated.

Microsoft® e Windows® são marcas registradas da Microsoft Corporation nos EUA.

Java é marca registrada da Sun Microsystems, Inc nos EUA.

# Atualizações da documentação

A página de título deste documento contém as seguintes informações de identificação:

- Número da versão do software, que indica a versão do software.
- Data de publicação do documento, que é alterada sempre que o documento é atualizado.
- Data de publicação do software, que indica a data de publicação desta versão do software.

Para conferir atualizações recentes ou verificar se você está usando a versão mais recente de um documento, visite:

### http://h20230.www2.hp.com/selfsolve/manuals

Esse site requer que você se registre para obter um HP Passport e entrar no sistema. Para fazer o registro e obter uma ID do HP Passport, visite:

### http://h20229.www2.hp.com/passport-registration.html

Ou, clique no link New users - please register na página de logon do HP Passport.

Você também receberá edições novas ou atualizadas se assinar o serviço de suporte ao produto apropriado. Contate seu representante de vendas da HP para obter detalhes.

# Suporte

Visite o site de suporte da HP Software em:

### http://www.hp.com/go/hpsoftwaresupport

Esse site fornece informações de contato e detalhes sobre os produtos, os serviços e o suporte oferecidos pela HP Software.

O suporte online da HP Software proporciona recursos que os clientes podem usar para solucionar problemas por conta própria. Ele fornece uma maneira rápida e eficiente de acessar ferramentas interativas de suporte técnico que são necessárias para a administração dos negócios. Como nosso cliente, você pode obter vários benefícios usando o site de suporte para:

- Pesquisar documentos de conhecimento de interesse
- Enviar e acompanhar casos de suporte e solicitações de aprimoramentos
- Fazer download de patches de software
- Gerenciar contratos de suporte
- Procurar contatos de suporte da HP
- Consultar informações sobre serviços disponíveis
- Participar de discussões com outros clientes de software
- Pesquisar e registrar-se em treinamentos de software

A maioria das áreas de suporte exige registro como usuário do HP Passport e acesso a esse sistema. Muitas delas também exigem um contrato de suporte. Para se registrar e obter uma ID do HP Passport, visite:

### http://h20229.www2.hp.com/passport-registration.html

Para encontrar mais informações sobre níveis de acesso, visite:

### http://h20230.www2.hp.com/new\_access\_levels.jsp

# Sumário

| Bem-vindo ao HPSprinter                             |     |
|-----------------------------------------------------|-----|
| HP Visão geral do Guia do Usuário do Sprinter       | 11  |
| Como encontrar as informações de que preciso?       | 12  |
| Recursos online adicionais                          | 15  |
| Capítulo 1: Usando o Sprinter - Uma história        |     |
| Usando o Sprinter pela primeira vez                 |     |
| Espelhando testes                                   | 39  |
| Capítulo 2: Sprinter - Visão geral                  | 45  |
| Conceitos                                           |     |
| Sprinter - Visão geral                              | 46  |
| Como as informações do usuário são mantidas         | 50  |
| Tarefas                                             |     |
| Como começar a trabalhar com o Sprinter             | 53  |
| Referência                                          |     |
| Caixa de diálogo Bem-vindo                          | 56  |
| ALM Caixa de diálogo Conexão com o                  | 59  |
| Janela principal                                    | 61  |
| Caixa de diálogo Configurações                      | 64  |
| Capítulo 3: Criando testes e componentes de negócio | s77 |
| Conceitos                                           |     |
| Criação de testes e componentes - Visão geral       | 78  |
| Tarefas                                             |     |
| Como criar um teste ou componente                   | 79  |

### Referência

| Área Plano                                 | 84  |
|--------------------------------------------|-----|
| Caixa de diálogo Abrir Teste/Componente de |     |
| Negócios do HP ALM                         | 89  |
| Caixa de diálogo Salvar/Salvar como        | 91  |
| Caixa de diálogo Fazer Check-out           | 94  |
| Caixa de diálogo Fazer Check-in            | 95  |
| Grupo Definições (guia Teste/Componente)   | 96  |
| Guia Etapas                                | 106 |
| Barra lateral Capturar                     | 120 |
| Barra lateral Etapas Capturadas            | 122 |
| Capítulo 4: Executando testes              | 125 |

#### Conceitos

| Testes com etapas1        | 26 |
|---------------------------|----|
| Testes investigativos1    | 27 |
| Power Mode - Visão geral1 | 27 |

## Tarefas

| Como executar | um teste | manual no Sprinter     |        |
|---------------|----------|------------------------|--------|
| Como executar | um teste | investigativo no Sprin | ter139 |

### Referência

| Área Configuração da Execução                                          | 141 |
|------------------------------------------------------------------------|-----|
| Caixa de diálogo Abrir                                                 | 152 |
| Grupo Definições de Configuração da Execução                           | 154 |
| Barra lateral Controle de Execuções                                    | 160 |
| Barra lateral Etapas                                                   | 167 |
| Caixa de diálogo Gerar Teste                                           |     |
| Executando testes no Power Mode                                        |     |
| Capítulo 5: Detectando e enviando defeitos e<br>utilizando ferramentas | 187 |
| Conceitos                                                              |     |
| Detectando e enviando defeitos - Visão geral                           |     |
| Tarefas                                                                |     |
|                                                                        |     |

#### Referência

| Barra lateral Ferramentas                             |
|-------------------------------------------------------|
| Capítulo 6: Resultados da Execução215                 |
| Conceitos                                             |
| Resultados da Execução - Visão geral216               |
| Tarefas                                               |
| Como rever os resultados da execução217               |
| Referência                                            |
| Grupo Resultados                                      |
| Capítulo 7: Power Mode235                             |
| Conceitos                                             |
| Power Mode - Visão geral236                           |
| Tarefas                                               |
| Como preparar um teste para execução no Power Mode241 |
| Referência                                            |
| Grupo Power Mode                                      |
| Capítulo 8: Introdução de Dados263                    |
| Conceitos                                             |
| Visão geral do recurso de introdução de dados264      |
| Tarefas                                               |
| Como introduzir dados no seu aplicativo267            |
| Referência                                            |
| Painel Introdução de Dados (grupo Power Mode)         |
| Capítulo 9: Macros279                                 |
| Conceitos                                             |
| Visão geral de macros280                              |

| Tarefas                                                                                                    |
|----------------------------------------------------------------------------------------------------|
| Como gravar e executar macros                                                                                                    |
| Referência                                                                                                    |
| Painel Macros (grupo Power Mode)                                                                                                    |
| Capítulo 10: Verificadores                                                                                                    |
| Conceitos                                                                                                    |
| Verificadores - Visão geral                                                                                                    |
| Tarefas                                                                                                    |
| Como verificar seu aplicativo em busca de possíveis defeitos295<br>Como adicionar ou remover palavras de um dicionário297<br>Como criar um verificador personalizado |
| Referência                                                                                                    |
| Painel Verificadores (grupo Power Mode) / Caixa de<br>diálogo Configurações do Verificador                                                                           |
| Capítulo 11: Espelhando testes315                                                                                                    |
| Conceitos                                                                                                    |
| Testando em vários computadores - Visão geral                                                                                                    |
| Tarefas                                                                                                    |
| Como preparar um teste para espelhamento                                                                                                    |

### Referência

| Painel Espelhamento (grupo Power Mode)                  | 339 |
|---------------------------------------------------------|-----|
| Caixa de diálogo Novo Computador/Detalhes do Computador | 341 |
| Painel Regras de Espelhamento (grupo Power Mode)        | 351 |
| Console de Integridade                                  | 352 |
| Sprinter Agente                                         | 356 |
| Barra lateral Computadores                              | 357 |
| Visualizador de Computadores                            | 364 |
| Visualizador de Diferenças                              | 365 |
| Caixa de diálogo Gerenciador de Regras                  | 372 |
| Assistente de Regra - página Detalhes da Regra          | 374 |
| Apêndice A: Usando pacotes de Extensibilidade da Web    | 387 |
| Conteúdo do pacote de Extensibilidade da Web            | 388 |
| Instalando um pacote de Extensibilidade da Web          | 388 |

Sumário

# **Bem-vindo ao HPSprinter**

O Sprinter é a solução da HP para testes manuais. O Sprinter fornece funções e ferramentas avançadas para tornar o processo de verificação manual mais eficaz e produtivo.

Este capítulo inclui:

- ► HP Visão geral do Guia do Usuário do Sprinter, na página 11
- Como encontrar as informações de que preciso?, na página 12
- Recursos online adicionais, na página 15

## HP Visão geral do Guia do Usuário do Sprinter

Este guia do usuário fornece informações básicas e detalhadas sobre toda a funcionalidade disponível no HP Sprinter.

- Para ler uma estória do usuário sobre como trabalhar com o Sprinter, consulte "Usando o Sprinter - Uma história", na página 17.
- Para obter uma visão geral dos recursos do Sprinter, consulte "Sprinter -Visão geral", na página 46.
- Para obter uma visão geral da estrutura da documentação, consulte "Como encontrar as informações de que preciso?", na página 12.

# Como encontrar as informações de que preciso?

Neste guia, cada assunto está organizado em tópicos. Um tópico contém um módulo distinto de informações para o objeto em questão.

Essa estrutura foi projetada para facilitar o acesso a informações específicas, dividindo a documentação em diferentes tipos de informações que você talvez precise usar em diferentes ocasiões.

Os tipos de tópicos usados neste guia estão descritos na tabela a seguir. Os tipos de tópicos são visualmente diferenciados com o uso de ícones:

# Tipos de Tópicos

| Tipo de Tópico | Descrição                                                                                                    | Utilização                                                                                                    |
|----------------|----------------------------------------------------------------------------------------------------|----------------------------------------------------------------------------------------------------|
| Conceitos      | <b>Conceitos Gerais.</b> Informações<br>de plano de fundo, descritivas<br>ou conceituais.                                                                                                    | Conheça informações<br>gerais sobre a função de um<br>recurso.<br>Saiba por que ou quando<br>convém usar o recurso.                                                                                                    |
| Tarefas<br>P   | <ul> <li>Tarefas Preparativas.</li> <li>Orientação passo a passo para<br/>ajudar você a trabalhar com o<br/>aplicativo e alcançar suas<br/>metas. Algumas etapas de<br/>tarefas incluem exemplos,<br/>usando dados de amostra.</li> <li>Etapas de tarefas podem conter<br/>ou não um esquema de<br/>numeração:</li> <li>Etapas numeradas. Tarefas<br/>que são realizadas quando<br/>cada uma das etapas é<br/>concluída em ordem<br/>consecutiva.</li> <li>Etapas não numeradas.<br/>Uma lista de operações<br/>independentes que podem<br/>ser executadas em qualquer<br/>ordem.</li> </ul> | <ul> <li>Conheça o fluxo de<br/>trabalho geral de uma<br/>tarefa.</li> <li>Siga as etapas listadas em<br/>uma tarefa numerada<br/>para concluir uma tarefa.</li> <li>Execute operações<br/>independentes<br/>concluindo etapas em<br/>uma tarefa não<br/>numerada.</li> </ul> |

| Tipo de Tópico                           | Descrição                                                                                                    | Utilização                                                                                                    |
|------------------------------------------|----------------------------------------------------------------------------------------------------|----------------------------------------------------------------------------------------------------|
| Referência<br><b>%</b>                   | <b>Referência Geral</b> . Listas e<br>explicações detalhadas de<br>materiais designados como<br>referência.                                                                                                    | Consulte uma informação<br>de referência específica que<br>seja relevante para um<br>determinado contexto.                                                                        |
|                                          | <b>Referência da Interface do</b><br><b>Usuário.</b> Tópicos de referência<br>especializados que descrevem<br>detalhadamente uma interface<br>do usuário específica. Em geral,<br>pressionar F1 na área do<br>produto abre os tópicos da<br>interface do usuário. | Consulte informações<br>específicas sobre o que<br>inserir ou como usar um ou<br>mais elementos da interface<br>do usuário, como janelas,<br>caixas de diálogo ou<br>assistentes. |
| Soluções de<br>problemas e<br>limitações | Soluções de problemas e<br>limitações. Tópicos de<br>referência especializados que<br>descrevem problemas comuns<br>e suas respectivas soluções e<br>que listam as limitações de um<br>recurso ou de uma área do<br>produto.                                      | Aumente a sua percepção<br>de problemas importantes<br>antes de trabalhar com um<br>recurso ou se encontrar<br>problemas de uso no<br>software.                                   |

**Observação:** O documento *Guia do Usuário do HP Sprinter* não contém entradas de índice. Use a funcionalidade **Pesquisar** para localizar todas as informações sobre um tópico específico.

# **Recursos online adicionais**

**Solução de Problemas e Base de Dados de Conhecimento**: acessa a página de informações para solução de problemas no site de suporte da HP Software, onde você pode pesquisar a base de dados de autoatendimento. A URL para esse site da Web é <u>http://h20230.www2.hp.com/troubleshooting.jsp.</u>

**Suporte da HP Software** : acessa o site de suporte da HP Software. Esse site permite que você navegue pela base de dados de autoatendimento. Também é possível postar e pesquisar em fóruns de discussão de usuários, enviar solicitações de suporte, fazer download de patches e documentos atualizados e muito mais. Escolha **Ajuda > Suporte da HP Software**. A URL para esse site da Web é <u>www.hp.com/go/hpsoftwaresupport</u>.

A maioria das áreas de suporte exige registro como usuário do HP Passport e acesso a esse sistema. Muitas delas também exigem um contrato de suporte.

Para encontrar mais informações sobre níveis de acesso, visite:

http://h20230.www2.hp.com/new\_access\_levels.jsp

Para se registrar e obter uma ID de usuário do HP Passport, visite:

http://h20229.www2.hp.com/passport-registration.html

**Site da HP Software**: acessa o site de suporte da HP Software. Esse site fornece as informações mais atualizadas sobre os produtos da HP Software. Essas informações incluem novas versões de software, seminários e feiras de amostras, suporte ao cliente e muito mais. A URL para esse site da Web é www.hp.com/go/software.

A HP Software atualiza continuamente a documentação de seus produtos com novas informações.

Para conferir atualizações recentes ou verificar se você está usando a versão mais recente de um documento, visite o site de manuais de produtos da HP Software (<u>http://h20230.www2.hp.com/selfsolve/manuals</u>).

Bem-vindo ao HPSprinter

1

# Usando o Sprinter - Uma história

Este capítulo conta a história de um usuário para fornecer uma visão geral de como trabalhar com o Sprinter. O objetivo dessa história é apresentar os recursos do Sprinter, para que você possa começar a usar o Sprinter em um piscar de olhos. À medida que você trabalhar com o Sprinter, terá a oportunidade de explorar seus recursos mais detalhadamente, conforme for necessário.

Esta história deve ser lida na íntegra e não requer o programa aberto durante a leitura. Não se trata de um guia passo a passo para trabalhar com o Sprinter, e nem todos os recursos disponíveis são mencionados. Outros capítulos deste guia descrevem detalhadamente os recursos do Sprinter e foram concebidos para leitura conforme a sua necessidade, enquanto você trabalha com o aplicativo.

# Usando o Sprinter pela primeira vez

Hoje é a primeira vez que você utiliza o Sprinter para testar seu aplicativo. Você está testando o aplicativo Web de uma agência de viagens que permite aos usuários localizar e reservar voos domésticos e internacionais.

Um teste do ALM será executado, mas, como você sabe que pode carregar testes do ALM no Sprinter, decide que irá executar esse teste completamente no Sprinter.

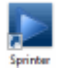

Na área de trabalho do computador, você clica duas vezes no ícone do **Sprinter** , e o Sprinter é aberto.

## Conectar-se ao ALM

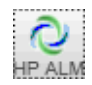

Para começar a usar o Sprinter com o objetivo de executar testes do ALM, é necessário conectar o Sprinter ao ALM. Para isso, basta clicar no botão Conexão com o ALM, localizado na janela principal, para configurar sua conexão.

Todas as informações necessárias são inseridas. Como você sempre trabalha no mesmo servidor do ALM, pode marcar a caixa de seleção **Reconectar na inicialização**.

# Criar um teste

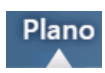

Você entra no modo de **Plano**. Esse modo permite criar ou editar um teste manualmente.

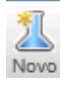

Clique no botão **Novo** na lista Testes e Componentes para criar um novo teste do ALM.

No painel **Detalhes** da guia **Testes**, forneça informações para o teste, como uma descrição ou comentários. Adicione um anexo e os parâmetros que serão usados para esse teste.

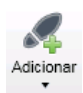

Na guia **Etapas**, clique no botão **Adicionar** para adicionar uma etapa de teste. Você fornece uma descrição, os resultados esperados e outras informações relevantes nos campos da etapa. Para formatar o texto nesses campos, use recursos de Rich Text das ferramentas de formatação localizadas na faixa de opções. Você adiciona um anexo e uma captura de tela para essa etapa. Insira em uma etapa um parâmetro que tenha sido definido no painel **Teste**.

Repita o procedimento acima para criar várias etapas.

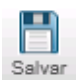

Clique no botão Salvar para salvar o teste no ALM.

# Abrir o teste e prepará-lo para execução

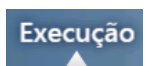

Depois de criar um teste no modo de **Plano**, abra o ALM e adicione-o a um conjunto de testes no módulo **Laboratório de Testes**. Retorne ao Sprinter e mude para o modo de **Execução**.

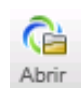

Clique no botão **Abrir**, localizado na área Configuração da Execução, para abrir seu teste do ALM. É possível visualizar a árvore de Conjuntos de Testes e as informações da guia Execução. Você seleciona e abre os testes que deseja executar.

| A 🔚 Root                   | Configuração: Nome: | Teste: Nome do Teste | Status  |
|----------------------------|---------------------|----------------------|---------|
|                            | [1]Create order     | Create order         | Blocked |
| BPT tests (Flight)         | [1]Open order       | Open order           | Passed  |
| Relight Application (Pass) | [1]Update order     | Update order         | Passed  |
| Mercury Tours Web Site     |                     |                      |         |
| 🖻 🧮 Modeling               |                     |                      |         |
| b 🧮 Balance 40.5           |                     |                      |         |

Esses testes são exibidos na lista **Execuções de Testes**, dentro da área **Configuração da Execução**, na janela principal do Sprinter.

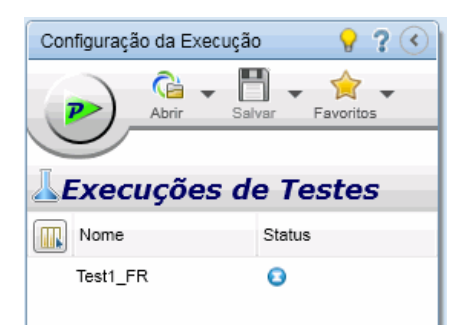

A lista **Execuções de Testes** mostra testes que podem ser incluídos na próxima execução. Neste ponto, existe a opção de adicionar ou remover testes da lista **Execuções de Testes** ou de usar as opções de clique com o botão direito do mouse para alterar a ordem dos testes nessa lista ou para manter um teste na lista, mas sem incluí-lo na próxima execução.

Por enquanto, você decide não modificar a lista de testes e verifica a **barra de status** para confirmar quantos testes da lista **Execuções de Testes** serão incluídos na próxima execução.

Testes: 1 | Testes Ativos: 1

Neste ponto, é possível rever as informações de teste e execução. Essas informações são exibidas no painel direito da janela principal quando um teste está selecionado na lista **Execuções de Testes** e um nó está realçado no grupo **Definições**.

| Test1                | ?                         |   |
|----------------------|---------------------------|---|
|                      |                           | l |
|                      |                           | ٦ |
| P Definições         | Configurações Gerais      |   |
| Configurações Gerais |                           |   |
| Etapas (3)           | Instância do teste: Test1 |   |
| Parâmetros (1)       | Nome do teste: Test1      |   |

Você examina o nó **Configurações Gerais**, que mostra as mesmas informações que costumam estar disponíveis no ALM, entre elas: o nome do teste, o nome do conjunto de testes, o nome da configuração, o proprietário do teste, a descrição do teste e o nome da execução.

Você confirma as etapas do teste conferindo-as no nó **Etapas** do grupo **Definições**.

Em seguida, confere os parâmetros do teste no nó **Parâmetros** do grupo **Definições**. Você decide modificar os valores reais relevantes para que eles correspondam às suas necessidades de teste atuais.

## Decida se você deseja executar o teste no Power Mode

Ao trabalhar com o **Power Mode**, você tem acesso à funcionalidade avançada do Sprinter. Essa funcionalidade inclui **introdução de dados** (inserção automática de dados nos campos do aplicativo), **macros** (gravação e reprodução de um conjunto de ações de usuário), **espelhamento** replicação das ações do usuário em vários computadores) e **verificadores** (verificação que determina se vários aspectos do seu aplicativo estão se comportando corretamente).

No Power Mode, o Sprinter também captura cada ação executada no aplicativo e armazena a lista dessas **ações do usuário** (as ações que você executa no seu aplicativo) no formato de frases descritivas. Por exemplo:

"Insira "Meu Usuário" no campo de edição "userName"." "Insira a senha criptografada no campo de edição "password"." "Clique na imagem "Sign-In"." "Selecione o item "New York" na caixa de combinação "fromPort"." "Selecione o item "February" na caixa de combinação "fromMonth"." "Selecione o item "Paris" na caixa de combinação "toPort"." "Selecione o item "March" na caixa de combinação "toMonth"."

Essas ações do usuário executadas no teste podem ser visualizadas nos resultados da execução ou individualmente no visualizador de Esboço Sequencial ao final da execução. Você também pode incluir uma lista das ações do usuário relevantes em qualquer defeito que precisar enviar, permitindo que o Sprinter insira automaticamente um cenário de defeito.

Se você executar seu teste no Power Mode e não configurar o recurso de introdução de dados ou macros, o Sprinter ainda detectará todas as ações do usuário, que podem ser incluídas em defeitos e visualizadas no Esboço Sequencial apresentado nos resultados do teste.

Definindo o Power Mode para testar um aplicativo, o Sprinter se lembrará das suas configurações sempre que esse aplicativo for testado.

Você chega à conclusão de que os recursos de introdução de dados e macros são bastante úteis durante a execução. Há vários formulários que devem ser preenchidos simplesmente para se acessar a tela principal que precisa ser testada, e ter esses dados inseridos pelo Sprinter é uma estratégia excelente. Você também pode usar macros para passar rapidamente por algumas das telas iniciais do aplicativo e acessar a área que requer testes rigorosos. O Power Mode é ativado com um clique no botão Power Mode, localizado no grupo **Power Mode** abaixo da lista **Execuções de Testes**.

| Dower Mode 🛛 🕘 Ativo         |
|------------------------------|
| Aplicativo (Novo Aplicativo) |
| Introdução de Dados (0)      |
| Macros (0)                   |
| Regras de Espelhamento (0)   |
| Verificadores (0/4)          |
| Espelhamento (0)             |
|                              |

Para usar o Power Mode, é necessário definir o **aplicativo** para o seu teste. Este é o aplicativo que você irá testar. Por meio da definição de um aplicativo para o seu teste, o Sprinter é capaz de detectar os objetos e as telas desse aplicativo para trabalhar com os recursos do Power Mode descritos acima.

Quando você define um aplicativo para o seu teste, o Sprinter associa todas as configurações do Power Mode com esse aplicativo. Isso significa que, sempre que você executar um teste no Power Mode e selecionar um aplicativo para ele, todos os conjuntos para introdução de dados, macros e regras associados a esse aplicativo estarão automaticamente disponíveis para o teste.

É possível selecionar o nó **Aplicativo** no grupo Power Mode para exibir o painel Aplicativo e definir o aplicativo a ser usado no teste.

O aplicativo de agência de viagens que será testado está em execução no seu computador e, portanto, você clica em **Adição Rápida**, seleciona o aplicativo na lista, e o Sprinter define automaticamente esse aplicativo.

### Usando o recurso de introdução de dados

Durante o teste que será executado, você precisará inserir dados em alguns formulários do aplicativo. Para que o processo de entrada de dados seja mais rápido e menos propenso a erros, o recurso de **introdução de dados** é configurado de forma a preencher automaticamente os formulários do aplicativo com os dados especificados em uma planilha.

Para usar o recurso de introdução de dados, é necessário criar um ou mais arquivos (conjuntos de dados) que contenham os dados que você deseja usar no aplicativo. Os títulos de colunas do conjunto de dados precisam corresponder exatamente aos nomes de campos do aplicativo em que os dados serão introduzidos. Por exemplo, para criar uma coluna para um campo rotulado como Nome no aplicativo, o cabeçalho da coluna deve ser Nome.

O conjunto de dados pode ser armazenado no formato de um arquivo **.xsl**, **.xslx** ou **.csv** (valores separados por vírgula). Em seguida, basta associar esse arquivo ao seu aplicativo no painel **Introdução de Dados** do grupo Power Mode.

Agora que você já associou esse conjunto de dados com o aplicativo, ele ficará automaticamente disponível para qualquer teste que seja configurado para usar esse aplicativo.

### Usando macros

Durante o processo de teste, é possível que algumas partes do seu teste exijam a execução de uma série de ações das quais você deseja que o Sprinter se encarregue. Também é possível que algumas partes do teste envolvam a execução do mesmo conjunto de ações em várias áreas do aplicativo. **Macros** desempenham uma série de ações e as executam como um único comando, o que pode agilizar o seu tempo de verificação e reduzir a quantidade de erros.

Para criar uma nova macro para o aplicativo, você grava essa macro enquanto executa seu teste. Após a gravação, ela ficará disponível para o teste atual e para qualquer teste que seja configurado para usar o aplicativo.

É possível visualizar e gerenciar a lista de macros disponíveis para o seu aplicativo no painel Macros do grupo Power Mode.

### Usando verificadores

Os verificadores do Sprinter permitem que você confira se as cadeias de caracteres no seu aplicativo apresentam ortografia correta, se o aplicativo está em conformidade com Padrões da Web (somente para aplicativos Web), se existem links desfeitos ou se a sua interface do usuário está traduzida corretamente.

Esses verificadores podem ser ativados ou desativados conforme necessário. Use o painel **Verificadores** (grupo Power Mode) para ativar os verificadores relevantes. Durante a execução de um teste, você pode utilizar a barra lateral **Verificadores** para iniciar uma verificação.

# Decida se você deseja trabalhar com espelhamento

Uma necessidade comum no processo de testes manuais é executar o mesmo cenário de teste em diferentes configurações. Você pode decidir que deseja testar seu aplicativo em diferentes sistemas operacionais ou, no caso de um aplicativo Web, com diferentes navegadores.

Trabalhando com o **espelhamento**, cada ação do usuário executada no aplicativo instalado em um **computador primário** é replicada em **computadores secundários** definidos.

Para saber mais sobre como configurar um teste para execução com espelhamento, consulte "Espelhando testes", na página 39.

### Inicie a execução

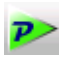

Depois que você clica no botão **Executar**, localizado na área **Configuração da Execução**, a execução do teste é iniciada, e a janela principal do Sprinter fica oculta.

Você percebe imediatamente que o Sprinter está ocupando um espaço muito pequeno na tela. Também percebe que é possível acessar a funcionalidade do Sprinter durante a execução usando as **barras laterais** que estão posicionadas no perímetro de exibição. Na posição fechada, essas barras laterais ficam ocultas, e apenas as respectivas guias são exibidas.

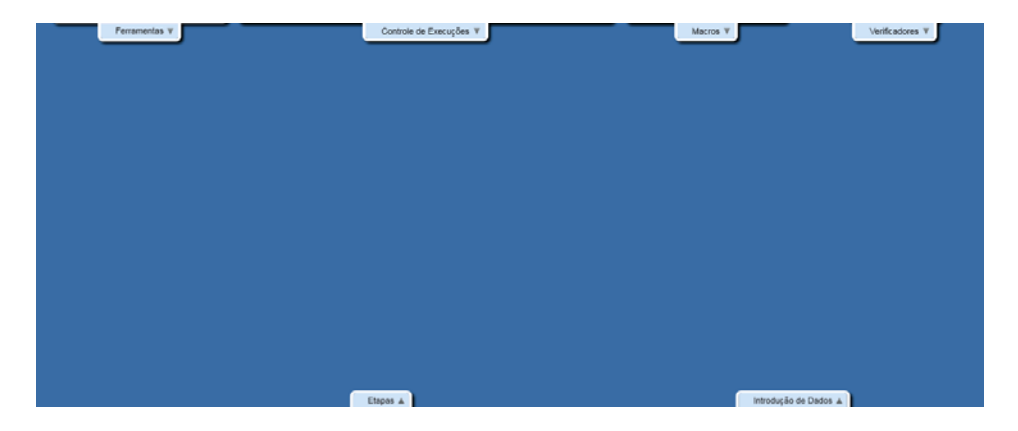

Você pode abrir uma, várias ou todas as barras laterais de uma só vez clicando nas guias correspondentes. Barras laterais são automaticamente abertas e fechadas conforme você clica dentro ou fora delas. Além disso, é possível bloqueá-las na posição aberta e reposicioná-las conforme necessário.

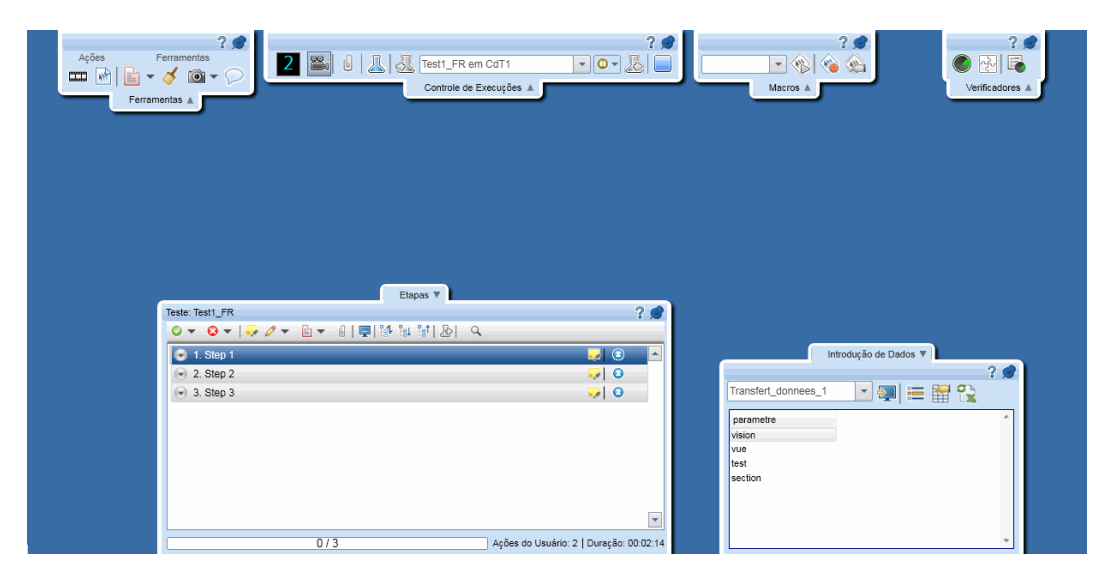

Esse design permite o uso máximo do monitor para a visualização do aplicativo e a execução do teste, além de permitir que você exponha a funcionalidade específica do Sprinter conforme necessário.

Como você usou o recurso **Adição Rápida** de modo a definir o aplicativo para o seu teste, o Sprinter inicia esse aplicativo automaticamente no começo da execução.

Para poder visualizar as etapas do teste na barra lateral **Etapas**, você clica na guia **Etapas**.

| Etapas                        | <b>v</b>                                |
|-------------------------------|-----------------------------------------|
| Teste: Test1_FR               | ? 🝠                                     |
| ◎ ▼ ◎ ▼   💀 ⊘ ▼ 🖹 ▼ 🕺   🖳 😫 🖬 |                                         |
| 💌 1. Step 1                   | 🤜 💿 🛌                                   |
| 2. Step 2                     |                                         |
| 3. Step 3                     |                                         |
|                               |                                         |
|                               |                                         |
|                               |                                         |
|                               |                                         |
|                               |                                         |
|                               | •                                       |
| 0/3                           | Ações do Usuário: 2   Duração: 00:03:01 |

Ao examinar o conteúdo, você confere as etapas do teste e visualiza a descrição de cada uma, juntamente com o resultado esperado e qualquer anexo que esteja disponível.

Como todas as etapas do teste já foram conferidas, você decide alternar para o modo de **Legendas** clicando no botão Legendas que está localizado na barra lateral **Etapas**. O modo de Legendas exibe a descrição de cada etapa como uma legenda na tela, em vez de exibir a barra lateral, e permite que você marque o status de cada etapa e adicione anexos a elas. Isso favorece ainda mais a exibição na tela, permitindo que você visualize uma área ainda mais ampla do aplicativo.

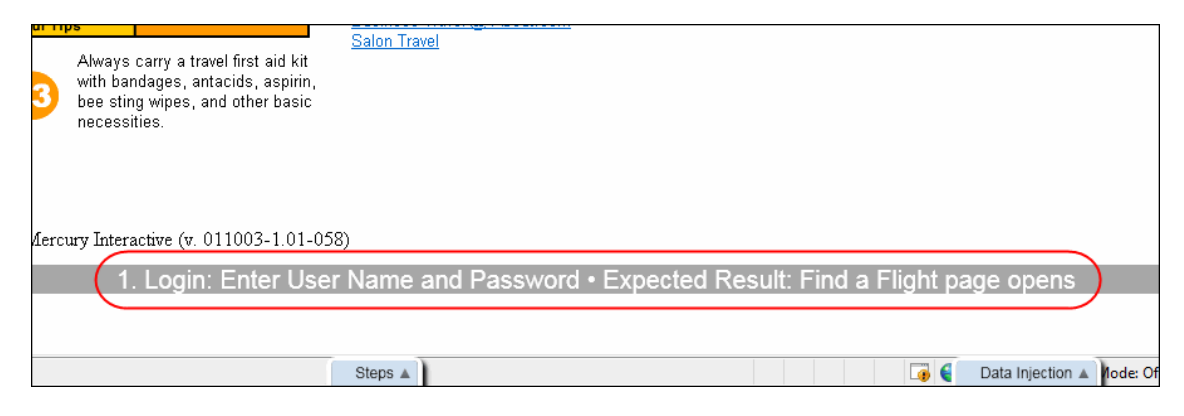

Ao realizar as etapas no seu teste, você marca o status de cada etapa na coluna direita, por exemplo, **Aprovada** ou **Reprovada**.

# Envie um defeito

Você continua a executar as etapas no teste e, para uma delas, o resultado real não corresponde à descrição em **Resultado Esperado**. Primeiro, você marca o status como **Reprovado**. Em seguida, clica no botão **Resultado Real** da etapa. Na caixa de diálogo **Resultado Real**, você insere um texto para descrever o que realmente aconteceu no seu aplicativo.

| Resultado Real                    |
|-----------------------------------|
| 🖥 🎸 💥                             |
| Resultado Real:                   |
| Insira o resultado real da etapa. |
| Nenhuma Imagem                    |
| OK Cancelar                       |

Na barra de ferramentas visível na barra lateral **Etapas**, você clica no botão **Defeito Inteligente**.

Como esse defeito foi reproduzido com muita dificuldade pelos desenvolvedores, você decide incluir a lista de ações do usuário na descrição do defeito como um cenário de reprodução e também anexar um filme da execução a esse defeito.

| Configurações de Defeitos Inteligentes                         |
|----------------------------------------------------------------|
| Incluir na descrição                                           |
| ✓ Etapa atual                                                  |
| Incluir informações de resultados reais da última etapa        |
| ✓ 5 últimas ações do usuário                                   |
| ⊟ Visualização da descrição:                                   |
| Etapas:                                                        |
| 1. Step 1<br>Tentative d'utilisation                           |
| Ações do usuário:                                              |
| 1. Wait for the page to synchronize before continuing the run. |
| 2. Close the browser window including any open tabs.           |
| Anexar ao defeito                                              |
| Captura de tela atual                                          |
| Filme da tela: incluir os últimos minuto(s).                   |
| Enviar Defeito Cancelar                                        |

Ao continuar com a execução, você descobre outro defeito, porém dessa vez muito mais básico. Como não deseja interromper o fluxo da execução enviando um defeito e preenchendo os campos necessários no ALM, você decide criar um **Lembrete de Defeito**.

Um **Lembrete de Defeito** permite resumir o defeito no seu aplicativo. O lembrete é incluído com os resultados do teste e pode ser visualizado ao final do teste. Dessa forma, você pode enviar o defeito posteriormente a partir dos **Resultados** do teste. As mesmas informações estão disponíveis durante o teste, nos resultados. Portanto, na ocasião apropriada, você poderá incluir capturas de tela anotadas, filmes e informações sobre etapas ou ações no defeito.

# Anotações

Em uma das suas etapas, você detecta outro defeito no aplicativo. Você sabe que, com o Sprinter, é possível capturar imagens e as anexar a uma etapa, a uma execução, ao resultado real ou a um defeito, mas, por outro lado, será muito mais fácil para a pessoa encarregada de revisar os resultados se você realçar o problema na própria imagem. Levando isso em consideração, você decide usar o **Espaço de Trabalho de Anotações** para fazer anotações na captura de tela. Você clica no botão **Salvar Anotação como Resultado Real** na caixa de diálogo **Resultado Real**. O **Espaço de Trabalho de Anotações** é aberto, e você utiliza as **Ferramentas de Anotação** para fazer marcações na sua captura de tela. Você usa as ferramentas **Retângulo**, **Seletor de Cor** e **Setas** para realçar o problema e depois adiciona um **texto** para explicar esse problema. Quando o Espaço de Trabalho de Anotações é fechado, a captura de teste anotada é anexada aos Resultados Reais da sua etapa.

| Home<br>Flights<br>Hotels<br>Car Rentals<br>Cruises | SELECT<br>Select your<br>be higher that<br>travel.<br>DEPART | FLIGHT<br>departure and return flight from the select<br>an quoted if you elect to fly on a different                                                                                            | ions below. Your<br>airline for both lea<br>Wrong date | total price will<br>gs of your   |
|-----------------------------------------------------|--------------------------------------------------------------|----------------------------------------------------------------------------------------------------|--------------------------------------------------------|----------------------------------|
| Destinations                                        | Frankfurt t                                                  | o London                                                                                                    |                                                        | 2/5/2010                         |
| Vacations                                           | SELECT                                                       | FLIGHT                                                                                                    | DEPART                                                 | STOPS                            |
|                                                     | 0                                                            | Blue Skies Airline<br>Price: \$270 (based R: 217hd trip)                                                                                                    | 5:03                                                   | non-stop                         |
| VERSION                                             |                                                              | Blue Skies Airlines Bio 255<br>Price: \$271 (based on rocked trip)                                                                                                    | 7:10                                                   | non-stop                         |
| <u>Use Java Version</u>                             | ٠                                                            | Pangaea Airlines 362<br>Price: \$274 (based op round trip)                                                                                                    | 9:17                                                   | non-stop                         |
| ? s                                                 | 1 •                                                          | Unified Airlines 363<br>Price: \$281 (based on our d trip Shot                                                                                                    | 11:24<br>uld be "Direct,                               | non-stop                         |
|                                                     | ETURN<br>Indon to                                            | Frankfurt                                                                                                    | K                                                      | 4/8/2010                         |
|                                                     | SELECT                                                       | FLIGHT                                                                                                    | DEPART<br>12-22                                        | STOPS                            |
| 💉 🛛 🖹                                               |                                                              | Blue Skies Alfines bau                                                                                                    | 12:23                                                  | non-eton                         |
| 1                                                   | ção                                                          | Price: \$270 (based on rd 8: 237 p)                                                                                                    | 12.20                                                  | non-stop                         |
| Propriedades                                        | Anotação                                                     | Price: \$270 (based on rd R: 237 p)<br>Blue Skies Airlines 631 B: 255<br>Price: \$273 (based on round trip)                                                                                      | 14:30                                                  | non-stop                         |
| Propriedades                                        | entas de Anotação I                                          | Price: \$270 (based on rd R: 237 p)<br>Blue Skies Airlines 631 B: 255<br>Price: \$273 (based on round trip)<br>Pangea Airlines 632                                                               | 14:30                                                  | non-stop                         |
| Propriedades                                        | Ferramentas de Anotação                                      | Price: \$270 (based on rd R: 237 p)<br>Blue Skies Airlines 63 (B: 255<br>Price: \$273 (based on round trip)<br>Pangea Airlines 632<br>Price: \$282 (based on round trip)<br>Unified Airlines 633 | 14:30<br>16:37<br>18:44                                | non-stop<br>non-stop<br>non-stop |

Além de salvar a captura de tela com os resultados reais, existe a opção de adicioná-la a um defeito e usar a opção de email para enviá-la a um colega de trabalho que recentemente alegou ter percebido um problema semelhante.

## Use macros

Você continua a seguir as etapas do seu teste e acaba chegando na área do aplicativo que inclui uma série ações que o Sprinter irá executar automaticamente. A primeira etapa é clicar na guia **Macros** para abrir a barra lateral **Macros**.

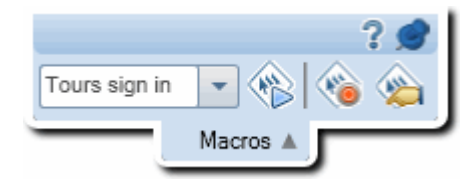

Em seguida, você clica no botão Gravar e começa a realizar as ações que deseja adicionar à macro. Ao terminar sua série de ações, basta clicar no botão **Parar Gravação** e salvar essa macro.

A macro ficará disponível para a execução atual e para qualquer teste futuro que esteja configurado para usar o aplicativo atual.

# Use o recurso de introdução de dados

Você continua a seguir as etapas do seu teste e acaba chegando na área do aplicativo na qual é necessário procurar um voo. A primeira etapa é clicar na guia **Introdução de Dados** para abrir a barra lateral **Introdução de Dados**.

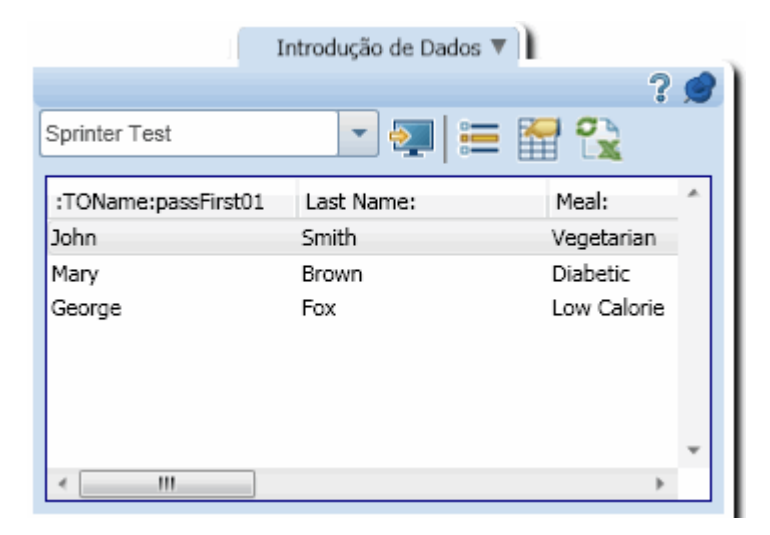

Na barra lateral **Introdução de Dados**, você seleciona o conjunto de dados que deseja usar no seu aplicativo, seleciona a linha de informações para a pesquisa que deseja realizar e depois introduz os dados nesse aplicativo. Em seguida, basta observar como o Sprinter envia os dados desse linha para os locais relevantes do formulário.

### Usar os verificadores

Use os verificadores integrados ao acessar a área do seu aplicativo que você precisa examinar em busca de links desfeitos ou para conferir se há conformidade com padrões da Web (aplicativos Web), se as traduções estão apropriadas e se existem erros de ortografia. Clique na guia **Verificadores** para abrir a barra lateral **Verificadores** e depois clique no botão **Iniciar Verificação**.

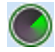

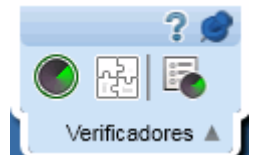

Terminada a verificação, o Visualizador de Resultados da Verificação é aberto. Resolva os resultados de cada verificador criando um defeito ou um lembrete de defeito ou realizando as ações específicas de um verificador, como adicionar uma palavra ao dicionário.

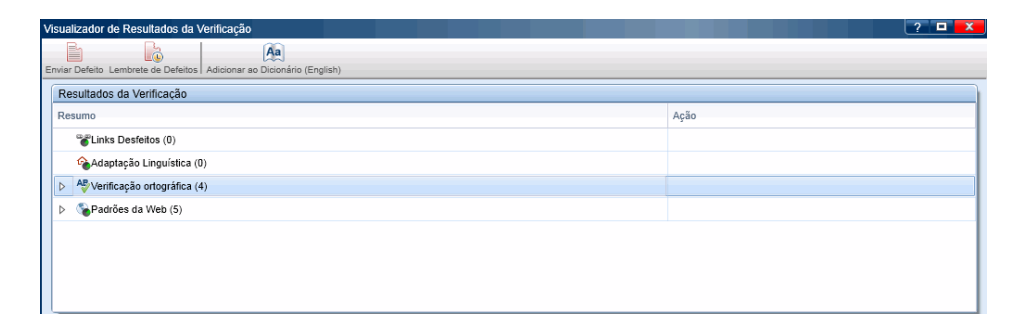

### Visualize os resultados da sua execução

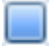

Você clica no botão **Parar**, localizado na barra lateral **Controle de Execuções** para finalizar a execução. As barras laterais são fechadas, e o painel **Resumo da Execução** é aberto na janela principal. O resumo inclui: informações de testes e execuções, o número de ações executadas (somente para testes no Power Mode), o número de defeitos enviados, o número de lembretes de defeito criados, o número de comentários adicionados (somente para testes no Power Mode) e os status das etapas executadas.

| Welcome Page              |                                   |               |                       |             |
|---------------------------|-----------------------------------|---------------|-----------------------|-------------|
|                           | Imprimir Email                    |               |                       |             |
| Configurações Gerais      | Resumo da Execuçã                 | io            |                       |             |
| Etapas (7)                | Instância do teste:               | Welcome Pag   | e                     |             |
| Parâmetros (0)            | Nome do teste:                    | Welcome Pag   | e                     |             |
|                           | Status:                           | 🛈 Not Com     | pleted                |             |
| kesultados                |                                   |               |                       |             |
| Resumo da Execução        | Nome da execução: Run_4-1_16-50-5 |               |                       |             |
| Etapas (7)                | Testador: alex_alm                |               |                       |             |
| Defeitos Enviados (1)     |                                   |               |                       |             |
| Lembretes de Defeitos (1) | Hora de início:                   | 4/1/2011 7:50 | :14 AM                |             |
| Ações do Usuário (3)      | Hora de término:                  | 4/1/2011 7:51 | 38 AM                 |             |
| Esboço Sequencial         | Duração:                          | 00:01:25      |                       |             |
|                           |                                   |               | D                     |             |
|                           | Ações 🔛 Defei                     | tos Enviados  | Lembretes de Defeitos | Comentários |
|                           | 3                                 | 1             | 1                     | 0           |
|                           | Etapas 7<br>No Run<br>7           |               |                       |             |

Cada um dos **nós** do grupo **Resultados** pode ser selecionado para exibir detalhes adicionais no painel direito.

Você seleciona o nó **Defeitos Enviados** para visualizar uma lista dos defeitos que enviou durante o seu teste.

| À .      | <b>•</b> |       |
|----------|----------|-------|
| Exportar | Imprimir | Email |

#### **Defeitos Enviados**

| ID do Defeito | Resumo | Gravidade |
|---------------|--------|-----------|
| <u>46</u>     | Tour 1 | 3-Alta    |
|               |        |           |

É possível clicar no número da **ID do Defeito** para abrir a caixa de diálogo Detalhes do Defeito do ALM referente a esse defeito.

Em seguida, você seleciona o nó **Lembretes de Defeitos** para visualizar uma lista dos lembretes de defeito que criou durante o seu teste.

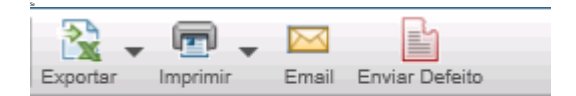

# Lembretes de Defeitos

| Resumo |  |  |  |
|--------|--|--|--|
| test   |  |  |  |

A próxima etapa é selecionar um lembrete e clicar em **Enviar Defeito** para enviar o defeito ao ALM. Todas as informações do defeito continuam disponíveis nos resultados da execução. Junto com esse defeito, é possível incluir uma captura de tela anotada, um filme, as informações de etapas ou as informações de ações do usuário. Como você optou por executar seu teste no Power Mode, você seleciona o nó **Ações do Usuário** e visualiza uma lista das ações de usuário que realizou durante a execução.

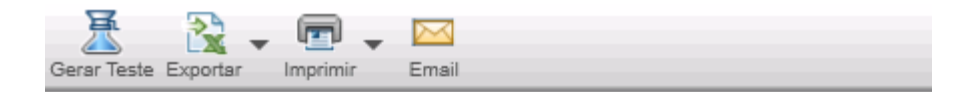

# Ações do Usuário

| Ação | Те  | Descrição                                                      | Comentário |
|------|-----|----------------------------------------------------------------|------------|
| 1    | 9:3 | Wait for the page to synchronize<br>before continuing the run. |            |
| 2    | 9:3 | Close the browser window<br>including any open tabs.           |            |
| 3    | 9:3 | Click the SIGN-ON link.                                        |            |
| 4    | 9:3 | Navigate back to the previous<br>page of the browser.          |            |

Essa lista de ações do usuário pode ser exportada para uma planilha do Excel.

Você clica no botão **Gerar Teste** para usar a execução de teste atual como modelo para a criação de um novo teste manual.

| Gera           | ar Teste |                                    |                                      |     |           |             |                    |               |
|----------------|----------|------------------------------------|--------------------------------------|-----|-----------|-------------|--------------------|---------------|
|                | Teste Et | apas (1)                           |                                      |     |           |             |                    |               |
| Ad             | Kecorta  | ar Etapas 🦟<br>Etapas 🖧<br>tapas 🗙 | Arial • 8 • 6<br><b>B I</b> <u>U</u> | A A |           | Corresponde | •<br>r somente pal | Uavra inteira |
|                | Etapa    |                                    | Fonte                                |     | Parágrafo |             | Localizar          |               |
| Nome Descrição |          | Resultado                          | o Esperado                           |     |           |             |                    |               |
| 1              | Etapa 1  | Navigate ba<br>the browser         | ick to the previous page of          |     |           |             |                    |               |
Você abre o nó **Etapas** para ver detalhes sobre cada uma das etapas. O resumo inclui: Status, Teste de Origem, Nome, Descrição, Resultados Reais e Esperados, Captuas de Tela e Anexos.

| _        |          |        |  |  |  |
|----------|----------|--------|--|--|--|
| - R      |          | $\sim$ |  |  |  |
| Exportar | Imprimir | Email  |  |  |  |
|          |          |        |  |  |  |

#### Etapas

| # | Status | Nome                                             | Descrição                                                                                                    | Teste de Origem | Resultado                                                                                           |
|---|--------|--------------------------------------------------|----------------------------------------------------------------------------------------------------|-----------------|----------------------------------------------------------------------------------------------------|
| 1 | Θ      | Chamada <connect<br>And Sign-On&gt;</connect<br> | Chamada <connect and="" sign-on=""> com os seguintes<br/>parâmetros: user name = ?, mercury tours url = ?, password<br/>= ?</connect>                                                                                                    | Departing Date  |                                                                                                    |
| 2 | Θ      | Preparation                                      | Execute the Preparation step before you execute each step<br>in the test. 1. Select one of the values from the Passengers<br>list.2. Select Departing From and Arriving In locations<br>(selected items must be different).3. Leave default values in<br>all other fields. | Departing Date  |                                                                                                    |
| 3 | Θ      | Step 1: Past<br>Departing Date                   | 1. Select the One Way option.2. In Departing Date, select<br>any past date. Check each of the following possibilities: -<br>Previous month, any date selected Past date, current<br>month selected. 3. Click the Continue button.                                          | Departing Date  | The list of f<br>should not<br>given.You<br>requested t<br>valid depar                              |
| 4 | Θ      | Step 2: Departing<br>Date Today                  | <ol> <li>Select the One Way option.2. Select today's date as the<br/>Departing Date.3. Click the Continue button.</li> </ol>                                                                                                    | Departing Date  | The list of f<br>should not<br>error mess<br>indicate tha<br>should be t<br>least one d<br>advance. |
| 5 | Θ      | Step 3: Future<br>Departing Date                 | <ol> <li>Select the One Way option 2. Select a future date as the<br/>departing date. Check each of the following possibilities: -<br/>Current month, date ahead selected - Any month ahead,<br/>any date selected 3. Click the Continue button.</li> </ol>                | Departing Date  | The list of f<br>should be of<br>flights shou<br>same date<br>selected.                             |

Em seguida, você seleciona o nó **Esboço Sequencial**, que abre o Esboço Sequencial. A parte superior do Esboço Sequencial exibe uma captura de tela do seu aplicativo na ocasião depois que a ação do usuário selecionada no **Cronograma** foi realizada, além de mostrar um painel de Resumo de Ações. A parte inferior do Esboço Sequencial exibe um **Cronograma** da sua execução.

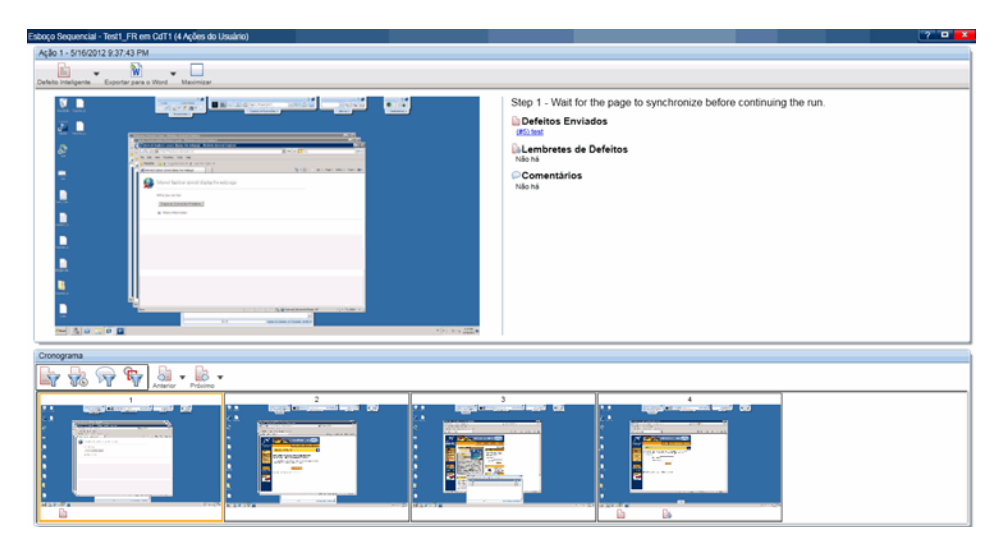

No painel **Detalhes da Ação**, é possível ver uma descrição de cada ação e de todos os defeitos que foram enviados, bem como lembretes de defeitos ou comentários que foram adicionados e, se o teste tiver sido executado sem o recurso de espelhamento, todas as diferenças que foram encontradas entre o computador primário e os computadores secundários.

Você pode clicar nos links do painel Resumo de Ações para abrir a caixa de diálogo Detalhes do Defeito do ALM, criar um defeito a partir do seu lembrete de defeito ou abrir o Visualizador de Diferenças. Também pode enviar um novo defeito a partir do Esboço Sequencial.

A parte inferior do Esboço Sequencial exibe o **Cronograma** do seu teste. O Cronograma contém uma captura de tela em miniatura de cada ação do usuário do seu teste. As miniaturas exibidas no Cronograma podem ser filtradas de forma a mostrarem somente as ações nas quais você enviou um defeito, somente as ações nas quais você criou um Lembrete de Defeito, somente as ações contendo comentários ou somente aquelas nas quais diferenças foram detectadas.

Agora que você percorreu todos os processos básicos de configuração, execução e visualização dos resultados desse teste imaginário, já está pronto para começar a usar o Sprinter. Continue lendo este guia para saber como aproveitar as opções de espelhamento.

### **Espelhando testes**

Você decidiu que deseja executar seu teste com espelhamento, pois precisa garantir que o seu aplicativo de agência de viagens online funcionará em todos os navegadores e sistemas operacionais mais populares e comuns.

Normalmente, a equipe de controle de qualidade seleciona algumas combinações de navegadores e sistemas operacionais devido a limitações de tempo e recursos. Agora, com o espelhamento, é possível testar muitas dessas combinações de uma só vez.

Você organizou um laboratório de computadores a serem configurados com as combinações de navegador e sistema operacional para as quais existe suporte e tem acesso a esses computadores por apenas algumas horas, o que é tempo suficiente, uma vez que todas essas combinações podem ser testadas simultaneamente.

Para trabalhar com o espelhamento, você seleciona o nó Espelhamento no grupo Power Mode e configura os computadores secundários para o seu teste. Em seguida, clica no botão **Adicionar** para adicionar um novo computador para o seu aplicativo.

A próxima etapa é fornecer um nome ou endereço IP para esse computador secundário e, como você está testando um aplicativo Web, precisa definir o navegador que deseja utilizar para executar esse aplicativo nesse computador. Você decide fornecer também informações de conexão de desktop remoto, caso queira estabelecer uma conexão durante o teste (essas informações também podem ser fornecidas durante a execução). Esse procedimento é repetido para cada computador da matriz de teste.

Você também precisa definir o computador secundário com as configurações específicas que deseja testar.

#### Execute um teste com espelhamento

Quando o teste com espelhamento é iniciado, o **Console de Integridade** exibe o status de cada computador que faz parte da execução.

| Console    | Console de Integridade                            |                             |                         |  |  |  |
|------------|---------------------------------------------------|-----------------------------|-------------------------|--|--|--|
| Inicializa | Inicializar Detalhes do Computador Desktop Remoto |                             |                         |  |  |  |
| Status     | Computador                                        | Progresso                   | Detalhes                |  |  |  |
| 0          | Primary (localhost)                               | 10%                         | Preparando o computador |  |  |  |
| 0          | Firefox (192.168.1.12)                            | 5% Localizando o computador |                         |  |  |  |
|            | Anular                                            |                             |                         |  |  |  |

Quando todos os computadores estiverem prontos, a execução poderá começar. Você clica na guia **Computadores** para abrir a barra lateral **Computadores** e visualizar o status dos seus computadores.

Em seguida, realiza ações do usuário no teste e monitora a barra lateral **Computadores** para verificar se todos os computadores secundários replicaram as suas ações com sucesso.

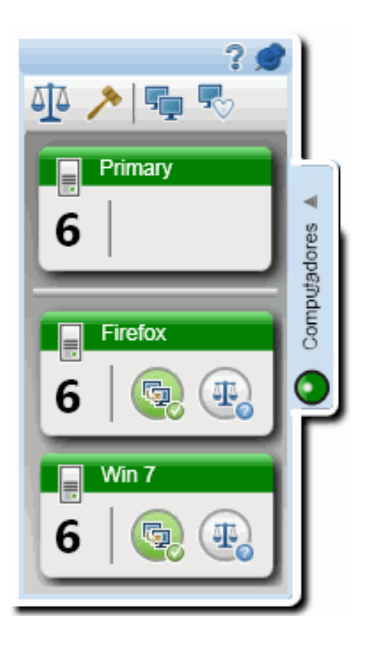

Depois de uma ação, a barra lateral **Computadores** indica uma falha de replicação em um dos computadores secundários.

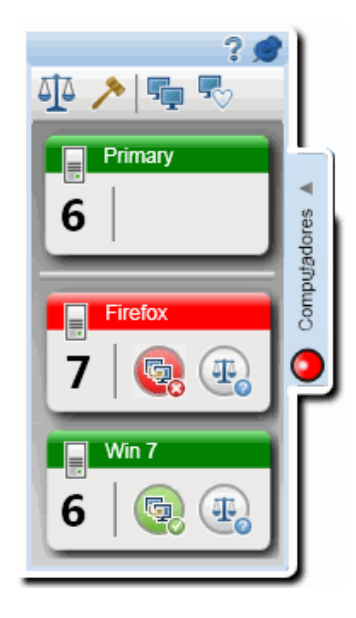

Nesse caso, nenhuma das ações do usuário subsequentes será replicada no computador secundário em que a falha ocorreu até que você solucione o problema de replicação entre os computadores.

Você deseja ter uma ideia do problema e, para isso, clica com o botão direito do mouse na exibição do computador secundário e seleciona **Mostrar Tela** na lista suspensa para ver uma captura de tela atual desse computador. Você percebe que um aviso ActiveX apareceu na janela do navegador do computador secundário e, como isso não se trata de um defeito do aplicativo, decide clicar com o botão direito do mouse na exibição desse computador, abrir uma **conexão de desktop remoto** com ele e limpar o aviso. Em seguida, você fecha a conexão de desktop remoto e, na lista ativada com o botão direito do mouse, seleciona **Ignorar**. Esse comando instrui o Sprinter a ignorar o problema do aplicativo, desbloquear o computador secundário e tentar replicar todas as ações do usuário pendentes (ações que foram realizadas no computador primário enquanto o computador secundário ainda apresentava diferenças).

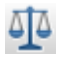

À medida que a sua execução continua, você acaba chegando a uma tela que apresenta problemas de compatibilidade entre navegadores. Para verificar se o aplicativo está sendo exibido corretamente, você clica no botão **Comparar Tudo**, localizado na barra lateral **Computadores**. Esse botão compara a exibição atual do computador primário com as exibições atuais de todos os computadores secundários, procurando diferenças entre elas.

Como resultado da operação **Comparar Tudo**, um dos computadores secundários indica um problema de comparação. Você clica com o botão direito do mouse na exibição do computador secundário relevante e seleciona **Visualizador de Diferenças** na lista suspensa.

No **Visualizador de Diferenças**, as diferenças entre os computadores é realçada.

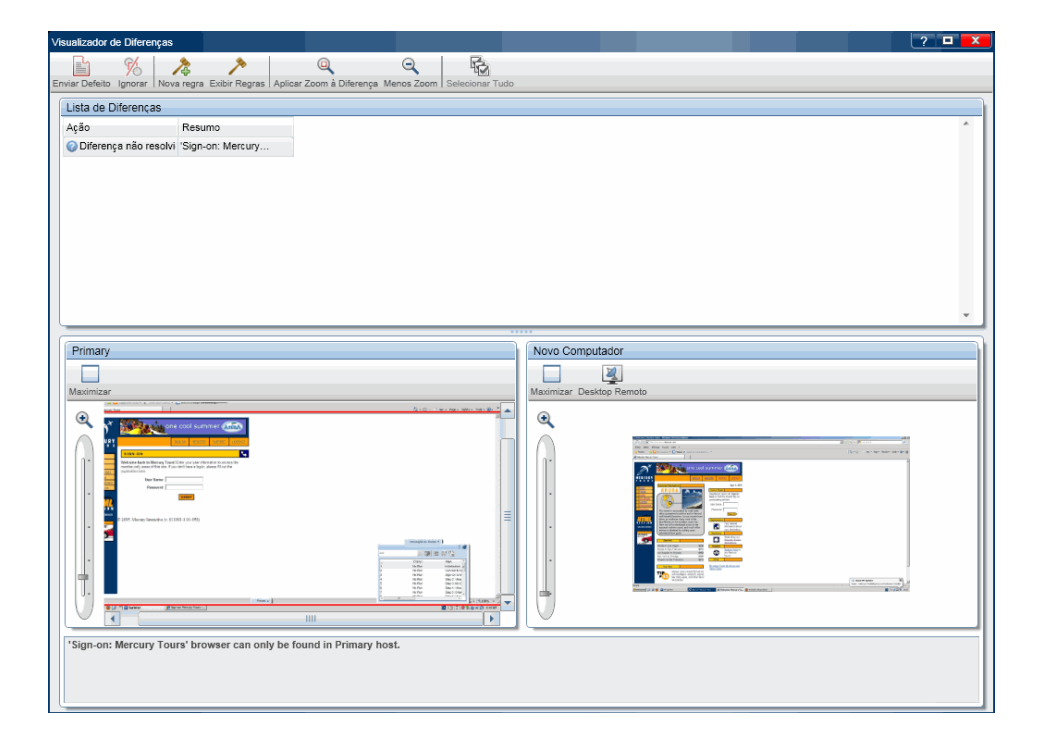

Ao comparar o conteúdo, você percebe que a diferença está na exibição de um elemento da interface do usuário entre os navegadores e, portanto, envia um defeito para essa diferença. Agora que um defeito já foi enviado, você não deseja que o Sprinter detecte esse tipo de diferença no futuro. Para isso, cria uma **regra** no Visualizador de Diferenças, instruindo o Sprinter a ignorar diferenças desse tipo.

Você fecha o Visualizador de Diferenças e retorna para a sua execução. Resolvida a diferença, o computador secundário é desbloqueado, e todas as ações do usuário pendentes são replicadas.

Agora que você percorreu todos os processos básicos de execução de um teste com o recurso de Espelhamento, já está pronto para começar a usar esse recurso em seus testes com o Sprinter. Capítulo 1 • Usando o Sprinter - Uma história

## Sprinter - Visão geral

Este capítulo inclui:

#### Conceitos

- ► Sprinter Visão geral, na página 46
- > Como as informações do usuário são mantidas, na página 50

#### Tarefas

> Como começar a trabalhar com o Sprinter, na página 53

#### Referência

- ► Caixa de diálogo Bem-vindo, na página 56
- > ALM Caixa de diálogo Conexão com o, na página 59
- ► Janela principal, na página 61
- ► Caixa de diálogo Configurações, na página 64

Soluções de problemas e limitações - Gerais, na página 76

## Conceitos

## 🚴 Sprinter - Visão geral

Bem-vindo ao HP Sprinter, a solução da HP para testes manuais. O Sprinter fornece funções e ferramentas avançadas para tornar o processo de verificação manual mais eficaz e produtivo.

Verificações manuais frequentemente exigem que você saia do aplicativo de teste para realizar tarefas relacionadas ao teste em questão. Por exemplo, você precisa usar um software gráfico para fazer uma captura de tela do seu aplicativo e deseja gravar um filme desse aplicativo durante o teste, mas precisa desativar o software de rastreamento de defeitos para registrar defeitos.

O Sprinter permite que todas essas tarefas sejam concluídas sem interromper o fluxo de testes. Com o Sprinter, também é possível executar automaticamente muitas das tarefas repetitivas e entediantes que são comuns no processo de verificação manual. O Sprinter inclui muitas ferramentas para auxiliar na detecção e no envio de defeitos. Esses recursos garantem que você possa executar todas as tarefas necessárias para o seu teste manual, com o mínimo de interrupções no seu procedimento de verificação.

O Sprinter também permite que você crie, edite e gerencie testes e componentes de negócios manuais diretamente no Sprinter e depois salve esses elementos no ALM.

O Sprinter é totalmente integrado ao ALM, permitindo que você obtenha o máximo de benefícios de ambas as soluções.

Com o Sprinter, é possível:

#### > Criar testes e componentes de negócios manuais

No modo de **Plano** do Sprinter, você pode criar e editar testes e componentes de negócios manuais. Etapas podem ser adicionadas manual ou automaticamente com o uso da ferramenta **Captura de Etapas**. Para obter detalhes, consulte Capítulo 3, "Criando testes e componentes de negócios".

#### Executar testes manuais do ALM e testes de Processo de Negócios com uma nova exibição de etapas:

- ➤ Trabalhar em uma exibição simplificada para o usuário. As etapas são apresentadas em um design bem-definido, organizado e simplificado para o usuário, facilitando o processo de visualizar informações de etapas, navegar por etapas e modificar informações do usuário. Para obter detalhes, consulte "Barra lateral Etapas", na página 167.
- Mover-se facilmente entre testes na sua execução. Você pode mover-se entre os testes na sua execução sem interromper o fluxo de testes. O Sprinter atualiza todas as informações exibidas de execuções e etapas para que elas correspondam ao seu teste atual.
- Editar os valores reais de parâmetros durante a execução do teste.
   Você pode editar facilmente os valores reais dos parâmetros em um teste durante a sua execução.
- Alternar entre várias exibições. Altere seu modo de exibição de etapas dependendo das suas necessidades de teste. Visualize no modo normal quando mais detalhes forem necessários ou visualize no modo Legendas se precisar visualizar uma área mais ampla do seu aplicativo. Para obter detalhes, consulte "Barra lateral Etapas", na página 167.
- Obter valores reais, incluindo capturas de tela. Anexe uma captura de tela simples ou anotada do seu aplicativo ao valor real da etapa. Para obter detalhes, consulte "Barra lateral Etapas", na página 167.
- Executar testes investigativos sem etapas predefinidas. Se você executar um teste sem etapas predefinidas, o Sprinter poderá manter um registro de todas as ações do usuário que foram executadas durante o teste.

O Sprinter também permite exportar a lista de ações de usuário desempenhadas durante sessões de verificação informais para as seguintes localizações:

- um teste manual formal. Todas as ações de usuário são convertidas em etapas, e você pode salvar o novo teste diretamente no ALM.
- ➤ uma planilha do Excel. Em seguida, você pode modificar o texto conforme necessário e importar a planilha para um teste no ALM, convertendo assim um teste investigativo em um teste formal, com etapas predefinidas. Para obter detalhes, consulte "Painel Ações de Usuário/caixa de diálogo Resumo de Ações do Usuário", na página 227.
- Enviar defeitos para o ALM. Envie um defeito do ALM diretamente do Sprinter. Para obter detalhes, consulte "Barra lateral Ferramentas", na página 197.
  - Abrir um Defeito Inteligente. Defeitos Inteligentes criam um cenário de defeito gerando automaticamente uma descrição de texto de todas as etapas ou ações de usuário no seu teste. Você também pode anexar uma captura de tela ou um filme do seu aplicativo ao defeito. Para obter detalhes, consulte "Caixa de diálogo Configurações de Defeitos Inteligentes", na página 201.
  - Criar um Lembrete Inteligente para enviar um defeito ao final da sua execução, permitindo que você continue seus testes sem interromper o fluxo de execução.
- Criar e anotar em capturas de tela do seu aplicativo. O Sprinter fornece ferramentas com as quais é possível criar e anotar em uma captura de tela do seu aplicativo, em qualquer ponto do processo de teste. Estão incluídas ferramentas para medir e comparar elementos da interface do usuário. Você pode registrar defeitos na exibição anexando a captura de tela anotada a um defeito do ALM, salvando-a como um arquivo ou anexando-a a um email. Também pode incluir capturas de tela anotadas no Resultado Real de uma etapa. Para obter detalhes, consulte "Barra lateral Ferramentas de Anotação", na página 209.
- Gravar e executar macros no seu aplicativo de teste. Criar e executar macros para permitir que o Sprinter realize automaticamente um conjunto de ações no aplicativo. Para obter detalhes, consulte "Barra lateral Macros", na página 284.

- Introduzir dados. O Sprinter pode ser inserir dados automaticamente nos campos do seu aplicativo. Esses dados são automaticamente correspondidos aos campos do seu aplicativo. Para obter detalhes, consulte "Barra lateral de Introdução de Dados", na página 275.
- Replicar suas ações em outro computador. O espelhamento permite replicar ações do usuário em vários computadores que possuem diferentes configurações (sistema operacional, navegador). O Sprinter detecta diferenças nas exibições desses computadores e permite que você registre defeitos referentes a essas diferenças. Para obter detalhes, consulte "Testando em vários computadores - Visão geral", na página 316.
- Verificar seu aplicativo em busca de possíveis defeitos. Verificadores permitem examinar se vários aspectos do seu aplicativo estão se comportando corretamente durante uma sessão de execução. Em seguida, você pode reportar defeitos em qualquer um dos resultados encontrados durante o processo de verificação. Para obter detalhes, consulte "Verificadores - Visão geral", na página 292.
- Visualizar resultados de testes. O Sprinter inclui um Esboço Sequencial que exibe cada ação executada no seu teste. Para cada ação, é possível ver uma captura de tela relacionada, qualquer defeito que tenha sido registrado, bem como lembretes e comentários de defeitos que tenham sido adicionados à sua execução. Se você tiver executado o teste com várias configurações, poderá visualizar as diferenças entre as exibições de cada computador. Para obter detalhes, consulte "Resultados da Execução -Visão geral", na página 216.

Toda essa funcionalidade está disponível no Sprinter e pode ser usada sem interromper o fluxo do seu teste manual.

## \lambda Como as informações do usuário são mantidas

O Sprinter salva definições e outras configurações específicas do usuário, aplicando essas informações da próxima vez em que você executar o Sprinter.

Quando você executa o Sprinter, essas informações são salvas no projeto do ALM, para cada usuário (como informações exclusivas para cada usuário do ALM exclusivo em cada projeto). Além disso, essas informações são salvas no computador local, para cada perfil de usuário do Windows.

Da próxima vez em que for executado, o Sprinter aplicará essas configurações salvas, se elas estiverem disponíveis. Algumas informações são salvas e aplicadas para cada usuário, enquanto outras são salvas e aplicadas dependendo do aplicativo definido para o seu teste.

As tabelas a seguir descrevem como as informações do usuário são salvas e aplicadas (
Algumas dessas informações apenas são relevantes para recursos do Power Mode):

**Observação:** Quando você iniciar uma sessão do Sprinter sem estar conectado ao ALM, todas as informações armazenadas localmente serão aplicadas ao Sprinter. Em seguida, se você se conectar ao ALM, as informações armazenadas no ALM serão aplicadas além das locais. É possível que algumas dessas informações locais sejam substituídas pelas informações do ALM referentes ao usuário atual do projeto. Esse conjunto combinado de informações é então salvo no ALM para o usuário atual do projeto. Se houver um conflito entre as informações armazenadas localmente e aquelas armazenadas no ALM, as informações mais recentes serão aplicadas.

Para manter um ambiente de trabalho consistente no Sprinter, convém conectar-se ao ALM antes de fazer alterações nas suas configurações.

| Informações | aplicadas | para | cada | usuário | no | seu | projeto |
|-------------|-----------|------|------|---------|----|-----|---------|
| do ALM      |           |      |      |         |    |     |         |

| Informações do<br>Usuário                                                                                                    | Local de Definição                                                  | Como as informações são aplicadas                                                                                                    |
|----------------------------------------------------------------------------------------------------|---------------------------------------------------------------------|----------------------------------------------------------------------------------------------------|
| Favoritos                                                                                                    | "Área Configuração<br>da Execução", na<br>página 141                | <ul> <li>Usa a lista da sua última sessão do<br/>Sprinter para o usuário do ALM no<br/>projeto atual.</li> </ul>                                                                                                    |
| Configurações                                                                                                    | "Caixa de diálogo<br>Configurações", na<br>página 64                | <ul> <li>Quando você carrega testes do ALM<br/>o Sprinter verifica o primeiro teste<br/>para ver se ele possui um aplicativo<br/>definido. Em caso positivo, o</li> </ul>                                                                   |
| <ul> <li>Projecta 21</li> <li>Pajnel Aplicativo (grupo Power<br/>Mode)", na<br/>página 247</li> <li>Verificadores</li> <li>(grupo Power<br/>Verificadores</li> <li>(grupo Power<br/>Mode) / Caixa de<br/>diálogo<br/>Configurações do<br/>Verificador", na<br/>página 300</li> </ul> |                                                                     | Sprinter verificará se esse aplicativo<br>se encontra na sua lista de<br>aplicativos do painel Aplicativos. Se<br>estiver ausente, o Sprinter irá                                                                                           |
|                                                                                                    |                                                                     | <ul> <li>adicioná-lo e selecioná-lo.</li> <li>Se você não tiver permissões para<br/>modificar recursos no ALM, todas as<br/>configurações de teste serão salvas<br/>para o seu perfil de usuário apenas<br/>no computador local.</li> </ul> |
| Computadores<br>Secundários                                                                                                    | "Painel<br>Espelhamento<br>(grupo Power<br>Mode)", na<br>página 339 |                                                                                                    |

| Informações do<br>Usuário         | Local de Definição                                               | Como as informações são aplicadas                                                                                                    |
|-----------------------------------|------------------------------------------------------------------|----------------------------------------------------------------------------------------------------|
| Macros                            | "Barra lateral<br>Macros", na<br>página 284                      | Quando você salva uma macro, adiciona um<br>conjunto de dados ou cria uma regra, o<br>Sprinter associa esses dados ao aplicativo                                                                                                    |
| <b>P</b><br>Conjuntos de<br>Dados | "Barra lateral de<br>Introdução de<br>Dados", na<br>página 275   | <ul> <li>definido para o seu teste no Painel Aplicativo<br/>(grupo Power Mode) (descrito na página 247).</li> <li>Quando você selecionar um aplicativo para o<br/>seu teste no painel Aplicativo, todas as macros,<br/>conjuntos de dados e regras associados a esse</li> </ul>                                                                               |
| Pregras Regras                    | "Caixa de diálogo<br>Gerenciador de<br>Regras", na<br>página 372 | <ul> <li>aplicativo ficarão disponíveis nesse teste.</li> <li>Essas informações são recuperadas por usuário no seu projeto do ALM.</li> <li><b>Observação:</b> por padrão, regras são aplicadas por aplicativo. É possível definir regras globais para todos os testes na Assistente de Regra - página Detalhes da Regra (descrita na página 374).</li> </ul> |

## Informações aplicadas por aplicativo

## Tarefas

Neste guia, as descrições de recursos que apenas estão disponíveis no Power Mode são identificadas pelo ícone Power Mode  $\overrightarrow{p}$ .

## 聄 Como começar a trabalhar com o Sprinter

As etapas a seguir descrevem os pré-requisitos de uso do Sprinter e explicam como começar a usar o Sprinter.

Esta tarefa inclui as seguintes etapas:

- ▶ "Pré-requisitos", na página 53
- ► "Conectar-se ao ALM", na página 55

#### **Pré-requisitos**

- ► A funcionalidade do Sprinter está disponível com:
  - ► HP Application Lifecycle Management 11.50
  - ► ALM Quality Center 11.50 Enterprise Edition

 Você deve ter as seguintes permissões no ALM para executar um teste no Sprinter:

| Permissão                             | Nível de Permissão         |
|---------------------------------------|----------------------------|
| Laboratório de Testes ><br>Resultados | Criar, atualizar e excluir |
| Laboratório de Testes ><br>Executar   | Criar e atualizar          |

 Para salvar suas informações de usuário no ALM, é necessário ter as seguintes permissões adicionais:

| Permissão                       | Nível de Permissão         |
|---------------------------------|----------------------------|
| Recursos > Recurso              | Criar, atualizar e excluir |
| Recursos > Pasta de<br>recursos | Criar e atualizar          |

 Para editar etapas de teste, é necessário ter as seguintes permissões adicionais:

| Permissão                            | Nível de Permissão         |
|--------------------------------------|----------------------------|
| Plano de Testes > Etapa de<br>Design | Criar, atualizar e excluir |

 Para criar novos testes manuais, é necessário ter as seguintes permissões adicionais:

| Permissão                                | Nível de Permissão         |
|------------------------------------------|----------------------------|
| Plano de Testes > Teste                  | Criar, atualizar e excluir |
| Plano de Testes > Pasta de<br>Testes     | Criar, atualizar e excluir |
| Plano de Testes ><br>Parâmetros do Teste | Criar, atualizar e excluir |

#### Conectar-se ao ALM

É necessário estar conectado ao ALM para executar um teste no Sprinter.

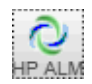

Clique no botão **ALM** para abrir a caixa de diálogo **Conexão com o ALM** e estabelecer uma conexão com o ALM.

Se você não se conectar ao ALM, será solicitado a fazer isso quando abrir um teste.

Para obter detalhes, consulte "ALM Caixa de diálogo Conexão com o", na página 59.

#### Criar e editar um teste ou componente

Para obter detalhes, consulte "Como criar um teste ou componente", na página 79.

#### Executar um teste ou um conjunto de testes

Para obter detalhes, consulte "Como executar um teste manual no Sprinter", na página 128.

## Referência

## 💐 Caixa de diálogo Bem-vindo

Essa caixa de diálogo fornece rápido acesso à Ajuda do Sprinter e a filmes sobre recursos. Ela também permite abrir ou criar um teste ou um componente de negócios

Veja a seguir uma imagem da caixa de diálogo Bem-vindo.

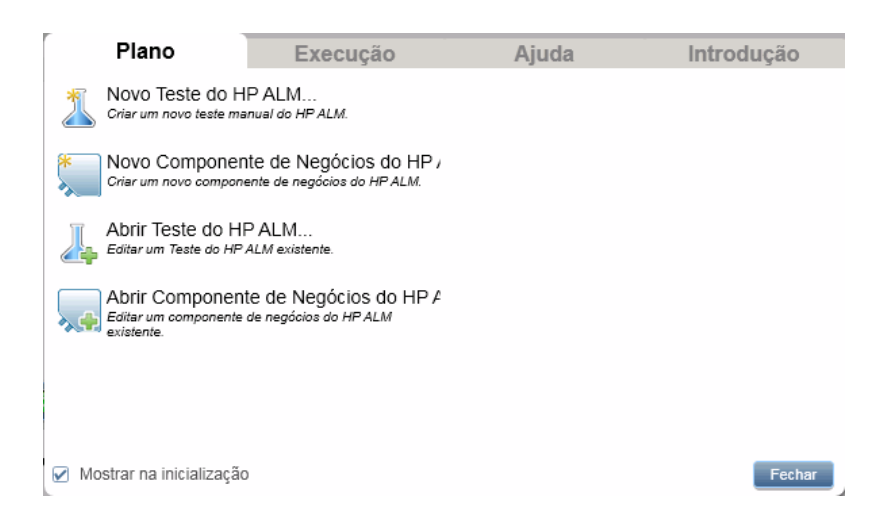

| Para acessar               | <ul> <li>Execute um dos procedimentos a seguir:</li> <li>Inicie o Sprinter.</li> <li>Na janela principal, selecione Tela de Boas-vindas, na seta suspensa ao lado do botão Ajuda.</li> </ul> |
|----------------------------|----------------------------------------------------------------------------------------------------|
| Informações<br>Importantes | A opção <b>Mostrar na inicialização</b> instrui o Sprinter a<br>exibir a caixa de diálogo de boas-vindas sempre que o<br>Sprinter é aberto.                                                  |
|                            | Você pode configurar o Sprinter de forma a não exibir a<br>caixa de diálogo de boas-vindas na Painel Configurações<br>Gerais (caixa de diálogo Configurações) (descrita na<br>página 64).    |

## Guia Introdução

A guia **Introdução** fornece links para filmes sobre recursos e filmes introdutórios do Sprinter.

### Guia Ajuda

A guia **Ajuda** fornece links para este Guia do Usuário, para o suporte ao cliente e para a tela Sobre.

### Guia Plano

Os elementos da interface do usuário da guia Plano estão descritos a seguir:

| Elementos da<br>interface do usuário  | Descrição                                                                                                    |
|---------------------------------------|----------------------------------------------------------------------------------------------------|
| Novo Teste do HP<br>ALM               | Abre o painel <b>Criação</b> e adiciona uma nova entrada de teste à lista <b>Testes e Componentes</b> .                                   |
|                                       | Se você não estiver conectado ao ALM, a ALM Caixa de<br>diálogo Conexão com o será aberta, possibilitando a<br>conexão inicial com o ALM. |
| Novo Componente<br>de Negócios do HP  | Abre o painel <b>Criação</b> e adiciona uma nova entrada de componente de negócios à lista <b>Testes e Componentes</b> .                  |
| ALM                                   | Se você não estiver conectado ao ALM, a ALM Caixa de<br>diálogo Conexão com o será aberta, possibilitando a<br>conexão inicial com o ALM. |
| Abrir Teste do HP<br>ALM              | Abre a Caixa de diálogo Abrir (descrita na página 152) na pasta raiz <b>Objeto</b> do módulo Laboratório de Testes do ALM.                |
|                                       | Se você não estiver conectado ao ALM, a ALM Caixa de<br>diálogo Conexão com o será aberta, possibilitando a<br>conexão inicial com o ALM. |
| Abrir Componente<br>de Negócios do HP | Abre a Caixa de diálogo Abrir (descrita na página 152) na pasta pai de componentes de negócios.                                           |
| ALM                                   | Se você não estiver conectado ao ALM, a ALM Caixa de<br>diálogo Conexão com o será aberta, possibilitando a<br>conexão inicial com o ALM. |

## Guia Execução

Os elementos da interface do usuário da guia **Execução** estão descritos a seguir:

| Elementos da<br>interface do usuário | Descrição                                                                                                    |
|--------------------------------------|----------------------------------------------------------------------------------------------------|
| Abrir Teste do ALM                   | Abre a Caixa de diálogo Abrir (descrita na página 152)<br>para permitir a abertura de um teste a partir do módulo<br>Laboratório de Testes do ALM. |
|                                      | Se você não estiver conectado ao ALM, a ALM Caixa de<br>diálogo Conexão com o será aberta, possibilitando a<br>conexão inicial com o ALM.          |
| Favoritos                            | A lista dos seus favoritos que contêm testes do ALM.                                                                                               |

## 🂐 ALM Caixa de diálogo Conexão com o

Esse painel permite estabelecer uma conexão com o ALM.

Tarefas que você pode realizar com a caixa de diálogo Conexão com o ALM:

▶ "Como executar um teste manual no Sprinter", na página 128

A imagem a seguir mostra a caixa de diálogo Conexão com o ALM.

| Conexão com o HP ALM                                                  | M                                       | ? 🔀           |
|-----------------------------------------------------------------------|-----------------------------------------|---------------|
| Servidor:                                                             |                                         |               |
| Endereço:                                                             | http://localhost:8081/qcbin/            | •             |
| Nome do usuário:                                                      | admin                                   |               |
| Senha:                                                                | ••••                                    |               |
|                                                                       |                                         | Autenticar    |
| Projeto:                                                              |                                         |               |
| Domínio:                                                              | ×                                       |               |
| Projeto:                                                              | ·                                       |               |
|                                                                       |                                         | Logon         |
| <ul> <li>□ Reconectar na inio</li> <li>✓ Fechar esta caixa</li> </ul> | cialização<br>de diálogo após a conexão | Não Conectado |
|                                                                       |                                         | Fechar        |

| Para acessar               | <ul> <li>Execute um dos procedimentos a seguir:</li> <li>Na janela principal, clique no botão ALM .</li> <li>Clique duas vezes no ícone do ALM .</li> <li>na barra de status.</li> </ul>                                             |
|----------------------------|----------------------------------------------------------------------------------------------------|
| Informações<br>importantes | <ul> <li>O Endereço do servidor deve ser inserido no seguinte<br/>formato: http://<nome alm="" do="" servidor="">[&lt;:número da<br/>porta&gt;]/qcbin.</nome></li> </ul>                                                             |
|                            | <ul> <li>O status da sua conexão com o ALM é exibido na barra<br/>de status. Quando você está conectado ao ALM, o<br/>ícone do ALM fica ativo. Por outro lado, quando não<br/>existe conexão, esse ícone fica desativado.</li> </ul> |
|                            | <ul> <li>Os campos Domínio e Projeto não fazem distinção<br/>entre maiúsculas e minúsculas.</li> </ul>                                                                                                    |
|                            | Se você perder a conexão com o ALM e houver testes<br>na lista Execuções de Testes, será necessário<br>restabelecer a conexão com o mesmo projeto para<br>executar ou salvar os testes.                                              |

Descrições dos elementos da interface do usuário são disponibilizadas na caixa de diálogo quando você focaliza o ponteiro do mouse sobre esses elementos.

## 💐 Janela principal

Essa janela permite gerenciar testes e componentes, especificar definições de teste e componente, visualizar resultados de teste e definir configurações do Sprinter. Também é possível acessar as caixas de diálogo Configurações e Conexão com o ALM.

Os painéis exibidos na janela principal do Sprinter podem ser diferentes dependendo de você estar criando um teste ou componente ou de estar executando um teste.

Tarefas que você pode realizar com a janela principal:

- > "Como começar a trabalhar com o Sprinter", na página 53
- "Como criar um teste ou componente", na página 79
- "Como executar um teste manual no Sprinter", na página 128
- "Como rever os resultados da execução", na página 217

A imagem a seguir mostra a janela principal para o modo de Plano.

| <b>Sprinter</b>                                                                                         | Plano Execução                                                                                                    | LM Configurações Ajuda |
|----------------------------------------------------------------------------------------------------|----------------------------------------------------------------------------------------------------|------------------------|
| Plano ? ?<br>Noro - Abrr - Salvar -<br>Testes e Componentes<br>Noro Localização<br>Test * SubjectLQA_FR | Plano     Execução       Test     Teste       Teste     Etapas (1)       Definições     Detalhes       Parimetros (0)     Nome: Test       Anexos (0)     Localização: Subject/LOA_FR       Designer: admin     Data de criação: 5/16/2012       Status: Design     Descrição: | M Configuraçãos Ausos  |
| Testes: 1   Componentes: 0                                                                              | Comentários:                                                                                                    | I15, Usuário: admin 🖓  |

| Para acessar               | <ol> <li>Inicie o Sprinter e feche a janela Bem-vindo, se ela for aberta.</li> <li>Selecione Plano na barra de ferramentas principal.</li> </ol>                                         |
|----------------------------|----------------------------------------------------------------------------------------------------|
| Informações<br>importantes | <ul> <li>As informações disponíveis no painel Detalhes dependem do teste selecionado na lista Testes e Componentes.</li> <li>Para sair do Sprinter, feche a janela principal.</li> </ul> |
| Consulte<br>também         | <ul> <li>"Sprinter - Visão geral", na página 46</li> <li>"Criação de testes e componentes - Visão geral", na página 78</li> <li>"Power Mode - Visão geral", na página 127</li> </ul>     |

Os elementos da interface do usuário estão descritos a seguir (elementos sem rótulo aparecem entre sinais de maior e menor que):

| Elementos<br>da interface<br>do usuário | Descrição                                                                                                    |
|-----------------------------------------|----------------------------------------------------------------------------------------------------|
| Execução                                | Indica que o Sprinter se encontra no modo de <b>Execução</b> e mostra a<br>área <b>Configuração da Execução</b> no painel esquerdo. Para obter<br>detalhes, consulte "Área Configuração da Execução", na<br>página 141. |
| Plano                                   | Indica que o Sprinter se encontra no modo de <b>Plano</b> e mostra a<br>área <b>Criação</b> no painel esquerdo. Para obter detalhes, consulte<br>"Área Plano", na página 84.                                            |
|                                         | Abre a ALM Caixa de diálogo Conexão com o (descrita na página 59), permitindo que você configure sua conexão com o ALM e estabeleça uma conexão com um projeto do ALM.                                                  |
| Çi<br>Configurações                     | Abre a Caixa de diálogo Configurações (descrita na página 64).                                                                                                    |

| Elementos<br>da interface<br>do usuário                                                | Descrição                                                                                                    |
|----------------------------------------------------------------------------------------|----------------------------------------------------------------------------------------------------|
| 2                                                                                      | Abre a Ajuda da janela principal.                                                                                                    |
| Ajuda                                                                                  | Opções suspensas:                                                                                                    |
|                                                                                        | ► Ajuda                                                                                                    |
|                                                                                        | <ul> <li>Documentação de Fácil Impressão. Abre uma versão de fácil<br/>impressão da documentação do Sprinter, no formato do Adobe<br/>Acrobat Reader (PDF).</li> </ul>                                                                                                    |
|                                                                                        | <ul> <li>Suporte da HP Software. Estabelece uma conexão com o site de<br/>Suporte Online da HP Software.</li> </ul>                                                                                                    |
|                                                                                        | <ul> <li>Verificar Atualizações. Ao selecionar Verificar Atualizações pela primeira vez, você será direcionado para fazer o download e a instalação do aplicativo HP Update (a não ser que outros aplicativos da HP que utilizam o recurso Verificar Atualizações já estejam instalados no seu computador). Da próxima vez que o recurso Verificar Atualizações for selecionado, o aplicativo será executado automaticamente.</li> <li>Tela de Boas-vindas</li> <li>Sobre</li> </ul> |
| <barra de<="" th=""><th>A barra de status exibe as seguintes informações:</th></barra> | A barra de status exibe as seguintes informações:                                                                                                    |
| status>                                                                                | Modo de Plano                                                                                                    |
|                                                                                        | Status de Testes e Componentes 3 Testes   3 Testes Ativos. O número<br>de testes e componentes na lista Testes e Componentes.                                                                                                    |
|                                                                                        | Modo de Execução                                                                                                    |
|                                                                                        | Status da lista Execuções de Testes Testes: 1   Testes Ativos: '. O número de testes na lista Execuções de Testes, seguido pelo número de testes na lista que serão incluídos na próxima execução.                                                                                                    |
|                                                                                        | Status da conexão com o ALM. O estado da conexão do<br>Sprinter com o ALM. É possível clicar duas vezes nesse ícone<br>para abrir a ALM Caixa de diálogo Conexão com o (descrita na<br>página 59).                                                                                                    |

A janela principal também contém as seguintes áreas:

#### Modo de Plano

- ▶ "Área Plano", na página 84
- ➤ "Grupo Definições (guia Teste/Componente)", na página 96
- ▶ "Guia Etapas", na página 106

#### Modo de Execução

- ▶ "Área Configuração da Execução", na página 141
- ► "Grupo Power Mode", na página 244
- ► "Grupo Definições de Configuração da Execução", na página 154
- ► "Grupo Resultados", na página 221

## 🍳 Caixa de diálogo Configurações

Essa caixa de diálogo inclui os seguintes painéis:

- "Painel Configurações Gerais (caixa de diálogo Configurações)", na página 65
- "Painel Configurações de Teclas de Acesso (caixa de diálogo Configurações)", na página 67
- "Painel Configurações de Execução (caixa de diálogo Configurações)", na página 71
- "Painel Configurações do Plano (caixa de diálogo Configurações)", na página 69
- "Painel Configurações de Espelhamento (caixa de diálogo Configurações)", na página 74

# **Q** Painel Configurações Gerais (caixa de diálogo Configurações)

Esse painel permite definir configurações gerais para o Sprinter.

A imagem a seguir mostra o painel Configurações Gerais.

| Configurações            |                                                          |
|--------------------------|----------------------------------------------------------|
| Geral                    | Configurações Gerais ?                                   |
| Teclas de Acesso         | Mostrar raixa de diálono de boas-vindas na inicialização |
| Plano                    | ✓ Mostar cusa de diálogo de boas-vindas na minanzação    |
| Execução<br>Espelhamento | Idioma: Portuguese (Brazil)                              |
|                          |                                                          |
|                          |                                                          |
|                          |                                                          |
|                          |                                                          |
|                          |                                                          |
|                          |                                                          |
|                          | OK Cancelar                                              |

| Para acessar Selecione o botão Configurações 🐓 > nó Geral. |
|------------------------------------------------------------|
|------------------------------------------------------------|

| Elementos da interface do<br>usuário                   | Descrição                                                                                                    |
|--------------------------------------------------------|----------------------------------------------------------------------------------------------------|
| Mostrar caixa de diálogo<br>Bem-vindo na inicialização | Abre a caixa de diálogo de boas-vindas sempre que<br>o Sprinter é iniciado. Para obter detalhes, consulte<br>"Caixa de diálogo Bem-vindo", na página 56.                                    |
|                                                        | <b>Dica:</b> você também pode desabilitar essa caixa de<br>diálogo desmarcando a caixa de seleção <b>Mostrar na</b><br><b>inicialização</b> na caixa de diálogo.                            |
| Mostrar caixa de diálogo<br>Bem-vindo ao Power         | Abre a caixa de diálogo de boas-vindas ao Power<br>Mode quando você ativa o Power Mode.                                                                                                    |
| Mode                                                   | <b>Dica:</b> você também pode ocultar essa caixa de<br>diálogo desmarcando a caixa de seleção <b>Exibir esta</b><br><b>tela quando o Power Mode estiver ativado</b> na caixa<br>de diálogo. |
| Linguagem                                              | Um menu suspenso que indica o idioma da interface.                                                                                                    |
|                                                        | <b>Observação:</b> para que uma alteração no idioma da interface seja efetivada, é necessário reiniciar o Sprinter.                                                                         |

Os elementos da interface do usuário estão descritos a seguir:

## **Q** Painel Configurações de Teclas de Acesso (caixa de diálogo Configurações)

Esse painel permite definir teclas de acesso para várias funções no Sprinter.

A imagem a seguir mostra o painel Teclas de Acesso.

| Configurações             |                                       |                |    | ×        |
|---------------------------|---------------------------------------|----------------|----|----------|
| Geral<br>Teclas de Acesso | Configurações de Teclas               | de Acesso      |    | ?        |
| Plano                     | Aprovar Etapa                         | Alt + E5       |    |          |
| Execução                  | Reprovar Etapa                        | Alt + F6       |    |          |
| Espelhamento              | Retornar à Etapa Anterior             | Alt + F7       |    |          |
|                           | Avançar para a Próxima Etapa          | Alt + F8       |    |          |
|                           | Alternar Legendas                     | Alt + F12      |    |          |
|                           | Alternar Barras Laterais              | Control + Back |    |          |
|                           | Exibir Detalhes da Etapa              | Alt + Up       |    |          |
|                           | Abrir Espaço de Trabalho de Anotações | Control + F10  |    |          |
|                           |                                       |                |    |          |
|                           |                                       |                |    |          |
|                           |                                       |                |    |          |
|                           |                                       |                |    |          |
|                           |                                       |                |    |          |
|                           |                                       |                |    | _        |
|                           |                                       |                | OK | Cancelar |

| Para acessarSelecione o botão Configurações> nó Teclas de<br>Acesso. |  |
|----------------------------------------------------------------------|--|
|----------------------------------------------------------------------|--|

Os elementos da interface do usuário estão descritos a seguir (elementos sem rótulo aparecem entre sinais de maior e menor que):

| Elementos da<br>interface do<br>usuário | Descrição                                                                                                    |
|-----------------------------------------|----------------------------------------------------------------------------------------------------|
| Atribuir                                | Atribui uma nova tecla de acesso a uma função.                                                                                                    |
|                                         | <ul> <li>Para alterar a tecla de acesso de uma função:</li> <li>1 Selecione a função na lista.</li> <li>2 Clique no botão Atribuir. A caixa de diálogo Atribuir Tecla de Acesso é aberta.</li> <li>3 Pressione a combinação de teclas desejada para a tecla de acesso.</li> <li>4 Clique em OK.</li> </ul> |
| <lista de<br="">funções&gt;</lista>     | A lista de funções e suas teclas de acesso atualmente definidas.                                                                                                    |

# **Q** Painel Configurações do Plano (caixa de diálogo Configurações)

O painel **Plano** permite definir as configurações do modo de Plano do teste.

A imagem a seguir mostra o painel Criação.

| Configurações    |                                                                                   | ×        |
|------------------|-----------------------------------------------------------------------------------|----------|
| Geral            | Configurações do Plano                                                            | ?        |
| Teclas de Acesso | Ao usar a ferramenta Captura de Etapas (quando cada ação de usuário realizada for |          |
| Plano            | capturada em uma etapa diferente).                                                |          |
| Execução         | Inserir o texto da ação de usuário capturada em Descrição.                        |          |
| Espelhamento     | <ul> <li>Inserir o texto da ação de usuário capturada em Nome.</li> </ul>         |          |
|                  |                                                                                   |          |
|                  |                                                                                   |          |
|                  |                                                                                   |          |
|                  |                                                                                   |          |
|                  |                                                                                   |          |
|                  |                                                                                   |          |
|                  |                                                                                   |          |
|                  |                                                                                   |          |
|                  | ОК                                                                                | Cancelar |

| Para acessar               | Selecione o botão <b>Configurações</b> 🗳 > nó <b>Plano</b> .                                                                                               |
|----------------------------|----------------------------------------------------------------------------------------------------|
| Informações<br>importantes | Essas configurações somente são aplicadas quando a<br>opção <b>Única Ação do Usuário por Etapa</b> está selecionada<br>em uma sessão de Captura de Etapas. |

Os elementos da interface do usuário estão descritos a seguir (elementos sem rótulo aparecem entre sinais de maior e menor que):

| Elementos da<br>interface do<br>usuário | Descrição                                                                                                    |
|-----------------------------------------|----------------------------------------------------------------------------------------------------|
| Configurações<br>do Plano               | <ul> <li>Essas opções indicam onde inserir o texto da ação capturada:</li> <li>Insira o texto da ação de usuário capturada na Descrição da etapa.</li> <li>Insira o texto da ação de usuário capturada no Nome da etapa.</li> </ul> |

# **Q** Painel Configurações de Execução (caixa de diálogo Configurações)

Esse painel permite definir quando o Sprinter salva capturas de tela e filmes da sua execução, além de possibilitar a especificação de configurações de salvamento automático.

A imagem a seguir mostra o painel Execução.

| Configurações |                                                                                                    | ×        |
|---------------|----------------------------------------------------------------------------------------------------|----------|
| Geral         | Configurações de Execução                                                                                                    | ?        |
| Plano         | O Capturar todas as imagens durante um teste                                                                                       |          |
| Execução      | Capturar todas as imagens de um teste reprovado     Capturar todas as imagens para uma etapa reprovada (somente testes com etapas) |          |
| Espelhamento  | Não capturar imagens                                                                                                    |          |
|               | ✓ Salvar automaticamente a cada 1  minutos                                                                                         |          |
|               | Gravação automática de filme da tela                                                                                               |          |
|               |                                                                                                    |          |
|               |                                                                                                    |          |
|               |                                                                                                    |          |
|               |                                                                                                    |          |
|               | ОК                                                                                                    | Cancelar |

| Para acessar | Selecione o botão <b>Configurações 🔮</b> > nó <b>Execução</b> . |
|--------------|-----------------------------------------------------------------|
|--------------|-----------------------------------------------------------------|

| Informações<br>importantes | As opções no painel Configurações de Execução que<br>controlam capturas de tela apenas são relevantes para testes<br>executados no Power Mode e determinam quais capturas de<br>tela estarão disponíveis para exibição nas ações do Esboço<br>Sequencial. Para obter detalhes, consulte "Janela Esboço<br>Sequencial", na página 229. |
|----------------------------|----------------------------------------------------------------------------------------------------|
|                            | <ul> <li>O Sprinter captura e salva imagens temporariamente para<br/>cada ação na sua execução. As opções no painel</li> <li>Configurações de Execução determinam quais capturas serão<br/>salvas com os resultados da execução e quais serão<br/>descartadas.</li> </ul>                                                             |
|                            | <ul> <li>As opções do painel Configurações de Execução também<br/>podem ser habilitadas e desabilitadas pelo administrador do<br/>ALM. Se você não tiver permissões no ALM, as opções desse<br/>painel ficarão desabilitadas.</li> </ul>                                                                                              |
| Consulte<br>também         | "Testando em vários computadores - Visão geral", na página 316                                                                                                    |

Os elementos da interface do usuário estão descritos a seguir:

| Elementos da<br>interface do usuário                                                       | Descrição                                                                                                    |
|--------------------------------------------------------------------------------------------|----------------------------------------------------------------------------------------------------|
| Capturar todas as<br>imagens durante um                                                    | Salva uma captura de tela do aplicativo para cada ação de usuário.                                                                       |
| teste                                                                                      | <ul> <li>Relevante apenas para testes executados no Power<br/>Mode.</li> </ul>                                                           |
| Capturar todas as<br>imagens de um teste                                                   | Salva uma captura de tela do aplicativo para cada ação de usuário em uma execução reprovada.                                             |
| reprovado                                                                                  | <ul> <li>Relevante apenas para testes executados no Power<br/>Mode.</li> </ul>                                                           |
| Capturar todas as<br>imagens para uma<br>etapa reprovada<br>(somente testes com<br>etapas) | Salva uma captura de tela do aplicativo para todas as<br>etapas reprovadas.<br>Relevante apenas para testes executados no Power<br>Mode. |
| Elementos da<br>interface do usuário                        | Descrição                                                                                                    |  |
|-------------------------------------------------------------|----------------------------------------------------------------------------------------------------|--|
| Não capturar<br>imagens                                     | Não salva capturas de tela do aplicativo.<br>Relevante apenas para testes executados no Power<br>Mode.                                                                       |  |
| Salvar<br>automaticamente a<br>cada <valor> minutos</valor> | Determina com que frequência o Sprinter salva seu teste<br>automaticamente durante uma execução.                                                                             |  |
| Gravação automática<br>de filme da tela                     | Grava automaticamente um filme da sua execução. Você<br>pode usar um Defeito Inteligente para anexar um filme<br>gravado a um defeito do ALM.<br><b>Estado padrão:</b> Limpo |  |
|                                                             | A funcionalidade de filme da tela deve ser primeiramente<br>habilitada pelo administrador do ALM.                                                                            |  |

# Painel Configurações de Espelhamento (caixa de diálogo Configurações)

Esse painel permite definir como o Sprinter compara e detecta diferenças entre computadores primários e secundários em um teste com espelhamento.

 O espelhamento somente é relevante para testes executados no Power Mode.

| Configurações    |                                                                                                    |
|------------------|----------------------------------------------------------------------------------------------------|
| Geral            | Configurações de Espelhamento ?                                                                                                    |
| Teclas de Acesso |                                                                                                    |
| Plano            | ✓ Ignorar diferenças na posição dos objetos se elas forem inferiores a 30 Pixels                                                                                                    |
| Execução         | ☑ Ignorar diferenças no tamanho dos objetos se elas forem inferiores a 30 🌉 pixels                                                                                                    |
| Espelhamento     |                                                                                                    |
|                  | Quando houver uma diferença no tamanho de uma janela, ignorar a posição e o tamanho dos<br>objetos na janela.<br>Ignorar diferenças no tamanho e na posição dos objetos se houver uma diferença no tamanho da janela de conteúdo. |
|                  |                                                                                                    |
|                  |                                                                                                    |
|                  |                                                                                                    |
|                  | OK Cancelar                                                                                                    |
|                  |                                                                                                    |

A imagem a seguir mostra o painel Espelhamento.

| Para acessar    | Selecione o botão <b>Configurações</b> $\underset{\text{Settings}}{\diamondsuit}$ > nó <b>Espelhamento</b> .                      |
|-----------------|----------------------------------------------------------------------------------------------------|
| Consulte também | <ul> <li>"Testando em vários computadores - Visão geral", na página 316</li> <li>"Regras - Visão geral", na página 322</li> </ul> |

| Elementos da interface do<br>usuário                                                                                  | Descrição                                                                                                    |
|----------------------------------------------------------------------------------------------------|----------------------------------------------------------------------------------------------------|
| Ignorar diferenças na<br>posição dos objetos se elas<br>forem inferiores a <valor><br/>pixels</valor>                 | Define o intervalo de pixels em que a localização de<br>um objeto pode ser diferente entre o computador<br>primário e o computador secundário.                                                                    |
|                                                                                                    | dentro desse intervalo de pixels entre os dois<br>computadores, ela não será detectada como uma<br>diferença.                                                                                                    |
| Ignorar diferenças no<br>tamanho dos objetos se<br>elas forem inferiores a<br><valor> pixels</valor>                  | Define o intervalo de pixels em que o tamanho de<br>um objeto pode ser diferente entre o computador<br>primário e o computador secundário.                                                                        |
|                                                                                                    | Se o tamanho do mesmo objeto for diferente dentro<br>desse intervalo de pixels entre os dois<br>computadores, ele não será detectado como uma<br>diferença.                                                       |
| Quando houver uma<br>diferença no tamanho de<br>uma janela, ignorar a<br>posição e o tamanho dos<br>objetos na janela | Instrui o Sprinter a ignorar diferentes no tamanho e<br>na posição de um objeto, quando a janela que<br>contém esse objeto apresenta tamanhos diferentes<br>no computador primário e no computador<br>secundário. |

Os elementos da interface do usuário estão descritos a seguir:

## Soluções de problemas e limitações - Gerais

Esta seção descreve soluções de problemas e limitações referentes ao Sprinter.

#### Integrações do Sprinter

- ➤ O Sprinter armazena informações do usuário no ALM, na pasta Sprinter, localizada na pasta Recursos. Convém não modificar essa pasta.
- Quando a caixa de diálogo Filtro de Instâncias de Teste do ALM é aberta, se você navegar para fora dela, talvez seja necessário pressionar ALT+TAB (para computadores locais) ou ALT+INSERT (para computadores remotos) para retornar a essa caixa de diálogo.
- ➤ O Sprinter 11.50 e o QuickTest Professional 11.00 não podem estar instalados no mesmo computador.

3

# Criando testes e componentes de negócios

Este capítulo inclui:

Conceitos

> Criação de testes e componentes - Visão geral, na página 78

#### Tarefas

> Como criar um teste ou componente, na página 79

#### Referência

- ► Área Plano, na página 84
- Caixa de diálogo Abrir Teste/Componente de Negócios do HP ALM, na página 89
- > Caixa de diálogo Salvar/Salvar como, na página 91
- > Caixa de diálogo Fazer Check-out, na página 94
- > Caixa de diálogo Fazer Check-in, na página 95
- > Grupo Definições (guia Teste/Componente), na página 96
- ► Guia Etapas, na página 106
- ► Barra lateral Capturar, na página 120
- ▶ Barra lateral Etapas Capturadas, na página 122

# Conceitos

#### 👶 Criação de testes e componentes - Visão geral

O modo de **Plano** do Sprinter permite que você crie e edite testes e componentes de negócios diretamente no Sprinter e depois salve esses elementos no ALM. É possível criar e editar etapas manualmente na guia Etapas ou usar a opção **Captura de Etapas** para gerar etapas automaticamente com base em ações de usuário. Em seguida, você pode adicionar capturas de tela ou anexos a essas etapas. É possível definir parâmetros de entrada para cada etapa e também parâmetros de saída para componentes.

Para obter detalhes sobre tarefas, consulte "Como criar um teste ou componente", na página 79.

Para obter detalhes sobre a interface do usuário, consulte "Área Plano", na página 84.

## Tarefas

### 🍸 Como criar um teste ou componente

Esta tarefa descreve como criar e gerenciar testes e componentes no Sprinter.

Esta tarefa inclui as seguintes etapas:

- ▶ "Pré-requisitos", na página 79
- ▶ "Criar um novo teste ou componente", na página 79
- ► "Gerenciar testes ou componentes com controle de versão", na página 80
- > "Abrir um teste ou componente existente", na página 80
- > "Adicionar e editar etapas manualmente", na página 81
- > "Gerenciar parâmetros de etapas", na página 82
- > "Gerenciar anexos de etapas (somente para testes)", na página 82
- "Gerenciar fotografias de componentes (somente para componentes)", na página 82
- > "Salve o teste ou componente no ALM", na página 83

#### **Pré-requisitos**

# Plano

Verifique se você possui as permissões de usuário necessárias e conecte-se ao ALM conforme descrito em "Como começar a trabalhar com o Sprinter", na página 53. Verifique se a barra de ferramentas mostra o modo de **Plano**.

#### Criar um novo teste ou componente

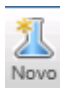

- Para criar um novo teste, clique no botão Novo na área Plano. Um novo teste é adicionado à lista Testes e Componentes.
- Para criar um novo componente de negócios, selecione Novo > Novo Componente de Negócios do HP ALM. Um novo componente de negócios é adicionado à lista Testes e Componentes.

#### Abrir um teste ou componente existente

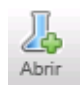

> Para abrir um teste, clique no botão Abrir na área Plano.

 Para abrir um componente de negócios, selecione Abrir > Abrir Componente de Negócios do HP ALM.

Se você já estiver conectado ao ALM, a caixa de diálogo **Abrir** será exibida, possibilitando a seleção dos testes ou componentes do ALM que você deseja abrir.

Se você não estiver conectado ao ALM, a caixa de diálogo **Conexão com o ALM** será aberta, possibilitando a inserção de informações do servidor. Para obter detalhes, consulte "ALM Caixa de diálogo Conexão com o", na página 59.

Para obter detalhes sobre a caixa de diálogo **Abrir Teste/Componente de Negócios do ALM**, consulte "Caixa de diálogo Abrir Teste/Componente de Negócios do HP ALM", na página 89.

#### Gerenciar testes ou componentes com controle de versão

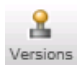

Se você abrir um teste ou componente a partir de um projeto do ALM que oferece suporte para controle de versão, esse elemento será aberto no modo somente leitura, a não ser que ele tenha sido colocado em estado de check-out. A funcionalidade a seguir está disponível no menu **Versões** da área **Plano** para o gerenciamento do controle de versão:

- Para habilitar a edição, use a opção Fazer Check-out. O teste ou componente é colocado em estado de check-out, e só você pode editar seu conteúdo. Apenas é possível fazer check-out da última versão, e não de versões mais antigas.
- Para liberar o check-out do teste ou componente, use a opção Fazer
   Check-in. O teste ou componente é submetido a check-in no projeto do ALM, e outros usuários podem agora colocá-lo em estado de check-out e editá-lo.
- Para cancelar o check-out do teste ou componente sem alterar o número de versão ou salvar alterações efetuadas, use a opção Desfazer Check-out. O teste ou componente é novamente submetido a check-in, e todas as alterações efetuadas após o check-out são perdidas.

Para obter detalhes sobre a caixa de diálogo **Fazer Check-out**, consulte "Caixa de diálogo Fazer Check-out", na página 94.

Para obter detalhes sobre a caixa de diálogo **Fazer Check-in**, consulte "Caixa de diálogo Fazer Check-in", na página 95.

#### Adicionar e editar etapas manualmente

Use a guia Etapas para:

- > adicionar, editar, mover e excluir etapas de teste ou componente
- ➤ importar etapas do Excel ou de arquivos CSV
- > formatar etapas usando recursos de edição em Rich Text
- > adicionar capturas de tela e anexos a etapas
- ► insere chamadas para um teste externo do ALM
- ► inserir parâmetros em etapas

Para obter detalhes, consulte "Guia Etapas", na página 106.

**Observação:** Convém limitar o conteúdo de todos os campos que oferecem suporte para Rich Text, como o campo **Descrição**, a 2500 caracteres.

#### Adicionar etapas automaticamente usando Captura de Etapas

Na guia **Etapas**, selecione um aplicativo para teste e depois clique no botão **Captura de Etapas** para navegar nesse aplicativo e realizar ações de usuário típicas. Para obter detalhes, consulte "Guia Etapas", na página 106.

Enquanto você realiza ações, o Sprinter as captura e converte em etapas. Usando a barra lateral **Etapas Capturadas**, você pode definir se deseja converter cada ação de usuário em uma etapa ou agrupar várias ações de usuário em etapas. Para obter detalhes, consulte "Barra lateral Etapas Capturadas", na página 122.

#### Gerenciar parâmetros de etapas

Adicione parâmetros ao seu teste ou componente usando o painel **Parâmetros** da guia **Teste/Componente**. Em seguida, você pode associar esses parâmetros a etapas na guia **Etapas**.

**Observação:** No caso de testes, apenas existe suporte para parâmetros de entrada. Para cada componente, existe suporte para parâmetros de entrada e saída.

Para obter detalhes sobre o painel **Parâmetros**, consulte "Painel Parâmetros (grupo Definições do modo de Plano)", na página 99.

#### Gerenciar anexos de etapas (somente para testes)

Use o painel **Anexos** da guia **Teste** para adicionar e remover anexos de testes.

Esse painel não está disponível para componentes.

Para obter detalhes sobre o painel **Anexos**, consulte "Painel Anexos (grupo Definições do modo de Plano)", na página 102.

# Gerenciar fotografias de componentes (somente para componentes)

Use o painel **Fotografias** para adicionar, anotar ou remover capturas de tela para componentes. Essas capturas de tela são então salvas com o seu componente no ALM·

Esse painel não está disponível para testes.

Para obter detalhes sobre o painel **Fotografias**, consulte "Painel Fotografia (grupo Definições do modo de Plano)", na página 104.

#### Salve o teste ou componente no ALM

No painel Testes e Componentes, siga um destes procedimentos:

- Clique no botão Salvar. A caixa de diálogo Salvar é aberta para testes ou componentes salvos pela primeira vez.
- Selecione Salvar > Salvar como. A caixa de diálogo Salvar como é aberta e permite salvar o teste ou componente com outro nome.

Para obter detalhes sobre a caixa de diálogo **Salvar/Salvar como**, consulte "Caixa de diálogo Salvar/Salvar como", na página 91.

# Referência

## 💐 Área Plano

Essa área permite criar, abrir e salvar testes e componentes.

Tarefas que você pode realizar com a área Plano:

▶ "Como criar um teste ou componente", na página 79

A imagem a seguir mostra a área Plano.

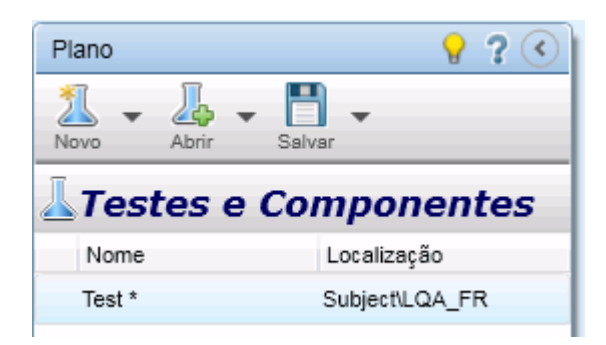

| Para acessar               | <ol> <li>Inicie o Sprinter e feche a janela Bem-vindo, se ela for<br/>aberta.</li> <li>Clique em Plano na barra de título do Sprinter.</li> </ol>                                                  |
|----------------------------|----------------------------------------------------------------------------------------------------|
| Informações<br>importantes | Se você não estiver conectado ao ALM e criar ou abrir um<br>teste ou componente, a <b>ALM Caixa de diálogo Conexão</b><br><b>com o</b> será aberta, possibilitando a conexão inicial com o<br>ALM. |
| Consulte também            | "Pontos a memorizar ao trabalhar com a lista Testes e<br>Componentes", na página 88                                                                                                    |

Os elementos da interface do usuário estão descritos a seguir (elementos sem rótulo aparecem entre sinais de maior e menor que):

| Elemento<br>da Interface<br>do Usuário | Descrição                                                                                                    |
|----------------------------------------|----------------------------------------------------------------------------------------------------|
| 1                                      | Cria um novo teste ou componente e o adiciona à lista <b>Testes e</b><br><b>Componentes</b> .                                                                                                    |
| Novo                                   | Opções suspensas:                                                                                                    |
|                                        | Novo Teste do HP ALM. (Padrão) Adiciona um novo teste em<br>branco à lista Testes e Componentes.                                                                                                    |
|                                        | <ul> <li>Novo Componente de Negócios do HP ALM. Adiciona um novo<br/>componente à lista Testes e Componentes.</li> </ul>                                                                                       |
|                                        | Adiciona um teste ou componente existente à lista <b>Testes e</b><br><b>Componentes</b> .                                                                                                    |
| Abnr                                   | Opções suspensas:                                                                                                    |
|                                        | <ul> <li>Abrir Teste do HP ALM. (Padrão) Abre a caixa de diálogo Abrir<br/>Teste do ALM. Os testes selecionados são adicionados à lista<br/>Testes e Componentes.</li> </ul>                                   |
|                                        | <ul> <li>Abrir Componente de Negócios do HP ALM. Abre a caixa de<br/>diálogo Abrir Componente de Negócios do ALM. Os<br/>componentes selecionados são adicionados à lista Testes e<br/>Componentes.</li> </ul> |
|                                        | Para obter detalhes, consulte "Caixa de diálogo Abrir Teste/<br>Componente de Negócios do HP ALM", na página 89                                                                                                |
| Salvar                                 | Abre a Caixa de diálogo Salvar/Salvar como (descrita na página 91), que permite salvar os testes ou componentes selecionados na lista <b>Testes e Componentes</b> .                                            |
|                                        | Tecla de atalho: Ctrl+S                                                                                                    |
|                                        | Opções suspensas:                                                                                                    |
|                                        | <ul> <li>Salvar.Salva o teste ou componente selecionado.</li> <li>Salvar como. Salva uma cópia do teste ou componente selecionado na localização especificada.</li> </ul>                                      |
|                                        | <b>Observação:</b> as opções de salvamento ficam desabilitadas quando mais de um teste ou componente está selecionado.                                                                                         |

| Elemento<br>da Interface<br>do Usuário | Descrição                                                                                                    |
|----------------------------------------|----------------------------------------------------------------------------------------------------|
| <b>e</b>                               | Permite gerenciar versões de testes e componentes.                                                                                                    |
| Versions                               | Opções suspensas:                                                                                                    |
|                                        | ► <b>Fazer Check-out</b> . Faz check-out do teste ou componente do HP ALM.                                                                                               |
|                                        | ► Fazer Check-in. Faz check-in do teste ou componente no HP ALM.                                                                                                    |
|                                        | ► Desfazer Check-out. Cancela o check-out do teste ou                                                                                                    |
|                                        | componente e descarta todas as alterações feitas desde esse check-out.                                                                                                   |
|                                        | Observações:                                                                                                    |
|                                        | <ul> <li>Essas opções apenas ficam habilitadas quando você está<br/>conectado a um projeto do ALM que oferece suporte para<br/>controle de versão.</li> </ul>            |
|                                        | <ul> <li>Não há suporte para a visualização do histórico de versões e de<br/>referências de testes e componentes.</li> </ul>                                             |
|                                        | Importante:                                                                                                    |
|                                        | <ul> <li>Antes de fazer upgrade de um projeto no ALM, certifique-se de<br/>fazer o check-in de todos os arquivos do Sprinter no módulo<br/>Recursos de Teste.</li> </ul> |

| Elemento<br>da Interface<br>do Usuário | Descrição                                                                                                    |
|----------------------------------------|----------------------------------------------------------------------------------------------------|
| Nome                                   | A lista de testes e componentes abertos.                                                                                                    |
|                                        | Observações:                                                                                                    |
|                                        | <ul> <li>Quando um teste ou componente é selecionado, o painel de detalhes mostra a Grupo Definições (guia Teste/Componente) desse elemento. Para obter detalhes, consulte "Grupo Definições (guia Teste/Componente)", na página 96.</li> <li>Um asterisco ao lado do nome de um teste ou componente indica que esse teste ou componente possui alterações que não foram salvas.</li> <li>Um símbolo de aviso   ao lado de um teste ou componente indica um problema com as definições desse elemento ou na</li> </ul> |
|                                        | guia Etapas. Quando o teste ou componente é selecionado, o<br>símbolo de aviso também aparece ao lado do nó na etapa ou no<br>grupo Definições que está causando esse aviso. Selecione o nó e<br>analise as definições exibidas para verificar se há mensagens de<br>aviso. Para obter detalhes, consulte "Grupo Definições (guia<br>Teste/Componente)", na página 96.                                                                                                    |
|                                        | Um símbolo de cadeado ao lado de um teste ou<br>componente indica que esse elemento está atualmente<br>bloqueado (em um projeto sem controle de versão) ou foi<br>colocado em check-out por outro usuário (em um projeto com<br>controle de versão).                                                                                                    |

| Elemento<br>da Interface<br>do Usuário                                                                   | Descrição                                                                                                    |
|----------------------------------------------------------------------------------------------------|----------------------------------------------------------------------------------------------------|
| <opções do<br="">menu de<br/>contexto<br/>(clique com<br/>o botão<br/>direito do<br/>mouse)&gt;</opções> | As opções a seguir estão disponíveis no menu de contexto quando você seleciona um teste ou componente na lista.                                        |
|                                                                                                    | ➤ Fazer Check-out. Faz check-out do teste ou componente do HP ALM.                                                                                     |
|                                                                                                    | ► Fazer Check-in. Faz check-in do teste ou componente no HP ALM.                                                                                       |
|                                                                                                    | <ul> <li>Desfazer Check-out. Cancela o check-out do teste ou<br/>componente e descarta todas as alterações feitas desde esse<br/>check-out.</li> </ul> |
|                                                                                                    | <ul> <li>Remover. Remove os testes ou componentes selecionados da<br/>lista Testes e Componentes.</li> </ul>                                           |
|                                                                                                    | ► Salvar.Salva o teste ou componente selecionado.                                                                                                    |
|                                                                                                    | <ul> <li>Salvar como. Salva uma cópia do teste ou componente<br/>selecionado na localização especificada.</li> </ul>                                   |
| $\langle \rangle$                                                                                        | Ocultar/Mostrar. Oculta ou mostra a área Plano.                                                                                                    |

#### Pontos a memorizar ao trabalhar com a lista Testes e Componentes

- ➤ Um símbolo de aviso ▲ ao lado de um teste ou componente indica um problema com as definições desse elemento ou na guia Etapas. Quando o teste ou componente é selecionado, o símbolo de aviso também aparece ao lado do nó na etapa ou no grupo Definições que está causando esse aviso. Selecione o nó e analise as definições exibidas para verificar se há mensagens de aviso. Para obter detalhes, consulte "Grupo Definições (guia Teste/Componente)", na página 96.
- ➤ Um símbolo de cadeado a ao lado de um teste ou componente indica que esse elemento está atualmente bloqueado por outro usuário (em um projeto sem controle de versão) ou foi colocado em check-out por outro usuário (em um projeto com controle de versão).
- Para obter uma descrição completa de todos os recursos na lista Testes e Componentes, consulte "Área Plano", na página 84.

# **&** Caixa de diálogo Abrir Teste/Componente de Negócios do HP ALM

Essa caixa de diálogo permite abrir um teste ou componente a partir do ALM. Para testes, você pode abrir um teste a partir do módulo Plano de Testes do ALM. Para componentes, você pode abrir um componente a partir do módulo Componentes de Negócios do ALM. É possível filtrar os testes ou componentes exibidos para facilitar a seleção.

Tarefas que você pode realizar com a caixa de diálogo Abrir:

▶ "Como criar um teste ou componente", na página 79

A imagem a seguir mostra a caixa de diálogo Abrir Teste do ALM.

| Abrir Teste do HP ALM                 |                                |       |       | ? X      |
|---------------------------------------|--------------------------------|-------|-------|----------|
| Filtro Selecionar Colunas S           | Gelecionar Tudo Desmarcar Tudo |       |       |          |
| E Subject<br>Unattached<br>demo<br>PT | Test                           |       | admin | *        |
|                                       | ۰ III                          | <br>] |       | +        |
| testes selecionado: 1                 |                                |       | Abrir | Cancelar |

| Para acessar               | Na área <b>Plano</b> , selecione <b>Abrir &gt; Abrir Teste do HP ALM</b><br>ou <b>Abrir &gt; Abrir Componente de Negócios do HP ALM</b> . |
|----------------------------|----------------------------------------------------------------------------------------------------|
| Informações<br>importantes | As opções nessa caixa de diálogo são idênticas para a abertura de testes e componentes.                                                   |

Os elementos da interface do usuário estão descritos a seguir (elementos sem rótulo aparecem entre sinais de maior e menor que):

| Elementos da<br>interface do usuário                                   | Descrição                                                                                                    |
|------------------------------------------------------------------------|----------------------------------------------------------------------------------------------------|
| Filtro                                                                 | Abre a caixa de diálogo Filtro do ALM, que permite filtrar<br>os testes ou componentes com base em critérios<br>específicos. Para obter detalhes sobre como filtrar testes e<br>componentes, clique em <b>Ajuda</b> , na caixa de diálogo Filtro<br>de Instâncias de Teste. |
| Selecionar Colunas                                                     | Abre a caixa de diálogo Selecionar Colunas do ALM, que<br>permite selecionar as colunas para exibição na caixa de<br>diálogo. Para obter detalhes sobre como selecionar<br>colunas, clique em <b>Ajuda</b> , na caixa de diálogo Selecionar<br>Colunas.                     |
| Selecionar Tudo                                                        | Seleciona todos os testes ou componentes atualmente exibidos na lista.                                                                                                    |
| Desmarcar Tudo                                                         | Desmarca todos os testes ou componentes atualmente exibidos na lista.                                                                                                    |
| <lista de="" pastas=""></lista>                                        | Localizada no lado esquerdo da caixa de diálogo. Mostra<br>todas as pastas de testes ou componentes disponíveis no<br>seu projeto.                                                                                                    |
|                                                                        | <b>Observação:</b> não é possível mover itens dentro de uma pasta.                                                                                                    |
| <lista testes="">/<br/><lista de<br="">componentes&gt;</lista></lista> | Localizada no lado direito da caixa de diálogo. A lista de<br>testes ou componentes na pasta selecionada na lista de<br>pastas. Marque as caixas de seleção ao lado dos testes ou<br>componentes que você deseja abrir no Sprinter.                                         |

# 🂐 Caixa de diálogo Salvar/Salvar como

Essa caixa de diálogo permite selecionar uma localização no ALM onde salvar o teste ou componente.

Tarefas que você pode realizar com a caixa de diálogo Salvar/Salvar como:

▶ "Como criar um teste ou componente", na página 79

A imagem a seguir mostra a caixa de diálogo Salvar.

| Salvar como                             |      | ? 💌         |
|-----------------------------------------|------|-------------|
| Nova Pasta                              |      |             |
| □ Subject<br>Unattached<br>demo<br>⊡ PT | Test |             |
| * Nome: Cópia de Test                   |      |             |
|                                         |      | OK Cancelar |

| Para acessar               | Na área <b>Plano</b> , execute um dos procedimentos a seguir:<br><ul> <li>Clique em Salvar ou pressione CTRL+S</li> <li>Selecione Salvar &gt; Salvar como</li> </ul>                                                                                                    |
|----------------------------|----------------------------------------------------------------------------------------------------|
| Informações<br>importantes | <ul> <li>As opções na caixa de diálogo Salvar são idênticas às opções na caixa de diálogo Salvar como.</li> <li>As opções na caixa de diálogo Salvar/Salvar como são idênticas para o salvamento de testes e componentes.</li> <li>A caixa de diálogo Salvar é aberta para testes ou componentes salvos pela primeira vez.</li> <li>A caixa de diálogo Salvar como é aberta, permitindo renomear um teste ou componente.</li> </ul> |

Os elementos da interface do usuário estão descritos a seguir (elementos sem rótulo aparecem entre sinais de maior e menor que):

| Elemento da<br>Interface do Usuário                                    | Descrição                                                                                                    |
|------------------------------------------------------------------------|----------------------------------------------------------------------------------------------------|
| Nova Pasta                                                             | Abre a Caixa de diálogo Nova Pasta (descrita na<br>página 93), que permite adicionar uma pasta sob a pasta<br>atualmente selecionada na lista de pastas. |
| <lista de="" pastas=""></lista>                                        | Localizada no lado esquerdo da caixa de diálogo. Mostra<br>todas as pastas de testes ou componentes disponíveis no<br>seu projeto.                       |
|                                                                        | <b>Observação:</b> não é possível mover itens dentro de uma pasta.                                                                                       |
| <lista testes="">/<br/><lista de<br="">componentes&gt;</lista></lista> | Localizada no lado direito da caixa de diálogo. A lista de<br>testes ou componentes na pasta selecionada na lista de<br>pastas.                          |

# 💐 Caixa de diálogo Nova Pasta

Essa caixa de diálogo permite criar uma nova pasta no ALM onde salvar o teste ou componente.

Tarefas que você pode realizar com a caixa de diálogo Nova Pasta:

▶ "Como criar um teste ou componente", na página 79

A imagem a seguir mostra a caixa de diálogo Nova Pasta.

| Nova Pasta |    | ? 🗙      |
|------------|----|----------|
| Nome:      |    |          |
|            | ОК | Cancelar |

| Para acessar    | Na Caixa de diálogo Salvar/Salvar como, clique em <b>Nova</b><br><b>Pasta</b> . |
|-----------------|---------------------------------------------------------------------------------|
| Consulte também | "Caixa de diálogo Salvar/Salvar como", na página 91                             |

Descrições dos elementos da interface do usuário são exibidas no painel quando você focaliza o ponteiro do mouse sobre esses elementos.

# 💐 Caixa de diálogo Fazer Check-out

Essa caixa de diálogo permite adicionar um comentário que será associado ao processo de check-out.

Tarefas que você pode realizar com a caixa de diálogo Fazer Check-out:

▶ "Como criar um teste ou componente", na página 79

A imagem a seguir mostra a caixa de diálogo Fazer Check-out.

| Check Out           | ? 🔀       |
|---------------------|-----------|
| Change comments:    |           |
| Versioning sanity 1 |           |
|                     | OK Cancel |

| Para acessar               | Na área <b>Plano</b> , selecione <b>Versões &gt; Fazer Check-out</b> . |
|----------------------------|------------------------------------------------------------------------|
| Informações<br>importantes | Apenas é possível fazer check-out da versão mais recente.              |
| Consulte também            | "Gerenciar testes ou componentes com controle de versão", na página 80 |

Os elementos da interface do usuário estão descritos a seguir:

| Elemento da<br>Interface do Usuário | Descrição                                               |
|-------------------------------------|---------------------------------------------------------|
| Comentários sobre as<br>Alterações  | Uma área de texto para descrever o motivo do check-out. |

# 🂐 Caixa de diálogo Fazer Check-in

Essa caixa de diálogo permite adicionar um comentário que será associado ao processo de check-in.

Tarefas que você pode realizar com a caixa de diálogo Fazer Check-in:

▶ "Como criar um teste ou componente", na página 79

A imagem a seguir mostra a caixa de diálogo Fazer Check-in.

| Check In 🧧 🔀                                 |
|----------------------------------------------|
| The version number will be increased by one. |
| Change comments:                             |
| Versioning Test 1                            |
| Keep checked out                             |
| OK                                           |

| Para acessar               | Na área <b>Plano</b> , selecione <b>Versões</b> > <b>Fazer Check-in</b> . |
|----------------------------|---------------------------------------------------------------------------|
| Informações<br>importantes | Após o check-in, o número da versão aumentará em 1.                       |
| Consulte também            | "Gerenciar testes ou componentes com controle de versão", na página 80    |

| Elemento da<br>Interface do Usuário | Descrição                                                                                                    |
|-------------------------------------|----------------------------------------------------------------------------------------------------|
| Comentários sobre as<br>alterações  | Uma área de texto para descrever a alteração.                                                                                                    |
| Manter em check-out                 | Mantém o teste ou componente em estado de check-out. Isso é ideal para:                                                                                                    |
|                                     | <ul> <li>Criar uma nova versão de teste. Quando essa opção for<br/>habilitada, forneça um comentário e clique em OK. O<br/>Sprinter cria uma nova versão do teste no ALM.</li> <li>Inserir comentários durante o trabalho com uma<br/>alteração.</li> </ul> |

Os elementos da interface do usuário estão descritos a seguir:

## 🂐 Grupo Definições (guia Teste/Componente)

O grupo **Definições** do modo de Plano está localizado no lado esquerdo da guia **Teste** ou **Componente**, na janela principal.

Esse grupo inclui os seguintes painéis:

- ▶ "Painel Detalhes (grupo Definições do modo de Plano)", na página 97
- > "Painel Parâmetros (grupo Definições do modo de Plano)", na página 99
- "Painel Anexos (grupo Definições do modo de Plano)", na página 102 (Somente para testes)
- "Painel Fotografia (grupo Definições do modo de Plano)", na página 104 (Somente para componentes)

Os nós **Parâmetros** e **Anexos** (somente para testes do ALM) indicam entre parênteses o número de itens incluídos para o teste ou componente selecionado.

| 🚰 Definições   |
|----------------|
| Detalhes       |
| Parâmetros (3) |
| Anexos (0)     |

Detalhes

# 💐 Painel Detalhes (grupo Definições do modo de Plano)

Esse painel mostra os detalhes do teste ou componente.

Tarefas que você pode realizar com o painel Configurações Gerais:

▶ "Como criar um teste ou componente", na página 79

A imagem a seguir mostra o painel Detalhes de um teste.

# Nome: Test Localização: Subject\PT Designer: admin Data de criação: 5/16/2012 Status: Design Descrição: Comentários:

| Para acessar               | <ul> <li>Faça o seguinte:</li> <li>1 Na área Plano, selecione um teste ou componente na lista<br/>Testes e Componentes.</li> <li>2 Clique na guia Teste ou Componente, localizada no painel<br/>direito.</li> <li>3 Selecione o nó Definições &gt; Detalhes.</li> </ul>                                                                                                    |
|----------------------------|----------------------------------------------------------------------------------------------------|
| Informações<br>importantes | <ul> <li>O painel Detalhes de testes possui um campo Designer<br/>somente leitura. O painel Detalhes de testes possui um campo<br/>Criado por somente leitura.</li> <li>Se o seu teste do ALM tiver campos definidos pelo usuário, eles<br/>serão exibidos e poderão ser editados no painel Detalhes.</li> <li>Você pode salvar testes e componentes do ALM apenas depois<br/>de inserir informações em campos definidos pelo usuário que<br/>são obrigatórios (marcados com um asterisco), caso esses<br/>campos tenham sido definidos para o projeto.</li> </ul> |

Descrições dos elementos da interface do usuário estão disponíveis no painel quando você focaliza o ponteiro do mouse sobre esses elementos.

# **Q** Painel Parâmetros (grupo Definições do modo de Plano)

Esse painel permite criar parâmetros e editar seus detalhes. Ele mostra os parâmetros existentes e permite que você edite seus valores.

Tarefas que você pode realizar com o painel Parâmetros:

▶ "Como criar um teste ou componente", na página 79

A imagem a seguir mostra o painel Parâmetros para testes.

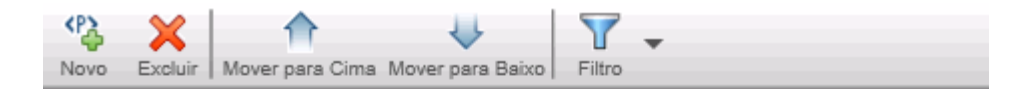

#### Parâmetros

| É Usa | Nome        | Valor Padrão | Descrição         |
|-------|-------------|--------------|-------------------|
|       | Parâmetro 1 |              |                   |
|       | Parâmetro 2 | JohnDoe      | Default user name |
|       | Parâmetro 3 |              |                   |
|       |             |              |                   |
|       |             |              |                   |

A imagem a seguir mostra o painel Parâmetros para componentes.

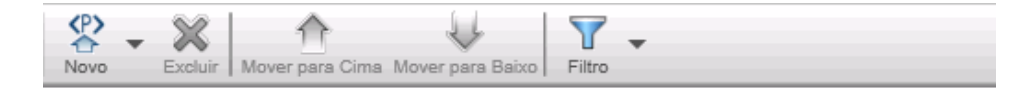

#### Parâmetros de Entrada

| É Usa | Nome         | Valor Padrão | Está Criptogra | Descrição |
|-------|--------------|--------------|----------------|-----------|
|       | InParameter1 |              |                |           |
|       |              |              |                |           |
|       |              |              |                |           |
|       |              |              |                |           |
|       |              |              |                |           |
|       |              |              |                |           |
|       |              |              |                |           |
|       |              |              |                |           |

#### Parâmetros de Saída

| É Usa | Nome          | Descrição |
|-------|---------------|-----------|
|       | OutParameter1 |           |
|       |               |           |
|       |               |           |
|       |               |           |
|       |               |           |

| Para acessar               | Acessar Faça o seguinte:                                                                                                    |  |
|----------------------------|----------------------------------------------------------------------------------------------------|--|
|                            | <ol> <li>Na área Plano, selecione um teste ou componente na<br/>lista Testes e Componentes.</li> </ol>                                          |  |
|                            | <ul> <li>2 Clique na guia Teste ou Componente, localizada no painel direito</li> <li>3 Selecione o nó Definições &gt; Parâmetros.</li> </ul>    |  |
| Informações<br>importantes | No caso de testes, apenas existe suporte para parâmetros<br>de entrada. Para componentes, existe suporte para<br>parâmetros de entrada e saída. |  |

| interface do usuário                                                                                                    |           |
|----------------------------------------------------------------------------------------------------|-----------|
| Adiciona um novo parâmetro de entrada ou saída<br>(somente para componentes). O menu suspenso forne<br>estas opções:                                                                                                    | ece       |
| <ul> <li>➤ Novo Parâmetro de Entrada (padrão)</li> <li>➤ Novo Parâmetro de Saída</li> </ul>                                                                                                    |           |
| Exclui os parâmetros selecionados da lista.                                                                                                    |           |
| Move o parâmetro selecionado para cima na lista.                                                                                                    |           |
| Move o parâmetro selecionado para baixo na lista.                                                                                                    |           |
| Permite filtrar a lista de parâmetros de acordo com un<br>cadeia de texto.Observação: Você pode usar texto sem formatação con                                                                                                    | na<br>n o |
| caractere curing, *.                                                                                                    |           |
| É Usado Indica se o parâmetro é usado pelo teste ou componen                                                                                                    | nte.      |
| Nome O nome do parâmetro.                                                                                                    |           |
| Valor PadrãoO valor padrão do parâmetro.                                                                                                    |           |
| Somente disponível para: parâmetros de entrada                                                                                                    |           |
| Está CriptografadoIndica se o parâmetro deve ou não ser criptografado. E<br>opção ficará automaticamente selecionada se o<br>parâmetro já estiver criptografado no ALM.Somente disponível para: parâmetros de entrada<br>definidos para componentes | ssa       |
| DescriçãoUma descrição do parâmetro e de sua finalidade.                                                                                                    |           |

Os elementos da interface do usuário estão descritos a seguir:

## 🍳 Painel Anexos (grupo Definições do modo de Plano)

Esse painel exibe e permite gerenciar os anexos que são usados no seu teste. Esse painel não está disponível para componentes.

Tarefas que você pode realizar com o painel Anexos:

▶ "Como criar um teste ou componente", na página 79

A imagem a seguir mostra o painel Anexos.

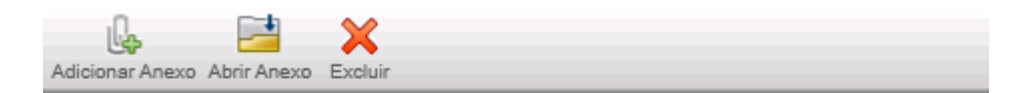

#### Anexos

| Nome                   | Descrição |
|------------------------|-----------|
| NTUSER.DAT.LOG.txt     |           |
| transfert_données1.txt |           |
|                        |           |

| Para acessar               | <ul> <li>Faça o seguinte:</li> <li>1 Na área Plano, selecione um teste na lista Testes e Componentes.</li> <li>2 Clique na guia Teste, localizada no painel direito.</li> <li>3 Selecione o nó Definições &gt; Anexos.</li> </ul> |  |
|----------------------------|----------------------------------------------------------------------------------------------------|--|
| Informações<br>importantes | Esse painel só está disponível para testes.                                                                                                    |  |

| Elementos da<br>interface do usuário | Descrição                                                                                                    |
|--------------------------------------|----------------------------------------------------------------------------------------------------|
| Adicionar Anexo                      | Adiciona um anexo à lista.                                                                                                    |
| Abrir Anexo                          | Abre o anexo selecionado em um aplicativo externo,<br>correspondente ao tipo de arquivo desse anexo.<br><b>Observação:</b> para abrir o anexo, o aplicativo associado<br>deve estar instalado no computador. |
| Excluir                              | Exclui o anexo selecionado da lista.                                                                                                    |
| Nome                                 | Nome do arquivo de anexo.                                                                                                    |
| Descrição                            | Uma descrição textual do anexo.                                                                                                    |

Os elementos da interface do usuário estão descritos a seguir:

# 💐 Painel Fotografia (grupo Definições do modo de Plano)

Esse painel exibe e permite gerenciar capturas de tela para componentes. Esse painel não está disponível para testes.

Tarefas que você pode realizar com o painel Fotografia:

▶ "Como criar um teste ou componente", na página 79

A imagem a seguir mostra o painel Fotografia.

| Captura de Tela Carregar | Abrir Excluir |  |
|--------------------------|---------------|--|
| No.                      |               |  |
| <u>.</u>                 |               |  |
| <b></b>                  | an trine.     |  |
|                          |               |  |
| N                        |               |  |
| D                        |               |  |
| <b>1</b>                 |               |  |
|                          |               |  |
|                          |               |  |
|                          |               |  |
| an 🕹 🖉 😫 🖬 😨             |               |  |

| Para acessar               | Faça o seguinte:                                                                                                    |  |
|----------------------------|----------------------------------------------------------------------------------------------------|--|
|                            | <ol> <li>Na área Plano, selecione um componente na lista<br/>Testes e Componentes.</li> </ol>                                                                                                    |  |
|                            | <b>2</b> Clique na guia <b>Componente</b> , localizada no painel direito.                                                                                                    |  |
|                            | <b>3</b> Selecione o nó <b>Definições</b> > <b>Fotografia</b> .                                                                                                    |  |
| Informações<br>importantes | <ul> <li>Esse painel não está disponível para testes.</li> <li>Esse painel permite salvar uma captura de tela por componente. Para anexar capturas de tela a etapas individuais, use o recurso Captura de Tela, conforme descrito em "Guia Etapas", na página 106.</li> </ul> |  |

Os elementos da interface do usuário estão descritos a seguir:

| Elementos da<br>interface do usuário | Descrição                                                                                                    |  |
|--------------------------------------|----------------------------------------------------------------------------------------------------|--|
|                                      | <b>Captura de Tela</b> . Abre a barra lateral <b>Capturar</b> para<br>capturar a tela atual e anexá-la ao componente atual. Para<br>obter detalhes, consulte Barra lateral Capturar, na<br>página 120.                                                                    |  |
|                                      | <ul> <li>Carregar. Permite selecionar uma imagem na rede e anexá-la ao componente.</li> <li>Formatos de imagem com suporte: JPG, PNG, BMP, GIF</li> <li>Observação: o ALM converte a fotografia automaticamente em um arquivo PNG quando o componente é salvo.</li> </ul> |  |
|                                      | <b>Abrir.</b> Abre a fotografia no visualizador de imagem padrão do computador.                                                                                                    |  |
|                                      | <b>Excluir.</b> Exclui a captura de tela anexada do componente.                                                                                                    |  |

# 💐 Guia Etapas

Essa guia mostra as etapas no seu teste ou componente e permite que você edite, mova e exclua etapas. Também é possível adicionar anexos, capturas de tela e chamadas para testes externos do ALM.

Tarefas que você pode realizar com a guia Etapas:

▶ "Como criar um teste ou componente", na página 79

A imagem a seguir mostra a guia Etapas de um teste manual.

| Test    |      |                          |                                                                    |                     |             |  |  |
|---------|------|--------------------------|--------------------------------------------------------------------|---------------------|-------------|--|--|
|         | Test | e Etapas (               | 2)                                                                 |                     |             |  |  |
|         | Ø    |                          | 🔩 Recortar Etapas \land 🧌 Inserir Parâmetro 🛛 🔬 Chamada para Teste | A                   |             |  |  |
| . A di  |      | ero Conturo do Etanos    | 🏠 Copiar Etapas 🛛 💪 Adicionar Anexo 🛛 🍂 Importar Etapas            |                     | <u> </u>    |  |  |
| Adicion |      | ar Captura de Etapa<br>* | 👔 Colar Etapas 🛛 💥 🙆 Captora de Tela 🔻                             | Fonte Paragrato Loc | alizar<br>▼ |  |  |
| Etapa   |      |                          |                                                                    |                     |             |  |  |
|         | 0    | Nome                     | Descrição Resultado Esper                                          | ado                 | Anexos      |  |  |
| 1       |      | Etapa 1                  | click the <myparam> link</myparam>                                 |                     |             |  |  |
| 2       |      | Etapa 2                  |                                                                    |                     |             |  |  |
|         |      |                          |                                                                    |                     |             |  |  |

| Para acessar               | <ul> <li>Faça o seguinte:</li> <li>1 Na área Plano, selecione um teste ou componente na lista<br/>Testes e Componentes.</li> <li>2 Clique na guia Etapas.</li> </ul>                                                                                                    |
|----------------------------|----------------------------------------------------------------------------------------------------|
| Informações<br>importantes | <ul> <li>É possível redimensionar a janela do Sprinter e as colunas na exibição para visualizar todas as informações.</li> <li>Clique com o botão direito do mouse na área de cabeçalhos de coluna para selecionar as colunas que você deseja exibir.</li> <li>Parâmetros em etapas são representados por &lt;&lt;<nome do="" parâmetro="">&gt;&gt;. Se um parâmetro tiver sido excluído da lista Parâmetros, ele será exibido como <nome do="" parâmetro="">.</nome></nome></li> </ul> |
| Consulte<br>também         | "Barra lateral Capturar", na página 120                                                                                                    |

A guia Etapas contém uma faixa de opções e uma representação em grade das etapas.

A faixa de opções contém as seguintes seções:

#### Guia Etapas - Faixa de Opções

A Faixa de Opções contém as seguintes seções:

- ► Seção Etapa
- ► Seção Fonte
- ► Seção Parágrafo
- ► Seção Localizar

#### Seção Etapa

A seção **Etapa** da faixa de opções permite gerenciar as etapas do teste ou componente. A tabela a seguir descreve os elementos da interface do usuário:

| Elementos da<br>interface do<br>usuário                                          | Descrição                                                                                                    |
|----------------------------------------------------------------------------------|----------------------------------------------------------------------------------------------------|
|                                                                                  | Adiciona uma nova etapa à grade de etapas.                                                                                                    |
| Adicionar                                                                        | <ul> <li>&gt; Após a Etapa Atual (Padrão) (ALT+N)</li> <li>&gt; Antes da Etapa Atual (SHIFT+ALT+N)</li> </ul>                                                                                                    |
|                                                                                  | ► Depois de Todas as Etapas (CTRL+ALT+N)                                                                                                    |
| Captura de Etapas                                                                | Inicia uma sessão de <b>Captura de Etapas</b> , na qual você<br>navega pelo aplicativo e realiza ações de usuário como faria<br>em uma sessão de execução comum. O Sprinter captura cada<br>ação de usuário, converte essa ação em uma etapa e a<br>adiciona após a etapa selecionada na grade de etapas. |
|                                                                                  | Para obter detalhes sobre a funcionalidade disponível com<br>uma sessão de <b>Captura de Etapas</b> , consulte "Barra lateral<br>Etapas Capturadas", na página 122.                                                                                                    |
| <ul> <li>Recortar Etapas</li> <li>Copiar Etapas</li> <li>Colar Etapas</li> </ul> | <b>Recortar/Copiar/Colar Etapas.</b> Permite usar opções de recorte, cópia e colagem em etapas individuais ou em várias etapas.                                                                                                    |

| Elementos da<br>interface do<br>usuário | Descrição                                                                                                    |  |
|-----------------------------------------|----------------------------------------------------------------------------------------------------|--|
| K 12                                    | Mover Etapa para Cima/Baixo. Move a etapa selecionada para cima ou para baixo na grade de etapas.                                                                                                    |  |
| ×                                       | Excluir Etapas. Exclui as etapas selecionadas.                                                                                                    |  |
| <i>₽</i> ₽                              | Inserir Parâmetro. Abre a Caixa de diálogo Inserir Parâmetro (descrita na página 113), que permite inserir um parâmetro na localização do cursor dos campos <b>Descrição</b> ou <b>Resultado Esperado</b> .                                                                                                    |  |
| 4                                       | Adicionar Anexo. Adiciona um arquivo do sistema de arquivos como um anexo à etapa selecionada (somente para testes).                                                                                                    |  |
| 101                                     | <b>Captura de Tela</b> . Permite adicionar uma captura de tela à etapa selecionada (ALT+C).                                                                                                    |  |
|                                         | Opções suspensas:                                                                                                    |  |
|                                         | <ul> <li>Fazer Captura de Tela. Abre a barra lateral Capturar, permitindo que você faça uma captura de tela da área de trabalho e a anexe à etapa selecionada. Para obter detalhes, consulte "Barra lateral Capturar", na página 120.</li> <li>Excluir Captura de Tela. Remove a captura de tela anexada da etapa selecionada.</li> </ul> |  |
| Elementos da<br>interface do<br>usuário | Descrição                                                                                                    |
|-----------------------------------------|----------------------------------------------------------------------------------------------------|
| <u>F</u>                                | <ul> <li>Chamada para Teste. Abre a Caixa de diálogo Chamada para<br/>Teste (descrita na página 116), que permite inserir uma<br/>chamada para um teste externo do ALM como uma etapa no<br/>seu teste. Quando o teste é executado, as etapas do texto<br/>externo são exibidas na barra lateral Etapas.</li> <li>Observação: Apenas é possível inserir chamadas para testes<br/>manuais.</li> </ul> |
| 9.9                                     | <b>Importar Etapas.</b> Permite importar etapas de um arquivo<br>CSV ou do Excel.                                                                                                    |
|                                         | O arquivo importado deve estar em conformidade com as seguintes diretrizes:                                                                                                    |
|                                         | <ul> <li>A tabela deve estar localizada na primeira planilha da<br/>pasta de trabalho.</li> </ul>                                                                                                    |
|                                         | <ul> <li>As etapas devem ser declaradas em uma estrutura de<br/>tabela, com cabeçalhos na parte superior e os dados das<br/>etapas abaixo deles.</li> </ul>                                                                                                    |
|                                         | Os cabeçalhos da tabela devem corresponder às colunas<br>no painel Etapas. Para arquivos CSV, verifique se a linha<br>de cabeçalho está separada da linha de dados com um<br>caractere definido como separador comum na localidade<br>do computador.                                                                                                    |
|                                         | <ul> <li>As colunas padrão (Nome, Descrição, Resultado<br/>Esperado) podem ter um título em inglês ou no idioma<br/>local.</li> </ul>                                                                                                    |
|                                         | <ul> <li>Nomes de colunas definidas pelo usuário devem ser<br/>idênticos ao rótulo do campo na Personalização do ALM.</li> </ul>                                                                                                    |

### Seção Fonte

A seção **Fonte** da faixa de opções permite formatar o texto em campos com o uso de recursos Rich Text, como **Descrição** e **Resultado Esperado**, ou campos definidos pelo usuário do tipo **Memorando**. Inclui os seguintes controles padrão:

- ► Selecionar uma fonte
- ► Definir o tamanho da fonte
- ► Aumentar/Diminuir Tamanho da Fonte
- ► Definir a cor de realce do texto
- ► Definir a cor do texto
- > Definir a decoração do texto: Negrito/Itálico/Sublinhado
- ► Remover formatação do texto

### Seção Parágrafo

A seção **Parágrafo** da faixa de opções permite definir propriedades de parágrafos para o texto nos campos **Descrição** e **Resultados Esperados**. Inclui os seguintes controles padrão:

- ► Criar Entradas com Marcadores
- ► Criar Entradas Numeradas
- ► Recuo à Direita/Esquerda
- > Alinha Texto à Esquerda/no Centro/à Direita/Justificar

### Seção Localizar

A seção **Localizar** da faixa de opções permite pesquisar o texto associado às etapas. A tabela a seguir descreve os elementos da interface do usuário:

| Elementos da<br>interface do<br>usuário | Descrição                                                                                                    |
|-----------------------------------------|----------------------------------------------------------------------------------------------------|
| <pesquisa de<br="">Texto&gt;</pesquisa> | O texto a ser localizado na pesquisa das etapas. Você pode<br>procurar texto nos campos <b>Nome</b> , <b>Descrição</b> ou <b>Descrição:</b> , ou<br>em qualquer campo definido pelo usuário. |
| <b>†</b>                                | Pesquisar para Cima/Baixo. Permite escolher a direção da<br>pesquisa                                                                                                    |
| Coincidir<br>palavra inteira            | Instrui o mecanismo de pesquisa a localizar uma palavra inteira.                                                                                                    |

### Guia Etapas - Grade de Etapas

A grade Etapas mostra o teste ou componente em uma representação em grade. A tabela a seguir descreve os elementos da interface do usuário (elementos sem rótulo aparecem entre sinais de maior e menor que):

| Elementos da<br>interface do usuário | Descrição                                                                                                    |
|--------------------------------------|----------------------------------------------------------------------------------------------------|
| 0                                    | <b>Captura de Tela.</b> Indica se uma captura de tela está<br>anexada à etapa selecionada. O ícone de Captura de Tela<br>indica se uma captura de tela existe. |
| Nome                                 | O nome da etapa.                                                                                                    |
|                                      | Valor padrão (para novas etapas): Etapa <número></número>                                                                                                    |
| Descrição                            | Uma descrição textual da etapa.                                                                                                    |
|                                      | Dica: Esse campo oferece suporte para Rich Text.                                                                                                    |
| Resultado Esperado                   | O resultado esperado da etapa.                                                                                                    |
|                                      | Dica: Esse campo oferece suporte para Rich Text.                                                                                                    |

| Elementos da<br>interface do usuário                                                                                                | Descrição                                                                                                    |
|----------------------------------------------------------------------------------------------------|----------------------------------------------------------------------------------------------------|
| <campos definidos<br="">pelo usuário&gt;</campos>                                                                                   | (Opcional) Se o seu projeto do ALM tiver campos<br>definidos pelo usuário, eles serão exibidos na grade de<br>etapas de acordo com seus nomes lógicos. Um asterisco<br>vermelho no cabeçalho de um campo definido pelo<br>usuário indica que esse campo é obrigatório - você precisa<br>fornecer um valor.                                                                          |
| Anexos                                                                                                    | A lista de arquivos anexados à etapa (somente para testes).                                                                                                    |
| <opções de<br="" do="" menu="">contexto (clique com<br/>o botão direito do<br/>mouse)&gt; - coluna<br/>Etapas</opções>              | As opções a seguir estão disponíveis quando você clica<br>com o botão direito do mouse na coluna de número da<br>Etapa na grade de Etapas:<br>> Recortar Etapas (CTRL + X)<br>> Copiar Etapas (CTRL + C)<br>> Colar Etapas (CTRL + V)<br>> Adicionar Etapa antes da Etapa Atual (SHIFT + ALT + N)<br>> Adicionar Etapa após a Etapa Atual (ALT + N)<br>> Excluir Etapa (CTRL + DEL) |
| <opções de<br="" do="" menu="">contexto (clique com<br/>o botão direito do<br/>mouse)&gt; - colunas de<br/>texto editáveis</opções> | As opções a seguir estão disponíveis quando você clica<br>com o botão direito do mouse em um texto editável na<br>grade de etapas:<br>> Recortar<br>> Copiar<br>> Colar                                                                                                    |

# 💐 Caixa de diálogo Inserir Parâmetro

Essa caixa de diálogo permite selecionar um parâmetro em uma lista para inseri-lo e usá-lo em uma etapa. Você também pode adicionar um novo parâmetro à lista.

Tarefas que você pode realizar com a caixa de diálogo Inserir Parâmetro:

> "Como criar um teste ou componente", na página 79

A imagem a seguir mostra a caixa de diálogo Inserir Parâmetro para testes.

| Inserir Pará | âmetro      |              |                   | ? 💌 |
|--------------|-------------|--------------|-------------------|-----|
| Novo Fi      | itro 🗸      |              |                   |     |
| É Usa        | Nome        | Valor Padrão | Descrição         | A   |
|              | Parâmetro 1 |              |                   |     |
|              | Parâmetro 2 | JohnDoe      | Default user name |     |
|              | Parâmetro 3 |              |                   |     |
|              |             |              |                   |     |
|              |             |              |                   |     |
|              |             |              |                   |     |
|              |             |              |                   |     |
|              |             |              |                   |     |
|              |             |              |                   |     |

A imagem a seguir mostra a caixa de diálogo Inserir Parâmetro para testes.

|                | âmetro                                  |              |                |           | ? 🗙      |
|----------------|-----------------------------------------|--------------|----------------|-----------|----------|
| (P) _          | 7 -                                     |              |                |           |          |
| Novo           | Filtro                                  |              |                |           |          |
|                |                                         |              |                |           |          |
| Parâm          | etros de Entrada                        |              |                |           |          |
|                |                                         |              |                |           |          |
| É Usa          | Nome                                    | Valor Padrão | Está Criptogra | Descrição | *        |
|                | InParameter1                            |              |                |           |          |
|                |                                         |              |                |           |          |
|                |                                         |              |                |           |          |
|                |                                         |              |                |           |          |
|                |                                         |              |                |           |          |
|                |                                         |              |                |           |          |
|                |                                         |              |                |           | -        |
|                |                                         |              |                |           |          |
|                |                                         |              |                |           |          |
| Parâm          | etros de Saída                          |              |                |           |          |
| Parâm          | etros de Saída                          |              |                |           |          |
| Parâm<br>É Usa | etros de Saída                          | Descrição    |                |           | *        |
| Parâm<br>É Usa | etros de Saída<br>Nome<br>OutParameter1 | Descrição    |                |           | <b>^</b> |
| Parâm<br>É Usa | etros de Saída<br>Nome<br>OutParameter1 | Descrição    |                |           | <b>^</b> |
| Parâm<br>É Usa | etros de Saída<br>Nome<br>OutParameter1 | Descrição    |                |           | <b>^</b> |
| Parâm<br>É Usa | etros de Saída<br>Nome<br>OutParameter1 | Descrição    |                |           |          |
| Parâm<br>É Usa | etros de Saída<br>Nome<br>OutParameter1 | Descrição    |                |           | ×        |
| Parâm<br>É Usa | etros de Saída<br>Nome<br>OutParameter1 | Descrição    |                |           | ×        |

| Para acessar               | Faça o seguinte:                                                                                                    |
|----------------------------|----------------------------------------------------------------------------------------------------|
|                            | <ol> <li>Na tabela de Etapas, clique na coluna Descrição ou<br/>Resultado Esperado de uma etapa.</li> <li>Clique em Inserir Parâmetro.</li> </ol> |
| Informações<br>importantes | No caso de testes, apenas existe suporte para parâmetros<br>de entrada. Para componentes, existe suporte para<br>parâmetros de entrada e saída.   |
| Consulte também            | "Caixa de diálogo Novo Parâmetro", na página 115                                                                                                  |

# 💐 Caixa de diálogo Novo Parâmetro

Essa caixa de diálogo permite definir um novo parâmetro a ser adicionado à lista de parâmetros disponíveis.

Tarefas que você pode realizar com a caixa de diálogo Novo Parâmetro:

▶ "Como criar um teste ou componente", na página 79

A imagem a seguir mostra a caixa de diálogo Novo Parâmetro.

| Novo Parâmetro                            |  |    | ? 🗙      |
|-------------------------------------------|--|----|----------|
| Nome InParameter3<br>O nome do parâmetro. |  |    |          |
| Descrição                                 |  |    |          |
| Valor Padrão                              |  |    |          |
| Está Criptografado 🗌                      |  |    |          |
|                                           |  | ОК | Cancelar |

| Para acessar               | Na Caixa de diálogo Inserir Parâmetro, clique em Novo.                                                                                                    |
|----------------------------|----------------------------------------------------------------------------------------------------|
| Informações<br>importantes | <ul> <li>A opção Está Criptografado só está disponível para componentes de negócios de entrada. Quando ela está marcada, o campo Valor Padrão mostra um valor criptografado e não é editável.</li> <li>Você também pode adicionar parâmetros diretamente à Painel Parâmetros (grupo Definições do modo de Plano) (descrita na página 99).</li> </ul> |

### 🂐 Caixa de diálogo Chamada para Teste

Essa caixa de diálogo permite inserir uma chamada para um teste externo do ALM como uma etapa no seu teste. Quando as etapas são executadas, as etapas do texto externo são exibidas na barra lateral Etapas. Esse recurso não tem suporte para componentes.

Tarefas que você pode realizar com a caixa de diálogo Chamada para Teste:

▶ "Como criar um teste ou componente", na página 79

A imagem a seguir mostra a caixa de diálogo Chamada para Teste.

| Chamada para Teste            |        | ?     | ×     |
|-------------------------------|--------|-------|-------|
| Filtro Selecionar Colunas     |        |       | _     |
| Subject<br>Unattached<br>demo | Test   | admin | 5/16  |
|                               | ×      |       | •     |
| Mostrar Apenas Testes         | Modelo | OK    | celar |

| Para acessar               | Na Guia Etapas, clique no botão Chamada para Teste.                                                                                                    |
|----------------------------|----------------------------------------------------------------------------------------------------|
| Informações<br>importantes | <ul> <li>Apenas é possível inserir chamadas para testes<br/>manuais.</li> <li>A opção Chamada para Teste não tem suporte para<br/>componentes.</li> </ul> |

Os elementos da interface do usuário estão descritos a seguir (elementos sem rótulo aparecem entre sinais de maior e menor que):

| Elementos da<br>interface do usuário | Descrição                                                                                                    |
|--------------------------------------|----------------------------------------------------------------------------------------------------|
| Filtro                               | Abre a caixa de diálogo Filtro do ALM, que permite filtrar<br>os testes com base em critérios específicos. Para obter<br>detalhes sobre como filtrar testes e componentes, clique<br>em <b>Ajuda</b> , na caixa de diálogo Filtro de Instâncias de<br>Teste. |
| Selecionar Colunas                   | Abre a caixa de diálogo Selecionar Colunas do ALM, que<br>permite selecionar as colunas para exibição na caixa de<br>diálogo. Para obter detalhes sobre como selecionar<br>colunas, clique em <b>Ajuda</b> , na caixa de diálogo Selecionar<br>Colunas.      |
| <lista de="" pastas=""></lista>      | Localizada no lado esquerdo da caixa de diálogo. Mostra todas as pastas de testes disponíveis no seu projeto.                                                                                                    |
|                                      | <b>Observação:</b> não é possível mover itens dentro de uma pasta.                                                                                                    |
| <lista testes=""></lista>            | Localizada no lado direito da caixa de diálogo. A lista de<br>testes na pasta selecionada na lista de pastas. Selecione o<br>teste que você deseja chamar.                                                                                                   |
| Mostrar apenas<br>testes-modelo      | Filtra a lista de testes de forma a exibir apenas<br>testes-modelo.<br>Estado padrão: Selecionado                                                                                                    |

### 👷 Caixa de diálogo Selecionar Aplicativo

Essa caixa de diálogo permite definir ou selecionar o aplicativo que o seu teste irá utilizar. Também é possível adicionar, editar ou excluir aplicativos existentes.

Tarefas que você pode realizar com a caixa de diálogo Selecionar Aplicativo:

▶ "Como criar um teste ou componente", na página 79

A imagem a seguir mostra a caixa de diálogo Selecionar Aplicativo quando há aplicativos previamente definidos.

| Selecionar Aplicativo ?                                     |
|-------------------------------------------------------------|
| Adigão Rápida Adicionar Editar Remover                      |
| Aplicativo: Mercury Tours                                   |
| Mercury Tours - Detailhes                                   |
| Tipo: Aplicativo Web                                        |
| URL: http://newtours.demoaut.com                            |
| Navegador: Internet Explorer                                |
| Tecnologias: Web                                            |
|                                                             |
| Configurações de Execução:                                  |
| O Sprinter iniciará o aplicativo quando a execução começar. |
|                                                             |
|                                                             |
|                                                             |
|                                                             |
|                                                             |
|                                                             |
| Fechar                                                      |

| Para acessar               | Faça o seguinte:                                                                                                    |
|----------------------------|----------------------------------------------------------------------------------------------------|
|                            | 1 Entre no modo de Plano.                                                                                                    |
|                            | 2 Abra ou crie um novo teste ou componente de negócios.                                                                                                    |
|                            | <b>3</b> Selecione a guia <b>Etapas</b> .                                                                                                    |
|                            | 4 Expanda o botão Captura de Etapas e escolha<br>Selecionar Aplicativo na lista suspensa.                                                                                                    |
| Informações<br>importantes | Para obter detalhes sobre como o Sprinter faz a<br>manutenção da lista de aplicativos, consulte "Como as<br>informações do usuário são mantidas", na página 50.                                                    |
| Consulte também            | A funcionalidade dessa caixa de diálogo é semelhante à<br>funcionalidade de gerenciamento de aplicativos durante<br>o trabalho no modo de Execução. Para obter detalhes,<br>consulte "Aplicativos", na página 237. |

Os elementos da interface do usuário estão descritos a seguir (elementos sem rótulo aparecem entre sinais de maior e menor que):

| Elementos da<br>interface do usuário | Descrição                                                                                                    |
|--------------------------------------|----------------------------------------------------------------------------------------------------|
| Adição Rápida                        | Abre a Caixa de diálogo Aplicativo de Adição Rápida<br>(descrita na página 250), permitindo que você adicione<br>um aplicativo à sua lista de aplicativos a partir de uma<br>lista de aplicativos atualmente em execução. |
| Adicionar                            | Abre a Caixa de diálogo Adicionar/Editar Aplicativo<br>(descrita na página 252), permitindo que você defina<br>manualmente um novo aplicativo a ser adicionado à lista<br>de aplicativos.                                 |
| Editar                               | Abre a Caixa de diálogo Adicionar/Editar Aplicativo<br>(descrita na página 252), permitindo que você edite os<br>detalhes do aplicativo selecionado na lista de aplicativos.                                              |
| Remover                              | Remove o aplicativo selecionado da lista de aplicativos.                                                                                                    |

| Elementos da<br>interface do usuário | Descrição                                                                                                    |
|--------------------------------------|----------------------------------------------------------------------------------------------------|
| Aplicativo                           | A lista de aplicativos disponíveis. Use os botões<br>Adicionar, Adição Rápida, Editar e Remover para<br>gerenciar a lista de aplicativos.                                                                                            |
|                                      | Para usar um aplicativo previamente definido, insira o primeiro caractere do nome e depois selecione-o na lista exibida.                                                                                                    |
|                                      | Para obter detalhes sobre como o Sprinter faz a<br>manutenção da lista de aplicativos, consulte "Como as<br>informações do usuário são mantidas", na página 50.                                                                      |
| Área de detalhes do<br>aplicativo    | Exibe informações sobre o aplicativo que você selecionou<br>na lista de aplicativos. Clique no botão <b>Editar</b> para abrir a<br>Caixa de diálogo Adicionar/Editar Aplicativo (descrita na<br>página 252) e editar esses detalhes. |

# 💐 Barra lateral Capturar

Essa barra lateral permite adicionar uma fotografia a um componente de negócios ou a uma etapa de teste ou componente.

Tarefas que você pode realizar com a barra lateral **Capturar**:

▶ "Como criar um teste ou componente", na página 79

A imagem a seguir mostra a barra lateral **Capturar**.

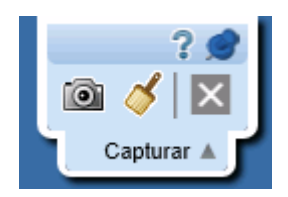

| Para acessar               | <ul> <li>Para adicionar a fotografia de um componente:</li> <li>1 Na área Plano, selecione um componente na lista Testes e<br/>Componentes.</li> </ul>                                                                                                    |
|----------------------------|----------------------------------------------------------------------------------------------------|
|                            | <ul> <li>2 No painel direito, selecione a guia Componente e clique no nó</li> <li>Fotografia.</li> </ul>                                                                                                    |
|                            | <b>3</b> Clique no botão <b>Captura de Tela</b> .                                                                                                    |
|                            | <ul> <li>Para adicionar a fotografia de uma etapa:</li> <li>1 Na área Plano, selecione uma entrada na lista Testes e Componentes.</li> <li>2 No painel direito, selecione a guia Etapas.</li> </ul>                                                             |
|                            | 3 Clique no botão Captura de Tela.                                                                                                    |
| Informações<br>importantes | <ul> <li>Para fechar a barra lateral, clique no botão Cancelar .</li> <li>Para bloquear a barra lateral na posição aberta, clique no ícone de tachinha .</li> <li>Para reposicionar a barra lateral, clique e arraste no cabeçalho da barra lateral.</li> </ul> |

Os elementos da interface do usuário estão descritos a seguir:

| Elementos<br>da interface<br>do usuário | Descrição                                                                                                    |
|-----------------------------------------|----------------------------------------------------------------------------------------------------|
| Ó                                       | <b>Capturar.</b> Captura a tela atual e fecha a barra lateral.                                                                                                    |
| 4                                       | Anotar Captura de Tela. Captura uma fotografia da tela e a abre no<br>espaço de trabalho de anotações. Para obter detalhes, consulte<br>"Barra lateral Ferramentas de Anotação", na página 209. |
| ×                                       | <b>Cancelar.</b> Encerra a sessão de captura sem fazer uma captura de tela.                                                                                                    |

# 🂐 Barra lateral Etapas Capturadas

Essa barra lateral mostra as etapas resultantes de ações de usuário que são realizadas durante a sua sessão de Captura de Etapas.

Tarefas que você pode realizar com a barra lateral **Etapas Capturadas**:

▶ "Como criar um teste ou componente", na página 79

A imagem a seguir mostra a barra lateral **Etapas Capturadas**.

|   | Etapas Capturadas (1) 🔻             |     |
|---|-------------------------------------|-----|
|   | 4                                   | ? 🍠 |
|   | 00   @ ▼ 4   [] _  4                |     |
|   | Etapa                               | Ø   |
| 4 | Click the Internet Explorer dialog. |     |
| 1 | Click the No button.                |     |
|   |                                     |     |
|   |                                     |     |

| Para acessar               | No modo de Plano, clique no botão <b>Captura de Etapas</b> da guia<br>Etapas.                                                                                                    |
|----------------------------|----------------------------------------------------------------------------------------------------|
|                            | <ul> <li>Para fechar a barra lateral, clique no botão Encerrar Sessão de Captura de Etapas .</li> <li>Para bloquear a barra lateral na posição aberta, clique no ícone de tachinha .</li> <li>Para reposicionar a barra lateral, clique e arraste no cabeçalho da barra lateral.</li> </ul>                                                                                                    |
| Informações<br>importantes | <ul> <li>As etapas nessa barra lateral são exibidas no modo somente leitura. Para editar etapas, primeiro encerre a sessão de Captura de Etapas e depois as edite na Guia Etapas.</li> <li>Por padrão, várias ações de usuário são adicionadas a uma única etapa, até que você instrua a ferramenta Captura de Etapas a iniciar uma nova etapa. Para criar uma nova etapa automaticamente para cada ação realizada, clique no botão Única Ação do Usuário por Etapa descrito a seguir.</li> </ul> |

Os elementos da interface do usuário estão descritos a seguir (elementos sem rótulo aparecem entre sinais de maior e menor que):

| Elementos<br>da interface<br>do usuário | Descrição                                                                                                    |
|-----------------------------------------|----------------------------------------------------------------------------------------------------|
|                                         | <b>Encerrar Sessão de Captura de Etapas</b> . Encerra a sessão de Captura de Etapas e adiciona as etapas capturadas à grade de Etapas.                                                                                                    |
|                                         | <ul> <li>Pausar Captura. Pausa temporariamente a captura de ações de usuário.</li> <li>Retomar Captura. Retoma a captura de ações de usuário.</li> </ul>                                                                                                    |
| •                                       | Ferramentas para gerenciar as capturas de tela:                                                                                                    |
|                                         | <ul> <li>Captura de Tela. Faz uma captura da tela e a anexa à etapa<br/>selecionada na barra lateral.</li> </ul>                                                                                                    |
|                                         | <ul> <li>Captura de Tela Anotada. Abre a barra lateral Ferramentas de<br/>Anotação. A captura da tela anexada será anexada à etapa<br/>selecionada na barra lateral. Para obter detalhes, consulte "Barra<br/>lateral Ferramentas de Anotação", na página 209.</li> <li>Excluir Captura de Tela. Exclui a captura de tela da etapa<br/>selecionada.</li> </ul> |
| <b>√x</b>                               | <b>Excluir Etapa.</b> Exclui a etapa selecionada da grade de Etapas.                                                                                                    |
|                                         | Várias Ações do Usuário por Etapa. Instrui o Sprinter a adicionar todas as ações de usuário à última etapa.                                                                                                    |
|                                         | <b>Única Ação do Usuário por Etapa</b> . Cria uma nova etapa para cada ação de usuário.                                                                                                    |
| <u>.</u>                                | <b>Iniciar uma Nova Etapa.</b> Cria uma nova etapa à qual o Sprinter adicionará todas as ações de usuário futuras.                                                                                                    |
|                                         | <b>Observação:</b> esse botão só é relevante quando a opção <b>Várias Ações</b><br><b>do Usuário por Etapa</b> está habilitada.                                                                                                    |

| Elementos<br>da interface<br>do usuário | Descrição                                                                                                    |
|-----------------------------------------|----------------------------------------------------------------------------------------------------|
| Área                                    | Uma representação em grade das etapas, mostrando o seguinte:                                                                                                    |
| Exibição de<br>Etanas                   | Número da etapa. O número sequencial da etapa.                                                                                                    |
| εταμας                                  | <ul> <li>Etapa. Uma descrição textual da ação de usuário realizada. Quando a sessão de Captura de Etapas é encerrada, esse texto é adicionado por padrão à área de descrição da etapa. Como alternativa, você pode configurar esse texto de forma que ele seja adicionado ao campo Nome da Etapa. Para obter detalhes, consulte "Painel Configurações do Plano (caixa de diálogo Configurações)", na página 69.</li> <li>Capturar. Um ícone indicando que existe uma captura de tela associada à etapa. Se nenhum ícone estiver presente, significa que a etapa não tem uma captura de tela.</li> </ul> |

4

# **Executando testes**

Neste guia, as descrições de recursos que apenas estão disponíveis no Power Mode são identificadas pelo ícone Power Mode p.

Este capítulo inclui:

#### Conceitos

- ► Testes com etapas, na página 126
- ► Testes investigativos, na página 127
- ► Power Mode Visão geral, na página 127

#### Tarefas

- > Como executar um teste manual no Sprinter, na página 128
- > Como executar um teste investigativo no Sprinter, na página 139

#### Referência

- Área Configuração da Execução, na página 141
- > Grupo Definições de Configuração da Execução, na página 154
- ► Barra lateral Controle de Execuções, na página 160
- ► Barra lateral Etapas, na página 167
- Caixa de diálogo Gerar Teste, na página 181
- ► Executando testes no Power Mode, na página 182

Soluções de problemas e limitações - Executando testes, na página 184

# Conceitos

### 🗞 Testes com etapas

O Sprinter permite a execução de etapas em um teste do ALM.

Quando o teste é executado, essas etapas são exibidas na barra lateral **Etapas**. Na barra lateral **Etapas**, é possível:

- ► Navegar por etapas
- ► Marcar o status das etapas
- ► Modificar os resultados reais das etapas
- ► Adicionar anexos a etapas
- > Adicionar capturas de tela aos resultados reais das etapas
- ► Editar detalhes das etapas
- ► Enviar defeitos para o ALM
- ► Pesquisar nas etapas
- Visualizar os parâmetros nas etapas (somente para Business Process Testing)

A barra lateral **Etapas** também fornece o modo de **Legendas**, que exibe as descrições das etapas e permite que estas sejam percorridas e marcadas em uma legenda de uma linha, proporcionando ao mesmo tempo um estado de tela mais real para o aplicativo.

Terminada a execução, o Sprinter salva as alterações nos resultados de execução. Se você tiver efetuado alterações nos detalhes das etapas, o Sprinter solicitará que essas alterações sejam salvas no módulo **Plano de Testes** do ALM.

Se o seu teste estiver em estado de check-in, o Sprinter o colocará automaticamente em estado de check-out, repetindo o processo de check-in em seguida. Se esse teste estiver em estado de check-out para outro usuário, o Sprinter avisará que as suas alterações não podem ser salvas.

# \lambda Testes investigativos

Com o Power Mode habilitado, você pode navegador pelo seu aplicativo sem a necessidade de seguir etapas predefinidas. Durante essa navegação, o Sprinter captura cada ação de usuário realizada.

Em seguida, você pode exportar essas ações de usuário para um novo teste manual ou para um arquivo do Excel. Para obter detalhes, consulte "Como executar um teste investigativo no Sprinter", na página 139.

## \lambda Power Mode - Visão geral

Quando um teste do Sprinter é executado no Power Mode, o Sprinter é capaz de detectar a exibição do seu aplicativo e identificar seus objetos. Essa capacidade é a porta de entrada para a funcionalidade avançada do Sprinter, que inclui introdução de dados, gravação e reprodução de macros e o trabalho com o recurso de espelhamento (replicação das ações do usuário em vários computadores).

Quando o Power Mode está ativado, o Sprinter mantém um registro de todas as suas ações de usuário, que você pode visualizar como uma lista ou no Esboço Sequencial, ao final da sua execução. Também existe a opção de incluir a lista de etapas ou ações de usuário em qualquer defeito que for enviado, para que o Sprinter possa criar automaticamente um cenário de defeito para você.

Ao final da execução, você pode exportar para uma planilha do Excel a lista de ações de usuário, modificá-las para uso como etapas e depois importá-las para um teste no ALM.

Após uma execução de teste, você pode usar as etapas do teste como um modelo e gerar um teste automaticamente. Para obter detalhes, consulte "Caixa de diálogo Gerar Teste", na página 181.

Os verificadores integrados do Sprinter permitem examinar o aplicativo em busca de erros de ortografia, erros de Padrões da Web, links desfeitos ou erros de adaptação linguística.

O Power Mode permite tirar proveito desses recursos avançados de verificação. Para usar o Power Mode, clique no botão Power Mode na Janela principal e configure cada nó no Grupo Power Mode.

Para obter mais detalhes, consulte "Power Mode", na página 235 e "Executando testes no Power Mode", na página 182.

# Tarefas

### 膧 Como executar um teste manual no Sprinter

As etapas a seguir descrevem como executar um teste manual no Sprinter.

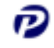

As seções marcadas com o ícone do Power Mode apenas são relevantes quando o Power Mode está ativo.

- ▶ "Pré-requisitos", na página 128
- ▶ "Abrir um teste", na página 129
- > "Configurar suas definições de teste", na página 130
- ► "Configurar Power Mode", na página 130
- "Iniciar a execução e desempenhar as ações de usuário no seu teste", na página 131
- ▶ "Detectar e enviar defeitos", na página 131
- "Usar os recursos de introdução de dados e macros no seu teste", na página 132
- > "Usar o espelhamento com o seu teste", na página 132
- "Parar a execução e visualizar e analisar os resultados de execução", na página 133

#### **Pré-requisitos**

Verifique se você possui as permissões de usuário necessárias e conecte-se ao ALM conforme descrito em "Como começar a trabalhar com o Sprinter", na página 53.

### Abrir um teste

É possível abrir um teste de uma das seguintes maneiras:

#### > Abra um teste do ALM a partir do Sprinter.

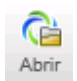

Clique no botão **Abrir**, localizado na área **Configuração da Execução**.

Se você já estiver conectado ao ALM, a caixa de diálogo **Abrir** será exibida, possibilitando a seleção dos testes do ALM que você deseja abrir.

Se você não estiver conectado ao ALM, a caixa de diálogo **Conexão com o ALM** será aberta primeiro, possibilitando a conexão inicial com o ALM, seguida da caixa de diálogo **Abrir**.

Para obter detalhes sobre a caixa de diálogo **Abrir**, consulte "Caixa de diálogo Abrir", na página 152.

- > Abra um teste do ALM a partir do ALM.
  - No ALM, selecione o módulo Laboratório de Testes e verifique se a guia Conjuntos de Testes está selecionada.
  - ► Selecione a guia Grade de Execução.
  - > Selecione o(s) teste(s) ou o conjunto de testes que você deseja executar.
    - Para um conjunto de testes, clique em Executar Conjunto de Testes e selecione Sprinter na caixa de diálogo exibida.
    - Para um teste individual, ou vários testes, clique na seta para baixo ao lado do botão Executar e selecione Executar com o Sprinter. Se você estiver continuando uma execução anterior que foi feita com o Sprinter, clique em Continuar Execução com o Sprinter.

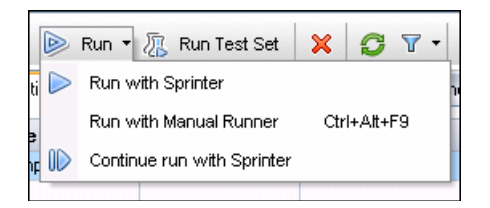

Depois de abrir um teste, é possível passar imediatamente para as etapas seguintes. Todas as outras etapas são opcionais, com base nas suas necessidades de verificação:

- "Iniciar a execução e desempenhar as ações de usuário no seu teste", na página 131
- "Parar a execução e visualizar e analisar os resultados de execução", na página 133

#### Configurar suas definições de teste

Ao configurar definições de teste, você pode visualizar e editar os detalhes do teste, os detalhes da execução, seus parâmetros e etapas.

Para obter detalhes, consulte "Grupo Definições de Configuração da Execução", na página 154.

### Configurar Power Mode

Antes de executar um teste com o Power Mode, é necessário configurar o Power Mode para o aplicativo que está sendo testado. Decida se você precisa usar o recurso de introdução de dados, macros e outros recursos avançados fornecidos pelo Power Mode. Para obter detalhes, consulte "Executando testes no Power Mode", na página 182 e Como preparar um teste para execução no Power Mode, na página 241.

Configurar Espelhamento. Use o recurso de espelhamento para replicar suas ações de usuário em vários computadores com configurações diferentes, como sistemas operacionais, navegadores e assim por diante. Se quiser executar um teste com espelhamento, é necessário configurar todos os computadores que você pretende usar para o seu teste.

Para obter detalhes, consulte "Como preparar um teste para espelhamento", na página 326.

➤ Verificadores. Use verificadores para examinar se vários aspectos do seu aplicativo estão se comportando corretamente durante uma sessão de execução, como a conformidade com o W3C, links desfeitos, ortografia e adaptação linguística. As configurações dos verificadores também pode ser feita durante a sessão de execução. Porém, para exibir a barra lateral Verificadores, você precisa definir configurações para um ou mais verificadores antes do início da sessão de execução.

Para obter detalhes, consulte "Como verificar seu aplicativo em busca de possíveis defeitos", na página 295.

# Iniciar a execução e desempenhar as ações de usuário no seu teste

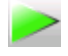

Clique no botão **Executar**, localizado na **Janela principal** (descrita na página 61).

► Inicie seu aplicativo.

Se você estiver executando seu teste no Power Mode e não tiver configurado o Sprinter para iniciar seu aplicativo quando a execução começar, será necessário iniciar esse aplicativo manualmente.

**Observação:** Para permitir que o Power Mode trabalhe com o seu aplicativo, convém que você configure o Sprinter para iniciar esse aplicativo quando a execução começar ou o inicie manualmente depois que a execução começar.

 Se você estiver executando um teste com etapas, poderá executar essas etapas diretamente.

Para obter detalhes, consulte:

- ▶ "Como navegar em etapas", na página 133
- ▶ "Como marcar etapas", na página 135
- "Como editar e adicionar resultados reais e anexos a etapas", na página 137
- Se o seu teste não tiver etapas, você poderá iniciar sua execução e realizar ações de usuário investigativas.

Para obter detalhes, consulte "Como executar um teste investigativo no Sprinter", na página 139.

#### Detectar e enviar defeitos

O Sprinter permite enviar defeitos ao ALM. Você também pode manter um registro de um defeito, criar um lembrete para enviá-lo mais tarde ou incluir uma captura de tela de um defeito em um email.

Para obter detalhes, consulte "Como detectar e enviar um defeito", na página 193.

# Vsar os recursos de introdução de dados e macros no seu teste

Se você estiver executando seu teste com o Power Mode, poderá inserir dados automaticamente nos formulários do aplicativo usando o recurso de introdução de dados, além de automatizar ações de usuário com o uso de macros.

Para obter detalhes, consulte:

- > "Como introduzir dados no seu aplicativo", na página 267
- > "Como gravar e executar macros", na página 281

### 🔊 Usar o espelhamento com o seu teste

Ao executar um teste com o recurso de espelhamento, você pode ver o status de todos os computadores do teste, comparar suas exibições e detectar e resolver diferenças nessas exibições.

Para obter detalhes, consulte "Como executar um teste com espelhamento", na página 329.

Para obter detalhes sobre o recurso de espelhamento, consulte "Testando em vários computadores - Visão geral", na página 316.

#### Usar verificadores no seu teste

Ao realizar verificações durante uma sessão de execução, você pode monitorar o progresso de cada verificador na janela Progresso da Verificação. Terminada cada verificação, é possível visualizar e trabalhar com os resultados.

Para obter detalhes, consulte:

- > "Janela Progresso da Verificação", na página 307
- ► "Scan Results Viewer", na página 309

# Parar a execução e visualizar e analisar os resultados de execução

Clique no botão **Finalizar Execução**, na **Barra lateral Controle de Execuções** (descrita na página 160).

Agora, é possível visualizar os resultados da execução na janela principal. Para obter detalhes, consulte "Como rever os resultados da execução", na página 217.

# 聄 Como navegar em etapas

**Observação:** Esta tarefa faz parte de uma tarefa de nível superior. Para obter detalhes, consulte "Como executar um teste manual no Sprinter", na página 128.

Você pode visualizar as etapas do seu teste na barra lateral **Etapas** ou no modo de **Legendas**.

Esta tarefa inclui as seguintes etapas:

- ▶ "Barra lateral Etapas (modo padrão)", na página 134
- ▶ "Modo de Legendas", na página 134

#### Barra lateral Etapas (modo padrão)

A barra lateral **Etapas** exibe todas as informações de etapas e habilita toda a funcionalidade de marcar, modificar e adicionar anexos a etapas, incluindo também a abertura de defeitos.

- Clique no botão Expandir/Recolher para expandir ou recolher uma etapa. Você também pode clicar duas vezes no título de uma etapa para recolhê-la.
  - Por padrão, a área de Exibição de Etapas está definida como Autoexpansão e, portanto, clicar no título de uma etapa faz com que essa etapa seja expandida automaticamente. Quando a opção Autoexpansão não está selecionada, clicar duas vezes no título de uma etapa faz com que essa etapa seja expandida.
  - Quando uma execução é iniciada, a Área de Exibição de Etapas mostra a primeira etapa expandida. Se você alternar entre execuções, a última etapa marcada será expandida.
- Quando o status de uma etapa é definido como Aprovada, a Área de Exibição de Etapas avança automaticamente para a etapa seguinte do teste.

Para obter mais detalhes, consulte "Barra lateral Etapas", na página 167.

#### Modo de Legendas

O modo de Legendas exibe a descrição de cada etapa como uma legenda na tela e permite que você marque o status de cada etapa e adicione anexos a elas.

- Clique na barra lateral Etapas > botão Mostrar Legendas para ver as etapas no modo de legendas.
- Quando uma execução é iniciada, a legenda exibe a primeira etapa. Se você alternar entre execuções, a última etapa marcada será exibida.
- Quando o status de uma etapa é definido como Aprovada, a legenda avança automaticamente para a etapa seguinte do teste.
- É possível modificar a aparência das legendas na Caixa de diálogo Configurações de Legendas (descrita na página 180).

É possível usar teclas de atalho para marcar o status de uma etapa, navegar entre etapas e realizar outras funções no modo de legendas. Para obter detalhes, consulte "Painel Configurações de Teclas de Acesso (caixa de diálogo Configurações)", na página 67.

Para obter mais detalhes, consulte "Barra de ferramentas Legendas", na página 175.

# Como marcar etapas

**Observação:** Esta tarefa faz parte de uma tarefa de nível superior. Para obter detalhes, consulte "Como executar um teste manual no Sprinter", na página 128.

É possível marcar as etapas de um teste nas seguintes localizações:

- > "Ferramenta da barra lateral Etapas", na página 135
- ▶ "Barra de ferramentas Legendas", na página 136
- ▶ "Área de exibição de etapas", na página 136

#### Ferramenta da barra lateral Etapas

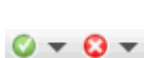

- Selecione uma ou mais etapas no teste e clique em um dos botões de status para definir seu status.
  - > Pressione CTRL e clique em várias etapas para selecioná-las.
  - Clique em uma etapa e pressione SHIFT e clique em outra etapa para selecionar um intervalo.
- Também é possível definir o status de todas as etapas até a atual usando as opções suspensas ao lado desses botões.

Para obter mais detalhes, consulte "Barra lateral Etapas", na página 167.

#### Barra de ferramentas Legendas

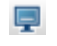

 Clique na barra lateral Etapas > botão Mostrar Legendas para ver as etapas no modo de legendas.

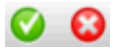

- Clique nos botões Aprovar ou Reprovar para marcar a etapa atual exibida como Aprovada ou Reprovada.
- ••

 $\odot$ 

 Clique no botão Status da Etapa para selecionar um status de etapa na lista suspensa.

Para obter mais detalhes, consulte "Barra de ferramentas Legendas", na página 175.

### Área de exibição de etapas

- Você pode clicar no botão Status (Nenhuma Execução, por padrão) no título de cada etapa da área de exibição de Etapas para definir o status da etapa em questão.
- Se mais de uma etapa for selecionada, será possível clicar no botão Status em qualquer uma das etapas selecionadas para definir o status de todas elas.
  - > Pressione CTRL e clique para selecionar várias etapas.
  - Clique com a tecla SHIFT pressionada para selecionar um intervalo de etapas.

Para obter mais detalhes, consulte "Barra lateral Etapas", na página 167.

# 🏲 Como editar e adicionar resultados reais e anexos a etapas

**Observação:** Esta tarefa faz parte de uma tarefa de nível superior. Para obter detalhes, consulte "Como executar um teste manual no Sprinter", na página 128.

Você pode editar os resultados reais de etapas, adicionar e excluir etapas e também adicionar anexos a etapas.

Esta tarefa inclui as seguintes etapas:

- > "Editar o resultado real de uma etapa", na página 137
- > "Adicionar anexos a uma etapa", na página 138
- > "Editar os detalhes de uma etapa", na página 138
- ▶ "Adicionar e excluir etapas", na página 138

#### Editar o resultado real de uma etapa

Você pode editar e adicionar uma captura de tela ao Resultado Real de uma etapa a partir das seguintes localizações:

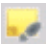

0

- ➤ A barra lateral Etapas. Clique no botão Resultado Real para editar ou adicionar uma captura de tela aos resultados reais de uma etapa. Para obter detalhes, consulte "Caixa de diálogo Resultado Real", na página 177.
- ➤ A barra de ferramentas Legendas. Clique no botão Resultado Real para editar ou adicionar uma captura de tela aos resultados reais de uma etapa. Para obter detalhes, consulte "Caixa de diálogo Resultado Real", na página 177.
  - ➤ O Espaço de Trabalho de Anotações. Na barra lateral Ferramentas, clique no botão Espaço de Trabalho de Anotações. No modo de Anotação, clique no botão Salvar no Resultado Real para adicionar uma captura de tela anotada do seu aplicativo aos resultados reais de uma etapa. Para obter detalhes, consulte "Barra lateral Ferramentas de Anotação", na página 209.

U

#### Adicionar anexos a uma etapa

Clique na barra lateral **Etapas** > botão **Anexos** para adicionar um anexo a uma etapa do seu teste.

Para obter mais detalhes, consulte "Caixa de diálogo Anexos da Execução", na página 165.

#### Editar os detalhes de uma etapa

Clique na barra lateral **Etapas** > botão **Editar Etapa** para editar o nome, a descrição ou o resultado esperado de uma etapa no seu teste.

Para obter mais detalhes, consulte "Caixa de diálogo Editar Etapa", na página 179.

#### Adicionar e excluir etapas

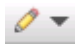

Clique na seta para baixo ao lado da barra lateral **Etapas** > botão **Editar Etapa** e selecione **Editar Etapas**, **Inserir Antes de**, **Inserir Depois de** ou **Excluir Etapa**, para editar, adicionar ou excluir etapas no seu teste.

Para obter mais detalhes, consulte "Caixa de diálogo Editar Etapa", na página 179.

### 膧 Como executar um teste investigativo no Sprinter

As etapas a seguir descrevem como executar um teste investigativo no Sprinter.

Esta tarefa apenas é relevante para uma execução de teste no Power Mode.

Esta tarefa inclui as seguintes etapas:

- > "Preparar o teste investigativo", na página 139
- ▶ "Explorar seu aplicativo", na página 139
- > "Revisar e exportar as ações de usuário capturadas", na página 140

#### Preparar o teste investigativo

- Verifique se você possui as permissões de usuário necessárias e conecte-se ao ALM conforme descrito em "Como começar a trabalhar com o Sprinter", na página 53.
- Abra um teste no Sprinter, conforme descrito na etapa Abrir um teste de "Como executar um teste manual no Sprinter", na página 128.
- Ative o Power Mode e selecione um aplicativo para o seu teste, conforme descrito na etapa Configurar Power Mode de "Como executar um teste manual no Sprinter", na página 128.

#### **Explorar seu aplicativo**

Inicie a sessão de execução e realize qualquer ação de usuário no aplicativo. O Sprinter captura todas as ações de usuário realizadas. Você pode gerenciar a captura de ações de usuário e visualizar o status da sua execução investigativa na Barra lateral Controle de Execuções.

Para obter detalhes, consulte "Barra lateral Controle de Execuções", na página 160.

#### Revisar e exportar as ações de usuário capturadas

Ao final da sessão de execução, revise as ações de usuário capturadas no painel Ações do Usuário do Grupo Resultados. Para obter detalhes sobre a interface do usuário, consulte "Painel Ações de Usuário/caixa de diálogo Resumo de Ações do Usuário", na página 227.

Nesse painel, é possível exportar as ações de usuário capturadas para:

- ➤ um novo teste manual com etapas. No novo teste, cada ação de usuário é convertida em uma etapa manual. Antes de salvar o novo teste no ALM, você pode editar seus detalhes, suas etapas e qualquer informação definida pelo usuário exigida pelo projeto do ALM. Para obter detalhes, consulte "Caixa de diálogo Gerar Teste", na página 181.
- um arquivo CSV ou do Excel.Esse arquivo contém todas as ações de usuário que você realizou durante a sessão de execução. É possível editar o conteúdo do arquivo e depois importá-lo para um teste ou componente existente.

# Referência

## 💐 Área Configuração da Execução

Essa área permite abrir testes e selecionar quais incluir em uma execução. É possível definir detalhes de testes e visualizar seus resultados anteriores. Também é possível configurar o Power Mode para uma execução.

Tarefas que você pode realizar com a área **Configuração da Execução**:

- > "Como executar um teste manual no Sprinter", na página 128
- > "Como preparar um teste para execução no Power Mode", na página 241
- > "Como preparar um teste para espelhamento", na página 326
- ▶ "Como rever os resultados da execução", na página 217

A imagem a seguir mostra a área Configuração da Execução.

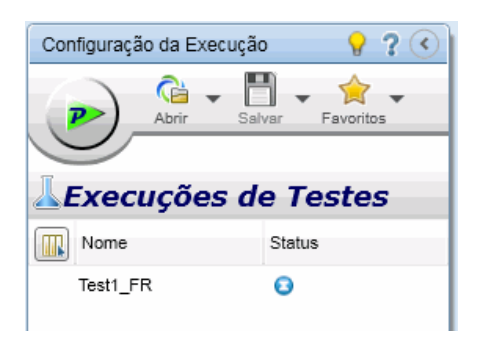

| Para acessar               | Entre no modo de <b>Execução</b> . A área <b>Configuração da</b><br><b>Execução</b> está localizada no painel esquerdo.                                                                                                    |
|----------------------------|----------------------------------------------------------------------------------------------------|
| Informações<br>importantes | <ul> <li>A lista Execuções de Testes contém a lista de todos os testes que podem ser incluídos na próxima execução. Nenhuma das alterações efetuadas na lista Execuções de Testes afeta o ALM ou o módulo Laboratório de Testes do ALM.</li> <li>Os testes na lista Execuções de Testes correspondem a instâncias de uma configuração no ALM. Essas instâncias são designadas como testes no produto e neste guia.</li> </ul> |
| Consulte também            | "Pontos a memorizar ao trabalhar com a lista Execuções<br>de Testes", na página 148                                                                                                    |

Os elementos da interface do usuário estão descritos a seguir (elementos sem rótulo aparecem entre sinais de maior e menor que):

| Elementos<br>da interface<br>do usuário | Descrição                                                                                                    |
|-----------------------------------------|----------------------------------------------------------------------------------------------------|
| / P                                     | <ul> <li>Executar / Executar no Power Mode.</li> <li>Executa todos os testes ativados na lista Execuções de Testes.</li> <li>Para obter detalhes sobre como ativar e desativar testes, consulte a descrição das opções do menu de contexto (clique com o botão direito do mouse) para a lista Execuções de Testes, a seguir.</li> </ul>                                                                                                    |
| Abrir                                   | <ul> <li>Adiciona um teste à lista Execuções de Testes.</li> <li>Opções suspensas:</li> <li>Abrir Teste do HP ALM. (Padrão) Abre a Caixa de diálogo Abrir.<br/>Os testes selecionados são adicionados à lista Execuções de<br/>Testes. Se você não estiver conectado ao ALM, a ALM Caixa de<br/>diálogo Conexão com o será aberta, possibilitando a conexão<br/>inicial com o ALM.<br/>Se você tiver testes na lista Execuções de Testes, a opção Abrir<br/>removerá os testes atuais da lista e os substituirá pela sua<br/>seleção. Se houver testes não salvos, será solicitado que você os<br/>salve.</li> <li>Acrescentar Teste do HP ALM. Abre a Caixa de diálogo Abrir.<br/>Os testes selecionados são acrescentados à lista Execuções de<br/>Testes. Se você não estiver conectado ao ALM, a ALM Caixa de<br/>diálogo Conexão com o será aberta, possibilitando a conexão<br/>inicial com o ALM.</li> <li>A opção Acrescentar adiciona sua seleção ao final da lista<br/>Execuções de Testes</li> </ul> |

| Elementos<br>da interface<br>do usuário | Descrição                                                                                                    |
|-----------------------------------------|----------------------------------------------------------------------------------------------------|
| Salvar                                  | Salva os testes selecionados na lista Execuções de Testes.                                                                                                    |
|                                         | Tecla de atalho: Ctrl+S                                                                                                    |
|                                         | Opções suspensas:                                                                                                    |
|                                         | <ul> <li>Salvar. Salva as definições de execução para os testes<br/>selecionados.</li> </ul>                                                                                                    |
|                                         | <ul> <li>Salvar Tudo. Salva as definições de execução para todos os<br/>testes na lista Execuções de Testes.</li> </ul>                                                                                                    |
|                                         | <b>Observação:</b> Os testes do ALM são automaticamente salvos no<br>ALM no decorrer da execução. Se você perder a conexão com o<br>ALM durante uma execução, seu teste exibirá um asterisco ao lado<br>do nome, indicando que ele possui alterações que ainda não<br>foram salvas. Primeiro reconecte-se ao ALM na <b>ALM Caixa de<br/>diálogo Conexão com o</b> e depois clique no botão <b>Salvar</b> para<br>salvar manualmente os resultados da execução no ALM. |
| Favoritos                               | Permite salvar a lista de testes atual como um favorito e carregar uma lista de testes salvos na lista <b>Execuções de Testes</b> .                                                                                                    |
|                                         | Para obter detalhes sobre como o Sprinter faz a manutenção da<br>lista de favoritos, consulte "Como as informações do usuário são<br>mantidas", na página 50.                                                                                                    |
|                                         | Opções suspensas:                                                                                                    |
|                                         | <ul> <li>Adicionar a Favoritos. Salva a lista Execuções de Testes atual<br/>como favorito na lista Favoritos.</li> </ul>                                                                                                    |
|                                         | <ul> <li>Gerenciar Favoritos. Abre a Caixa de diálogo Gerenciar<br/>Favoritos (descrita na página 151), permitindo que você altere a<br/>ordem da sua lista Favoritos e remova itens favoritos dessa lista.</li> <li><favoritos alm="" do="">. A lista dos seus favoritos que contêm<br/>testes do ALM.</favoritos></li> </ul>                                                                                                    |
|                                         |                                                                                                    |
|                                         | Selecionar Colunas. Selecione que colunas são exibidas na lista<br>Execuções de Testes e adicione colunas à exibição. Por exemplo, é<br>possível clicar com o botão direito do mouse e selecionar Nome da<br>Execução para adicionar a coluna Nome de Execução à exibição.                                                                                                    |
|                                         | Também é possível selecionar colunas clicando com o botão direito do mouse em cabeçalhos de coluna.                                                                                                    |
| Elementos<br>da interface<br>do usuário | Descrição                                                                                                    |
|-----------------------------------------|----------------------------------------------------------------------------------------------------|
| Nome                                    | A lista de testes disponíveis para inclusão na próxima execução.                                                                                                    |
|                                         | Os testes na lista <b>Execuções de Testes</b> correspondem a <b>instâncias</b><br>de uma <b>configuração</b> no ALM. Essas instâncias são designadas<br>como <b>testes</b> no produto e neste guia.                                                                                                    |
|                                         | <ul> <li>Quando você clica no botão Executar, apenas os testes ativos da lista Execuções de Testes são executados. Para obter detalhes sobre como ativar e desativar testes, consulte a descrição das opções do menu de contexto (clique com o botão direito do mouse), descritas a seguir. Testes desativados aparecem desabilitados (em cinza) na lista Execuções de Testes.</li> <li>Clique com o botão direito do mouse em um teste na lista Execuções de Testes para ver as opções do menu de contexto (clique com e seguir.</li> </ul> |
|                                         | <ul> <li>É possível definir o status de cada teste da lista clicando na coluna Status e selecionando um valor na lista suspensa.</li> </ul>                                                                                                    |
|                                         | Quando um teste é selecionado na lista Execuções de Testes, o<br>painel de detalhes exibe o Grupo Definições de Configuração<br>da Execução e o Grupo Resultados desse teste. Para obter<br>detalhes, consulte "Grupo Definições de Configuração da                                                                                                    |
|                                         | Execução", na página 154 e "Grupo Resultados", na página 221.                                                                                                    |
|                                         | possui alterações que não foram salvas.                                                                                                    |
|                                         | ➤ Um símbolo de aviso ▲ ao lado de um teste indica um<br>problema com as definições daquele teste. Quando o teste é<br>selecionado, o símbolo de aviso também aparece ao lado do nó<br>no Grupo Definições de Configuração da Execução (descrito na<br>página 154), que está causando esse aviso. Selecione o nó e<br>analise as definições exibidas para verificar se há mensagens de<br>aviso.                                                                                                    |
|                                         | Um símbolo de cadeado ao lado de um teste indica que esse<br>teste está atualmente bloqueado. Isso ocorre quando você<br>carrega uma execução anterior de um teste e essa execução<br>também está sendo editada no ALM.                                                                                                    |
|                                         | As colunas Nome e Status são exibidas por padrão. É possível clicar com o botão direito do mouse nos cabeçalhos de coluna da lista Execuções de Testes para adicionar e selecionar as colunas exibidas, além de arrastar os divisores de coluna para ajustar a largura das colunas. Também é possível arrastar colunas para alterar a ordem na qual elas são exibidas.                                                                                                    |

| Elementos<br>da interface<br>do usuário                                                                  | Descrição                                                                                                    |
|----------------------------------------------------------------------------------------------------|----------------------------------------------------------------------------------------------------|
| <opções do<br="">menu de<br/>contexto<br/>(clique com<br/>o botão<br/>direito do<br/>mouse)&gt;</opções> | <ul> <li>Mover para Cima. Move o teste selecionado para cima na lista Execuções de Testes.</li> <li>Mover para Baixo. Move o teste selecionado para baixo na lista Execuções de Testes.</li> <li>Remover. Remove os testes selecionados da lista Execuções de Testes.</li> <li>Ativar/Desativar Teste. Inclui ou remove os testes selecionados da próxima sessão de execução. Testes desativados aparecem desabilitados (em cinza) na lista Execuções de Testes.</li> <li>Executar Apenas este Teste. Inicia uma execução apenas com o teste selecionado.</li> <li>Substituir por Nova Execução. Remove o teste selecionado da lista Execuções de Testes, substitui esse teste por uma nova cópia e salva todos os resultados da execução. (Isso pode ser útil quando um teste na lista Execuções de Testes foi reprovado e você deseja repetir a sua execução.)</li> <li>Adicionar Nova Execução. Adiciona uma nova execução dos testes selecionados à lista Execuções de Testes.</li> <li>Mostrar Todas as Execuções. Abre a Teste &lt; 'Nome do Teste'&gt;: Caixa de diálogo Todas as Execuções (descrita na página 149).</li> </ul> |

| Elementos<br>da interface<br>do usuário | Descrição                                                                                                    |
|-----------------------------------------|----------------------------------------------------------------------------------------------------|
| Status                                  | Os valores de status incluem os seguintes valores padrão do sistema, bem como qualquer valor de status definido pelo usuário:                                                                                                    |
|                                         | ► 🜍 Aprovado. O teste foi aprovado.                                                                                                    |
|                                         | ► 👩 Reprovado. O teste foi reprovado.                                                                                                    |
|                                         | ▶ 🗾 Bloqueado. O teste está bloqueado.                                                                                                    |
|                                         | > 0 Não Concluído. O teste foi pausado no meio da execução.                                                                                                    |
|                                         | Nenhuma Execução. (Seleção padrão) O teste ainda não foi executado.                                                                                                    |
|                                         | <ul> <li>N/A. O status atual não é aplicável.</li> </ul>                                                                                                    |
|                                         | As colunas <b>Nome</b> e <b>Status</b> são exibidas por padrão. É possível<br>clicar com o botão direito do mouse nos cabeçalhos de coluna da<br>lista <b>Execuções de Testes</b> para adicionar e selecionar as colunas<br>exibidas, além de arrastar os divisores de coluna para ajustar a<br>largura das colunas. Também é possível arrastar colunas para<br>alterar a ordem na qual elas são exibidas. |
| Nome do<br>Teste                        | (Não exibido por padrão) O nome do teste como consta no módulo <b>Plano de Testes</b> do ALM.                                                                                                    |
|                                         | Clique com o botão direito do mouse nos cabeçalhos de coluna da<br>lista <b>Execuções de Testes</b> para selecionar as colunas que você<br>deseja exibir.                                                                                                    |
| Nome do<br>Conjunto de<br>Testes        | (Não exibido por padrão) O nome do conjunto de testes que<br>contém o teste, como consta no módulo <b>Laboratório de Testes</b> do<br>ALM.                                                                                                    |
|                                         | Clique com o botão direito do mouse nos cabeçalhos de coluna da<br>lista <b>Execuções de Testes</b> para selecionar as colunas que você<br>deseja exibir.                                                                                                    |
| Executar                                | (Não exibido por padrão) O nome da execução.                                                                                                    |
|                                         | Clique com o botão direito do mouse nos cabeçalhos de coluna da<br>lista <b>Execuções de Testes</b> para selecionar as colunas que você<br>deseja exibir.                                                                                                    |
| Dower Mode                              | Permite configurar e ativar o Power Mode para os seus testes. Para obter detalhes, consulte "Grupo Power Mode", na página 244.                                                                                                    |

# Pontos a memorizar ao trabalhar com a lista Execuções de Testes

- ➤ A lista Execuções de Testes contém a lista de todos os testes que podem ser incluídos na próxima execução. Nenhuma das alterações efetuadas na lista Execuções de Testes afeta o módulo Laboratório de Testes do ALM.
- Quando você clica no botão Executar, apenas os testes ativos da lista Execuções de Testes são executados. Para obter detalhes sobre como ativar e desativar testes, consulte a descrição das opções do menu de contexto (clique com o botão direito do mouse) na Área Configuração da Execução (descrita na página 141). Testes desativados aparecem desabilitados (em cinza) na lista Execuções de Testes.
  - Terminada a execução de um teste, este se torna desativado na lista Execuções de Testes. Para repetir a execução desse teste, use as opções do menu de contexto (clique com o botão direito do mouse) para:
    - Ativar o teste. Na próxima execução de teste, o processamento atual irá continuar.
    - > Adicionar uma nova execução ao teste.
    - ► Substituir a execução atual por uma nova execução.
- Você pode selecionar quais colunas são exibidas na lista Execuções de Testes, além de adicionar colunas à exibição, clicando no botão Selecionar colunas ou clicando com o botão direito do mouse nos cabeçalhos de colunas. Por exemplo, é possível clicar com o botão direito do mouse e selecionar Nome da Execução para adicionar a coluna Nome de Execução à exibição. Também é possível redimensionar e arrastar colunas para alterar a ordem na qual elas são exibidas.
- ➤ Um símbolo de aviso ▲ ao lado de um teste indica um problema com as definições daquele teste. Quando o teste é selecionado, o sinal de aviso também aparece ao lado do nó no Grupo Definições de Configuração da Execução (descrito na página 154), que está causando esse aviso. Selecione o nó e analise as definições exibidas para verificar se há mensagens de aviso.
- ➤ Um símbolo de cadeado ao lado de um teste indica que esse teste está atualmente bloqueado. Isso ocorre quando o teste ou a execução está bloqueado no ALM.
- Para obter uma descrição completa de todos os recursos na lista Execuções de Testes, consulte "Área Configuração da Execução", na página 141.

#### Teste < 'Nome do Teste'>: Caixa de diálogo Todas as Execuções

Essa caixa de diálogo permite visualizar resultados de execução anteriores. É possível carregar uma execução anterior na lista **Execuções de Testes**, visualizar resultados da execução no Esboço Sequencial e ver um resumo de resultados de execução.

Tarefas que você pode realizar com a caixa de diálogo Teste <'Nome do teste'>: Todas as Execuções:

▶ "Como rever os resultados da execução", na página 217

A imagem a seguir mostra a caixa de diálogo Teste <'Nome do teste'>: Todas as Execuções.

| Teste '(         | Teste 'Create order': Todas as Execuções |                           |               |          | x |
|------------------|------------------------------------------|---------------------------|---------------|----------|---|
| Abrir Ex         | kecução Esboço Sequencial                | Resumo da Execução Atuali | zar           |          |   |
|                  | Data de Início                           | Nome da Execução          | Status        | Usuário  | * |
|                  | N/D                                      | Run_3-30_12-23-14         | 🔁 No Run      | admin    |   |
|                  | 3/30/2011 3:20:39 AM                     | Run_3-30_12-4-10          | Not Completed | admin    |   |
| $\triangleright$ | 3/30/2011 11:52:42 AM                    | Run_3-30_11-52-27         | Not Completed | admin    |   |
| $\triangleright$ | 3/30/2011 10:43:33 AM                    | Run_3-30_10-39-38         | 🔁 No Run      | admin    |   |
|                  | 11/8/2010 12:07:16 PM                    | Fast_Run_10-9_12-7-16     | Blocked       | alex_alm |   |
|                  |                                          |                           |               |          |   |
|                  |                                          |                           |               |          |   |
|                  |                                          |                           |               |          | Ŧ |
|                  |                                          |                           |               | Fechar   |   |

| Para acessar               | Na lista <b>Execuções de Testes</b> , <b>clique com o botão direito</b><br><b>do mouse</b> em um teste e selecione <b>Mostrar Todas as</b><br><b>Execuções</b> . |  |
|----------------------------|----------------------------------------------------------------------------------------------------|--|
| Informações<br>importantes | A execução atual na lista <b>Execuções de Testes</b> é sempre<br>exibida no topo da lista de Todas as Execuções, mas fica<br>desabilitada.                       |  |

Os elementos da interface do usuário estão descritos a seguir (elementos sem rótulo aparecem entre sinais de maior e menor que):

| Elementos da<br>interface do usuário | Descrição                                                                                                    |
|--------------------------------------|----------------------------------------------------------------------------------------------------|
| Abrir Execução                       | Adiciona a execução selecionada à lista <b>Execuções de</b><br><b>Testes</b> .                                                                                           |
| Esboço Sequencial                    | Abre a Janela Esboço Sequencial para a execução<br>selecionada.                                                                                                    |
| Resumo da Execução                   | Exibe o Resumo da Execução para a execução selecionada.                                                                                                    |
| Atualizar                            | Atualiza a lista de execuções do ALM.                                                                                                    |
| <lista de="" execuções=""></lista>   | A lista de execuções para o teste. A lista de execuções exibe as seguintes colunas:                                                                                      |
|                                      | <ul> <li>Ícone de execução. Esse ícone é azul para execuções<br/>desempenhadas com o Sprinter e verde para as<br/>desempenhadas com o executor manual do ALM.</li> </ul> |
|                                      | ► Data de Início.                                                                                                    |
|                                      | ➤ Nome da Execução.                                                                                                    |
|                                      | ► Status.                                                                                                    |
|                                      | ► Usuário. O usuário que executou o teste.                                                                                                    |

# 💐 Caixa de diálogo Gerenciar Favoritos

Essa caixa de diálogo permite alterar a ordem dos seus favoritos na lista de favoritos e excluir favoritos dessa lista.

A imagem a seguir mostra a caixa de diálogo Gerenciar Favoritos.

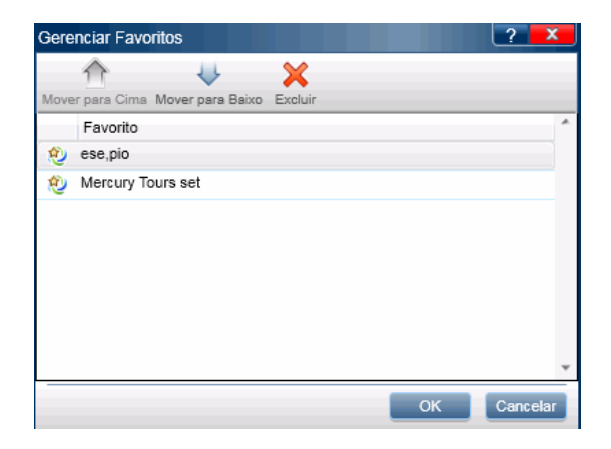

| Para acessar | Na área <b>Configuração da Execução</b> , selecione <b>Favoritos</b> > |  |
|--------------|------------------------------------------------------------------------|--|
|              | Gerenciar Favoritos.                                                   |  |

Descrições dos elementos da interface do usuário são disponibilizadas na caixa de diálogo quando você focaliza o ponteiro do mouse sobre esses elementos.

### 💐 Caixa de diálogo Abrir

Essa caixa de diálogo permite abrir um teste do ALM (a partir do módulo Laboratório de Testes do ALM). É possível filtrar os testes exibidos para facilitar a seleção.

Tarefas que você pode realizar com a caixa de diálogo Abrir:

▶ "Como executar um teste manual no Sprinter", na página 128

A imagem a seguir mostra a caixa de diálogo Abrir.

| Abrir                                                                                                    |                                                                                               |                                                                    | ? 🗖                                         | x  |
|----------------------------------------------------------------------------------------------------|-----------------------------------------------------------------------------------------------|--------------------------------------------------------------------|---------------------------------------------|----|
| Filtro Selecionar Colunas Selecionar Tudo I                                                                                                    | Desmarcar Tudo                                                                                |                                                                    |                                             |    |
| <ul> <li>Root</li> <li>Desassociados</li> <li>BPT tests (Flight)</li> <li>Flight Application (Fail)</li> <li>Flight Application (Pass)</li> <li>Mercury Tours Web Site</li> <li>Modeling</li> <li>Release 10.5</li> <li>Service Pack 1</li> </ul> | Configuração: Nome:<br>(1)Create order<br>(1)Open order<br>(1)Update order<br>(1)Update order | Teste: Nome do Teste<br>Create order<br>Open order<br>Update order | Status<br>Not Completed<br>Passed<br>Passed | *  |
| 3 testes estão selecionados no momento                                                                                                    | < <u> </u>                                                                                    |                                                                    | Abrir Cancel                                | ar |
| o tostos ostao seresistilidos no momento                                                                                                    |                                                                                               |                                                                    | Cancer                                      |    |

| Para acessar | Na área <b>Configuração da Execução</b> , selecione <b>Abrir</b> > |
|--------------|--------------------------------------------------------------------|
|              | Abrir Teste do ALM ou Acrescentar Teste do ALM.                    |

Os elementos da interface do usuário estão descritos a seguir (elementos sem rótulo aparecem entre sinais de maior e menor que):

| Elementos da<br>interface do usuário | Descrição                                                                                                    |
|--------------------------------------|----------------------------------------------------------------------------------------------------|
| Filtro                               | Abre a caixa de diálogo Filtro de Instâncias de Teste do<br>ALM, que permite filtrar as instâncias de teste exibidas na<br>caixa de diálogo Abrir no ALM, com base em critérios<br>específicos. Para obter detalhes sobre como filtrar<br>instâncias de teste, clique em <b>Ajuda</b> , na caixa de diálogo<br>Filtro de Instâncias de Teste. |
| Selecionar Colunas                   | Abre a caixa de diálogo Selecionar Colunas do ALM, que<br>permite selecionar as colunas para exibição na caixa de<br>diálogo. Para obter detalhes sobre como selecionar<br>colunas, clique em <b>Ajuda</b> , na caixa de diálogo Selecionar<br>Colunas.                                                                                       |
| Selecionar Tudo                      | Seleciona todos os testes atualmente exibidos na lista.                                                                                                    |
| Desmarcar Tudo                       | Desmarca todos os testes atualmente exibidos na lista.                                                                                                    |
| <Árvore de conjuntos<br>de testes>   | Localizada no lado esquerdo da caixa de diálogo. Mostra<br>seus conjuntos de testes hierarquicamente. Um conjunto<br>de testes contém um subconjunto dos testes no seu<br>projeto.<br><b>Observação:</b> não é possível mover itens dentro de uma                                                                                             |
|                                      | pasta.                                                                                                    |
| <lista testes=""></lista>            | Localizada no lado direito da caixa de diálogo. A lista de<br>testes no conjunto de testes selecionado e na árvore de<br>conjuntos de testes. Marque as caixas de seleção ao lado<br>dos testes que você deseja abrir no Sprinter.                                                                                                    |

## 🍳 Grupo Definições de Configuração da Execução

O grupo **Definições** de Configuração da Execução está localizado no lado esquerdo da janela principal.

| Test1                | ?                         |
|----------------------|---------------------------|
|                      |                           |
|                      |                           |
| P Definições         | Configurações Gerais      |
| Configurações Gerais |                           |
| Etapas (3)           | Instância do teste: Test1 |
| Parâmetros (1)       | Nome do teste: Test1      |

Esse grupo inclui os seguintes painéis:

- "Painel Configurações Gerais (grupo Definições de Configuração da Execução)", na página 154
- "Painel Etapas (grupo Definições de Configuração da Execução)", na página 156
- "Painel Parâmetros (grupo Definições de Configuração da Execução)", na página 158

O nó **Etapas** e o nó **Parâmetros** indicam entre parênteses o número de etapas e parâmetros do teste selecionado.

# Painel Configurações Gerais (grupo Definições de Configuração da Execução)

Esse painel exibe os detalhes do seu teste.

Tarefas que você pode realizar com o painel Configurações Gerais:

- > "Como executar um teste manual no Sprinter", na página 128
- > "Como executar um teste investigativo no Sprinter", na página 139

A imagem a seguir mostra o painel Configurações Gerais.

| Configurações Gerais | ~ ~    | ~        | ~ ·      |
|----------------------|--------|----------|----------|
|                      | (Cont  | nuracoes | ( Gerais |
|                      | OOIIII | guiações | oorais   |

| Instância do teste: | Test1_FR          |
|---------------------|-------------------|
| Nome do teste:      | Test1_FR          |
| Conjunto de testes: | Root\demo\CdT1    |
| Proprietário:       | admin             |
| * Nome da execução: | Run_5-16_19-10-36 |
| Descrição:          |                   |
| Anexos:             | Nenhum anexo      |

| Para acessar               | Na janela principal, selecione um teste na lista <b>Execuções de</b><br><b>Testes</b> e depois selecione <b>Definições</b> > nó <b>Configurações Gerais</b> .                                                                                                   |
|----------------------------|----------------------------------------------------------------------------------------------------|
| Informações<br>importantes | <ul> <li>Se o seu teste do ALM tiver campos definidos pelo usuário que podem ser editados, esses campos serão exibidos e poderão ser editados no painel Configurações Gerais.</li> <li>As configurações da testo para testos do ALM ção definidas po</li> </ul> |
|                            | ALM e são apenas leitura no painel Configurações Gerais.                                                                                                    |

Descrições dos elementos da interface do usuário que podem ser editados são disponibilizadas no painel quando você focaliza o ponteiro do mouse sobre esses elementos.

Se o ALI (Application Lifecycle Intelligence) estiver habilitado para o seu projeto do ALM, o painel Configurações Gerais fornecerá um campo adicional: **Compilação do Teste**. Esse menu suspenso permite selecionar uma compilação específica (ID da compilação) na qual executar o teste.

# **National Etapas (grupo Definições de Configuração da Execução)**

Essa guia mostra as etapas no seu teste. Para Testes de Processos de Negócios, ele exibe a hierarquia de testes, incluindo componentes, etapas, grupos, fluxos e iterações.

Tarefas que você pode realizar com a guia Etapas:

▶ "Como executar um teste manual no Sprinter", na página 128

A imagem a seguir mostra a guia Etapas de um teste manual.

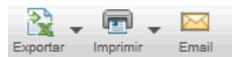

#### Etapas

| # | Status | Nome                                             | Descrição                                                                                                    | Teste de Origem | Resultado                                                                                           |
|---|--------|--------------------------------------------------|----------------------------------------------------------------------------------------------------|-----------------|----------------------------------------------------------------------------------------------------|
| 1 | Θ      | Chamada <connect<br>And Sign-On&gt;</connect<br> | Chamada <connect and="" sign-on=""> com os seguintes<br/>parâmetros: user name = ?, mercury tours url = ?, password<br/>= ?</connect>                                                                                                    | Departing Date  |                                                                                                    |
| 2 | Θ      | Preparation                                      | Execute the Preparation step before you execute each step<br>in the test. 1. Select one of the values from the Passengers<br>list.2. Select Departing From and Arriving In locations<br>(selected items must be different).3. Leave default values in<br>all other fields. | Departing Date  |                                                                                                    |
| 3 | Θ      | Step 1: Past<br>Departing Date                   | <ol> <li>Select the One Way option.2. In Departing Date, select<br/>any past date. Check each of the following possibilities: -<br/>Previous month, any date selected Past date, current<br/>month selected. 3. Click the Continue button.</li> </ol>                      | Departing Date  | The list of f<br>should not<br>given.You<br>requested f<br>valid depar                              |
| 4 | Θ      | Step 2: Departing<br>Date Today                  | <ol> <li>Select the One Way option.2. Select today's date as the<br/>Departing Date.3. Click the Continue button.</li> </ol>                                                                                                    | Departing Date  | The list of f<br>should not<br>error mess<br>indicate tha<br>should be t<br>least one d<br>advance. |
| 5 | Θ      | Step 3: Future<br>Departing Date                 | <ol> <li>Select the One Way option 2. Select a future date as the<br/>departing date. Check each of the following possibilities: -<br/>Current month, date ahead selected - Any month ahead,<br/>any date selected 3. Click the Continue button.</li> </ol>                | Departing Date  | The list of f<br>should be of<br>flights shou<br>same date<br>selected.                             |

A imagem a seguir mostra a guia Etapas de um Teste de Processo de Negócios.

| Etapas           |     |                                                                                                    |                    |                |         |
|------------------|-----|----------------------------------------------------------------------------------------------------|--------------------|----------------|---------|
| Nome             |     | Descrição                                                                                                    | Resultado Esperado | Resultado Real | Captura |
| 🖃 🚞 Update order | •   | Order updating                                                                                                    |                    |                |         |
| 🗖 🖓 Grupo        | (2) |                                                                                                    |                    |                |         |
| 🖃 🤹 Login        | Θ   | Resumo:<br>Checks whether the Flight Reservation window or<br>the Login dialog box<br>is currently displayed. If not, it invokes an instance<br>of the application<br>and logs in.                                                                                                    |                    |                |         |
|                  |     | Pré-condição:<br>1. The Flight Reservation window is displayed OR<br>2. The Login dialog box is displayed OR<br>3. Neither is displayed (the application is not<br>running).                                                                                                    |                    |                |         |
|                  |     | The main condition is that if the application is<br>running, then it should be<br>in a state where the Flight Reservation window is<br>displayed and no<br>child dialog exists (that is, the application is not in<br>the middle of looking<br>up a flight, faxing or previewing a fax). |                    |                |         |
|                  |     | Pós-condição:<br>The Flight Reservation window is displayed, without<br>any child<br>windows or dialogs.                                                                                                    |                    |                |         |
| Etapa 1          | 8   | Open the "C:\Program Files\HP\QuickTest<br>Professional\samples\flight\app\flight4a.exe"<br>application.                                                                                                    |                    |                |         |
| Etapa 2          | Θ   | Make the "Login Dialog" dialog<br>box active.                                                                                                    |                    |                |         |

| Para acessar | Na janela principal, selecione um teste na lista Execuções de |
|--------------|---------------------------------------------------------------|
|              | Testes e depois selecione Definições > nó Etapas.             |

| Informações<br>importantes | <ul> <li>É possível redimensionar a janela do Sprinter e as colunas na<br/>exibição para visualizar todas as informações.</li> </ul>                                                                         |
|----------------------------|----------------------------------------------------------------------------------------------------|
|                            | <ul> <li>Clique com o botão direito do mouse na área de cabeçalhos<br/>de coluna para selecionar as colunas que você deseja exibir.</li> </ul>                                                               |
|                            | <ul> <li>Os valores de Nome, Descrição e Resultado Esperado podem<br/>ser editados na Barra lateral Etapas durante a execução do<br/>teste (descrita na página 167).</li> </ul>                              |
|                            | <ul> <li>Parâmetros em etapas são representados por <valor real="">. Se<br/>não houver um valor real, o parâmetro será exibido como<br/>&lt;&lt;<nome do="" parâmetro="">&gt;&gt;.</nome></valor></li> </ul> |
|                            | <ul> <li>Não é possível Exportar, Imprimir ou Enviar etapas por Email<br/>em um Teste de Processo de Negócios.</li> </ul>                                                                                    |
|                            | Para obter detalhes sobre como trabalhar com etapas em um teste do ALM, consulte o documento <i>Guia do Usuário do HP Application Lifecycle Management</i> .                                                 |

Descrições dos elementos da interface do usuário são disponibilizadas no painel.

#### Painel Parâmetros (grupo Definições de Configuração da Execução)

Esse painel exibe e permite editar os valores reais dos parâmetros usados no seu teste. Para o Business Process Testing, esse painel mostra apenas os parâmetros de entrada.

Tarefas que você pode realizar com o painel Parâmetros:

> "Como executar um teste manual no Sprinter", na página 128

A imagem a seguir mostra o painel Parâmetros.

| _           | -   | -           |     |
|-------------|-----|-------------|-----|
| Do          | rân | a a t       | 000 |
| <b>P</b> 21 |     | <b>I</b> EI |     |
|             |     | 100         |     |

| Nome                          | Valor Real | Valor Padrão | Descrição                               | Teste                        |
|-------------------------------|------------|--------------|-----------------------------------------|------------------------------|
| address section under<br>test |            |              |                                         | Billing And Delivery Address |
| address<br>section under test |            |              |                                         | Billing And Delivery Address |
| address section un            |            |              | The section of address that is being te | Billing And Delivery Address |

| Para acessar               | Na janela principal, selecione um teste na lista <b>Execuções</b><br><b>de Testes</b> e depois selecione <b>Definições</b> > nó <b>Parâmetros</b> .                                                                                                    |
|----------------------------|----------------------------------------------------------------------------------------------------|
| Informações<br>importantes | Os valores padrão no painel painel são extraídos do teste.<br>Apenas o <b>Valor Real</b> pode ser editado no Sprinter. Todos<br>os outros valores devem ser editados no ALM.<br>Para obter detalhes sobre como usar parâmetros em<br>testes, consulte o documento <i>Guia do Usuário do</i> |
|                            | HP Application Lifecycle Management.                                                                                                    |

Os elementos da interface do usuário estão descritos a seguir:

| Elementos da<br>interface do usuário | Descrição                                                                                            |
|--------------------------------------|----------------------------------------------------------------------------------------------------|
| Nome                                 | O nome do parâmetro.                                                                                 |
| Valor Real                           | O valor que será usado na execução do teste. Se não houver um valor real, o valor padrão será usado. |
| Valor Padrão                         | O valor padrão do parâmetro.                                                                         |
| Descrição                            | A descrição do parâmetro.                                                                            |
| Teste                                | O teste de origem do parâmetro.                                                                      |

## 💐 Barra lateral Controle de Execuções

Essa barra lateral permite definir o status do seu teste e mover entre os diferentes testes na lista de testes que você está executando.

Tarefas que você pode realizar com a barra lateral **Controle de Execuções**:

- > "Como executar um teste manual no Sprinter", na página 128
- > "Como executar um teste investigativo no Sprinter", na página 139

A imagem a seguir mostra a barra lateral **Controle de Execuções** em um teste sem o Power Mode.

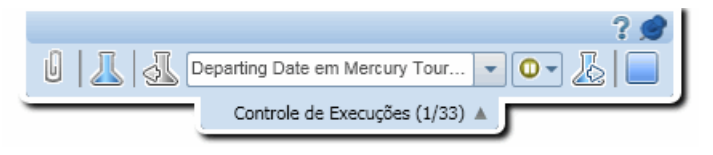

No Power Mode, essa barra lateral também permite iniciar e parar a gravação de ações de usuário, além de visualizar o número de ações de usuário na sua execução.

|         | ?                                       | 1 |
|---------|-----------------------------------------|---|
| 8 🖺 🛛 🔜 | Create order em Flight Applicatio 🔻 🗨 🐰 |   |
|         | Controle de Execuções (1/3)             | _ |

| Para<br>acessar | <ul> <li>Faça o seguinte:</li> <li>1 Entrar no modo de Execução</li> <li>2 Abra um teste ou componente.</li> <li>3 Clique no botão Executar ou no botão Executar do Power Mode pointe.</li> </ul>                              |
|-----------------|----------------------------------------------------------------------------------------------------|
|                 | <ul> <li>Para finalizar a execução e fechar a barra lateral:</li> <li>1 Expanda a barra lateral.</li> <li>2 Clique no botão Parar .</li> <li>Dica: Para bloquear a barra lateral na posição aberta, clique no ícone</li> </ul> |
|                 | de tachinha . Para reposicionar a barra lateral, clique e arraste no cabeçalho da barra lateral.                                                                                                    |

Os elementos da interface do usuário estão descritos a seguir (elementos sem rótulo aparecem entre sinais de maior e menor que):

| Elementos<br>da interface<br>do usuário | Descrição                                                                                                    |
|-----------------------------------------|----------------------------------------------------------------------------------------------------|
| 24                                      | Ações do Usuário. Exibe o número de ações de usuário desempenhadas na execução atual.                                                                                                    |
|                                         | <ul> <li>Pausar/Iniciar Captura. Faz com que o Sprinter pause e inicie a captura de cada ação de usuário à medida que ela é desempenhada.</li> <li>Se você interromper a captura, nenhuma das ações subsequentes será representada na Janela Esboço Sequencial ou no relatório Ações do Usuário.</li> <li>Se estiver desempenhando um teste em vários computadores (espelhamento) e a captura for pausada, nenhuma das ações subsequentes será replicada nos computadores secundários.</li> <li>Após a pausa da captura, se você desempenhar ações no teste que afetem a interface do usuário, talvez haja diferenças significativas entre o computador primário e os computadores secundários. Quando a captura for reiniciada, talvez os computadores secundários não consigam replicar as ações de usuário até que você atualize manualmente a interface do usuário desses computadores secundários de forma a corresponder à interface do usuário do computador primário.</li> </ul> |
|                                         | <b>Anexos.</b> Abre a <b>Caixa de diálogo Anexos da Execução</b> (descrita na página 165), permitindo adicionar, editar ou remover anexos em uma execução.                                                                                                    |
| <u></u>                                 | Detalhes do Teste. Abre a Caixa de diálogo Detalhes do Teste (descrita na página 166).                                                                                                    |

| Elementos<br>da interface<br>do usuário | Descrição                                                                                                    |
|-----------------------------------------|----------------------------------------------------------------------------------------------------|
|                                         | Teste Anterior. Retorna ao teste anterior na lista Execuções de Testes.                                                                                                    |
|                                         | <ul> <li>Todas as barras laterais e exibições são atualizadas de forma a<br/>mostrar o estado atual do teste anterior na lista Execuções de<br/>Testes.</li> </ul>                                                                                                    |
|                                         | Observação:                                                                                                    |
|                                         | <ul> <li>Ao se mover entre testes, talvez seja necessário desempenhar ações no aplicativo de teste para garantir que ele esteja no estado apropriado para o teste que você deseja executar.</li> <li>         Se você estiver desempenhando um teste no Power Mode, convém interromper o processo de captura durante essas ações, para que elas não apareçam na barra lateral Controle de Execuções, na Janela Esboço Sequencial ou na lista de ações em um defeito.     </li> <li>         Se você estiver executando um teste com espelhamento, será possível continuar a captura para que essas ações sejam replicadas nos seus computadores secundários. Se a captura for interrompida, será necessário executar essas ações do usuário em cada computador secundário da sua execução.     </li> </ul> |
| <lista<br>Testes&gt;</lista<br>         | A lista de testes na sua execução. Cada teste da lista inclui a data e a hora do teste, bem como seu status.                                                                                                    |
|                                         | Para mover-se entre testes, clique nos botões <b>Teste Anterior</b> 🛃 ou <b>Próximo Teste</b> 💩, ou clique na seta para baixo ao lado da <b>lista de testes</b> e selecione um teste.                                                                                                    |

| Elementos<br>da interface<br>do usuário | Descrição                                                                                                    |
|-----------------------------------------|----------------------------------------------------------------------------------------------------|
| <status do<br="">teste&gt;</status>     | O status do teste atual. É possível modificar o status do teste atual<br>clicando na seta para baixo ao lado do ícone de status do teste e<br>selecionando um status na lista. |
|                                         | Valores de status:                                                                                                    |
|                                         | Os valores de status incluem os seguintes valores padrão do<br>sistema, bem como qualquer valor de status definido pelo<br>usuário:                                            |
|                                         | ≻ 🜍 Aprovado. O teste foi aprovado.                                                                                                    |
|                                         | ≻ 🛜 Reprovado. O teste foi reprovado.                                                                                                    |
|                                         | Não Concluído. O teste foi pausado no meio.                                                                                                    |
|                                         | ► 🗾 Bloqueado. O teste está bloqueado.                                                                                                    |
|                                         | <ul> <li>Seleção padrão) O teste ainda não<br/>foi executado.</li> </ul>                                                                                                    |
|                                         | ➤ SN/A. O status atual não é aplicável.                                                                                                    |

| Elementos<br>da interface<br>do usuário | Descrição                                                                                                    |
|-----------------------------------------|----------------------------------------------------------------------------------------------------|
|                                         | Próximo Teste. Avança até o próximo teste na lista Execuções de Testes.                                                                                                    |
|                                         | <ul> <li>Todas as barras laterais e exibições são atualizadas de forma a<br/>mostrar o estado atual do próximo teste na lista Execuções de<br/>Testes.</li> </ul>                                                                                                    |
|                                         | Observação:                                                                                                    |
|                                         | <ul> <li>Ao se mover entre testes, talvez seja necessário desempenhar ações no aplicativo de teste para garantir que ele esteja no estado apropriado para o teste que você deseja executar.</li> <li>         Se você estiver desempenhando um teste com o Power Mode, convém interromper o processo de captura durante essas ações, para que elas não apareçam na barra lateral Controle de Execuções, na Janela Esboço Sequencial ou na lista de ações em um defeito.     </li> </ul> |
|                                         | Se você estiver executando um teste com espelhamento,<br>será possível continuar a captura para que essas ações sejam<br>replicadas nos seus computadores secundários. Se a captura<br>for interrompida, será necessário executar essas ações do<br>usuário em cada computador secundário da sua execução.                                                                                                    |
|                                         | <b>Finalizar Execução.</b> Finaliza a sessão de verificação e retorna à Janela principal.                                                                                                    |

# 🂐 Caixa de diálogo Anexos da Execução

Essa caixa de diálogo mostra anexos de execuções e permite adicionar, editar ou remover anexos (não disponível para etapas de componente de negócios).

Tarefas que você pode realizar com a caixa de diálogo Anexos da Execução:

 "Como editar e adicionar resultados reais e anexos a etapas", na página 137

A imagem a seguir mostra a caixa de diálogo Anexos da Execução.

| Anexos da Execução            | ? 🗖 🔀  |
|-------------------------------|--------|
| Ŀ <b>₽</b>                    |        |
| 📋 tours.data.txt (Carregando) |        |
| users.bxt (Carregando)        |        |
|                               | Fechar |

| Para acessar | Na Barra lateral Controle de Execuções ou na Barra lateral Etapas, |
|--------------|--------------------------------------------------------------------|
|              | clique no botão <b>Anexos de Execução </b> .                       |

| Os elementos da inter | face do usuário | estão descritos a | ı seguir: |
|-----------------------|-----------------|-------------------|-----------|
|-----------------------|-----------------|-------------------|-----------|

| Elementos<br>da interface<br>do usuário | Descrição                                                                                           |
|-----------------------------------------|----------------------------------------------------------------------------------------------------|
| L.                                      | Adicionar Anexo. Permite que você navegue até um arquivo e o adicione como um anexo.                |
|                                         | <b>Abrir Anexo.</b> Abre o anexo selecionado no programa padrão para o tipo de arquivo desse anexo. |
| ×                                       | Remover Anexo. Remove o anexo selecionado.                                                          |

# 💐 Caixa de diálogo Detalhes do Teste

Essa caixa de diálogo exibe a descrição e qualquer anexo para o seu teste.

A imagem a seguir mostra a caixa de diálogo Detalhes do Teste.

| Detalhes do Teste                             | ? 🗖 🗙  |
|-----------------------------------------------|--------|
| This is a test for the Mercury Tours Website. |        |
|                                               | Fechar |

| Para acessar | Selecione <b>Barra lateral Controle de Execuções</b> > botão<br><b>Detalhes do Teste</b> <u></u> . |
|--------------|----------------------------------------------------------------------------------------------------|
| Informações  | Clique na miniatura de um anexo para abri-lo no                                                    |
| importantes  | programa padrão para o tipo de arquivo.                                                            |

Descrições dos elementos da interface do usuário são disponibilizadas na caixa de diálogo quando você focaliza o ponteiro do mouse sobre esses elementos.

# 💐 Barra lateral Etapas

Essa barra lateral permite navegar, marcar e editar as etapas no seu teste.

Tarefas que você pode realizar com a barra lateral **Etapas**:

- ► "Como navegar em etapas", na página 133
- ► "Como marcar etapas", na página 135
- "Como editar e adicionar resultados reais e anexos a etapas", na página 137

A imagem a seguir mostra a barra lateral **Etapas**.

|                 | ſ           | Etapas 🔻 |                     |                   |
|-----------------|-------------|----------|---------------------|-------------------|
| Teste: Test1_FR |             |          |                     | ? 🥩               |
| 🛇 🕶 😧 🕶   💀 🖉 🕶 | 🕒 🔻 🕡 🛛 🐺 🕅 | ' 🕼 🕼 🖉  | ٩                   |                   |
| 🕤 1. Step 1     |             |          |                     | - 🛛 -             |
| 2. Step 2       |             |          |                     |                   |
| 3. Step 3       |             |          |                     |                   |
|                 |             |          |                     |                   |
|                 |             |          |                     |                   |
|                 |             |          |                     |                   |
|                 |             |          |                     |                   |
|                 |             |          |                     |                   |
|                 |             |          |                     | •                 |
|                 | 0/3         |          | Ações do Usuário: 2 | Duração: 00:03:01 |

Se você estiver executando um Teste de Processo de Negócios, a barra lateral **Etapas** exibirá a hierarquia do teste e seus componentes em um painel adicional à esquerda. A área de exibição de Etapas mostra as etapas referente ao componente selecionado.

|                                              | Etapas 🔻                                                                                         |                   |         |
|----------------------------------------------|--------------------------------------------------------------------------------------------------|-------------------|---------|
| Open order → Login                           |                                                                                                  |                   | ? 🍠     |
| 🖃 💼 Open order 📀                             | ◎ ▼ ◎ ▼   → ≧ ▼ 0   参 診 2                                                                        |                   |         |
| 🎰 Login 🔁                                    | 📀 1. Etapa 1                                                                                     | 0 🤜 🖸             |         |
| å Initialize Application 3<br>வ Open Order 3 | Open the "C:\Program Files\HP\QuickTest Professional\samples\flight\app\flight4a<br>application. | .exe"             |         |
| 🎰 Logout 😧                                   | 🕞 2. Etapa 2                                                                                     |                   |         |
|                                              | 🕞 3. Etapa 3                                                                                     | 🥪 🖸               |         |
|                                              | 🕞 4. Etapa 4                                                                                     | 🥪 🖸               |         |
|                                              | 🕞 5. Etapa 5                                                                                     |                   | -       |
|                                              | 0 / 11 Ações do Usuário                                                                          | : 8   Duração: 00 | 0:00:08 |

| Para acessar               | <ul> <li>Faça o seguinte:</li> <li>1 Entrar no modo de Execução</li> <li>2 Abra um teste ou componente.</li> <li>3 Clique no botão Executar ou no botão Executar do Power Mode pois.</li> </ul>                                                                                                    |
|----------------------------|----------------------------------------------------------------------------------------------------|
|                            | <ul> <li>Para fechar a barra lateral Etapas:</li> <li>1 Abra a barra lateral Controle de Execução.</li> <li>2 Clique no botão Parar .</li> <li>Dica: Para bloquear a barra lateral na posição aberta, clique no forma de tablicada para lateral na posição aberta, clique no forma de tablicada para respectivitamente de tablicada para respectivitamente de tabl</li></ul> |
|                            | arraste no cabeçalho da barra lateral.                                                                                                    |
| Informações<br>importantes | <ul> <li>Para testes manuais, se o seu teste não tiver etapas, e você não tiver alterado manualmente o arquivo de configuração do Sprinter, a barra lateral Etapas não será exibida.</li> <li>Algumas opções somente estão disponíveis durante o trabalho com o Business Process Testing.</li> <li>Não há suporte para campos definidos pelo usuário em testes de processos de negócios do ALM.</li> </ul>                                                                                                    |

A barra lateral Etapas contém os seguintes elementos:

- ▶ "Barra de ferramentas Etapas", na página 169
- ▶ "Área de exibição de Etapas", na página 172
- ▶ "Barra de status Etapas", na página 174

#### Barra de ferramentas Etapas

Os elementos da interface do usuário estão descritos a seguir:

| Elementos<br>da interface<br>do usuário | Descrição                                                                                                    |
|-----------------------------------------|----------------------------------------------------------------------------------------------------|
| <barra de<br="">título&gt;</barra>      | A barra de título da barra lateral <b>Etapas</b> mostra o nome do teste que consta no módulo Plano de Testes do ALM.<br>Para testes do Business Process Testing, a barra de título exibe o                                                                                  |
|                                         | nome do Teste de Processo de Negócios e o componente atual.                                                                                                    |
| <b>⊘</b> ▼                              | <b>Aprovar Etapas Selecionadas.</b> (Padrão) Marca as etapas selecionadas como Aprovadas. ((Clique com a tecla CTRL pressionada para selecionar várias etapas.)                                                                                                    |
|                                         | Clique na seta para baixo para acessar as seguintes opções:                                                                                                    |
|                                         | ► Aprovar. Marca as etapas selecionadas como Aprovadas.                                                                                                    |
|                                         | ► Aprovar Tudo. Marca todas as etapas como Aprovadas.                                                                                                    |
|                                         | Aprovar Selecionadas, Aprovar Não Marcadas Anteriores. Marca<br>como Aprovada a etapa selecionada e também todas as etapas<br>não marcadas antes dessa etapa selecionada. Essa opção somente<br>fica disponível quando uma única etapa está selecionada.                    |
| € -                                     | <b>Reprovar Etapas Selecionadas.</b> (Padrão) Marca as etapas selecionadas como Reprovadas. ((Clique com a tecla CTRL pressionada para selecionar várias etapas.)                                                                                                    |
|                                         | Clique na seta para baixo para acessar as seguintes opções:                                                                                                    |
|                                         | ► Reprovar. Marca as etapas selecionadas como Reprovadas.                                                                                                    |
|                                         | Reprovar Selecionadas, Aprovar Não Marcadas Anteriores.<br>Marca como Reprovada a etapa selecionada e marca como<br>Aprovadas todas as etapas não marcadas antes dessa etapa<br>selecionada. Essa opção somente fica disponível quando uma<br>única etapa está selecionada. |

| Elementos<br>da interface<br>do usuário | Descrição                                                                                                    |
|-----------------------------------------|----------------------------------------------------------------------------------------------------|
| ζ.                                      | <b>Resultado Real.</b> Abre a Caixa de diálogo Resultado Real(descrita na página 177), permitindo que você modifique o resultado real e/ou adicione uma captura de tela ou uma captura de tela anotada ao resultado real.                                                                                                    |
|                                         | Se as suas etapas tiverem campos definidos pelo usuário no ALM,<br>será possível editá-las na caixa de diálogo Resultado Real.                                                                                                    |
| <i>I</i>                                | <b>Editar Etapa.</b> Abre a Caixa de diálogo Editar Etapa (descrita na página 179). (não disponível para Testes de Processos de Negócios)                                                                                                    |
|                                         | Clique na seta para baixo para acessar as seguintes opções:                                                                                                    |
|                                         | <ul> <li>Editar Etapa. (Padrão) Abre a Caixa de diálogo Editar Etapa<br/>(descrita na página 179).</li> </ul>                                                                                                    |
|                                         | Inserir Antes de. Abre a Caixa de diálogo Editar Etapa (descrita<br>na página 179), permitindo a inserção de uma nova etapa antes<br>da etapa atual.                                                                                                    |
|                                         | Inserir Depois de. Abre a Caixa de diálogo Editar Etapa (descrita<br>na página 179), permitindo a inserção de uma nova etapa depois<br>da etapa atual.                                                                                                    |
|                                         | ► Excluir Etapa. Exclui a etapa selecionada.                                                                                                    |
| <b>P</b>                                | Defeito Inteligente. Permite enviar um defeito ao ALM.                                                                                                    |
|                                         | Opções suspensas:                                                                                                    |
|                                         | <ul> <li>Defeito Inteligente. (Padrão) Abre a Caixa de diálogo<br/>Configurações de Defeitos Inteligentes, possibilitando a inclusão<br/>de informações de cenário de defeito automaticamente geradas<br/>na descrição do seu defeito. Para obter detalhes, consulte "Caixa<br/>de diálogo Configurações de Defeitos Inteligentes", na<br/>página 201.</li> <li>Novo Defeito. Abre a caixa de diálogo Novo Defeito do ALM, que</li> </ul> |
|                                         | permite enviar um novo defeito ao ALM.                                                                                                    |
|                                         | <ul> <li>Adicionar Lembrete de Defeito. Abre a Caixa de diálogo<br/>Lembrete de Defeito (descrita na página 206).</li> </ul>                                                                                                    |
|                                         | <b>Anexos.</b> (Somente para testes) Abre a Caixa de diálogo Anexos da Execução (descrita na página 165), permitindo adicionar, editar ou remover anexos em uma etapa.                                                                                                    |

| Elementos<br>da interface<br>do usuário | Descrição                                                                                                    |
|-----------------------------------------|----------------------------------------------------------------------------------------------------|
| ক্ষ                                     | <b>Componente Anterior</b> (somente para Testes de Processos de Negócios). Retorna o painel direito da área de exibição de Etapas para o componente anterior.                                                                                                    |
| ŝ.                                      | <b>Próximo Componente</b> (somente para Testes de Processos de Negócios). Avança o painel direito da área de exibição de Etapas para o componente seguinte.                                                                                                    |
|                                         | <b>Modo de Parâmetros</b> (somente para Testes de Processos de Negócios). Exibe e permite editar os valores reais dos parâmetros para o componente selecionado no painel esquerdo.                                                                                                    |
| Ţ                                       | <b>Mostrar Legendas.</b> Exibe as etapas como em uma legenda na tela.<br>Para obter detalhes sobre como trabalhar com legendas, consulte<br>"Barra de ferramentas Legendas", na página 175.                                                                                                    |
| N.                                      | Autoexpansão. Expande cada etapa quando você clica no seu título.                                                                                                    |
| ₽                                       | <b>Expandir Tudo.</b> Expande todas as etapas na área de exibição de<br>Etapas.                                                                                                    |
|                                         | <b>Recolher Tudo.</b> Recolhe todas as etapas na área de exibição de Etapas.                                                                                                    |
| 2                                       | <b>Próximo Teste.</b> Encerra a execução do teste atual e avança para o teste seguinte. Para retornar a um teste anterior, use o botão <b>Teste Anterior</b> na Barra lateral Controle de Execuções (descrita na página 160).                                                                                                    |
| ď                                       | <ul> <li>Localizar. Permite procurar um texto específico nas etapas.</li> <li>A opção Localizar pesquisa o texto especificado no nome da etapa, em sua descrição e no resultado esperado.</li> <li>O texto da pesquisa não faz distinção entre maiúsculas e minúsculas.</li> <li>A primeira etapa que contém o texto é automaticamente aberta.</li> </ul> |

#### Área de exibição de Etapas

Essa área exibe as etapas na execução atual. Para Testes de Processos de Negócios, ela exibe as etapas no componente atual. No Modo de Parâmetros (somente para Testes de Processos de Negócios), ela exibe os parâmetros do componente selecionado no painel esquerdo.

| Navegando | <ul> <li>Por padrão, a área de exibição de Etapas está definida como<br/>Autoexpansão e, portanto, clicar no título de uma etapa faz com<br/>que essa etapa seja expandida automaticamente.</li> </ul>                                   |
|-----------|----------------------------------------------------------------------------------------------------|
|           | Quando uma execução é iniciada, a área de exibição de Etapas<br>mostra a primeira etapa expandida. Se você alternar para outra<br>execução que ainda não foi concluída, a última etapa marcada<br>será expandida.                        |
|           | <ul> <li>Quando a opção Autoexpansão está selecionada (padrão), clicar<br/>no título de uma etapa seleciona e expande automaticamente<br/>essa etapa. Se você clicar novamente no título, a etapa será<br/>recolhida.</li> </ul>         |
|           | <ul> <li>Quando a opção Autoexpansão não está selecionada, clicar duas<br/>vezes no título de uma etapa faz com que essa etapa seja<br/>expandida. Se você clicar duas vezes no título novamente, a<br/>etapa será recolhida.</li> </ul> |
|           | <ul> <li>Quando o status de uma etapa é definido, a área de exibição de<br/>Etapas avança automaticamente para a etapa seguinte do teste.</li> </ul>                                                                                     |

Os elementos da interface do usuário estão descritos a seguir (elementos sem rótulo aparecem entre sinais de maior e menor que):

| Elementos<br>da interface<br>do usuário | Descrição                                                                                                    |
|-----------------------------------------|----------------------------------------------------------------------------------------------------|
| 0                                       | <b>Expandir/Recolher.</b> Expande ou recolhe a etapa selecionada.<br>Quando a etapa for expandida, o nome, a descrição e os resultados<br>esperados serão exibidos.                                                     |
|                                         | <b>Resultado Real.</b> Abre a Caixa de diálogo Resultado Real (descrita na página 177), permitindo que você modifique o resultado real e adicione uma captura de tela ou uma captura de tela anotada ao resultado real. |

| Elementos<br>da interface<br>do usuário | Descrição                                                                                                    |
|-----------------------------------------|----------------------------------------------------------------------------------------------------|
| 3                                       | <b>Status</b> . Exibe uma lista suspensa que permite definir o status da etapa.                                                                                                    |
|                                         | Valores de status padrão:                                                                                                    |
|                                         | ≻ 🜍 Aprovada. A etapa foi reprovada.                                                                                                    |
|                                         | ➤ 🚱 Reprovada. A etapa foi reprovada.                                                                                                    |
|                                         | ► 🗾 Bloqueada. A etapa está bloqueada.                                                                                                    |
|                                         | Não Concluída. A etapa foi pausada no meio da execução.                                                                                                    |
|                                         | ➤ 💽 Nenhuma Execução (Padrão) A etapa ainda não foi                                                                                                    |
|                                         | executada.                                                                                                    |
|                                         | <ul> <li>N/A. O status atual não é aplicável.</li> </ul>                                                                                                    |
|                                         | <b>Observação:</b> Além dos itens de status padrão acima, a lista inclui<br>qualquer status definido pelo usuário que você tenha especificado<br>no seu projeto do ALM. Se o status definido pelo usuário não tiver<br>um ícone personalizado atribuído a ele no ALM, um ícone será<br>criado com o uso da primeira letra do valor de status. Para obter<br>detalhes sobre status definidos pelo usuário, consulte o<br>documento <i>Guia do Administrador do HP Application Lifecycle</i><br><i>Management.</i> |
|                                         | <b>Dica:</b> Você pode clicar com a tecla CTRL pressionada para selecionar várias etapas e depois usar uma das seleções na lista suspensa para definir o status de todas as etapas selecionadas.                                                                                                    |

| Elementos<br>da interface<br>do usuário                                                            | Descrição                                                                                                    |
|----------------------------------------------------------------------------------------------------|----------------------------------------------------------------------------------------------------|
| <conteúdo< th=""><th>Quando uma etapa é expandida, o seguinte conteúdo é exibido:</th></conteúdo<> | Quando uma etapa é expandida, o seguinte conteúdo é exibido:                                                                                                    |
| da etapa>                                                                                          | Nome. Se o nome da etapa for muito longo para exibição no<br>título desse etapa, ele ficará truncado, e o nome completo<br>aparecerá na descrição da etapa.                                                          |
|                                                                                                    | ► Descrição                                                                                                    |
|                                                                                                    | ► Resultado Esperado                                                                                                    |
|                                                                                                    | Resultado Real (se adicionado). Se você tiver adicionado uma<br>captura de tela ao Resultado Real, um ícone será adicionado a<br>essa área. Se o cursor for movido sobre o ícone, a captura de tela<br>será exibida. |
|                                                                                                    | <ul> <li>Anexos da etapa. Se você tiver adicionado um anexo a uma<br/>etapa, um ícone indicará o anexo.</li> </ul>                                                                                                   |
|                                                                                                    | Clicar duas vezes no ícone abre o anexo no seu programa<br>padrão para esse tipo de arquivo. Para imagens, mover o<br>ponteiro sobre o ícone exibe uma visualização do anexo.                                        |

#### Barra de status Etapas

Os elementos da interface do usuário estão descritos a seguir (elementos sem rótulo aparecem entre sinais de maior e menor que):

| Elementos da<br>interface do<br>usuário          | Descrição                                                                                                    |
|--------------------------------------------------|----------------------------------------------------------------------------------------------------|
| <etapas,<br>barra de<br/>status&gt;</etapas,<br> | Exibe uma barra de progresso e um texto indicando o número de etapas que não apresentam o status <b>Nenhuma Execução</b> , com base no número total de etapas.           |
| Ações do<br>Usuário                              | Exibe o número de ações do usuário realizadas na execução de teste atual.                                                                                                |
| Duração                                          | Exibe o tempo gasto na execução atual. O contador <b>Duração</b> é redefinido para 0 quando você se move entre execuções na barra lateral <b>Controle de Execuções</b> . |

## 💐 Barra de ferramentas Legendas

Essa barra de ferramentas permite executar, marcar e editar as etapas em um teste no modo de legendas.

Tarefas que você pode realizar com a barra de ferramentas Legendas:

- ▶ "Como navegar em etapas", na página 133
- ► "Como marcar etapas", na página 135
- "Como editar e adicionar resultados reais e anexos a etapas", na página 137

A imagem a seguir mostra a barra de ferramentas Legendas.

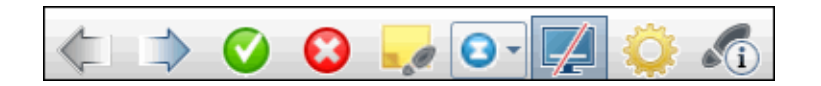

| Para acessar               | Clique na <b>Barra lateral Etapas</b> > botão <b>Legendas 具</b> e focalize o ponteiro do mouse sobre a legenda.                                                                                                    |
|----------------------------|----------------------------------------------------------------------------------------------------|
| Informações<br>importantes | <ul> <li>Você pode usar teclas de acesso para marcar o status de uma etapa, navegar em etapas e realizar outras funções. Para obter detalhes, consulte "Painel Configurações de Teclas de Acesso (caixa de diálogo Configurações)", na página 67.</li> <li>Para continuar a visualizar a barra lateral Etapas no modo de Legendas, clique na guia da barra lateral Etapas.</li> </ul> |

Os elementos da interface do usuário estão descritos a seguir:

| Elementos<br>da interface<br>do usuário | Descrição                                      |
|-----------------------------------------|------------------------------------------------|
| 4                                       | <b>Etapa Anterior.</b> Exibe a etapa anterior. |
|                                         | Próxima Etapa. Exibe a etapa seguinte.         |

| Elementos<br>da interface<br>do usuário | Descrição                                                                                                    |
|-----------------------------------------|----------------------------------------------------------------------------------------------------|
|                                         | <b>Aprovar.</b> Marca a etapa atual como Aprovada e exibe a etapa seguinte.                                                                                                    |
| 8                                       | <b>Reprovar.</b> Marca a etapa atual como Reprovada. A etapa seguinte<br>não é exibida automaticamente. Isso oferece a oportunidade de<br>abrir um defeito na etapa atual.                                                                                                    |
| ζ.                                      | <b>Resultado Real.</b> Abre a Caixa de diálogo Resultado Real (descrita na página 177), permitindo que você modifique o resultado real e adicione uma captura de tela ou uma captura de tela anotada ao resultado real.                                                                                                    |
| •                                       | <b>Status da Etapa</b> . Permite selecionar um status para a etapa atual na lista suspensa.                                                                                                    |
| F                                       | Ocultar Legendas. Oculta a exibição de legendas.                                                                                                    |
| 0                                       | <b>Configurações.</b> Abre a Caixa de diálogo Configurações de Legendas (descrita na página 180).                                                                                                    |
| i                                       | <ul> <li>Detalhes da Etapa. Exibe os seguintes detalhes de etapas:</li> <li>Nome</li> <li>Descrição</li> <li>Resultado Esperado</li> <li>Resultado Real. Se você tiver adicionado uma captura de tela ao Resultado Real, um ícone será adicionado a essa área. Se o cursor for posicionado sobre o ícone, a captura de tela será exibida.</li> <li>Anexos da etapa. Se você tiver adicionado um anexo a uma etapa, um ícone indicará o anexo. Clicar duas vezes no ícone abre o anexo no seu programa padrão para esse tipo de arquivo. Para imagens, mover o ponteiro sobre o ícone exibe uma visualização do anexo.</li> <li>Clique novamente no botão para fechar a exibição de detalhes da etapa.</li> </ul> |

# 💐 Caixa de diálogo Resultado Real

Essa caixa de diálogo permite editar o resultado real de uma etapa no seu teste.

Tarefas que você pode realizar com a caixa de diálogo Resultado Real:

- "Como editar e adicionar resultados reais e anexos a etapas", na página 137
- ▶ "Como detectar e enviar um defeito", na página 193

A imagem a seguir mostra a caixa de diálogo Resultado Real.

| Resultado Real    | ?                                 | X      |
|-------------------|-----------------------------------|--------|
| 🔚 🎸 💥             |                                   |        |
| Resultado Real:   | Ι                                 |        |
|                   | Insira o resultado real da etapa. |        |
| Imagem Capturada: | Nenhuma Imagem                    |        |
|                   | ОК Са                             | ncelar |

| Para acessar               | Execute um dos procedimentos a seguir:                                                                                                    |  |
|----------------------------|----------------------------------------------------------------------------------------------------|--|
|                            | <ul> <li>Clique no botão Barra lateral Etapas &gt; Resultado Real .</li> <li>Clique em Barra lateral Etapas &gt; Cabeçalho da etapa &gt; botão<br/>Resultado Real .</li> </ul> |  |
| Informações<br>importantes | Se as suas etapas tiverem campos definidos pelo usuário no ALM, será possível editá-las na caixa de diálogo Resultado Real.                                                    |  |

| Elementos da<br>interface do usuário              | Descrição                                                                                                    |
|---------------------------------------------------|----------------------------------------------------------------------------------------------------|
|                                                   | <b>Salvar Captura de Tela como Resultado Real</b> . Salva uma captura de tela do aplicativo e a adiciona ao Resultado Real da etapa atual.                                                                                                    |
| *                                                 | Salvar Anotação como Resultado Real. Abre o Espaço de<br>Trabalho de Anotações, que permite fazer anotações em<br>uma captura de tela do seu aplicativo. Quando você fecha<br>o Espaço de Trabalho de Anotações, a captura de tela<br>anotada é adicionada ao Resultado Real da etapa atual.<br>Para obter detalhes sobre como trabalhar no Espaço de<br>Trabalho de Anotações, consulte "Barra lateral<br>Ferramentas de Anotação", na página 209. |
| ×                                                 | <b>Remover.</b> Remove a captura de tela ou a anotação do<br>Resultado Real para a etapa atual.                                                                                                    |
| Resultado Real                                    | O resultado real da etapa atual.                                                                                                    |
| Imagem                                            | Exibe qualquer anexo de imagem salvo com o resultado real da etapa atual.                                                                                                    |
| <campos definidos<br="">pelo usuário&gt;</campos> | Campos adicionais definidos para a entidade <b>Etapa</b> na<br>personalização do projeto do ALM. Para obter detalhes,<br>consulte a documentação do ALM.                                                                                                    |

Os elementos da interface do usuário estão descritos a seguir:

# 💐 Caixa de diálogo Editar Etapa

Essa caixa de diálogo permite editar uma etapa no teste.

Tarefas que você pode realizar com a caixa de diálogo Editar Etapa:

 "Como editar e adicionar resultados reais e anexos a etapas", na página 137

A imagem a seguir mostra a caixa de diálogo Editar Etapa.

| Editar Etapas       |       | ?     | x   |
|---------------------|-------|-------|-----|
| виш                 | ¥.    |       |     |
| Nome:               | Login |       |     |
| Descrição:          |       |       | 1   |
|                     |       |       |     |
|                     |       |       |     |
|                     |       |       | 1   |
| Resultado esperado: |       |       | 1   |
|                     |       |       |     |
|                     |       |       |     |
|                     |       |       | ]   |
|                     | ОК    | Cance | lar |
|                     |       |       |     |

| Para acessar               | Clique em Barra lateral Etapas > botão Editar Etapa 🧷 🔻 .                                                                                                    |
|----------------------------|----------------------------------------------------------------------------------------------------|
| Informações<br>importantes | As alterações efetuadas nas etapas de um teste do ALM são salvas<br>nos resultados de execução do módulo Laboratório de Testes do<br>ALM. Terminada a execução, você também terá a opção de salvar<br>no módulo Plano de Testes do ALM as alterações efetuadas no<br>teste. |
| Consulte<br>também         | "Testes com etapas", na página 126                                                                                                    |

Descrições dos elementos da interface do usuário são disponibilizadas na caixa de diálogo quando você focaliza o ponteiro do mouse sobre esses elementos.

## 💐 Caixa de diálogo Configurações de Legendas

Essa caixa de diálogo permite definir opções de exibição para legendas.

A imagem a seguir mostra a caixa de diálogo Configurações de Legendas.

| Configurações de Legendas                                                         |  |
|-----------------------------------------------------------------------------------|--|
| Cor: A A A<br>Selecione a cor do texto e a cor de plano de<br>fundo das legendas. |  |
| Tamanho da fonte:         12         20         24         30                     |  |
| Localização:                                                                      |  |
| Transparência: Beixe Alte                                                         |  |
| Atraso de ocultamento automático: 3 segundos OK Cancelar                          |  |

| Para acessar | Clique na Barra lateral Etapas > botão Legendas 룆,       |
|--------------|----------------------------------------------------------|
|              | focalize o ponteiro do mouse sobre a legenda e clique no |
|              | botão <b>Configurações </b> 🥸.                           |

Descrições dos elementos da interface do usuário são disponibilizadas na caixa de diálogo quando você focaliza o ponteiro do mouse sobre esses elementos.
# 🂐 Caixa de diálogo Gerar Teste

Essa caixa de diálogo permite editar os detalhes do teste e as etapas para um novo teste manual. Esse teste se baseia em ações de usuário que você realizou durante uma sessão de execução investigativa.

Tarefas que você pode realizar com a caixa de diálogo Gerar Teste:

> "Como executar um teste investigativo no Sprinter", na página 139

A imagem a seguir mostra a guia Etapas na caixa de diálogo Gerar Teste.

| Gerar Teste      |                                      |                                      |                    |         |            |            |     |   |             |             |     |
|------------------|--------------------------------------|--------------------------------------|--------------------|---------|------------|------------|-----|---|-------------|-------------|-----|
| Teste Etapas (1) |                                      |                                      |                    |         |            |            |     |   |             |             |     |
| Ad               | icionar                              | Recortar Etapas 🦟<br>Copiar Etapas 🍕 |                    | Arial - | 8 •        | <b>A ∧</b> |     |   | Corresponde | •           | U n |
|                  | Colar Etapas X     Etapa             |                                      | F                  | onte    |            | Parágra    | afo | l | Localizar   | avia intena |     |
|                  | Nome Descrição                       |                                      | Resultad           |         | o Esperado |            |     |   |             |             |     |
| 1                | 1 Etapa 1 Navigate ba<br>the browser |                                      | ck to the previous | page of |            |            |     |   |             |             |     |

| Para acessar               | No Grupo Resultados, selecione <b>Ações do Usuário</b> e clique no botão <b>Gerar Teste</b> .                                                                                                    |  |
|----------------------------|----------------------------------------------------------------------------------------------------|--|
| Informações<br>importantes | <ul> <li>Essa funcionalidade só está disponível no final da sessão de execução.</li> <li>Ela não fica disponível durante a visualização dos resultados no Visualizador de Resultados, mesmo quando o Sprinter está instalado.</li> </ul> |  |

A caixa de diálogo Gerar Teste inclui as seguintes guias:

| Guia Teste  | Fornece a mesma funcionalidade disponível no Painel<br>Detalhes (grupo Definições do modo de Plano). Para<br>obter detalhes, consulte "Painel Detalhes (grupo<br>Definições do modo de Plano)", na página 97. |  |
|-------------|----------------------------------------------------------------------------------------------------|--|
| Guia Etapas | Fornece a mesma funcionalidade disponível no Guia<br>Etapas. Para obter detalhes, consulte "Guia Etapas", na<br>página 106.                                                                                   |  |
| Salvar      | Abre a caixa de diálogo Salvar para especificar a localização de um teste.                                                                                                    |  |

## 💐 Executando testes no Power Mode

Ao executar um teste manual no Sprinter, você deve decidir se precisa executar esse teste no Power Mode p.

A tabela a seguir resume os recursos do Power Mode, para ajudá-lo a decidir se você deve executar seu teste no Power Mode:

| Recurso             | Descrição                                                                                                    |
|---------------------|----------------------------------------------------------------------------------------------------|
| Aplicativo          | É necessário definir um aplicativo para o seu teste<br>para usar o Power Mode. Definir um aplicativo para<br>o teste também permite que o Sprinter abra esse<br>aplicativo automaticamente quando você iniciar o<br>teste. |
|                     | O Sprinter salva definições e outras configurações<br>específicas do usuário, aplicando essas informações<br>da próxima vez em que você executar o Sprinter.                                                               |
|                     | Muitas configurações do Power Mode estão associadas ao respectivo aplicativo específico.                                                                                                    |
|                     | Como você define o aplicativo para o seu teste,<br>todos os testes que tiverem o mesmo aplicativo<br>definido compartilharão a mesma configuração do<br>Power Mode.                                                        |
|                     | Para obter detalhes, consulte:                                                                                                    |
|                     | <ul> <li>"Aplicativos", na página 237</li> <li>"Como as informações do usuário são mantidas",</li> </ul>                                                                                                    |
|                     | na página 50                                                                                                    |
|                     | <ul> <li>"Painel Aplicativo (grupo Power Mode)", na<br/>página 247</li> </ul>                                                                                                    |
| Introdução de dados | Permite inserir dados automaticamente em campos<br>do seu aplicativo. Para obter detalhes, consulte<br>"Visão geral do recurso de introdução de dados", na<br>página 264.                                                  |
| Macros              | Permite gravar uma série de ações de usuário que<br>você pode executar como um único comando<br>durante a execução. Para obter detalhes, consulte<br>"Visão geral de macros", na página 280.                               |

| Recurso                       | Descrição                                                                                                    |
|-------------------------------|----------------------------------------------------------------------------------------------------|
| Espelhamento                  | Permite replicar as ações de usuário do seu teste em<br>outro computador com uma configuração diferente<br>(sistema operacional, navegador). Para obter<br>detalhes, consulte "Testando em vários<br>computadores - Visão geral", na página 316.                                                                                                    |
| Verificadores                 | Permite examinar se vários aspectos do seu<br>aplicativo estão se comportando corretamente<br>durante uma sessão de execução. O aplicativo pode<br>ser verificado em busca de erros de ortografia, links<br>desfeitos (somente para aplicativos Web), erros de<br>Padrões da Web (somente para aplicativos Web) e<br>erros de adaptação linguística. Para obter detalhes,<br>consulte "Verificadores - Visão geral", na página 292. |
| Esboço Sequencial             | Permite visualizar um cronograma das ações de<br>usuário desempenhadas no teste. O Esboço<br>Sequencial exibe os defeitos, os comentários e os<br>lembretes de defeitos de cada ação do seu teste. Para<br>obter detalhes, consulte "Janela Esboço Sequencial",<br>na página 229.                                                                                                    |
| Comentários                   | Permite adicionar comentários a ações de usuário na<br>sua execução. Esses comentários podem ser<br>revisados mais tarde no Esboço Sequencial. Para<br>obter detalhes, consulte "Caixa de diálogo<br>Comentário", na página 208 e "Resultados da<br>Execução - Visão geral", na página 216.                                                                                                    |
| Resumo de Ações do<br>Usuário | Permite ver um resumo das ações de usuário no seu<br>teste. Para obter detalhes, consulte "Painel Ações de<br>Usuário/caixa de diálogo Resumo de Ações do<br>Usuário", na página 227.                                                                                                    |

### 🔍 Soluções de problemas e limitações - Executando testes

Esta seção descreve soluções de problemas e limitações referentes à execução de testes com etapas e Testes de Processo de Negócios.

#### Geral

- Não é possível executar o Sprinter com uma profundidade de tela de 256 cores (8 bits).
- Quando você executa um teste do Sprinter, ele ignora as condições e a ordem de teste no Fluxo de Execução do módulo Laboratório de Testes do ALM.
- Apenas é possível executar uma sessão do Sprinter em um computador de cada vez.
- Se você fechar a caixa de diálogo Anexos da Execução e reabri-la durante o upload de um anexo, este último não será exibido. Apenas exclua anexos de execução quando o processo de upload estive concluído.
- ➤ Ao trabalhar com o Sprinter em um computador com o Windows Server 2008 ou 2008 R2, você precisa instalar o recurso Experiência Desktop para exibir com sucesso todos os anexos de imagem no ALM.

#### Para instalar a Experiência Desktop:

- No computador servidor, selecione Iniciar > Ferramentas Administrativas > Gerenciador de Servidores.
- Selecione o nó Recursos e clique em Adicionar Recursos no painel direito.
- Na janela do Assistente para Adicionar Recursos, marque a caixa de seleção Experiência Desktop e clique em Avançar.
- > Clique em Instalar para concluir a instalação através do assistente.

Para obter mais informações sobre esse problema, consulte http:// technet.microsoft.com/en-us/library/cc772567.aspx.

#### **Business Process Testing - Limitações**

- Se você abrir um teste de processo de negócios que não pode ser executado, o Sprinter exibirá esse teste sem etapas. Isso pode ocorrer, sem limitações, nas seguintes situações:
  - Seu teste de processo de negócios possui um parâmetro de entrada vinculado a um parâmetro de saída, mas o número de iterações para os componentes que contêm esses parâmetros é diferente.
  - Você criou um parâmetro de saída para um fluxo, mas ele não está vinculado a um parâmetro existente em um componente.

Observe que, nesse caso, o Sprinter não exibirá uma mensagem de erro para o teste.

Se uma configuração do Business Process Testing incluir várias iterações, e você abrir essa configuração no Sprinter, seus parâmetros não serão exibidos no painel **Parâmetros** do grupo Definições de Configuração da Execução. Capítulo 4 • Executando testes

5

# Detectando e enviando defeitos e utilizando ferramentas

Neste guia, as descrições de recursos que apenas estão disponíveis no Power Mode são identificadas pelo ícone Power Mode p.

Este capítulo inclui:

Conceitos

> Detectando e enviando defeitos - Visão geral, na página 188

Tarefas

> Como detectar e enviar um defeito, na página 193

#### Referência

- ► Barra lateral Ferramentas, na página 197
- > Barra lateral Ferramentas de Anotação, na página 209

# Conceitos

# 🙈 Detectando e enviando defeitos - Visão geral

O Sprinter fornece ferramentas que ajudam a detectar defeitos em um aplicativo e registrá-los no ALM. Com elas, é possível detectar e registrar defeitos sem interromper o fluxo de teste.

As ferramentas de detecção de defeitos do Sprinter permitem examinar a exibição do aplicativo que está sendo testado em busca de defeitos relacionados a alinhamento, espaçamento e utilização de cores, entre muitos outros. Você também pode fazer anotações em um captura de tela com formas, linhas, setas e texto para auxiliar no processo de realce e comunicação de defeitos.

| Home                    | SELECT                       | FLIGHT                                                                                     |                                              | X                              |
|-------------------------|------------------------------|--------------------------------------------------------------------------------------------|----------------------------------------------|--------------------------------|
| Elights Hotels          | Select your<br>be higher the | departure and return flight from the selec<br>an quoted if you elect to fly on a different | ctions below. Your<br>t airline for both leg | total price will<br>as of your |
| Car Rentals             | travel.                      |                                                                                            | Wrong date                                   |                                |
| Destinations            | DEPART                       | l l andan                                                                                  |                                              | 2/5/2010                       |
| Vacations               | SELECT                       | FLIGHT                                                                                     | DEPART                                       | 2/3/2010                       |
|                         | SELECT                       | Blue Skies Airline                                                                         | 5:03                                         | non-ston                       |
|                         | ۲                            | Price: \$270 (based R: 2170d trin)                                                         | 5.65                                         | non-stop                       |
| <b>HTMP</b>             |                              | Blue Skies Airline G: 255                                                                  | 7.10                                         | non-ston                       |
| VERSION                 | 0                            | Price: \$271 (based on round trin)                                                         | 1.10                                         | non otop                       |
| <u>Use Java Version</u> |                              | Pangaea Airlines 362                                                                       | 9:17                                         | non-stop                       |
|                         | ۲                            | Price: \$274 (based on round trip)                                                         |                                              |                                |
| ? (                     | 2                            | Unified Airlines 363                                                                       | 11:24                                        | non-stop                       |
| Ferramentas             |                              | Price: \$281 (based on yourd trip sho                                                      | ould be "Direct                              | /Stops"                        |
|                         | ETURN                        |                                                                                            |                                              | ocopo                          |
| 121 👗 121               | ndon to                      | Frankfurt                                                                                  |                                              | 4/8/2010                       |
|                         | SELECT                       | FLIGHT                                                                                     | DEPART                                       | STOPS                          |
|                         |                              | Blue Skies Airlines 630                                                                    | 12:23                                        | non-stop                       |
|                         | ão                           | Price: \$270 (based on rd R: 237 p)                                                        |                                              |                                |
|                         | lotaç                        | Blue Skies Airlines 631                                                                    | 14:30                                        | non-stop                       |
| Propriedades            | le Ar                        | Price: \$273 (based on round trip)                                                         |                                              |                                |
|                         | tas d                        | Pangea Airlines 632                                                                        | 16:37                                        | non-stop                       |
|                         |                              | Price: \$282 (based on round trip)                                                         |                                              |                                |
|                         | erra                         | Unified Airlines 633                                                                       | 18:44                                        | non-stop                       |
|                         |                              | Price: \$303 (based on round trip)                                                         |                                              |                                |
| Captura de Tela         | Г                            | CONTINUE                                                                                   | 1                                            |                                |
|                         |                              |                                                                                            | 1                                            |                                |
|                         | 05, Mer                      | cury Interactive (v. HG-0.15)                                                              |                                              |                                |
| Fechar                  |                              |                                                                                            |                                              |                                |

As ferramentas de envio de defeitos do Sprinter permitem enviar um defeito ao ALM, enviar por email uma captura de tela anotada do aplicativo ou imprimir essa captura de tela. Todas as ferramentas de detecção e envio de defeitos estão localizadas no Espaço de Trabalho de Anotações. Ao ser aberto, esse Espaço de Trabalho de Anotações mostra uma captura da sua tela atual. É possível examinar os elementos na captura de tela e incluir anotações conforme necessário. Quando você envia um defeito e anexa uma captura de tela, adiciona uma captura de tela aos resultados reais de uma etapa ou mantém um registro de um defeito a partir do Espaço de Trabalho de Anotações, essa captura de tela é anexada junto com as anotações adicionadas.

Esta seção também inclui:

- "Utilizando ferramentas de anotação para detectar defeitos", na página 190
- ► "Enviando defeitos", na página 192

# 🗞 Utilizando ferramentas de anotação para detectar defeitos

O Sprinter fornece várias ferramentas para que você possa detectar defeitos na exibição do seu aplicativo.

Esta seção inclui:

- ▶ "Ferramenta Régua", na página 190
- ▶ "Ferramenta Guias", na página 191
- ▶ "Ferramenta Seletor de Cor", na página 191

#### Ferramenta Régua

A ferramenta Régua permite medir com precisão a distância entre elementos da interface do usuário na exibição do aplicativo. Essa ferramenta exibe o comprimento da linha de régua em pixels.

| Frankfurt to London |                                      |        | 2/5/2010 |  |
|---------------------|--------------------------------------|--------|----------|--|
| SELECT              | FLIGHT                               | DEPART | STOPS    |  |
|                     | Blue Skies Airlin <sup>244.4</sup> 0 |        | non-stop |  |

Em geral, os elementos da interface do usuário são organizados horizontal e verticalmente na tela. Portanto, a ferramenta Régua fixa a linha de régua ao longo do eixo horizontal ou vertical quando você a arrasta (pressione SHIFT e arrasta para desafixar), facilitando a medição de distâncias entre os elementos. Várias linhas de régua podem ser inseridas no Espaço de Trabalho de Anotações, permitindo a comparação das distâncias de diversos elementos na interface do usuário. Você pode aumentar o zoom no espaço de trabalho de anotações para medir elementos com mais precisão.

#### **Ferramenta Guias**

A ferramenta Guias permite examinar o alinhamento dos elementos da interface do usuário no aplicativo.

Quando você seleciona essa ferramenta, as linhas de guias verticais e horizontais seguem o cursor à medida que a captura de tela do aplicativo se move no espaço de trabalho de anotações. Clicando com o botão esquerdo do mouse, essas linhas de guias são inseridas no espaço de trabalho, permitindo que você determine se os elementos estão alinhados uns com os outros. É possível deixar as linhas de guias no espaço de trabalho para inclusão na captura de tela do aplicativo quando você registrar o defeito ou quando salvar, enviar por email ou imprimir essa captura de tela. Vários conjuntos de linhas de guias podem ser inseridos no espaço de trabalho. Você pode aumentar o zoom no espaço de trabalho de anotações para visualizar o alinhamento de elementos com mais precisão.

#### Ferramenta Seletor de Cor

A ferramenta Seletor de Cor permite detectar a cor de qualquer ponto na tela e comparar as cores de dois ou mais pontos na tela. Isso permite determinar se as cores estão sendo usadas de maneira consistente no aplicativo que está sendo testado.

Quando a ferramenta Seletor de Cor é selecionada, um balão pop-up exibe os valores RGB (Vermelho, Verde, Azul) acima do cursor à medida que o Espaço de Trabalho de Anotações é movido. Inserindo vários botões pop-up no espaço de trabalho, você pode determinar se as cores de vários elementos na tela são consistentes. É possível deixar esses botões pop-up no espaço de trabalho para inclusão na captura de tela do aplicativo quando você registrar o defeito ou quando salvar, enviar por email ou imprimir essa captura de tela.

## 👶 Enviando defeitos

O Sprinter permite o envio de defeitos das seguintes maneiras para o ALM:

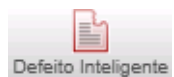

#### > Defeito Inteligente

Quando você envia um defeito no ALM usando o recurso **Defeito Inteligente** do Sprinter, o Sprinter permite escolher um dos seguintes tipos de informação para inclusão automática no seu defeito:

Descrição do defeito. Você pode optar por adicionar o cenário do defeito à descrição do seu defeito do ALM. Esse cenário pode incluir uma lista automaticamente gerada das etapas de teste e/ou uma lista das ações de usuário gravadas que foram realizadas na sua execução.

Após a escolha das informações a serem incluídas, a caixa de diálogo Novo Defeito do ALM é aberta com as informações selecionadas já inseridas na descrição do defeito. Em seguida, basta preencher os outros campos e enviar o defeito.

Capturas de tela e filmes. Você pode optar por anexar uma captura de tela ilustrativa ao seu defeito do ALM. Se o defeito for enviado a partir do Espaço de Trabalho de Anotações, essa captura de tela incluirá as anotações que você adicionou. Para obter detalhes, consulte "Barra lateral Ferramentas de Anotação", na página 209. Você também pode anexar um filme da sua execução.

Para obter detalhes sobre como configurar as informações a serem incluídas no seu defeito, consulte "Caixa de diálogo Configurações de Defeitos Inteligentes", na página 201.

#### ► ALM Defeito

É possível abrir a caixa de diálogo Detalhes do Novo Defeito do ALM a partir do Sprinter e preencher manualmente todos os campos de defeitos. A anotação é salva com o teste ou componente do Sprinter: ela não é adicionada como anexo ao defeito.

Quando um defeito do ALM é enviado com o uso do Sprinter, esse defeito é criado no servidor, no domínio e no projeto do ALM que você configurou na ALM Caixa de diálogo Conexão com o.

### Tarefas

#### 膧 Como detectar e enviar um defeito

Esta tarefa descreve as diferentes maneiras de enviar um defeito no ALM usando o Sprinter. Você também pode enviar por email, salvar ou imprimir uma captura de tela de um defeito no seu aplicativo.

Esta tarefa inclui as seguintes etapas:

- "Examinar e fazer anotações em uma captura de tela do aplicativo -Opcional", na página 193
- ▶ "Enviar um defeito", na página 194
- ▶ "Criar um lembrete de defeito", na página 195
- "Enviar por email, salvar um imprimir uma captura de tela do defeito -Opcional", na página 195

# Examinar e fazer anotações em uma captura de tela do aplicativo - Opcional

Você pode usar as ferramentas de anotações e exame de tela do Sprinter para detectar e marcar defeitos em uma captura de tela do seu aplicativo.

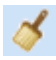

- 1 Na barra lateral **Ferramentas**, clique no botão **Espaço de Trabalho de Anotações** para abrir o Espaço de Trabalho de Anotações.
- 2 Use as ferramentas na barra lateral **Ferramentas de Anotações** para detectar defeitos e preparar sua captura de tela. Para obter detalhes, consulte "Barra lateral Ferramentas de Anotação", na página 209. Para obter mais detalhes, consulte "Detectando e enviando defeitos - Visão geral", na página 188

#### Enviar um defeito

É possível enviar um defeito de um das seguintes localizações:

- ► Barra lateral Ferramentas
- ► Barra lateral Etapas
- ► Janela Esboço Sequencial

Em qualquer um desses locais, você pode:

**i** 

: 1

Clicar no botão Defeito Inteligente na barra lateral Ferramentas, Etapas ou Ferramentas de Anotação para abrir um Defeito Inteligente (padrão). Defeitos inteligentes permitem incluir automaticamente informações detalhadas de cenários de defeito na descrição do defeito, além de uma captura de tela ou um filme desse defeito, no seu aplicativo. Para obter detalhes, consulte "Enviando defeitos", na página 192.

Para obter detalhes sobre como configurar as informações de defeitos a serem incluídas no seu Defeito Inteligente, consulte "Caixa de diálogo Configurações de Defeitos Inteligentes", na página 201.

Para obter detalhes, consulte "Enviando defeitos", na página 192.

 Clicar na seta para baixo ao lado do botão Defeito Inteligente e selecionar Novo Defeito para abrir a caixa de diálogo Configurações do Novo Defeito no ALM. Isso permite definir manualmente os campos de defeito do ALM. Para obter detalhes, consulte "Enviando defeitos", na página 192.

Se você enviar seu defeito a partir do **Espaço de Trabalho de Anotações**, clique no botão **Fechar** da barra lateral **Ferramentas de Anotação** para fechar o Espaço de Trabalho de Anotações e retornar ao seu aplicativo.

Para obter mais detalhes, consulte:

- ▶ "Barra lateral Ferramentas", na página 197.
- ▶ "Barra lateral Etapas", na página 167
- > "Barra lateral Ferramentas de Anotação", na página 209

Também é possível enviar um defeito durante a revisão dos resultados de execução no **Painel Lembretes de Defeitos (grupo Resultados)** (descrito na página 225) e ao resolver diferenças em um teste de espelhamento no **Visualizador de Diferenças** (descrito na página 365).

#### Criar um lembrete de defeito

É possível criar um lembrete de defeito a partir de uma das seguintes localizações:

- ► Barra lateral Ferramentas
- ► Barra lateral Etapas
- ► Janela Esboço Sequencial

Em qualquer um desses locais, você pode:

õ

 Clicar na seta para baixo ao lado do botão Defeito Inteligente e selecionar Lembrete de Defeito, de forma a adicionar um lembrete para enviar um defeito mais tarde.

Para obter detalhes consulte "Caixa de diálogo Lembrete de Defeito", na página 206.

# Enviar por email, salvar um imprimir uma captura de tela do defeito - Opcional

Você pode enviar por email, salvar ou imprimir uma captura de tela de um defeito no seu aplicativo a partir de uma das seguintes localizações:

- ► Barra lateral Ferramentas
- > Barra lateral Ferramentas de Anotações

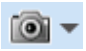

Em qualquer uma dessas barras laterais, é possível clicar na seta para baixo ao lado do botão **Captura de tela** e selecionar o seguinte:

- Enviar Email, para abrir uma mensagem de email no editor de email padrão e incluir uma captura de tela de um defeito no seu aplicativo como anexo.
- Salvar, para salvar uma captura de tela do aplicativo no sistema de arquivos.
- Imprimir, para imprimir uma captura de tela de um defeito no seu aplicativo.

Se você enviar por email, salvar ou imprimir uma captura de tela a partir do **Espaço de Trabalho de Anotações**, clique no botão **Fechar** da barra lateral **Ferramentas de Anotações** para fechar o Espaço de Trabalho de Anotações e retornar ao seu aplicativo.

Para obter mais detalhes, consulte "Barra lateral Ferramentas", na página 197 e "Barra lateral Ferramentas de Anotação", na página 209.

### Referência

### 💐 Barra lateral Ferramentas

Essa barra lateral permite localizar defeitos na interface do usuário do seu aplicativo e registrá-los no ALM. Você pode abrir o Espaço de Trabalho de Anotações para fazer anotações em uma captura de tela do aplicativo e incluir essa captura em um defeito do ALM, ou pode salvá-la, imprimi-la ou enviá-la por email.

No Power Mode, essa barra lateral também permite adicionar um comentário ao teste, abrir o Visualizador de Cronograma ou exibir uma lista das ações de usuário na execução.

Tarefas que você pode realizar com a barra lateral Ferramentas:

▶ "Como detectar e enviar um defeito", na página 193

A imagem a seguir mostra a barra lateral **Ferramentas** sem o Power Mode:

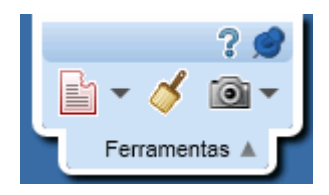

A imagem a seguir mostra a barra lateral Ferramentas com o Power Mode:

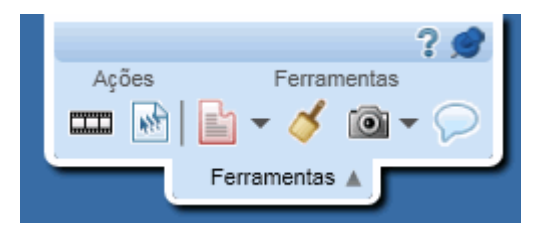

| Para acessar       | <ul> <li>Faça o seguinte:</li> <li>1 Entrar no modo de Execução</li> <li>2 Abra um teste ou componente.</li> <li>3 Clique no botão Executar ou no botão Executar do Power Mode pois.</li> </ul> |
|--------------------|----------------------------------------------------------------------------------------------------|
|                    | <b>Dica:</b> Para bloquear a barra lateral na posição aberta, clique no ícone de tachinha . Para reposicionar a barra lateral, clique e arraste no cabeçalho da barra lateral.                  |
| Consulte<br>também | "Detectando e enviando defeitos - Visão geral", na página 188                                                                                                    |

Os elementos da interface do usuário estão descritos a seguir:

| Elementos<br>da interface<br>do usuário | Descrição                                                                                                    |
|-----------------------------------------|----------------------------------------------------------------------------------------------------|
|                                         | <b>Esboço Sequencial.</b> Abre a Janela Esboço Sequencial, que disponibiliza um resumo visual de todas as ações de usuário no seu teste. Para obter detalhes sobre a janela Esboço Sequencial, consulte "Janela Esboço Sequencial", na página 229.                                                                                          |
| **                                      | <b>PAções do Usuário.</b> Exibe uma lista das ações de usuário<br>gravadas. Você pode exportar essa lista para um arquivo . <b>xsl</b> ou . <b>csv</b> .<br>Também pode imprimir ou incluir o resumo em um email. Para<br>obter detalhes, consulte "Painel Ações de Usuário/caixa de diálogo<br>Resumo de Ações do Usuário", na página 227. |

| Elementos<br>da interface<br>do usuário | Descrição                                                                                                    |
|-----------------------------------------|----------------------------------------------------------------------------------------------------|
| <b>₽</b>                                | Defeito Inteligente. Permite enviar um defeito ao ALM.                                                                                                    |
|                                         | Opções suspensas:                                                                                                    |
|                                         | <ul> <li>Defeito Inteligente. (Padrão) Abre a Caixa de diálogo<br/>Configurações de Defeitos Inteligentes, possibilitando a inclusão<br/>de informações de cenário de defeito automaticamente geradas<br/>na descrição do seu defeito. Para obter detalhes, consulte "Caixa<br/>de diálogo Configurações de Defeitos Inteligentes", na<br/>página 201.</li> <li>Novo Defeito. Abre a caixa de diálogo Novo Defeito do ALM,<br/>que permite enviar um novo defeito ao ALM.</li> <li>Adicionar Lembrete de Defeito. Abre a Caixa de diálogo<br/>Lembrete de Defeito (descrita na página 206).</li> </ul> |
| 3                                       | <b>Espaço de Trabalho de Anotações</b> . Abre o Espaço de Trabalho de<br>Anotações, que permite detectar defeitos na interface do usuário do<br>seu aplicativo e adicionar anotações em uma captura de tela desse<br>aplicativo.<br>No Espaço de Trabalho de Anotações, é possível incluir a captura de<br>tela anotada em um defeito do ALM e salvar as informações no<br>resultado real da etapa atual, ou ainda salvar, imprimir ou enviar<br>por email essa captura de tela anotada.<br>Para obter detalhes, consulte "Barra lateral Ferramentas de<br>Anotação", na página 209.                   |

| Elementos<br>da interface<br>do usuário | Descrição                                                                                                    |  |  |  |
|-----------------------------------------|----------------------------------------------------------------------------------------------------|--|--|--|
| <u>i</u>                                | Captura de Tela. Obtém uma imagem fotográfica do seu aplicativo.                                                                                                    |  |  |  |
|                                         | Opções suspensas:                                                                                                    |  |  |  |
|                                         | <ul> <li>Enviar Email. (Padrão) Abre uma mensagem no seu programa de<br/>email padrão com a captura de tela anexada do aplicativo.</li> </ul>                                                                                 |  |  |  |
|                                         | Salvar. Salva a captura de tela do aplicativo.                                                                                                    |  |  |  |
|                                         | ► Imprimir. Imprime a captura de tela do aplicativo.                                                                                                    |  |  |  |
| $\bigcirc$                              | Adicionar Comentário. Abre a Caixa de diálogo Comentário,<br>permitindo adicionar um comentário à ação de usuário atual. Para<br>obter mais detalhes, consulte "Caixa de diálogo Comentário", na<br>página 208.               |  |  |  |
|                                         | Você pode visualizar os comentários adicionados ao seu teste na<br>Janela Esboço Sequencial para cada ação. Para obter detalhes sobre<br>o Visualizador de Cronograma, consulte "Janela Esboço<br>Sequencial", na página 229. |  |  |  |

#### **X** Caixa de diálogo Configurações de Defeitos Inteligentes

Essa caixa de diálogo permite definir as informações que serão incluídas na descrição do defeito, bem como qualquer anexo desse defeito.

Tarefas que você pode realizar com a caixa de diálogo Configurações de Defeitos Inteligentes:

▶ "Como detectar e enviar um defeito", na página 193

A imagem a seguir mostra a caixa de diálogo Configurações de Defeitos Inteligentes.

| Configurações de Defeitos Inteligentes                         |  |  |  |  |  |
|----------------------------------------------------------------|--|--|--|--|--|
| Incluir na descrição                                           |  |  |  |  |  |
| ✓ Etapa atual                                                  |  |  |  |  |  |
| Incluir informações de resultados reais da última etapa        |  |  |  |  |  |
| ✓ 5 últimas ações do usuário                                   |  |  |  |  |  |
| ⊟ Visualização da descrição:                                   |  |  |  |  |  |
| Etapas:                                                        |  |  |  |  |  |
| 1. Step 1<br>Tentative d'utilisation                           |  |  |  |  |  |
| Ações do usuário:                                              |  |  |  |  |  |
| 1. Wait for the page to synchronize before continuing the run. |  |  |  |  |  |
| 2. Close the browser window including any open tabs.           |  |  |  |  |  |
| Anexar ao defeito                                              |  |  |  |  |  |
| Captura de tela atual                                          |  |  |  |  |  |
| Filme da tela: incluir os últimos minuto(s).                   |  |  |  |  |  |
| Enviar Defeito Cancelar                                        |  |  |  |  |  |

| Para acessar               | <ul> <li>Durante uma execução de teste, clique no botão Defeito</li> <li>Inteligente - de uma das seguintes localizações:</li> <li>Barra lateral Ferramentas</li> <li>Barra lateral Etapas</li> </ul> |
|----------------------------|----------------------------------------------------------------------------------------------------|
| Informações<br>importantes | Opções de ação apenas estarão disponíveis se você<br>estiver trabalhando no Power Mode.                                                                                                    |
| Consulte também            | "Detectando e enviando defeitos - Visão geral", na<br>página 188                                                                                                    |

Os elementos da interface do usuário estão descritos a seguir (elementos sem rótulo aparecem entre sinais de maior e menor que):

| Elementos da<br>interface do usuário                          | Descrição                                                                                                    |
|---------------------------------------------------------------|----------------------------------------------------------------------------------------------------|
| <informações da<br="">etapa&gt;</informações>                 | Disponível somente quando você trabalha em testes com etapas.                                                                                                    |
|                                                               | Permite incluir informações de etapa como parte da descrição do defeito.                                                                                                    |
|                                                               | Opções suspensas:                                                                                                    |
|                                                               | <ul> <li>Todas as etapas até as atuais. Inclui o nome e a descrição de todas as etapas do teste, até a etapa atual.</li> <li>Todas as etapas. Inclui o nome e a descrição de todas as etapas do teste.</li> <li>Personalizado. Abre a Caixa de diálogo Seleção Personalizada (descrita na página 205), permitindo a</li> </ul> |
|                                                               | do defeito.                                                                                                    |
|                                                               | O <b>resultado esperado</b> da última etapa incluída na descrição também é adicionado à descrição do defeito.                                                                                                    |
| Incluir informações<br>de resultados reais<br>da última etapa | Adiciona o resultado real (se disponível) da última etapa incluída na descrição do defeito.                                                                                                    |

| Elementos da<br>interface do usuário | Descrição                                                                                                    |  |
|--------------------------------------|----------------------------------------------------------------------------------------------------|--|
| Informações sobre ações>             | Permite incluir informações sobre ações de usuário como parte da descrição do defeito.                                                                                                    |  |
|                                      | Opções suspensas:                                                                                                    |  |
|                                      | <ul> <li>5 últimas ações do usuário. Inclui uma descrição das<br/>cinco últimas ações de usuário.</li> </ul>                                                                                                    |  |
|                                      | <ul> <li>10 últimas ações do usuário. Inclui uma descrição das<br/>dez últimas ações de usuário.</li> </ul>                                                                                                    |  |
|                                      | <ul> <li>Todas as ações do usuário. Inclui uma descrição de<br/>todas as ações de usuário.</li> </ul>                                                                                                    |  |
|                                      | <ul> <li>Personalizado. Abre a Caixa de diálogo Seleção<br/>Personalizada (descrita na página 205), permitindo a<br/>seleção de ações de usuário específicas para inclusão na<br/>descrição do defeito.</li> </ul> |  |
| Visualização da<br>descrição         | Uma visualização das informações que serão incluídas na descrição do defeito.                                                                                                    |  |

| Elementos da<br>interface do usuário | Descrição                                                                                                    |
|--------------------------------------|----------------------------------------------------------------------------------------------------|
| Anexar ao defeito                    | <ul> <li>Captura de tela atual. Inclua uma captura de tela do aplicativo como anexo ao defeito.</li> <li>Se você enviar o defeito a partir do Espaço de Trabalho de Anotações, essa captura de tela incluirá suas anotações.</li> <li>Se você enviar o defeito a partir do Visualizador de Diferenças, as capturas de tela de ambos os computadores serão anexados ao defeito.</li> <li>Filme da tela. Inclua um file da sua execução. Selecione um valor na caixa suspensa para definir que parte do filme será incluída.</li> <li>A funcionalidade de filme da tela deve ser primeiramente habilitada pelo administrador do ALM.</li> <li>O Sprinter oferece suporte para a gravação de filmes de tela de até 10 minutos. Porém, é possível que o seu administrador do ALM tenha reduzido a duração máxima permitida para o filme na seção Sprinter da página Personalização de Projetos no ALM.</li> <li>Filmes de tela podem ser habilitados e desabilitados na Painel Configurações) (descrita na página 71). É necessário habilitar filmes de tela antes da execução de um teste.</li> <li>As barras laterais do Sprinter podem não estar visíveis nesses filmes.</li> </ul> |
| Enviar Defeito                       | Fecha a caixa de diálogo Configurações de Defeitos<br>Inteligentes e abre a caixa de diálogo Novo Defeito do<br>ALM, que permite preencher as informações restantes no<br>defeito.                                                                                                    |
| Cancelar                             | Cancela o envio do defeito.                                                                                                    |

# 💐 Caixa de diálogo Seleção Personalizada

Essa caixa de diálogo permite selecionar etapas ou ações de usuário específicas para inclusão em um defeito.

Tarefas que você pode realizar com a caixa de diálogo Seleção Personalizada:

▶ "Como detectar e enviar um defeito", na página 193

A imagem a seguir mostra a caixa de diálogo Seleção Personalizada.

| Seleção Personalizada         |                                                                                       | ×     |
|-------------------------------|---------------------------------------------------------------------------------------|-------|
| Selecionar Tudo               |                                                                                       |       |
| Etapa                         | Descrição                                                                             | *     |
| Connect to Mercury Tours Site | Open your Web browser and type the << <mercury<br>Tours URL&gt;&gt;&gt;.</mercury<br> |       |
|                               |                                                                                       |       |
|                               |                                                                                       |       |
|                               |                                                                                       |       |
|                               |                                                                                       |       |
|                               |                                                                                       | Ŧ     |
|                               | OK Can                                                                                | celar |

| Para acessar | Na Caixa de diálogo Configurações de Defeitos Inteligentes,       |
|--------------|-------------------------------------------------------------------|
|              | selecione Personalizado nas listas suspensas de informações sobre |
|              | a etapa ou informações sobre a ação.                              |

Os elementos da interface do usuário estão descritos a seguir (elementos sem rótulo aparecem entre sinais de maior e menor que):

| Elementos<br>da interface<br>do usuário       | Descrição                                                                                                    |
|-----------------------------------------------|----------------------------------------------------------------------------------------------------|
| Selecionar<br>Tudo                            | Seleciona todas as etapas ou ações da lista.                                                                                                    |
| <lista de<br="">etapas/<br/>ações&gt;</lista> | <ul> <li>A lista de etapas ou ações de usuário no seu teste. Use CTRL+CLIQUE para selecionar várias etapas ou ações.</li> <li>&gt; A lista de ações inclui apenas aquelas que foram desempenhadas até o ponto atual na execução.</li> <li>&gt; A lista de etapas inclui todas as etapas do teste.</li> </ul> |

# 💐 🕏 Caixa de diálogo Lembrete de Defeito

Essa caixa de diálogo permite adicionar um lembrete para abrir um defeito mais tarde.

Tarefas que você pode realizar com a caixa de diálogo Lembrete de Defeito:

▶ "Como detectar e enviar um defeito", na página 193

A imagem a seguir mostra a caixa de diálogo Lembrete de Defeito.

| Lembrete de l | Defeitos |      |    | ?   | X      |
|---------------|----------|------|----|-----|--------|
| Descrição:    |          | <br> |    |     |        |
|               |          |      | ок | Car | ncelar |

| Para acessar               | <ul> <li>Durante uma execução de teste, de uma das seguintes localizações:</li> <li>Barra lateral Ferramentas</li> <li>Barra lateral Etapas</li> <li>Clique na seta para baixo ao lado do botão Defeito Inteligente a selecione Adicionar Lembrete de Defeito.</li> </ul>                                                  |
|----------------------------|----------------------------------------------------------------------------------------------------|
| Informações<br>importantes | <ul> <li>É possível visualizar lembretes de defeitos:</li> <li>Na janela Esboço Sequencial, referente à ação de usuário para a qual o lembrete de defeito foi criado. Para obter detalhes, consulte "Janela Esboço Sequencial", na página 229.</li> <li>Selecionando Resultados &gt; Lembretes de Defeitos</li> </ul>      |
|                            | <b>Observação:</b> lembretes de defeitos são descartados<br>quando você remove uma execução da área <b>Configuração</b><br><b>da Execução</b> , substitui uma execução por uma nova ou<br>fecha o Sprinter. Se a execução que está sendo fechada<br>contiver lembretes de defeitos, uma mensagem de aviso<br>será exibida. |

# 💐 곋 Caixa de diálogo Comentário

Essa caixa de diálogo permite adicionar um comentário à ação de usuário atual.

Tarefas que você pode realizar com a caixa de diálogo Comentário:

▶ "Como executar um teste manual no Sprinter", na página 128

A imagem a seguir mostra a caixa de diálogo Comentário.

| Comentár | io |  |    | ? 🗙      |
|----------|----|--|----|----------|
| Texto:   |    |  |    |          |
|          |    |  | OK | Cancelar |
|          |    |  |    | Cancelar |

| Para acessar               | Durante uma execução de teste, selecione a barra lateral <b>Ferramentas</b> > botão <b>Adicionar Comentário</b> 2.                                                                                                    |
|----------------------------|----------------------------------------------------------------------------------------------------|
| Informações<br>importantes | Apenas é possível adicionar um comentário por ação de<br>usuário. Para editar um comentário criado para a ação<br>atual, abra novamente a caixa de diálogo Adicionar<br>Comentário.                                                                |
|                            | É possível visualizar comentários:                                                                                                    |
|                            | <ul> <li>No Visualizador de Cronograma, referente à ação de usuário para a qual o lembrete de defeito foi criado.</li> <li>Selecionando Resultados &gt; Resumo da Execução e depois clicando no link a lado de Comentários adicionados.</li> </ul> |

### 🍳 Barra lateral Ferramentas de Anotação

Essa barra lateral permite adicionar anotações gráficas a uma captura de tela do seu aplicativo. Ela também permite examinar as características dos elementos de interface do usuário do aplicativo e detectar defeitos de cor e layout.

Você pode incluir a captura de tela anotada em um defeito no ALM. Também pode imprimir, salvar ou incluir a captura de tela anotada em um email.

Tarefas que você pode realizar com a barra lateral Ferramentas de Anotação:

▶ "Como detectar e enviar um defeito", na página 193

A imagem a seguir mostra a barra lateral **Ferramentas de Anotação**.

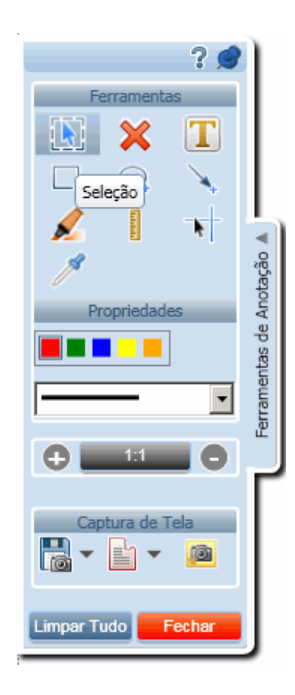

| Para acessar               | Na barra lateral <b>Ferramentas</b> ou na <b>Caixa de diálogo Resultado</b><br><b>Real,</b> clique no botão <b>Espaço de Trabalho de Anotações 🎸</b> .                                                                                            |  |  |
|----------------------------|----------------------------------------------------------------------------------------------------|--|--|
|                            | O Espaço de Trabalho de Anotações é aberto com a barra lateral<br><b>Ferramentas</b> de Anotação aberta.                                                                                                    |  |  |
|                            | <ul> <li>Clique na guia da barra lateral ou clique fora dessa guia para<br/>fechar a barra lateral.</li> </ul>                                                                                                    |  |  |
|                            | <ul> <li>Para bloquear a barra lateral na posição aberta, clique no ícone<br/>de tachinha</li> <li>.</li> </ul>                                                                                                    |  |  |
|                            | <ul> <li>Para reposicionar a barra lateral, clique e arraste no cabeçalho<br/>da barra lateral.</li> </ul>                                                                                                    |  |  |
| Informações<br>importantes | Alguns objetos, como menus suspensos, são fechados<br>automaticamente depois que você abre o Espaço de Trabalho de<br>Anotações. Use o atalho do teclado (CTRL + F10) para abrir o<br>Espaço de Trabalho de Anotações com esses objetos exibidos. |  |  |
| Consulte<br>também         | "Utilizando ferramentas de anotação para detectar defeitos", na<br>página 190                                                                                                    |  |  |

Os elementos da interface do usuário estão descritos a seguir:

| Elementos da<br>interface do usuário | Descrição                                                                                                    |
|--------------------------------------|----------------------------------------------------------------------------------------------------|
| Ferramentas                          |                                                                                                    |
|                                      | <b>Seleção.</b> Seleciona uma anotação anteriormente criada no<br>espaço de trabalho de anotações. Uma vez selecionada,<br>uma anotação pode ser movida, redimensionada ou<br>excluída. Clique fora da anotação para cancelar a sua<br>seleção. |
| ×                                    | <b>Excluir Anotação.</b> Exclui as anotações selecionadas do espaço de trabalho.                                                                                                    |

| Elementos da<br>interface do usuário | Descrição                                                                                                    |
|--------------------------------------|----------------------------------------------------------------------------------------------------|
|                                      | <b>Texto.</b> Adiciona uma caixa de texto ao Espaço de Trabalho<br>de Anotações. Use a área <b>Propriedades</b> para determinar a<br>cor do plano de fundo e a cor do texto para a caixa de<br>texto. Um plano de fundo amarelo apresenta texto preto,<br>enquanto um plano de fundo preto apresenta texto<br>branco. Selecione a cor que terá mais visibilidade com<br>base na área em que você está desenhando a caixa de<br>texto. |
|                                      | <b>Retângulo.</b> Desenha um retângulo no Espaço de Trabalho<br>de Anotações. Use a área <b>Propriedades</b> para determinar a<br>cor e a largura do retângulo.                                                                                                    |
| 0 <sup>†</sup>                       | <b>Elipse.</b> Desenha uma elipse no Espaço de Trabalho de<br>Anotações. Use a área <b>Propriedades</b> para determinar a cor<br>e a largura da elipse.                                                                                                    |
| *                                    | <b>Seta</b> . Desenha uma seta no Espaço de Trabalho de<br>Anotações. Use a área <b>Propriedades</b> para determinar a cor<br>e a largura da seta.                                                                                                    |
|                                      | <b>Realçar.</b> Realça uma área do Espaço de Trabalho de<br>Anotações. Clique e arraste para definir o comprimento e<br>a largura do realce. Use a área <b>Propriedades</b> para<br>determinar a cor do realce.                                                                                                    |
| Example 1                            | <b>Régua</b> . Desenha uma linha no espaço de trabalho de<br>anotações, exibindo seu comprimento em pixels. A<br>ferramenta Régua bloqueia a linha da régua ao longo do<br>eixo horizontal ou vertical durante a operação de arrastar.<br>Para liberar o bloqueio do eixo, pressione a tecla Shift ao<br>arrastar. Para obter mais detalhes, consulte "Ferramenta<br>Régua", na página 190.                                           |

| Elementos da<br>interface do usuário | Descrição                                                                                                    |
|--------------------------------------|----------------------------------------------------------------------------------------------------|
|                                      | <b>Guias.</b> Exibe linhas de guia verticais e horizontais ao<br>longo do comprimento e da largura do espaço de trabalho<br>de anotações, com a respectiva intersecção sob o cursor<br>(mira). Linhas de guias podem ser reposicionadas com o<br>uso da ferramenta <b>Selecionar</b> . As linhas verticais e<br>horizontais também podem ser individualmente<br>selecionadas e reposicionadas. |
|                                      | obter mais detalhes, consulte "Ferramenta Guias", na<br>página 191.                                                                                                    |
| 1                                    | <b>Seletor de Cor.</b> Exibe os valores RGB de um ponto no<br>Espaço de Trabalho de Anotações, em uma janela pop-up.<br>Clique em uma localização para inserir a janela pop-up no<br>espaço de trabalho. Para obter mais detalhes, consulte<br>"Ferramenta Seletor de Cor", na página 191.                                                                                                    |
| Propriedades                         |                                                                                                    |
|                                      | <b>Cor e Espessura</b> . Determina a cor e a largura da ferramenta<br>atualmente selecionada, entre as ferramentas Texto,<br>Realçar, Seta, Retângulo e Círculo.                                                                                                    |
| <b>€</b>                             | <b>Zoom.</b> Aumenta e diminui o zoom na exibição do Espaço de Trabalho de Anotações.                                                                                                    |
|                                      | A função de zoom contém os seguintes controles:                                                                                                    |
|                                      | ▶                                                                                                    |
|                                      | <ul> <li>Aumenta o zoom na exibição. O zoom da exibição não pode exceder 100%.</li> </ul>                                                                                                    |
|                                      | Ao aplicar zoom à imagem, você pode arrastá-la<br>pressionando CTRL + BOTÃO ESQUERDO DO MOUSE. O<br>cursor se transforma em uma mão indicadora, e você<br>pode arrastar diferentes áreas da imagem para dentro<br>ou para fora do campo de visão usando o mouse ou<br>as setas do teclado.                                                                                                    |
|                                      | Também é possível aumentar e diminuir o zoom usando a roda do mouse.                                                                                                    |

| Elementos da<br>interface do usuário | Descrição                                                                                                    |
|--------------------------------------|----------------------------------------------------------------------------------------------------|
| Captura de Tela                      |                                                                                                    |
| •                                    | <b>Captura de Tela</b> . Faz uma captura de tela do seu aplicativo.                                                                                                    |
|                                      | Opções suspensas:                                                                                                    |
|                                      | ► Salvar. Salva a captura de tela do aplicativo.                                                                                                    |
|                                      | ► Imprimir. Imprime a captura de tela do aplicativo.                                                                                                    |
|                                      | <ul> <li>Enviar Email. Abre uma mensagem no seu programa de<br/>email padrão com a captura de tela do aplicativo como<br/>uma anexo.</li> </ul>                                                                                                    |
|                                      | Defeito Inteligente. Permite enviar um defeito ao ALM.                                                                                                    |
|                                      | Opções suspensas:                                                                                                    |
|                                      | <ul> <li>Defeito Inteligente. (Padrão) Abre a Caixa de diálogo<br/>Configurações de Defeitos Inteligentes, possibilitando a<br/>inclusão de informações de cenário de defeito<br/>automaticamente geradas na descrição do seu defeito.<br/>Para obter detalhes, consulte "Caixa de diálogo<br/>Configurações de Defeitos Inteligentes", na página 201.</li> <li>Novo Defeito. Abre a caixa de diálogo Novo Defeito do<br/>ALM, que permite enviar um novo defeito ao ALM.</li> </ul> |
| 0                                    | <b>Salvar no Resultado Real</b> . Adiciona a captura de tela anotada aos Resultados Reais da etapa atual. Opção desabilitada para testes sem etapas.                                                                                                    |
| Fechar                               | Fecha o Espaço de Trabalho de Anotações.                                                                                                    |

Capítulo 5 • Detectando e enviando defeitos e utilizando ferramentas

# **Resultados da Execução**

Neste guia, as descrições de recursos que só estão disponíveis no Power Mode são identificadas pelo ícone Power Mode  $\overrightarrow{p}$ .

Este capítulo inclui:

Conceitos

► Resultados da Execução - Visão geral na página 216

Tarefas

> Como rever os resultados da execução na página 217

#### Referência

- ► Grupo Resultados na página 221
- ► Janela Esboço Sequencial na página 229

# Conceitos

#### \lambda Resultados da Execução - Visão geral

Os resultados de execução do Sprinter fornecem um resumo da sua execução. Nos resultados da execução, você pode:

- Visualizar um resumo da execução, incluindo informações de execução básica, o número de ações de usuário, defeitos enviados, lembretes de defeitos e comentários, bem como uma decomposição das etapas por status.
- Visualizar detalhes de todas as etapas na sua execução, incluindo resultados reais e capturas de tela ou outros anexos associados.
- Visualizar detalhes de todos os defeitos enviados durante a execução. Você pode abrir a caixa de diálogo Detalhes do Defeito do ALM nos resultados da execução para rever as informações nos seus defeitos.
- Visualizar detalhes dos lembretes de defeitos criados durante a execução. É possível enviar defeitos ao ALM com base nesses lembretes de defeitos.
- Ver detalhes de todas as ações de usuário realizadas durante a sua execução e converter as ações de usuário em um teste formal.
- Abrir o Esboço Sequencial, que permite visualizar informações detalhadas para cada ação de usuário desempenhada na execução e exportar essas informações para um arquivo PDF ou do Microsoft Word.
# Tarefas

# 脊 Como rever os resultados da execução

Algumas etapas são relevantes para testes executados no Power Mode.

Esta tarefa descreve as várias etapas que você pode desempenhar para revisar os resultados da execução:

- ▶ "Revisar um resumo da sua execução" na página 217
- "Revisar as etapas desempenhadas na sua execução" na página 218
- "Revisar os defeitos enviados durante a execução" na página 218
- "Revisar os lembretes de defeitos criados durante a execução" na página 218
- "Revisar as ações de usuário desempenhadas durante a execução" na página 219
- "Revisar detalhes e capturas de tela das suas ações de usuário no Esboço Sequencial" na página 219

### Revisar um resumo da sua execução

O painel **Resumo da Execução** exibe um resumo dos detalhes da sua execução de teste, incluindo informações básicas de teste e execução, bem como o resumo das etapas e das ações no seu teste. Você também pode visualizar defeitos abertos e comentários adicionados, além de imprimir o resumo ou enviá-lo por email.

Clique no nó **Resumo da Execução**, no Grupo Resultados, para exibir o painel Resumo da Execução.

### Revisar as etapas desempenhadas na sua execução

O painel **Resumo de Etapas** exibe um resumo de qualquer etapa executada no seu teste, incluindo resultados reais, capturas de tela ou outros anexos associados. Você também exportar, imprimir ou enviar por email as etapas no seu teste.

Clique no nó **Resumo de Etapas**, no Grupo Resultados, para exibir o painel Resumo de Etapas. Para obter detalhes, consulte "Guia Etapas (grupo Resultados)" na página 223.

### Revisar os defeitos enviados durante a execução

O painel **Defeitos Enviados** exibe um resumo de todos os defeitos enviados durante a execução. É possível abrir a caixa de diálogo Detalhes do Defeito do ALM a partir do painel Defeitos Enviados para rever as informações nos seus defeitos. Também existe a opção de imprimir ou enviar por email um resumo dos defeitos enviados.

Clique no nó **Defeitos Enviados**, no Grupo Resultados, para exibir o **Painel Defeitos Enviados**.

Para obter detalhes, consulte "Painel Defeitos Enviados (grupo Resultados)" na página 224.

### Revisar os lembretes de defeitos criados durante a execução

O **Painel Lembretes de Defeitos** mostra um resumo dos lembretes de defeitos criados durante a execução. É possível enviar defeitos ao ALM com base nesses lembretes de defeito. Também existe a opção de imprimir ou enviar por email o resumo dos seus lembretes de defeitos.

Clique no nó **Lembretes de Defeitos**, no Grupo Resultados, para exibir o **Painel Lembretes de Defeitos**.

Para obter detalhes, consulte "Painel Lembretes de Defeitos (grupo Resultados)" na página 225.

# Revisar as ações de usuário desempenhadas durante a execução

O painel **Ações do Usuário** exibe um resumo das ações de usuário desempenhadas durante a execução. Você pode exportar essas ações de usuário para um teste manual, um arquivo de dados de teste automatizado ou um arquivo **.xls**, **.xlsx** ou **.csv**. Também pode imprimir e enviar por email a lista de ações de usuário.

Clique no nó **Ações do Usuário**, no Grupo Resultados, para exibir o painel Ações do Usuário.

Para obter detalhes, consulte "Painel Ações de Usuário/caixa de diálogo Resumo de Ações do Usuário" na página 227.

### Revisar detalhes e capturas de tela das suas ações de usuário no Esboço Sequencial

**1** Selecione o nó Esboço Sequencial no grupo Resultados.

O Esboço Sequencial é aberto.

2 Selecione uma ação no Cronograma.

Todas as ações de usuário desempenhadas na execução são representadas no Cronograma como miniaturas de imagem dispostas ao longo da parte inferior do Esboço Sequencial.

**Note:** algumas ações de usuário na sua execução podem não ter uma captura de tela correspondente. Capturas de tela são salvas por ação com base nas suas configurações no Painel Configurações de Execução (caixa de diálogo Configurações).

Quando você seleciona uma ação no Cronograma, sua captura de tela é exibida no canto superior esquerda, enquanto os detalhes da ação são exibidos no painel superior direito do Esboço Sequencial.

É possível filtrar as ações exibidas no Cronograma. Para obter detalhes sobre como filtrar e navegar pelo Cronograma, consulte "Janela Esboço Sequencial" na página 229.

### **3** Revise os detalhes das ações.

O painel superior direito do Esboço Sequencial exibe informações sobre a ação selecionada no Cronograma.

Nesse painel, é possível:

- ► Visualizar uma descrição da ação.
- Visualizar uma lista de todos os defeitos enviados para a ação. É possível clicar no link da ID de defeito para abrir a caixa de diálogo Detalhes do Defeito no ALM e visualizar ou editar seu defeito.
- Visualizar uma lista de todos os lembretes de defeito criados para a ação. É possível enviar defeitos ao ALM com base nesses lembretes.
- ► Visualizar **comentários**, se você os tiver adicionado à ação.
- Visualizar todas as diferenças que possam ter sido detectadas para a ação (somente para testes executados com o recurso de espelhamento).
- 4 Exportar o esboço sequencial para um arquivo PDF ou do Word.

Selecionar uma localização no sistema de arquivos na qual salvar o arquivo PDF. Esse arquivo inclui informações de execução, informações sobre o status de etapas e os detalhes de ações referentes à sessão de execução inteira.

Para obter mais detalhes sobre como visualizar e navegar pelo esboço sequencial, consulte "Janela Esboço Sequencial" na página 229.

# Referência

# 💐 Grupo Resultados

O grupo Resultados está localizado no lado esquerdo da janela principal.

|            | Service Class Preference  |                                  |                  |                       | ?           |
|------------|---------------------------|----------------------------------|------------------|-----------------------|-------------|
|            |                           | 📼 🗸 🖂                            |                  |                       |             |
|            |                           | Imprimir Email                   |                  |                       |             |
|            | Configurações Gerais      | Resumo da Execução               |                  |                       |             |
|            | Etapas (5)                | Instância do teste:              | Service Class Pr | reference             |             |
|            | Parâmetros (0)            | Nome do teste:                   | Service Class Pr | reference             |             |
|            | (                         | Status:                          | Blocked          |                       |             |
|            | Resultados                |                                  |                  |                       |             |
|            | Resumo da Execução        | Nome da execução:                | Run_3-30_16-3    | 4-55                  |             |
|            | Etapas (5)                | Testador:                        | alex_alm         |                       |             |
| Grupo      | Defeitos Enviados (0)     |                                  |                  |                       |             |
| Resultados | Lembretes de Defeitos (0) | Hora de início:                  | 3/30/2011 8:45   | 5:02 AM               |             |
|            | Ações do Usuário (0)      | Hora de término:                 | 3/30/2011 8:48   | 3:48 AM               |             |
|            | Esboço Sequencial         | Duração:                         | 00:03:47         |                       |             |
|            |                           | Ações 🔓 Defeit                   | os Enviados      | Lembretes de Defeitos | Comentários |
|            |                           | 0 (                              | )                | 0                     | 0           |
|            |                           | Etapas 5<br>No Run Passed<br>3 2 |                  |                       |             |

Esse grupo inclui o seguinte:

- > "Painel Resumo da Execução (grupo Resultados)" na página 222
- ▶ "Guia Etapas (grupo Resultados)" na página 223
- > "Painel Defeitos Enviados (grupo Resultados)" na página 224
- > "Painel Lembretes de Defeitos (grupo Resultados)" na página 225
- "Painel Ações de Usuário/caixa de diálogo Resumo de Ações do Usuário" na página 227
- ► "Janela Esboço Sequencial" na página 229

# 💐 Painel Resumo da Execução (grupo Resultados)

Este painel exibe um resumo dos detalhes da sua execução de teste. Você pode visualizar informações básicas sobre o teste e a execução, bem como um resumo das etapas e da ações do seu teste e os detalhes e comentários que foram abertos.

Tarefas que você pode realizar com o painel Resumo da Execução:

> "Como rever os resultados da execução" na página 217

A imagem a seguir mostra o painel Resumo da Execução.

Algumas informações de resultados apenas estão disponíveis para testes executados no Power Mode  $\overrightarrow{p}$ .

| Service Class Preference                  |            |                 |               |                       | ?           |
|-------------------------------------------|------------|-----------------|---------------|-----------------------|-------------|
|                                           | <b>•</b> • | $\leq$          |               |                       |             |
|                                           | Imprimir E | mail            |               |                       |             |
|                                           | D          | L. E            |               |                       |             |
| Carfinições                               | Resumo (   | la Execução     |               |                       |             |
| Configurações Gerais                      |            |                 |               |                       |             |
| Etapas (5)                                | Inst       | ância do teste: | Service Class | Preference            |             |
| Parâmetros (0)                            |            | Iome do teste:  | Service Class | Preference            |             |
| ul Constanton                             |            | Status:         | Blocked       |                       |             |
| Resumo da Exerução                        |            |                 |               |                       |             |
| Etanas (E)                                | (i) Nome   | e da execução:  | Run_3-30_16   | -34-55                |             |
| clapas (5)                                |            | Testador:       | alex_alm      |                       |             |
| Dereitos Enviados (U)                     |            | U               | 2/20/2011 0   | 45-00 AM              |             |
| Lembretes de Defeitos (0)                 | <b>_</b>   | nora de Inicio: | 3/30/2011 6:  | 45:02 AM              |             |
| Ações do Usuário (0)<br>Echoco Seguencial |            | ra de termino:  | 00-02-47      | 10:10 AM              |             |
|                                           |            | Duraçao;        | 00:05:47      |                       |             |
|                                           | Açõe       | es 🎴 Defeit     | os Enviados   | Lembretes de Defeitos | Comentários |
|                                           | 0          |                 | )             | 0                     | 0           |
|                                           |            |                 |               |                       |             |
|                                           |            | Etapas 5        |               |                       |             |
|                                           |            | un 📀 Passed     |               |                       |             |
|                                           | 3          | 2               |               |                       |             |
|                                           |            | _               |               |                       |             |
|                                           |            |                 |               |                       |             |
| Para acessar                              |            | Após a ez       | kecução       | de um teste ou o      | componente  |
|                                           |            | nó <b>Resul</b> | tados >       | Resumo da Exec        | ucão.       |
|                                           |            |                 |               |                       | 5           |

Descrições dos elementos da interface do usuário são disponibilizadas no painel.

# 💐 Guia Etapas (grupo Resultados)

Essa guia exibe um resumo das etapas desempenhadas no seu teste. Ele também permite exportar, imprimir ou enviar por email suas informações sobre etapas.

Tarefas que você pode realizar com a guia Etapas:

► "Como rever os resultados da execução" na página 217

A imagem a seguir mostra a guia Etapas.

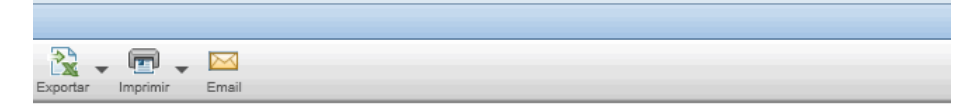

#### Etapas

| # | Status | Nome                                             | Descrição                                                                                                    | Teste de Origem             | Resultado                                                            |
|---|--------|--------------------------------------------------|----------------------------------------------------------------------------------------------------|-----------------------------|----------------------------------------------------------------------|
| 1 | •      | Chamada <connect<br>And Sign-On&gt;</connect<br> | Chamada <connect and="" sign-on=""> com os seguintes<br/>parâmetros: user name = ?, mercury tours url = ?,<br/>password = ?</connect>                                                                                                    | Service Class<br>Preference |                                                                      |
| 2 | Θ      | Preparation                                      | Execute the Preparation step before you execute each step<br>in the test.1. Select one of the values from the Passengers<br>list.2. Select Departing From and Arriving In locations<br>(selected items must be different).3. Select departing flight<br>and returning flight dates. (Both dates must be set as future<br>dates. The departing flight date must precede the returning<br>flight date.)4. Leave default values in all other fields. | Service Class<br>Preference |                                                                      |
| 3 | 0      | Step 1: Economy<br>class                         | <ol> <li>Select Economy class option.2. Click the Continue<br/>button.3. Select any any flight from Depart list 4. If Round<br/>trip option selected, select any flight from Return list.5. Click<br/>the Continue button.</li> </ol>                                                                                                    | Service Class<br>Preference | The Book A<br>page shoul<br>opened.The<br>column in S<br>section tab |

| Para acessar               | Após a execução de um teste ou componente, selecione o nó<br><b>Resultados &gt; Etapas</b> .                                                                                                    |
|----------------------------|----------------------------------------------------------------------------------------------------|
| Informações<br>importantes | <ul> <li>É possível redimensionar a janela do Sprinter e as colunas na<br/>exibição para visualizar todas as informações.</li> </ul>                                                                                                    |
|                            | <ul> <li>Clicar duas vezes em uma miniatura na coluna Captura de Tela ou na coluna Anexos abre o anexo no programa padrão do seu computador para esse tipo de arquivo.</li> <li>Não é possível Exportar, Imprimir ou Enviar etapas por Email em um Teste de Processo de Negócios.</li> </ul> |

# 💐 Painel Defeitos Enviados (grupo Resultados)

Esse painel exibe um resumo dos defeitos enviados durante a execução do teste. Você também pode exportar, imprimir ou enviar por email um resumo dos seus defeitos enviados.

Tarefas que você pode realizar com o painel Defeitos Enviados:

> "Como rever os resultados da execução" na página 217

A imagem a seguir mostra o painel Defeitos Enviados.

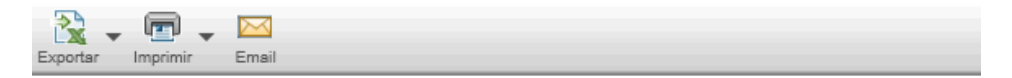

### Defeitos Enviados

| ID do Defeito | Resumo | Gravidade |
|---------------|--------|-----------|
| <u>46</u>     | Tour 1 | 3-Alta    |
|               |        |           |

| Para acessar               | Após a execução de um teste ou componente, selecione o nó <b>Resultados &gt; Defeitos Enviados</b> .  |  |
|----------------------------|----------------------------------------------------------------------------------------------------|--|
| Informações<br>importantes | Clicar no número da <b>ID do Defeito</b> abre a caixa de diálogo Detalhes do Defeito a partir do ALM. |  |

# 💐 Painel Lembretes de Defeitos (grupo Resultados)

Esse painel mostra um resumo dos lembretes de defeitos criados durante a execução do teste. Ele permite que você envie defeitos com base nas informações em seus lembretes de defeitos, além de exportar, imprimir ou enviar esses lembretes por email.

Tarefas que você pode realizar com o painel Lembretes de Defeito:

▶ "Como rever os resultados da execução" na página 217

A imagem a seguir mostra o painel Lembretes de Defeitos.

| 🖹 🗸 🗸    |          | $\sim$ |                |  |
|----------|----------|--------|----------------|--|
| Exportar | Imprimir | Email  | Enviar Defeito |  |

### Lembretes de Defeitos

| Resumo |  |  |
|--------|--|--|
| test   |  |  |
|        |  |  |

| Para acessar               | Após a execução de um teste ou componente, selecione o nó<br><b>Resultados &gt; Lembretes de Defeitos</b> .                                                                                                    |
|----------------------------|----------------------------------------------------------------------------------------------------|
| Informações<br>importantes | Lembretes de defeitos são descartados quando você remove uma<br>execução da área Configuração da Execução, substitui uma<br>execução por uma nova ou fecha o Sprinter. Se a execução que está<br>sendo fechada contiver lembretes de defeitos, uma mensagem de<br>aviso será exibida. |

A tabela a seguir fornece informações adicionais para alguns desses elementos:

| Elementos<br>da interface<br>do usuário | Descrição                                                                                                    |
|-----------------------------------------|----------------------------------------------------------------------------------------------------|
| Enviar Defeito                          | <b>Enviar Defeito.</b> Abre a Caixa de diálogo Configurações de Defeitos<br>Inteligentes (descrita na page 201), possibilitando a inclusão<br>automática de informações de cenários de defeito no seu defeito.                                                                                                    |
|                                         | Quando você cria um defeito a partir do painel Lembretes de<br>Defeitos, estão disponíveis para inclusão nesse defeito as mesmas<br>informações disponíveis quando ele é aberto durante a execução.<br>É possível incluir uma captura de tela da aparência do aplicativo<br>para a ação de usuário na ocasião em que o lembrete foi criado,<br>bem como as etapas ou as ações na sua execução de teste.<br>Quando um defeito é criado a partir de um lembrete de defeito,<br>esse lembrete é excluído. |

# **1** Painel Ações de Usuário/caixa de diálogo Resumo de Ações do Usuário

Essa área exibe um resumo das ações de usuário desempenhadas durante uma execução e de todos os comentários adicionadas para cada ação. Ele também permite exportar, imprimir ou enviar por email suas informações sobre ações de usuário. Esse painel também permite exportar a execução para um teste manual.

Tarefas que você pode realizar com o painel Ações do Usuário/caixa de diálogo Resumo de Ações do Usuário:

> "Como rever os resultados da execução" na página 217

A imagem a seguir mostra o painel Ações do Usuário.

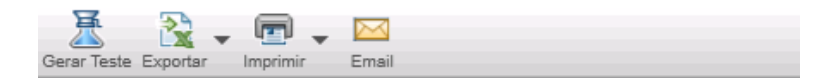

### Ações do Usuário

| Ação | Те  | Descrição                                                      | Comentário |
|------|-----|----------------------------------------------------------------|------------|
| 1    | 9:3 | Wait for the page to synchronize<br>before continuing the run. |            |
| 2    | 9:3 | Close the browser window<br>including any open tabs.           |            |

| Para acessar               | Execute um dos procedimentos a seguir:                                                                                                    |
|----------------------------|----------------------------------------------------------------------------------------------------|
|                            | <ul> <li>Após uma execução de teste, selecione o nó Resultados &gt; Ações do Usuário.</li> <li>Durante uma execução, selecione a barra lateral Ferramentas &gt; botão Mostrar Ações do Usuário.</li> </ul>                                                                                  |
| Informações<br>importantes | <ul> <li>A caixa de diálogo Resumo de Ações do Usuário exibe as informações de ações de usuário durante uma execução de teste. Ela contém a maioria das informações e da funcionalidade do painel Ações do Usuário.</li> <li>Ações de usuário apenas são gravadas no Power Mode.</li> </ul> |

| Elementos<br>da interface<br>do usuário | Descrição                                                                                                    |
|-----------------------------------------|----------------------------------------------------------------------------------------------------|
| Gerar Teste                             | Abre a Caixa de diálogo Gerar Teste, que permite exportar todas as<br>ações de usuário como etapas de teste em um novo teste manual.<br>Você pode adicionar detalhes de teste, formatar e editar as etapas e<br>salvar o novo teste no ALM. Para obter detalhes, consulte "Caixa<br>de diálogo Gerar Teste" na página 181. |
|                                         | <b>Observação:</b> essa opção só está disponível no final da sessão de execução.                                                                                                    |
| Exportar                                | Permite exportar todas as ações de usuário para uma planilha<br>externa. Você pode modificar os dados no arquivo externo e<br>depois usar a opção Importar Etapas na guia Etapas do modo de<br>Plano.                                                                                                    |
|                                         | Opções suspensas:                                                                                                    |
|                                         | ► Exportar para o Excel                                                                                                    |
|                                         | ► Exportar para CSV                                                                                                    |
| Imprimir                                | Imprime a lista de ações de usuário.                                                                                                    |
|                                         | Opções suspensas:                                                                                                    |
|                                         | ► Imprimir                                                                                                    |
|                                         | <ul> <li>Visualização de Impressão</li> </ul>                                                                                                    |
| Email                                   | Permite enviar a lista de ações de usuário por email como um<br>anexo. Um cliente de email padrão deve estar instalado no<br>computador do Sprinter.                                                                                                    |
|                                         | <b>Observação:</b> no Windows Vista ou no Windows XP, é necessário<br>instalar o Visualizador XPS para ver o relatório anexado ao email.<br>Esse visualizador está disponível no site da Microsoft.                                                                                                    |
| Ações do<br>Usuário                     | Uma lista de ações de usuário realizadas durante a sessão de execução. As seguintes informações estão disponíveis para cada ação de usuário:                                                                                                    |
|                                         | ► Ação                                                                                                    |
|                                         | ► Hora                                                                                                    |
|                                         | ► Descrição                                                                                                    |
|                                         | ► Comentário                                                                                                    |

### 💐 Janela Esboço Sequencial

Essa janela exibe informações para cada ação de usuário na sua execução. É possível:

- > Visualizar a descrição de cada ação de usuário
- Visualizar defeitos enviados, lembretes de defeitos, comentários e diferenças detectados para cada ação.
- ► Filtrar as ações exibidas.
- > Exportar o esboço sequencial para um arquivo PDF ou do Microsoft Word.

**Note:** Você pode visualizar o Esboço Sequencial ao final de uma execução de teste nos Resultados da Execução ou durante uma execução de teste a partir da Barra lateral Ferramentas.

Tarefas que você pode realizar com o Esboço Sequencial:

▶ "Como rever os resultados da execução" na página 217

A imagem a seguir mostra o Esboço Sequencial.

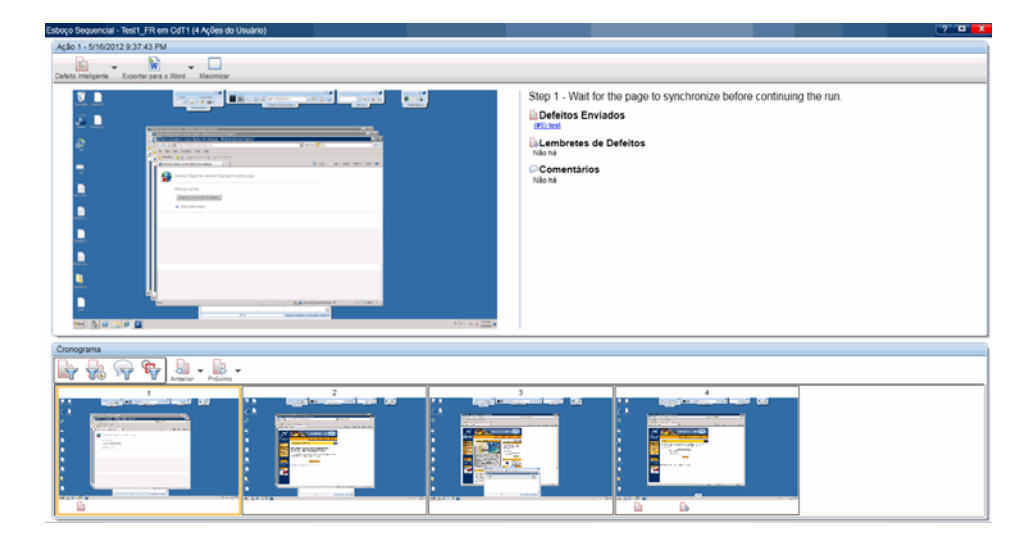

| Para acessar               | Siga um destes procedimentos:                                                                                                    |
|----------------------------|----------------------------------------------------------------------------------------------------|
|                            | <ul> <li>Durante uma execução, clique na barra lateral Ferramentas &gt;<br/>Esboço Sequencial.</li> </ul>                                                                                                    |
|                            | Selecione o nó Resultados > Esboço Sequencial.                                                                                                    |
|                            | <ul> <li>Clique com o botão direito do mouse em um teste na lista</li> <li>Execuções de Testes e selecione Mostrar Todas as Execuções. A<br/>Teste &lt; 'Nome do Teste'&gt;: Caixa de diálogo Todas as Execuções<br/>é aberta. Clique no botão Esboço Sequencial.</li> </ul> |
| Informações<br>importantes | Algumas ações podem não ter uma captura de tela<br>correspondente. Capturas de tela são salvas por ação do usuário<br>com base nas suas configurações da Painel Configurações de<br>Execução (caixa de diálogo Configurações) (descrita na page 71).                         |

Os elementos da interface do usuário estão descritos a seguir (elementos sem rótulo aparecem entre sinais de maior e menor que):

| Elementos da<br>interface do usuário               | Descrição                                                                                                    |
|----------------------------------------------------|----------------------------------------------------------------------------------------------------|
| Defeito Inteligente                                | Permite enviar um defeito ao ALM.                                                                                                    |
|                                                    | Opções suspensas:                                                                                                    |
|                                                    | <ul> <li>Defeito Inteligente. (Padrão) Abre a Caixa de diálogo<br/>Configurações de Defeitos Inteligentes (descrita na<br/>page 201), possibilitando a inclusão de informações de<br/>cenário de defeito automaticamente geradas na<br/>descrição do seu defeito. Para obter detalhes, consulte<br/>"Caixa de diálogo Configurações de Defeitos<br/>Inteligentes" na página 201.</li> <li>Novo Defeito. Abre a caixa de diálogo Novo Defeito do<br/>ALM, que permite enviar um novo defeito ao ALM.</li> <li>Quando você cria um defeito a partir do Esboço<br/>Sequencial, estão disponíveis para inclusão nesse defeito<br/>as mesmas informações disponíveis quando ele é aberto<br/>durante a execução. É possível incluir uma captura de tela<br/>do seu aplicativo durante uma ação de usuário, além de<br/>uma lista das etapas ou ações na sua execução de teste.</li> </ul> |
| Exportar para o<br>Word                            | Um menu suspenso que permite exportar o esboço<br>sequencial para um arquivo do Word ou PDF. Esse<br>arquivo contém o resumo da execução, o status de etapas<br>e informações de defeitos referentes à sessão de execução.                                                                                                    |
| Minimizar/<br>Maximizar                            | Aumenta ou diminui o zoom da captura de tela selecionada no Cronograma.                                                                                                    |
| <captura da<br="" de="" tela="">ação&gt;</captura> | Exibe uma captura de tela da ação selecionada no<br>Cronograma.                                                                                                    |

| Elementos da<br>interface do usuário | Descrição                                                                                                    |
|--------------------------------------|----------------------------------------------------------------------------------------------------|
| <detalhes ação="" da=""></detalhes>  | Exibe o seguinte:                                                                                                    |
|                                      | ➤ Uma descrição da ação de usuário.                                                                                                    |
|                                      | <ul> <li>Defeitos. Todos os defeitos enviados ao ALM para a<br/>ação. Clicar no link para um defeito abre a caixa de<br/>diálogo Detalhos do Defeito a partir do ALM</li> </ul>                                                                                                    |
|                                      | Lambratas de Defeitos. Uma lista de todos os                                                                                                    |
|                                      | L'embretes de Defeitos, cina ista de todos os<br>lembretes de defeitos criados para a ação. Clique em<br>Criar Defeito para abrir a Caixa de diálogo<br>Configurações de Defeitos Inteligentes, possibilitando<br>a inclusão automática de informações de cenários de<br>defeito no seu defeito. |
|                                      | <ul> <li>Comentários. Uma lista de todos os comentários<br/>adicionados à ação.</li> </ul>                                                                                                    |
|                                      | <ul> <li>Diferenças. Uma lista de todas as diferenças detectadas<br/>para a ação. Clique em Mostrar para abrir o<br/>Visualizador de Diferenças.</li> </ul>                                                                                                    |
|                                      | O Visualizador de Diferenças mostra os detalhes das<br>diferenças, bem como todas as regras criadas para a<br>ação. Também é possível abrir um novo defeito a partir<br>do Visualizador de Diferenças.                                                                                           |
| Cronograma                           | Mostra uma exibição em miniatura de cada ação da<br>execução. Cada miniatura pode conter qualquer um dos<br>ícones a seguir, indicando os detalhes da ação:                                                                                                    |
|                                      | <ul> <li>Um defeito foi enviado para essa ação.</li> <li>Um lembrete de defeito foi criado para essa ação.</li> <li>Um comentário foi adicionado a essa ação.</li> <li>Tiferenças foram detectadas para essa ação.</li> </ul>                                                                    |

| Elementos da<br>interface do usuário                      | Descrição                                                                                                    |
|-----------------------------------------------------------|----------------------------------------------------------------------------------------------------|
| <opções de="" filtragem<br="">do Cronograma&gt;</opções>  | <ul> <li>O Cronograma contém os seguintes botões de filtragem:</li> <li>Filtrar Defeitos</li> <li>Filtrar Lembretes de Defeitos</li> <li>Filtrar Comentários</li> <li>Filtrar Diferenças</li> <li>Quando você clica em um botão de filtragem, o<br/>Cronograma mostra apenas as ações que contém o item<br/>de filtragem selecionado. Clique novamente no botão de<br/>filtragem para desativar o filtro.</li> </ul>                                                                                                  |
| <botões de<br="">navegação no<br/>Cronograma&gt;</botões> | <ul> <li>O Cronograma contém os seguintes botões de navegação:</li> <li>Anterior. Retorna um defeito no Cronograma.</li> <li>Avançar. Avança um defeito no Cronograma.</li> <li>Avançar. Avança um defeito no Cronograma.</li> <li>Se você filtrar o Cronograma, os botões Anterior e<br/>Próximo avançarão ou retornarão à ação seguinte ou<br/>anterior na lista filtrada de ações.</li> <li>Você também pode filtrar apenas o comportamento de<br/>Anterior e Próximo usando as opcões suspensas nesses</li> </ul> |
|                                                           | <ul> <li>botões.</li> <li>Essas opções suspensas controlam a funcionalidade dos botões Anterior e Próximo, mas não filtram o Cronograma.</li> <li>Quando você seleciona uma opção suspensa em um botão, a mesma opção é automaticamente selecionada no outro botão, e os botões Anterior e Próximo avançam ou retornam à ação seguinte ou anterior que contém a opção selecionada.</li> </ul>                                                                                                    |
|                                                           | <ul> <li>Opções suspensas:</li> <li>Próximo Defeito/Defeito Anterior</li> <li>Próximo Lembrete de Defeitos/Lembrete de Defeitos Anterior</li> <li>Próximo Comentário/Comentário Anterior</li> <li>Próximo Comentário/Próxima Diferença</li> </ul>                                                                                                    |

Capitulo 6 • Resultados da Execução

7

# **Power Mode**

Neste guia, as descrições de recursos que apenas estão disponíveis no Power Mode são identificadas pelo ícone Power Mode p.

Este capítulo inclui:

Conceitos

► Power Mode - Visão geral, na página 236

Tarefas

> Como preparar um teste para execução no Power Mode, na página 241

#### Referência

- ► Grupo Power Mode, na página 244
- ► Painel Aplicativo (grupo Power Mode), na página 247

Soluções de problemas e limitações, na página 257

# Conceitos

### 🚴 🕏 Power Mode - Visão geral

Quando um teste é executado no Power Mode, o Sprinter detecta a exibição do aplicativo e identifica seus objetos. Essas informações permitem que o Sprinter rastreie a sua atividade durante a execução do teste. Elas também permitem que o Sprinter ajude a realizar algumas das ações de usuário no seu aplicativo.

Com essas informações, o Sprinter pode:

- Criar e executar macros para permitir que o Sprinter realize automaticamente um conjunto de ações no aplicativo.
- > Inserir dados em campos do seu aplicativo automaticamente.
- > Replicar suas ações de usuário em vários computadores.
- ► Verificar o aplicativo em busca de possíveis defeitos.
- Manter um registro das suas ações de usuário. Adicionar comentários e lembretes às ações de usuário gravadas na execução, para revisão posterior.
- > Manter um registro dos defeitos enviados para cada ação.
- Incluir automaticamente a lista de etapas ou ações de usuário em qualquer defeito que for enviado, para criar um cenário de defeito para você.

Para que o Sprinter possa detectar a exibição do seu aplicativo, você precisa definir o aplicativo que irá testar.

Para obter mais detalhes, consulte:

- ► "Aplicativos", na página 237
- "Como preparar um teste para execução no Power Mode", na página 241

Quando um teste é executado no Power Mode, as seguintes tarefas podem ser concluídas:

- > "Como introduzir dados no seu aplicativo", na página 267
- > "Como gravar e executar macros", na página 281
- > "Como executar um teste com espelhamento", na página 329
- "Como verificar seu aplicativo em busca de possíveis defeitos", na página 295

Para obter mais detalhes, consulte "Executando testes no Power Mode", na página 182.

# 🚴 🕫 Aplicativos

Para trabalhar com recursos do Power Mode, é necessário definir o aplicativo que você irá testar. Isso permite que o Power Mode execute recursos avançados, como introdução de dados e macros, no seu aplicativo.

Muitas configurações do Power Mode estão associadas ao respectivo aplicativo específico.

Como você define o aplicativo para o seu teste, todos os testes que tiverem o mesmo aplicativo definido compartilharão a mesma configuração do Power Mode. Isso poupa um tempo considerável na hora de redefinir essas configurações para cada um dos testes.

**Observação:** Você também pode definir aplicativos no modo de Plano ao criar novos testes ou componentes. Para obter detalhes, consulte "Caixa de diálogo Selecionar Aplicativo", na página 118.

### Exemplo:

Suponha que você esteja testando um aplicativo de transações bancárias. Você cria um teste e define esse aplicativo com o nome Meu\_Aplicativo\_Bancário. Durante o teste, você decide gravar uma macro na página de logon e salvá-la com o nome Macro\_Logon. O Sprinter se lembra de que a macro Macro\_Logon foi gravada para Meu\_Aplicativo\_Bancário.

No futuro, sempre que um teste for executado com Meu\_Aplicativo\_Bancário definido como o aplicativo padrão, a macro Macro\_Logon estará disponível para o seu teste.

As informações a seguir estão associadas ao aplicativo no seu teste:

- ► Conjuntos de dados de introdução de dados
- ► Macros
- ► Regras (para uso com espelhamento)

Ao definir um aplicativo, você fornece ao Sprinter um nome lógico para esse aplicativo. O Power Mode associa as informações a esse nome lógico. Esse nome lógico é exibido ao lado do nó Aplicativo no Grupo Power Mode (descrito na página 244) e no Painel Aplicativo (grupo Power Mode) (descrito na página 247).

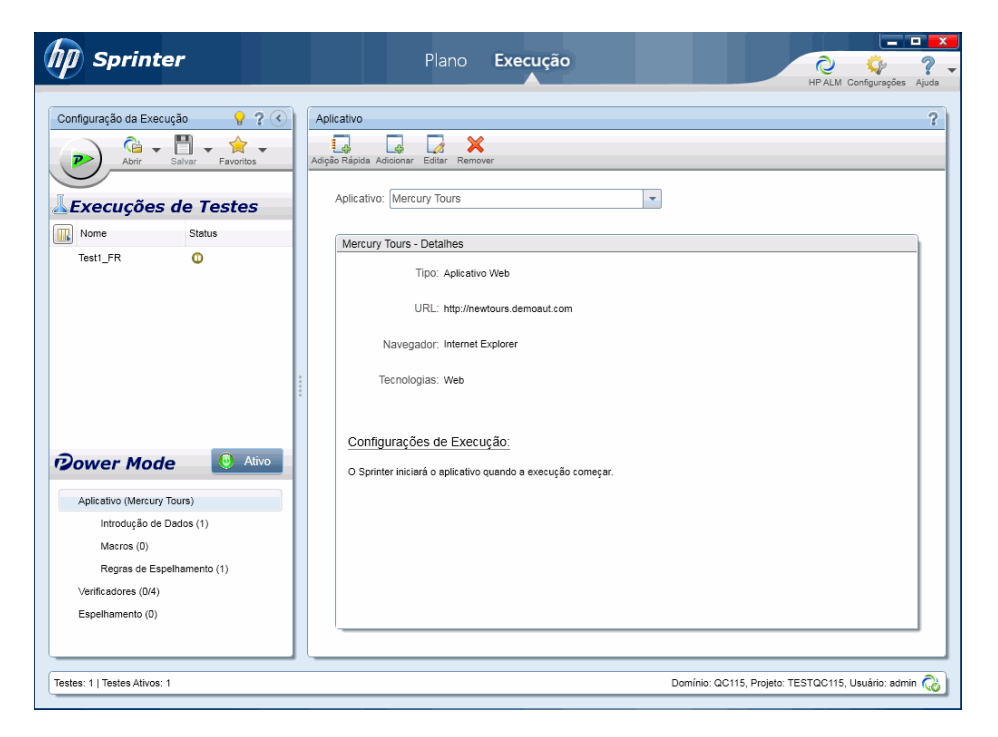

É possível criar mais de uma versão de um aplicativo com diferentes nomes lógicos e associar informações específicas a cada versão.

### Exemplo:

Suponha que você esteja testando um aplicativo de transações bancárias que possua várias versões para diferentes idiomas. Cada versão do aplicativo real se chama Banco. Você pode definir vários aplicativos de transações bancárias para os seus testes e fornecer a cada um deles um nome lógico significativo, como Banco\_Espanhol e Banco\_Francês.

Em seguida, basta associar informações diferentes a cada versão do aplicativo. Por exemplo, você pode associar conjuntos de dados em espanhol ao aplicativo Banco\_Espanhol e conjuntos de dados em francês ao aplicativo Banco\_Francês.

Sempre que um teste for executado com Banco\_Espanhol como o aplicativo padrão definido, os conjuntos de dados em espanhol estarão disponíveis. Sempre que um teste for executado com Banco\_Francês como o aplicativo padrão definido, os conjuntos de dados em francês estarão disponíveis.

Para obter detalhes sobre como configurar recursos do Power Mode, consulte "Como preparar um teste para execução no Power Mode", na página 241.

Para obter mais detalhes sobre como o Sprinter mantém informações de aplicativos e sobre quais recursos estão associados ao aplicativo definido, consulte "Como as informações do usuário são mantidas", na página 50.

# Tarefas

# P Ocomo preparar um teste para execução no Power Mode

As etapas a seguir descrevem como preparar um teste para execução usando os recursos avançados disponíveis com o Power Mode.

- Esta tarefa parte do princípio de que você já saiba executar um teste no Sprinter. Para obter detalhes, consulte "Como executar um teste manual no Sprinter", na página 128.
- Esta tarefa não inclui informações sobre como preparar um teste para execução com espelhamento. Para obter detalhes sobre como executar um teste com espelhamento, consulte "Como preparar um teste para espelhamento", na página 326.
- ➤ Esta tarefa não inclui informações sobre como definir configurações de verificadores. Para obter detalhes, consulte "Como verificar seu aplicativo em busca de possíveis defeitos", na página 295.

Para obter detalhes sobre os recursos do Power Mode, consulte "Executando testes no Power Mode", na página 182.

Esta tarefa inclui as seguintes etapas:

- ▶ "Habilitar o Power Mode para o seu teste", na página 242
- > "Configurar o aplicativo para o seu teste", na página 242
- ▶ "Configurar o recurso de introdução de dados", na página 242
- "Revisar as macros do seu aplicativo", na página 243
- ► "Resultados", na página 243

### Habilitar o Power Mode para o seu teste

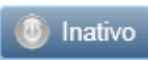

Clique no botão **Power Mode**, no grupo Power Mode. O botão **Power Mode** fica verde e exibe **Ativo**, o botão **Executar** mostra o ícone do Power Mode e os nós do grupo Power Mode ficam visíveis.

### Configurar o aplicativo para o seu teste

É necessário configurar um aplicativo para o seu teste para executá-lo com o Power Mode.

Clique no nó **Aplicativo** do grupo **Power Mode** e use as opções no painel Aplicativo para configurar o seu aplicativo.

Para obter detalhes sobre como trabalhar com o painel Aplicativo, consulte "Painel Aplicativo (grupo Power Mode)", na página 247.

### Configurar o recurso de introdução de dados

#### 1 Crie um conjunto de dados.

Para usar o recurso de introdução de dados, primeiro é necessário criar um conjunto de dados no formato .**xls**, .**xlsx** ou .**csv**. Para obter detalhes sobre como formatar um conjunto de dados, consulte "Diretrizes para criar conjuntos de dados de introdução de dados", na página 265.

Depois de criar um conjunto de dados, você pode armazená-lo no sistema de arquivos ou no ALM. Para armazenar conjuntos de dados no ALM, transfira-os por upload para a pasta **Recursos** do seu projeto. Para obter detalhes sobre como fazer o upload de recursos, consulte o documento *Guia do Usuário do HP Application Lifecycle Management*.

**Observação:** o Sprinter armazena informações do usuário na pasta **Sprinter**, localizada na pasta **Recursos**. Convém não modificar essa pasta.

### 2 Associe o conjunto de dados ao seu aplicativo.

Depois de criar o conjunto de dados, associe-o ao seu aplicativo no painel **Introdução de Dados** do Explorador de Testes. Para obter detalhes, consulte "Painel Introdução de Dados (grupo Power Mode)", na página 269.

Dados podem ser automaticamente inseridos em formulários somente no aplicativo que está definido no Painel Aplicativo (grupo Power Mode). Para obter detalhes, consulte "Painel Aplicativo (grupo Power Mode)", na página 247.

### 3 Definir os campos que você deseja introduzir e em que ordem - Opcional.

Se você quiser usar todos os campos do seu conjunto de dados, na ordem em que eles são exibidos, será possível ignorar essa etapa.

Clique no botão **Personalizar Campos**, no painel **Introdução de Dados**, para definir que campo você deseja inserir automaticamente no aplicativo e em que ordem os campos devem ser inseridos. Para obter detalhes, consulte "Caixa de diálogo Personalizar Campos", na página 273.

### Revisar as macros do seu aplicativo

Se você já tiver definido macros para este aplicativo, clique no nó Macros para revisar, editar e excluir as Macros associadas ao seu aplicativo.

Para obter mais detalhes, consulte "Painel Macros (grupo Power Mode)", na página 283.

### Resultados

Você já está pronto para executar um teste no Power Mode, conforme descrito em "Como executar um teste manual no Sprinter", na página 128.

# Referência

# 💐 🖉 Grupo Power Mode

O grupo Power Mode permite ativar e desativar o Power Mode. Quando você ativa o Power Mode e seleciona um dos nós no grupo Power Mode, o painel direito exibe as configurações desse nó.

Para obter detalhes sobre quais recursos estão disponíveis no Power Mode, consulte "Executando testes no Power Mode", na página 182.

Tarefas que você pode realizar com o grupo Power Mode:

- ▶ "Como preparar um teste para execução no Power Mode", na página 241
- "Como preparar um teste para espelhamento", na página 326

A imagem a seguir mostra o grupo Power Mode.

| Dower Mode O        |                              |
|---------------------|------------------------------|
|                     | Aplicativo (Novo Aplicativo) |
|                     | Introdução de Dados (0)      |
|                     | Macros (0)                   |
|                     | Regras de Espelhamento (0)   |
| Verificadores (0/4) |                              |

| Para acessar               | No grupo <b>Power Mode</b> , clique no botão <b>Ativo</b> .                        |
|----------------------------|------------------------------------------------------------------------------------|
| Informações<br>importantes | É necessário definir um aplicativo para o seu teste para executá-lo no Power Mode. |

| Elementos da<br>interface do<br>usuário | Descrição                                                                                                    |
|-----------------------------------------|----------------------------------------------------------------------------------------------------|
| Aplicativo                              | Define o aplicativo que você deseja testar.                                                                                                   |
|                                         | O aplicativo atualmente definido para o seu teste é exibido<br>entre parênteses no nó Aplicativo.                                             |
|                                         | Para obter detalhes, consulte "Painel Aplicativo (grupo Power<br>Mode)", na página 247.                                                       |
| Introdução de<br>Dados                  | Define os conjuntos de dados que você deseja usar com o recurso de introdução de dados.                                                       |
|                                         | O número de conjuntos de dados atualmente definidos para<br>uso com o seu aplicativo é exibido entre parênteses no nó<br>Introdução de Dados. |
|                                         | Para obter detalhes, consulte "Painel Introdução de Dados<br>(grupo Power Mode)", na página 269.                                              |
| Macros                                  | Exibe as macros que estão associadas ao aplicativo atualmente definido.                                                                       |
|                                         | O número de macros atualmente definidas para uso com o seu aplicativo é exibido entre parênteses no nó Macros.                                |
|                                         | Para obter detalhes, consulte "Painel Macros (grupo Power<br>Mode)", na página 283.                                                           |
| Regras de<br>Espelhamento               | Exibe as regras que estão associadas ao aplicativo atualmente definido.                                                                       |
|                                         | O número de regras atualmente definidas para uso com o seu aplicativo é exibido entre parênteses no nó Regras.                                |
|                                         | Para obter detalhes, consulte "Painel Regras de Espelhamento<br>(grupo Power Mode)", na página 351.                                           |

O grupo Power Mode contém os seguintes nós:

| Elementos da<br>interface do<br>usuário | Descrição                                                                                                    |
|-----------------------------------------|----------------------------------------------------------------------------------------------------|
| Verificadores                           | Define as configurações para cada verificador que você deseja usar durante a sua execução.                                                                                                    |
|                                         | O aplicativo pode ser verificado em busca de erros de<br>ortografia, erros de Padrões da Web (somente para aplicativos<br>Web), links desfeitos e erros de adaptação linguística. Para<br>obter detalhes, consulte "Painel Verificadores (grupo Power<br>Mode) / Caixa de diálogo Configurações do Verificador", na<br>página 300. |
| Espelhamento                            | Define os computadores secundários nos quais você deseja replicar as ações realizadas durante a execução.                                                                                                    |
|                                         | O número de computadores secundários atualmente definido<br>com o seu aplicativo é exibido entre parênteses no nó<br>Espelhamento. Para obter detalhes, consulte "Painel<br>Espelhamento (grupo Power Mode)", na página 339.                                                                                                    |

# ♥犂Painel Aplicativo (grupo Power Mode)

Este painel permite definir ou selecionar o aplicativo que o seu teste irá utilizar. Também é possível adicionar, editar ou excluir aplicativos existentes.

Tarefas que você pode realizar com o painel Aplicativo:

▶ "Como preparar um teste para execução no Power Mode", na página 241

A imagem a seguir mostra o painel Aplicativo quando não há aplicativos previamente definidos.

| Aplicativo                                                                                                    | ? |
|----------------------------------------------------------------------------------------------------|---|
| Adigão Rápida Adicionar Editar Remover                                                                                                    |   |
| Essa área permite definir quais aplicativos estão disponíveis para uso nos seus testes. É necessário definir um aplicativo para o seu teste para executá-lo no Modo Avançado. |   |
| Clique em <u>Adição Rápida</u><br>para selecionar em uma lista de aplicativos atualmente em execução.                                                                         |   |
| Clique em Adicionar para definir manualmente um aplicativo.                                                                                                    |   |

A imagem a seguir mostra o painel Aplicativo quando há aplicativos previamente definidos.

| Aplicativo                                                  | ?   |
|-------------------------------------------------------------|-----|
| Adição Rápida Adicionar Editar Remover                      |     |
| Aplicativo: Mercury Tours                                   |     |
| Mercury Tours - Detalhes                                    | - 1 |
| Tipo: Aplicativo Web                                        |     |
| URL: http:**newtours.demoaut.com                            |     |
| Navegador: Internet Explorer                                |     |
| Tecnologias: Web                                            |     |
|                                                             |     |
| Configurações de Execução:                                  |     |
| O Sprinter iniciará o aplicativo quando a execução começar. |     |
|                                                             |     |

| Para acessar               | Selecione o grupo <b>Power Mode</b> > nó <b>Aplicativo</b> .                                                                                                    |
|----------------------------|----------------------------------------------------------------------------------------------------|
| Informações<br>importantes | Para obter detalhes sobre como o Sprinter faz a<br>manutenção da lista de aplicativos, consulte "Como as<br>informações do usuário são mantidas", na página 50. |
| Consulte também            | "Aplicativos", na página 237                                                                                                    |

| Elementos da<br>interface do usuário | Descrição                                                                                                    |
|--------------------------------------|----------------------------------------------------------------------------------------------------|
| Adição Rápida                        | Abre a Caixa de diálogo Aplicativo de Adição Rápida<br>(descrita na página 250), permitindo que você adicione<br>um aplicativo à sua lista de aplicativos a partir de uma<br>lista de aplicativos atualmente em execução.                                                                                                    |
| Adicionar                            | Abre a Caixa de diálogo Adicionar/Editar Aplicativo<br>(descrita na página 252), permitindo que você defina<br>manualmente um novo aplicativo a ser adicionado à lista<br>de aplicativos.                                                                                                    |
| Editar                               | Abre a Caixa de diálogo Adicionar/Editar Aplicativo<br>(descrita na página 252), permitindo que você edite os<br>detalhes do aplicativo selecionado na lista de aplicativos.                                                                                                    |
| Remover                              | Remove o aplicativo selecionado da lista de aplicativos.                                                                                                    |
| Aplicativo                           | A lista de aplicativos disponíveis (quando existem<br>aplicativos definidos). Use os botões <b>Adição Rápida</b> ,<br><b>Adicionar, Editar</b> e <b>Remover</b> para gerenciar a sua lista de<br>aplicativos.                                                                                                    |
|                                      | Para usar um aplicativo previamente definido, insira os<br>primeiros caracteres do nome e depois selecione-o na lista<br>exibida.                                                                                                    |
|                                      | Para obter detalhes sobre como o Sprinter faz a<br>manutenção da lista de aplicativos, consulte "Como as<br>informações do usuário são mantidas", na página 50.                                                                                                    |
| Área de detalhes do<br>aplicativo    | Mostra informações sobre o aplicativo que você<br>selecionou na lista de aplicativos (quando existem<br>aplicativos definidos). Clique no botão <b>Editar</b> para abrir a<br>Caixa de diálogo Adicionar/Editar AplicativoCaixa de<br>diálogo Adicionar/Editar Aplicativo (descrita na<br>página 252) e editar esses detalhes. |

O painel Aplicativos contém os seguintes elementos de interface do usuário:

### 💐 🕖 Caixa de diálogo Aplicativo de Adição Rápida

Essa caixa de diálogo permite adicionar um novo aplicativo à sua lista de aplicativos, selecionando-o a partir de uma lista de aplicativos atualmente em execução.

Tarefas que você pode realizar com a caixa de diálogo Aplicativo de Adição Rápida:

- ▶ "Como criar um teste ou componente", na página 79
- > "Como preparar um teste para execução no Power Mode", na página 241

A imagem a seguir mostra a caixa de diálogo Aplicativo de Adição Rápida.

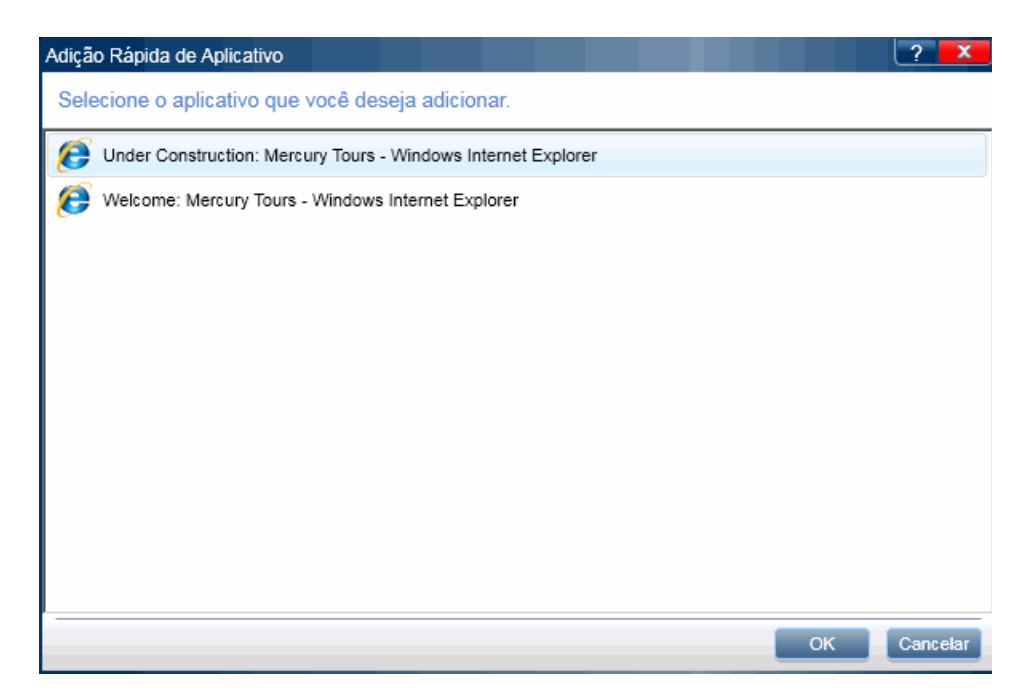

| Para acessar               | <ul> <li>No modo de Plano:</li> <li>Crie ou abra um teste ou componente.</li> <li>No painel direito, clique na guia Etapas.</li> <li>Expanda o botão Captura de Etapas e escolha Selecionar Aplicativo.</li> <li>Clique no botão Adição Rápida.</li> <li>No modo de Execução:</li> <li>Selecione o grupo Power Mode &gt; nó Aplicativo &gt; botão Adição Rápida.</li> </ul>                                                                     |
|----------------------------|----------------------------------------------------------------------------------------------------|
| Informações<br>importantes | Os detalhes do aplicativo são inseridos automaticamente.                                                                                                    |
|                            | <ul> <li>Para alterar os detalhes do aplicativo, abra a Caixa de diálogo Adicionar/Editar Aplicativo (grupo Power Mode &gt; nó Aplicativo. Selecione o aplicativo na lista de aplicativos e clique no botão Editar.)</li> <li>O recurso de Adição Rápida não insere automaticamente a URL de aplicativos Web no campo de URL. As informações de URL devem ser inseridas manualmente na Caixa de diálogo Adicionar/Editar Aplicativo.</li> </ul> |
|                            | O recurso de Adição Rápida seleciona automaticamente<br>as tecnologias usadas no desenvolvimento do aplicativo<br>que está sendo testado.                                                                                                    |
|                            | <ul> <li>É necessário garantir que todas as tecnologias que<br/>foram usadas para desenvolver o seu aplicativo estejam<br/>selecionadas.</li> </ul>                                                                                                    |
|                            | <ul> <li>Algumas tecnologias dependem de outras para serem<br/>executadas. Algumas dessas dependências são<br/>automaticamente selecionadas e desabilitadas na lista<br/>Tecnologias.</li> <li>A opção Web está selecionada por padrão para<br/>aplicativos Web</li> </ul>                                                                                                    |
|                            | Para aplicativos de desktop que utilizam ActiveX e aplicativos Web:                                                                                                    |
|                            | <ul> <li>O Sprinter só poderá trabalhar com esses aplicativos se<br/>eles forem iniciados quando a execução começar. O<br/>Sprinter está definido por padrão para iniciar esses<br/>aplicativos quando a execução começar.</li> </ul>                                                                                                    |
|                            | Para aplicativos de desktop que não utilizam ActiveX:                                                                                                    |
|                            | ➤ O Sprinter só poderá trabalhar com esses aplicativos se<br>eles já estiverem em execução quando a execução<br>começar. O Sprinter está definido por padrão para<br>executar esses aplicativos quando a execução começar.                                                                                                    |

### 🍇 👩 Caixa de diálogo Adicionar/Editar Aplicativo

Essa caixa de diálogo permite definir ou modificar as configurações do seu aplicativo.

Tarefas que você pode realizar com a caixa de diálogo Adicionar/Editar Aplicativo:

- ▶ "Como criar um teste ou componente", na página 79
- ▶ "Como preparar um teste para execução no Power Mode", na página 241

Quando você seleciona o botão **Aplicativo Web**, a área **Configurações** permite definir opções específicas para aplicativos Web.

| Adicionar Aplicativ                  | 0                                                                                                    |  |
|--------------------------------------|----------------------------------------------------------------------------------------------------|--|
| * Nome:                              | Novo Aplicativo                                                                                                    |  |
| Tipo:                                | Aplicativo Web                                                                                                    |  |
| Configurações:                       | URL:                                                                                                    |  |
|                                      | Navegador: 👔 🧕                                                                                                    |  |
| Tecnologias:                         | ActiveX       GWT       Silverlight       WPF         ASPAjax       Java       Web       YahooUI         Dojo       SAP       .NET |  |
| 🗹 Iniciar o apli                     | cativo quando a execução começar                                                                                                   |  |
| Gravar em qualquer aplicativo aberto |                                                                                                    |  |
|                                      |                                                                                                    |  |
|                                      |                                                                                                    |  |
|                                      | OK Cancelar                                                                                                    |  |
Quando você seleciona o botão **Aplicativo de Desktop**, a área **Configurações** permite definir opções específicas para aplicativos de desktop.

| Adicionar Aplicativ                                      | o                                                                                                    |    | ? 🗙      |
|----------------------------------------------------------|----------------------------------------------------------------------------------------------------|----|----------|
| * Nome:                                                  | Novo Aplicativo                                                                                                    |    |          |
| Tipo:                                                    | Aplicativo Web Aplicativo de Desktop                                                                                                    |    |          |
| Configurações:                                           | Localização:     Procurar  Configurações Adicionais >>                                                                                     |    |          |
| Tecnologias:                                             | ActiveX       GWT       Silverlight       WPF         ASPAjax       Java       V       Web       YahooUI         Dojo       SAP       .NET |    |          |
| <ul> <li>Iniciar o aplie</li> <li>Gravar em q</li> </ul> | cativo quando a execução começar<br>ualquer aplicativo aberto                                                                              |    |          |
|                                                          |                                                                                                    |    |          |
|                                                          |                                                                                                    | ОК | Cancelar |

| Para acessar       | <ul> <li>No modo de Plano:</li> <li>Crie ou abra um teste ou componente.</li> <li>No painel direito, clique na guia Etapas.</li> <li>Expanda o botão Captura de Etapas e escolha Selecionar<br/>Aplicativo.</li> <li>Clique no botão Adicionar ou Editar.</li> </ul> |
|--------------------|----------------------------------------------------------------------------------------------------|
|                    | <ul> <li>No modo de Execução:</li> <li>Selecione o grupo Power Mode &gt; nó Aplicativo &gt; botão<br/>Adicionar ou Editar.</li> </ul>                                                                                                    |
| Consulte<br>também | "Aplicativos", na página 237                                                                                                    |

| Elementos da<br>interface do<br>usuário     | Descrição                                                                                                    |
|---------------------------------------------|----------------------------------------------------------------------------------------------------|
| Nome                                        | O nome do aplicativo que você deseja executar no seu teste. É possível atribuir ao aplicativo qualquer nome que ajudará a esclarecer a sua função.                                                                                                    |
|                                             | Por exemplo, você pode usar um nome que identifique o<br>aplicativo como a versão em idioma estrangeiro de um<br>aplicativo, como Meu aplicativo - Espanhol.                                                                                                    |
| Тіро                                        | <b>Aplicativo Web.</b> Selecione esse botão se quiser definir um aplicativo Web.                                                                                                    |
|                                             | <b>Aplicativo de desktop.</b> Selecione esse botão se quiser definir um aplicativo de desktop.                                                                                                    |
| Configurações<br>(ao definir um             | <b>URL.</b> O endereço de URL do aplicativo Web que você está definindo.                                                                                                    |
| aplicativo Web)                             | <b>Navegador.</b> O navegador no qual você deseja executar o aplicativo Web. Para ver uma lista de versões de navegador com suporte, consulte o documento <i>Leiame do HP Sprinter</i> .                                                                                                   |
| Configurações                               | Localização. O caminho para o aplicativo de desktop.                                                                                                    |
| (ao definir um<br>aplicativo de<br>desktop) | Configurações Adicionais:<br><b>Parâmetros.</b> Qualquer parâmetro a ser utilizado pelo<br>Sprinter quando ele iniciar o aplicativo.                                                                                                    |
|                                             | <b>Pasta de trabalho.</b> A pasta de trabalho do aplicativo de<br>desktop. A pasta de trabalho é usada pelo aplicativo para<br>procurar arquivos relacionados. Se uma pasta de trabalho<br>não for especificada, a pasta do executável do aplicativo<br>será usada como pasta de trabalho. |

Os elementos da interface do usuário estão descritos a seguir:

| Elementos da<br>interface do<br>usuário | Descrição                                                                                                    |
|-----------------------------------------|----------------------------------------------------------------------------------------------------|
| Tecnologias                             | As tecnologias usadas no desenvolvimento do aplicativo que está sendo testado.                                                                                                    |
|                                         | Para que o Power Mode funcione, é necessário garantir que<br>todas as tecnologias que foram usadas para desenvolver o<br>seu aplicativo estejam selecionadas. Consulte os<br>desenvolvedores do aplicativo se não tiver certeza de quais<br>tecnologias selecionar.                 |
|                                         | Algumas tecnologias dependem de outras para serem<br>executadas. Algumas dessas dependências são<br>automaticamente selecionadas e desabilitadas na lista<br>Tecnologias.                                                                                                    |
|                                         | <ul> <li>Para obter o melhor desempenho, convém evitar a seleção<br/>de tecnologias desnecessárias.</li> </ul>                                                                                                    |
|                                         | <ul> <li>A opção Web está selecionada por padrão para aplicativos<br/>Web.</li> </ul>                                                                                                    |
|                                         | É possível usar pacotes de Extensibilidade da Web<br>desenvolvidos para o QuickTest para que o Power Mode<br>possa oferecer suporte a objetos para os quais não há<br>suporte imediato. Para obter detalhes, consulte "Usando<br>pacotes de Extensibilidade da Web", na página 387. |
|                                         | <ul> <li>Para conhecer soluções de problemas e limitações do SAP<br/>GUI for Windows, consulte "Aplicativos SAP GUI for<br/>Windows", na página 259.</li> </ul>                                                                                                    |

| Elementos da<br>interface do<br>usuário                    | Descrição                                                                                                    |
|------------------------------------------------------------|----------------------------------------------------------------------------------------------------|
| Iniciar o<br>aplicativo<br>quando a<br>execução<br>comocar | Instrui o Sprinter a iniciar o aplicativo automaticamente<br>quando você iniciar a execução.<br>Convém que você configure o Sprinter para iniciar seu<br>aplicativo de teste quando a execução começar ou o inicie                                                                                                    |
| começar                                                    | manualmente depois que essa execução começar.<br>Para aplicativos de desktop que utilizam Java, ActiveX e<br>aplicativos Web:                                                                                                    |
|                                                            | <ul> <li>O Sprinter apenas poderá trabalhar com esses aplicativos se eles forem iniciados quando a execução começar.</li> <li>Se você não configurar o Sprinter para iniciar seu aplicativo quando a execução começar, será necessário iniciar esse aplicativo manualmente depois que a execução começar.</li> <li>O Sprinter funcionará com qualquer aplicativo Java que seja iniciado quando ou depois que a execução começar.</li> <li>Para aplicativos de desktop que não utilizam ActiveX:</li> <li>O Sprinter poderá trabalhar com esses aplicativos se eles já estiverem em execução quando a execução começar. O Sprinter está definido por padrão para não iniciar esses aplicativos aplicativos de começar.</li> </ul> |
| Gravar em<br>qualquer<br>aplicativo<br>aberto              | Instrui o Sprinter a gravar ações do usuário em qualquer<br>aplicativo aberto e não apenas no aplicativo definido na caixa<br>de diálogo Adicionar Aplicativo. Isso pode ser útil quando o<br>seu teste envolve o uso de mais de um aplicativo e você deseja<br>gravar as ações de usuário para todos os aplicativos.<br>A seleção dessa opção pode afetar o desempenho.                                                                                                    |

### Soluções de problemas e limitações

Esta seção descreve soluções de problemas e limitações referentes ao Power Mode.

### Limitações gerais

- Ao trabalhar com o Power Mode, não é permitido ter mais de uma instância do aplicativo em teste aberta em qualquer um dos computadores que fazem parte da execução.
- Aplicativos que possuem um modo oculto podem não aparecer na lista de aplicativos se estavam ocultos quando você abriu a caixa de diálogo Aplicativo de Adição Rápida.
- ➤ Se você não tiver o Excel 2007 instalado no computador, será necessário ter o 2007 Office System Driver instalado para poder trabalhar com conjuntos de dados no formato .xlsx. O 2007 Office System Driver está disponível para download em http://www.microsoft.com/download/en/ details.aspx?displaylang=en&id=23734.
- Nomes de aplicativos não podem conter os seguintes caracteres: \/:\*?"<>|'%!{}

**Solução alternativa:** remova os caracteres do nome do aplicativo no Sprinter para permitir que o teste seja executado.

 Ao trabalhar com o Power Mode, convém que você configure o Sprinter para iniciar seu aplicativo quando a execução começar ou o inicie manualmente depois que essa execução começar.

Se o seu aplicativo tiver sido iniciado antes do início da execução, talvez o Sprinter não consiga trabalhar com ele.

### Navegadores da Web

- > O Sprinter não reconhece caixas de diálogo abertas pelo Mozilla Firefox.
- Para testar seu aplicativo Web no Firefox 8 ou superior, é necessário habilitar o suporte ao ALM, de qualquer uma destas maneiras:
  - Se a tela Selecione seus Complementos aparecer após a abertura do Firefox, escolha a opção para manter o Plug-in do QuickTest Professional.
  - Se a guia Instalar Complemento for aberta e exibir Plug-in do QuickTest Professional na ocasião da abertura do Firefox, marque a caixa de seleção Permitir esta instalação e clique em Continuar.
- Se nenhuma dessas alternativas estiver disponível, habilite o complemento manualmente:
  - **a** No Firefox, selecione **Ferramentas** > **Complementos**.
  - **b** Na guia **Geral**, clique em **Gerenciar Complementos** (irrelevante em algumas versões).
  - c Na guia Gerenciador de Complementos, selecione o nó Extensões.
  - d Clique no botão Habilitar na linha Plug-in do QuickTest Professional.

### **Aplicativos Java**

- Para que o Sprinter possa trabalhar com objetos Java pela primeira vez nos sistemas operacionais Windows 7 ou Vista, é necessário executar a Ferramenta de Suporte para JRE do Sprinter (JavaEnabler.jar).
  - Essa ferramenta precisa ser executada antes de você trabalhar pela primeira vez com um objeto Java e a qualquer momento após a instalação de um novo JRE.
  - Essa ferramenta precisa ser executada em cada máquina da sua execução que esteja trabalhando com esses sistemas operacionais. Ela está disponível no diretório C:\<pasta de instalação do Sprinter>\bin.
  - Para obter mais informações, execute a Ferramenta de Suporte para JRE do Sprinter e clique no botão Ajuda.

### Kit de ferramentas Google Web (GWT)

➤ Em descrições de ações de usuário, o Sprinter não identifica corretamente as caixas de edição Rich Text do GWT pelo nome.

### Silverlight

- O Sprinter não oferece suporte para aplicativos Silverlight hospedados no Mozilla Firefox.
- Para trabalhar com o Silverlight, seu aplicativo Silverlight deve ser inicializado com o valor da propriedade EnableHtmlAccess definido como 'True'. Para obter detalhes, consulte http://msdn.microsoft.com/en-us/ library/cc838264(VS.95).aspx

### **Aplicativos SAP GUI for Windows**

#### Limitações gerais

- O Sprinter não oferece suporte para a captura e a replicação de ações de usuário realizadas em elementos HTML embutidos em aplicativos SAP GUI for Windows.
- > Não há suporte para controles do Microsoft Office em uma janela SAP.
- ► Não há suporte para o controle SAP Editor.
- ➤ O botão OK em mensagens do SAP para conexão com a API de Criação de Scripts SAP não é capturado.
- Quando a opção Comparar Tudo está selecionada na barra lateral Computadores durante uma sessão de espelhamento, o Sprinter não compara o conteúdo de células em controles de Tabelas do SAP.
- O Sprinter só captura ações de usuário quando o cliente do SAP GUI for Windows envia informações ao servidor SAP back-end. Quando isso ocorre, todas as ações de usuário que foram executadas entre a comunicação anterior e a atual são capturadas. Portanto, o Sprinter só irá capturar uma imagem de cada tela que é enviada ao servidor depois que todas as ações de usuário tiverem sido realizadas durante essa comunicação.

- Por questões de segurança, a API de criação de scripts SAP impede a captura de ações de usuário que contêm senhas. Quando você insere uma senha em uma caixa de senha, o Sprinter captura uma instrução Set usando asteriscos (\*\*\*\*) como o valor de argumento do método. Por esse motivo, a operação de Logon não pode ser gravada como uma macro, nem pode ser replicada com o uso do recurso de espelhamento.
- O Sprinter não captura ações de usuário realizadas em caixas de diálogo padrão do Windows que são usadas pelo seu aplicativo SAP GUI for Windows (como as caixas de diálogo Abrir Arquivo e Salvar como). Isso acontece porque a API de criação de scripts SAP não oferece suporte para essas caixas de diálogo. Isso também pode ocorrer quando o SAP GUI for Windows é usado com o GuiXT. Portanto, é necessário realizar essas ações de usuário manualmente em todos os computadores durante a execução de macros ou o uso do recurso de espelhamento.
- Quando o Visualizador de Resultados do Sprinter é aberto a partir de uma versão do ALM 11.00 anterior ao Quality Pack 2, é possível que ações de usuário e diferenças em aplicativos SAP GUI for Windows não sejam exibidas corretamente.

**Solução alternativa:** abra o Visualizador de Resultados do Sprinter diretamente do Sprinter.

### Pré-requisitos de instalação

Quando você instala seu aplicativo SAP GUI for Windows, é necessário selecionar a opção de instalação **SAP GUI Scripting**. Se você não selecionou essa opção quando instalou o aplicativo SAP GUI for Windows, é essencial reinstalar o aplicativo e fazer essa seleção antes de executar etapas nele.

**Observação:** O SAP fornece vários mecanismos de segurança que permitem que o administrador limite o uso da Criação de Scripts SAP GUI por sistema, por grupo, por usuário e por funcionalidade de criação de scripts. Para testar aplicativos SAP GUI for Windows, é necessário garantir que esses mecanismos de segurança não estejam ativados para o aplicativo que você está testando. Para obter detalhes sobre as várias opções de segurança, consulte o documento online GUI Scripting Security Guide no SAP Service Marketplace.

#### Habilitando a criação de scripts no aplicativo SAP (no servidor)

Depois de confirmar que você possui os níveis adequados de pacote de suporte e patch de kernel instalados, é necessário habilitar a criação de scripts no seu aplicativo SAP. Por padrão, a criação de scripts está desabilitada.

Para habilitá-la, entre na janela Maintain Profile Parameters com permissões administrativas e configure o parâmetro de perfil *sapgui/user\_scripting* como TRUE no servidor de aplicativos.

Para habilitar a criação de scripts para todos os usuários, defina esse parâmetro em todos os servidores de aplicativos. Para habilitar a criação de scripts para um grupo específico de usuários, apenas defina esse parâmetro em servidores de aplicativos com as configurações apropriadas de restrição de acesso.

**Observação:** Se você se conectar a um servidor no qual a criação de scripts está desabilitada, uma mensagem de erro será exibida quando você tentar gravar no seu aplicativo SAP GUI for Windows.

### Habilitando a criação de scripts no aplicativo SAP (no cliente)

Para testar aplicativos SAP GUI for Windows com o Sprinter, você deve confirmar se a criação de scripts está habilitada no cliente do SAP Gui for Windows.

Convém desabilitar essas mensagens de aviso no ambiente do SAP Gui for Windows ao trabalhar com o Sprinter. Quando o recurso de espelhamento é utilizado, também convém desabilitar as mensagens de aviso em todos os computadores secundários.

#### mensagens de aviso, eliminando

Quando o Sprinter se conecta à API de Criação de Scripts, a seguinte mensagem de aviso é exibida: A script is trying to attach to the gui.

Convém desabilitar essa mensagem de aviso no aplicativo SAP GUI for Windows ao trabalhar com o Sprinter.

#### Verificando a velocidade da conexão no servidor SAP

Quando você faz logon no SAP usando a opção **Low speed connection** para se comunicar com o servidor, o servidor SAP não envia informações suficientes ao Sprinter para executar etapas corretamente. (O Sprinter exibirá uma mensagem de erro se a opção **Low speed connection** for selecionada.) Portanto, certifique-se de que essa opção não esteja selecionada para o servidor ao qual você está se conectando antes de executar testes do Sprinter.

Para obter detalhes, consulte a nota note #587202 do SAP OSS.

# Introdução de Dados

Neste guia, as descrições de recursos que apenas estão disponíveis no Power Mode são identificadas pelo ícone Power Mode p.

Este capítulo inclui:

Conceitos

> Visão geral do recurso de introdução de dados, na página 264

Tarefas

> Como introduzir dados no seu aplicativo, na página 267

#### Referência

> Painel Introdução de Dados (grupo Power Mode), na página 269

► Barra lateral de Introdução de Dados, na página 275

Soluções de problemas e limitações, na página 277

# Conceitos

### \lambda 🔊 Visão geral do recurso de introdução de dados

Durante o processo de verificação, muitas vezes é necessário inserir dados predefinidos em um formulário do aplicativo que está sendo testado. Para que o processo de entrada de dados seja mais rápido e menos propenso a erros, o recurso de introdução de dados permite que você insira automaticamente dados contidos em um arquivo .xls, .xlsx ou .csv (conjunto de dados) nos campos do seu aplicativo.

Você pode armazenar conjuntos de dados no sistema de arquivos ou no ALM. Para armazenar conjuntos de dados no ALM, transfira-os por upload para a pasta **Recursos** do seu projeto. Para obter detalhes sobre como fazer o upload de recursos, consulte o documento *Guia do Usuário do HP Application Lifecycle Management*.

**Observação:** o Sprinter armazena informações do usuário na pasta **Sprinter**, localizada na pasta **Recursos**. Convém não modificar essa pasta.

Depois de criar o conjunto de dados, associe-o ao seu aplicativo no painel Introdução de Dados da janela principal. Quando você associa um conjunto de dados a um aplicativo, ele fica disponível para uso em qualquer teste que esteja configurado para usar o aplicativo atualmente definido.

Se você já tiver associado um conjunto de dados ao seu aplicativo, ele estará automaticamente disponível para o seu teste.

Para usar a introdução de dados durante a sua execução, selecione o conjunto de dados que você deseja usar na barra lateral **Introdução de Dados**. Em seguida, selecione a linha apropriada de informações e introduza os dados no seu aplicativo.

O recurso de introdução de dados faz o mapeamento entre os títulos de coluna do seu conjunto de dados e os nomes de campos do seu aplicativo, inserindo os dados daquela linha nos campos correspondentes do formulário.

Você pode definir que campos no seu conjunto de dados você deseja inserir automaticamente no seu aplicativo e em que ordem eles devem ser inseridos. Para obter detalhes, consulte "Caixa de diálogo Personalizar Campos", na página 273.

Para obter detalhes sobre como preparar um teste para execução com o recurso de introdução de dados, consulte "Como preparar um teste para execução no Power Mode", na página 241.

Para obter detalhes sobre como associar um conjunto de dados com o seu aplicativo, consulte "Painel Introdução de Dados (grupo Power Mode)", na página 269.

Para obter detalhes sobre como usar o recurso de introdução de dados durante uma execução de teste, consulte "Como introduzir dados no seu aplicativo", na página 267.

# Diretrizes para criar conjuntos de dados de introdução de dados

Para usar o recurso de introdução de dados, primeiro é necessário criar um conjunto de dados no formato **.xls**, **.xlsx** ou **.csv**.

- Cada campo do aplicativo no qual você deseja introduzir dados deve ser representado por uma coluna no seu conjunto de dados. O cabeçalho de coluna deve ser o nome do campo no seu aplicativo. O recurso de introdução de dados corresponde os cabeçalhos de coluna com os nomes de campos no seu aplicativo.
  - A correspondência de campos não faz distinção entre maiúsculas e minúsculas.
  - A correspondência de campos ignora espaços em branco à esquerda e à direita de cabeçalhos de coluna.
  - A correspondência de campos ignora espaços em branco duplos em cabeçalhos de coluna.

- Se um campo no seu aplicativo tiver um rótulo de texto muito longo, o cabeçalho de coluna deverá incluir pelo menos os dez primeiros caracteres desse campo para que uma correspondência possa ser criada.
- Para usar o recurso de Introdução de Dados para marcar uma caixa de seleção no seu aplicativo, use o nome do campo da caixa de seleção como cabeçalho de coluna e use qualquer um dos elementos a seguir como o valor de dados para definir a caixa de seleção como marcada/desmarcada:
  - Ativado/Desativado
  - ➤ Sim/Não
  - ► S/N
  - ▶ 1/0
  - ➤ Verdadeiro/Falso
  - ► Sucesso/Falhou
  - ▶ Êxito/Falha
- Para usar o recurso de Introdução de Dados para caixas suspensas, use o nome de campo da lista suspensa como cabeçalho de coluna e a seleção dessa lista suspensa como valor de dados.
- O recurso de Introdução de Dados não pode ser usado em botões de opção.
- Se o seu aplicativo tiver um nome de campo seguido de vários campos sem rótulo (por exemplo, um campo Data seguido de caixas de edição para Dia, Mês e Ano que não estão individualmente rotuladas), o recurso de Introdução de Dados introduzirá dados apenas no primeiro campo.
- O recurso de Introdução de Dados ignora linhas vazias no seu conjunto de dados e, em vez disso, acessa a linha mais próxima que contém dados.

### Tarefas

### 膧 Como introduzir dados no seu aplicativo

Esta tarefa descreve como inserir dados predefinidos automaticamente em um formulário do seu aplicativo. A inserção automática de dados pode fazer com que o processo de entrada de dados seja mais rápido e menos propenso a erros.

O recurso de introdução de dados apenas pode ser usado em testes executados no Power Mode.

Esta tarefa inclui as seguintes etapas:

- ▶ "Pré-requisitos", na página 267
- "Definir os campos que você deseja introduzir e em que ordem -Opcional", na página 267
- > "Introduzir os dados no seu aplicativo durante a execução", na página 268

### 1 Pré-requisitos

- Para usar o recurso de introdução de dados, configure-o primeiro para o seu aplicativo. Para obter detalhes, consulte a etapa sobre como configurar o recurso de introdução de dados, em "Como preparar um teste para execução no Power Mode", na página 241.
- Para usar o recurso de introdução de dados, é preciso ter apenas uma instância do aplicativo aberta.

### 2 Definir os campos que você deseja introduzir e em que ordem - Opcional

Se você quiser usar todos os campos do seu conjunto de dados, na ordem em que eles são exibidos, poderá pular essa etapa.

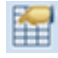

Para definir quais campos você deseja inserir automaticamente no seu aplicativo e em que ordem eles devem ser inseridos, clique no botão **Personalizar Campos**, na Barra lateral de Introdução de Dados . Para obter detalhes , consulte "Caixa de diálogo Personalizar Campos", na página 273.

#### 3 Introduzir os dados no seu aplicativo durante a execução

- **a** Na barra lateral **Introdução de Dados**, selecione o conjunto de dados que você deseja usar na lista de conjuntos de dados.
- **b** Clique no botão **Exibir Mapeamento de Campos** para verificar o mapeamento de campos entre seu conjunto de dados e os campos no seu aplicativo.
- c Selecione a linha de dados que você deseja introduzir e clique no botão Introduzir Dados.
- **d** A barra lateral **Introdução de Dados** exibe um ícone em sua guia, indicando o êxito ou a falha da introdução. Se o processo de introdução de dados falhar, será aberta uma caixa pop-up com detalhes adicionais.

Para obter mais detalhes, consulte "Barra lateral de Introdução de Dados", na página 275.

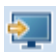

# Referência

### 💐 🕏 Painel Introdução de Dados (grupo Power Mode)

Esta guia permite definir quais conjuntos de dados estarão disponíveis para uso com o recurso Introdução de Dados durante uma execução de teste.

Você também pode excluir conjuntos de dados e definir quais campos do seu conjunto de dados serão introduzidos e em que ordem.

Tarefas que você pode realizar com o painel Introdução de Dados:

▶ "Como preparar um teste para execução no Power Mode", na página 241

A imagem a seguir mostra o painel Introdução de Dados quando não há conjuntos de dados definidos.

| Introdução de Dados                                                                                                    | ? |
|----------------------------------------------------------------------------------------------------|---|
| Adicionar Conjunto de Dados de Iditar Personalizar Campos Excluir                                                                                                    |   |
| Essa área permite definir os conjuntos de dados que estarão disponíveis para uso com a<br>Introdução de Dados durante o teste.<br>Clique em Adicionar Conjunto de Dados Local |   |
| para adicionar um conjunto de dados do disco local que estará disponível para uso com a<br>Introdução de Dados.                                                               |   |
| Clique em <u>Adicionar do HP ALM</u><br>para adicionar um conjunto de dados do HP ALM que estará disponível para uso com a<br>Introdução de Dados.                            |   |

A imagem a seguir mostra o painel Introdução de Dados com conjuntos de dados definidos.

| Introdução de Dados         |                          |                           |                       |   | ? |
|-----------------------------|--------------------------|---------------------------|-----------------------|---|---|
|                             | -                        | ~                         | ×                     |   |   |
| Adicionar Conjunto de Dado  | s Editar                 | Personalizar Campo        | os Excluir            |   |   |
| ,                           |                          |                           |                       |   |   |
| Nome                        | Localizaçâ               | ăo                        |                       |   |   |
| Nome<br>Transfert_donnees_1 | Localizaçâ<br>C:\Users\x | ăo<br>:ladmin\Desktop\Tra | ansfert_donnees_1.xls | 5 |   |
| Nome<br>Transfert_donnees_1 | Localizaçã<br>C:\Users\x | ăo<br>Iadmin\Desktop\Tra  | ansfert_donnees_1.xls | 1 |   |

| Para acessar               | Selecione o grupo <b>Power Mode</b> > nó <b>Introdução de</b><br><b>Dados</b> .                                                                                                    |
|----------------------------|----------------------------------------------------------------------------------------------------|
| Informações<br>importantes | <ul> <li>Conjuntos de dados podem ser arquivos .xls, .xlsx ou .csv.</li> <li>Para obter detalhes sobre como o Sprinter faz a manutenção da lista de conjuntos de dados, consulte "Como as informações do usuário são mantidas", na página 50.</li> </ul> |
| Consulte também            | "Visão geral do recurso de introdução de dados", na<br>página 264                                                                                                    |

| Elementos da<br>interface do usuário | Descrição                                                                                                    |
|--------------------------------------|----------------------------------------------------------------------------------------------------|
| Adicionar Conjunto de Dados          | <ul> <li>Opções suspensas:</li> <li>&gt; Adicionar Conjunto de Dados Local. Abre a Caixa de diálogo Detalhes do Conjunto de Dados (descrita na página 272), permitindo que você defina um novo conjunto de dados para o seu aplicativo a partir do sistema de arquivos.</li> <li>&gt; Adicionar do HP ALM. Abre a Caixa de diálogo Detalhes do Conjunto de Dados (descrita na página 272), permitindo que você defina um novo conjunto de dados para o seu aplicativo a partir da página 272), permitindo que você defina um novo conjunto de dados para o seu aplicativo a partir da</li> </ul> |
| Editar                               | Abre a Caixa de diálogo Detalhes do Conjunto de Dados<br>(descrita na página 272), permitindo que você edite as<br>informações de conjuntos de dados para o seu aplicativo.                                                                                                    |
| Personalizar Campos                  | Abre a Caixa de diálogo Personalizar Campos (descrita na página 273), permitindo definir quais campos dos seus dados serão introduzidos e em que ordem.                                                                                                    |
| Excluir                              | Remove do aplicativo o conjunto de dados selecionado.                                                                                                    |

Os elementos da interface do usuário estão descritos a seguir:

# 💐 🕏 Caixa de diálogo Detalhes do Conjunto de Dados

Essa caixa de diálogo permite definir um conjunto de dados para o seu aplicativo, a ser usado com o recurso de Introdução de Dados durante uma execução de testes.

Tarefas que você pode realizar com a caixa de diálogo Detalhes dos Dados:

> "Como preparar um teste para execução no Power Mode", na página 241

A imagem a seguir mostra a caixa de diálogo Detalhes dos Dados.

| Detalhes do Co | njunto de Dados                                 |    | ×        |
|----------------|-------------------------------------------------|----|----------|
| Localização:   | Insira o caminho e o nome de arquivo dos dados. |    | Procurar |
| Nome:          |                                                 |    |          |
|                |                                                 | ОК | Cancelar |

| Para acessar               | Execute um dos procedimentos a seguir:                                                                                                    |
|----------------------------|----------------------------------------------------------------------------------------------------|
|                            | <ul> <li>Selecione o grupo Power Mode &gt; nó Introdução de<br/>Dados &gt; botão Adicionar.</li> <li>Selecione o grupo Power Mode &gt; nó Introdução de<br/>Dados. Selecione uma opção na lista de conjuntos de<br/>dados definidos e clique no botão Editar.</li> </ul> |
| Informações<br>importantes | <ul> <li>Conjuntos de dados podem ser arquivos .xls, .xlsx ou .csv.</li> <li>Conjuntos de dados não podem ser editados a partir do Sprinter.</li> </ul>                                                                                                    |
| Consulte também            | "Visão geral do recurso de introdução de dados", na<br>página 264                                                                                                    |

### 💐 🕏 Caixa de diálogo Personalizar Campos

Essa caixa de diálogo permite definir quais campos do seu conjunto de dados serão introduzidos e em que ordem.

Tarefas que você pode realizar com a caixa de diálogo Personalizar Campos:

- ▶ "Como preparar um teste para execução no Power Mode", na página 241
- ▶ "Como introduzir dados no seu aplicativo", na página 267

A imagem a seguir mostra a caixa de diálogo Personalizar Campos.

| Per | sonalizar Campos              |                       |
|-----|-------------------------------|-----------------------|
|     | $\land \qquad \downarrow$     |                       |
| Mov | ver para Cima Mover para Baix | 0                     |
|     | Ordem de Introdução           | Nome                  |
| 1   | 1                             | :TOName:passFirst01   |
| 1   | 2                             | Last Name:            |
| 1   | 3                             | Meal:                 |
| 1   | 4                             | Card Type:            |
| 1   | 5                             | Number:               |
| 1   | 6                             | :TOName:cc_frst_name1 |
| 1   | 7                             | Middle:               |
| 1   | 8                             | Last:                 |
|     |                               |                       |
|     |                               | Ŧ                     |
|     |                               | OK Cancelar           |

| Para acessar    | Execute um dos procedimentos a seguir:                                                                                                    |  |
|-----------------|----------------------------------------------------------------------------------------------------|--|
|                 | <ul> <li>Selecione o grupo Power Mode &gt; nó Introdução de<br/>Dados &gt; botão Personalizar Campos.</li> <li>Durante uma execução, selecione Introdução de<br/>Dados &gt; botão Personalizar Campos.</li> </ul> |  |
| Consulte também | "Visão geral do recurso de introdução de dados", na<br>página 264                                                                                                    |  |

Os elementos da interface do usuário estão descritos a seguir (elementos sem rótulo aparecem entre sinais de maior e menor que):

| Elementos da<br>interface do usuário             | Descrição                                                                                                    |
|--------------------------------------------------|----------------------------------------------------------------------------------------------------|
| Mover para Cima                                  | Move o campo selecionado um nível acima na ordem dos campos introduzidos.                                                                                      |
| Mover para Baixo                                 | Move o campo selecionado um nível abaixo na ordem dos campos introduzidos.                                                                                     |
| <caixa de="" seleção<br="">Habilitar&gt;</caixa> | Marque ou desmarque a caixa de seleção para habilitar ou desabilitar o campo.                                                                                  |
| Ordem de<br>Introdução                           | A ordem na qual os dados serão introduzidos no<br>aplicativo. Use os botões <b>Mover para Cima</b> e <b>Mover para</b><br><b>Baixo</b> para modificar a ordem. |
| Nome                                             | O nome do campo que aparece no cabeçalho de coluna do conjunto de dados.                                                                                       |

# 💐 🕫 Barra lateral de Introdução de Dados

Esta barra lateral permite inserir dados automaticamente em formulários de aplicativos de desktop ou páginas da Web.

Tarefas que você pode realizar com a barra lateral **Introdução de Dados**:

- > "Como introduzir dados no seu aplicativo", na página 267
- > "Como executar um teste manual no Sprinter", na página 128

A imagem a seguir mostra a barra lateral **Introdução de Dados**.

| I                   | ntrodução de Dados 🔻 | 1           |   |
|---------------------|----------------------|-------------|---|
|                     |                      | ?           | 9 |
| Sprinter Test       | - 💽 🚛 🔚              | 🔚 💫         |   |
|                     |                      |             |   |
| :TOName:passFirst01 | Last Name:           | Meal:       |   |
| John                | Smith                | Vegetarian  |   |
| Mary                | Brown                | Diabetic    |   |
| George              | Fox                  | Low Calorie |   |
| -                   |                      |             |   |
|                     |                      |             |   |
|                     |                      |             |   |
|                     |                      |             | - |
|                     |                      |             |   |
| < III               |                      | •           |   |

| Para acessar               | <ul> <li>Faça o seguinte:</li> <li>1 Entre no modo de Execução e abra um teste ou componente.</li> <li>2 Ative o Power Mode</li> <li>3 No grupo Power Mode, clique no nó Introdução de Dados.</li> <li>4 No painel Introdução de Dados, adicione pelo menos um conjunto de dados.</li> <li>5 Clique no botão Executar do Power Mode </li> <li>Dica: Para bloquear a barra lateral na posição aberta, clique no ícone de tachinha . Para reposicionar a barra lateral, clique e</li> </ul> |
|----------------------------|----------------------------------------------------------------------------------------------------|
|                            | arraste no cadeçanio da darra fateral.                                                                                                    |
| Informações<br>importantes | Se o seu aplicativo não tiver conjuntos de dados associados, a barra<br>lateral <b>Introdução de Dados</b> não será exibida.                                                                                                    |
| Consulte<br>também         | "Visão geral do recurso de introdução de dados", na página 264                                                                                                    |

Os elementos da interface do usuário estão descritos a seguir (elementos sem rótulo aparecem entre sinais de maior e menor que):

| Elementos da interface<br>do usuário                 | Descrição                                                                                                    |
|------------------------------------------------------|----------------------------------------------------------------------------------------------------|
| <lista conjuntos<br="" de="">de dados&gt;</lista>    | Uma lista suspensa dos conjuntos de dados associados ao seu aplicativo.                                                                                                    |
|                                                      | <b>Introdução de Dados.</b> Introduz os dados da linha selecionada da tabela de dados nos campos do seu aplicativo.                                                                                                    |
|                                                      | <b>Exibir Mapeamento de Campos</b> . Realça e rotula os campos no aplicativo que correspondem aos títulos de colunas do conjunto de dados. Os títulos de coluna no conjunto de dados são exibidos nos campos realçados do aplicativo. Clique novamente para desativar o realce. Para obter mais detalhes, consulte "Visão geral do recurso de introdução de dados", na página 264. |
|                                                      | <b>Personalizar Campos.</b> Abre a Caixa de diálogo<br>Personalizar Campos, permitindo definir quais<br>campos dos seus dados serão introduzidos e em que<br>ordem. Para obter detalhes, consulte "Caixa de diálogo<br>Personalizar Campos", na página 273.                                                                                                    |
| 5M                                                   | <b>Atualizar Dados.</b> Recarrega os dados do conjunto de dados na barra lateral <b>Introdução de Dados</b> .                                                                                                    |
| <status da="" introdução<br="">de dados&gt;</status> | A barra lateral <b>Introdução de Dados</b> exibe um ícone<br>em sua guia, indicando o êxito , o êxito parcial<br>ou a falha 2 dos dados mais recentemente<br>introduzidos. Clique no ícone para obter mais<br>detalhes.                                                                                                    |

### Soluções de problemas e limitações

Esta seção descreve soluções de problemas e limitações referentes à introdução de dados.

- O recurso de introdução de dados pode não funcionar com todas as tecnologias.
- Se o recurso de Introdução de dados não conseguir identificar o campo correspondente no aplicativo, os dados não serão introduzidos.
- Na grade da barra lateral Introdução de Dados, os seguintes caracteres não serão substituídos se aparecem nos cabeçalhos de coluna de um conjunto de dados: [] { } / \ , ( ). Isso afeta somente a exibição. O recurso de introdução de dados ainda identificará o campo correspondente.

Capítulo 8 • Introdução de Dados

# Macros

Neste guia, as descrições de recursos que apenas estão disponíveis no Power Mode são identificadas pelo ícone Power Mode p.

Este capítulo inclui:

Conceitos

► Visão geral de macros, na página 280

Tarefas

► Como gravar e executar macros, na página 281

#### Referência

- ► Painel Macros (grupo Power Mode), na página 283
- ► Barra lateral Macros, na página 284

Soluções de problemas e limitações, na página 289

# Conceitos

### 🗞 Visão geral de macros

Durante o processo de verificação, é possível que algumas partes do seu teste exijam a execução de uma série de ações de usuário das quais você deseja que o Sprinter se encarregue. Também é possível que algumas partes do teste envolvam a execução do mesmo conjunto de ações em várias áreas do aplicativo. Fazer com que o Sprinter desempenhe esse conjunto de ações pode agilizar o seu tempo de verificação e reduzir a quantidade de erros.

Uma macro consiste em uma série de ações que você pode salvar e executar como um único comando.

O Sprinter pode desempenhar essas ações automaticamente quando você cria e executa macros.

Por exemplo, é possível utilizar macros para fazer o seguinte:

- ► Automatizar um procedimento de logon.
- Desempenhar uma série de etapas introdutórias de forma a configurar o seu aplicativo para verificação.

O Sprinter apenas salvará uma macro se ela contiver pelo menos uma ação de usuário. Ações de usuário apenas são gravadas depois de concluídas. Para caixas de edição e caixas de combinação, a ação não estará concluída, e não será replicada, até que você afaste o foco da caixa em questão.

### Tarefas

# 膧 Como gravar e executar macros

Esta tarefa descreve como usar macros para que o Sprinter desempenhe uma série de ações de usuário no seu teste e as execute como um único comando.

Macros apenas podem ser usadas em testes executados no Power Mode.

Esta tarefa inclui as seguintes etapas:

- ► "Ativar o Power Mode", na página 281
- ▶ "Gravar uma macro", na página 281
- ▶ "Executar uma macro", na página 282

### 1 Ativar o Power Mode

**P**>

No modo de Execução, verifique se um teste está aberto e se o Power Mode está ativo. Clique no botão Executar do Power Mode. Para obter detalhes, consulte as etapas relevantes em "Como preparar um teste para execução no Power Mode", na página 241.

### 2 Gravar uma macro

Se o seu aplicativo já possui uma macro associada que você deseja executar, ignore esta etapa.

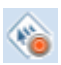

**a** Na barra lateral **Macros**, clique no botão **Gravar**.

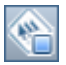

- **b** Desempenhe as ações que você deseja incluir na sua macro.
- **c** Na barra lateral **Macros**, clique no botão **Parar** . A caixa de diálogo Detalhes da Macro é aberta.
- **d** Especifique as definições para a sua macro e salve-a. Para obter detalhes, consulte "Caixa de diálogo Detalhes da Macro", na página 286.

Para obter mais detalhes, consulte "Barra lateral Macros", na página 284.

#### 3 Executar uma macro

**a** Na barra lateral **Macros**, selecione a macro que você deseja executar na lista suspensa de macros.

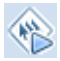

- **b** Na barra lateral **Macros**, clique no botão **Executar** .
- **c** A barra lateral **Macros** exibe um ícone em sua guia indicando o progresso e o êxito ou a falha da macro. Clique no ícone para obter mais detalhes.

Para obter mais detalhes, consulte "Barra lateral Macros", na página 284.

Para obter mais detalhes sobre como usar macros em testes, consulte "Visão geral de macros", na página 280.

# Referência

### 💐 🖻 Painel Macros (grupo Power Mode)

Esse painel exibe as macros que estão associadas ao aplicativo atualmente definido.

Tarefas que você pode realizar com o painel Macros:

▶ "Como preparar um teste para execução no Power Mode", na página 241

A imagem a seguir mostra o painel Macros.

| Macros         |                                       |
|----------------|---------------------------------------|
| × 📎            |                                       |
| Excluir Editar |                                       |
| Nome           | Descrição                             |
| Login          | This is a macro for the login process |
|                |                                       |

| Para acessar               | Selecione o grupo <b>Power Mode</b> > nó <b>Macros</b> . |
|----------------------------|----------------------------------------------------------|
| Informações<br>importantes | Apenas é possível editar a macro Nome e Descrição.       |
| Consulte também            | "Visão geral de macros", na página 280                   |

Descrições dos elementos da interface do usuário são disponibilizadas no painel quando você focaliza o ponteiro do mouse sobre esses elementos.

### 💐 🖻 Barra lateral Macros

Essa barra lateral permite gravar e executar macros durante uma execução de teste.

Tarefas que você pode realizar com a barra lateral Macros:

- ▶ "Como gravar e executar macros", na página 281
- > "Como executar um teste manual no Sprinter", na página 128

A imagem a seguir mostra a barra lateral Macros.

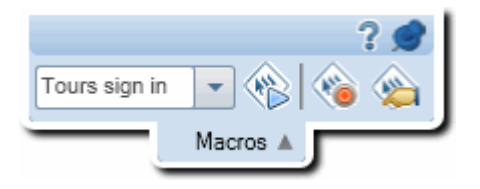

| Para acessar    | Durante uma execução de teste, clique na guia da barra<br>lateral <b>Macros</b> .                                        |
|-----------------|----------------------------------------------------------------------------------------------------|
|                 | <ul> <li>Clique novamente na guia da barra lateral ou clique<br/>fora dessa guia para fechar a barra lateral.</li> </ul> |
|                 | <ul> <li>Para bloquear a barra lateral na posição aberta, clique<br/>no ícone de tachinha</li> </ul>                     |
|                 | <ul> <li>Para reposicionar a barra lateral, clique e arraste no<br/>cabeçalho da barra lateral.</li> </ul>               |
| Consulte também | "Visão geral de macros", na página 280                                                                                   |

Os elementos da interface do usuário estão descritos a seguir (elementos sem rótulo aparecem entre sinais de maior e menor que):

| Elementos da<br>interface do usuário           | Descrição                                                                                                    |
|------------------------------------------------|----------------------------------------------------------------------------------------------------|
|                                                | <b>Gravar/Parar.</b> Inicia e interrompe a gravação das ações de<br>usuário que você desempenha no aplicativo. Terminada a<br>gravação da macro, a Caixa de diálogo Detalhes da Macro<br>é aberta, permitindo que você nomeie e salve sua macro.<br>Para obter detalhes, consulte "Caixa de diálogo Detalhes<br>da Macro", na página 286. |
|                                                | <b>Executar.</b> Executa a macro selecionada na lista suspensa de macros.                                                                                                    |
|                                                | <b>Gerenciar.</b> Abre a Caixa de diálogo Gerenciar Macros.<br>Para obter detalhes, consulte "Caixa de diálogo Gerenciar<br>Macros", na página 288.                                                                                                    |
| <lista de<br="" suspensa="">macros&gt;</lista> | A lista de macros que você pode executar neste teste. O<br>Sprinter associa macros ao aplicativo para o qual elas<br>foram criadas.                                                                                                    |
| <status da="" macro=""></status>               | A barra lateral <b>Macros</b> exibe um ícone em sua guia<br>indicando o progresso da macro atual e o êxito ou a falha<br>de uma macro que foi executadas. Clique no ícone para<br>obter mais detalhes.                                                                                                    |

# 💐 🕏 Caixa de diálogo Detalhes da Macro

Essa caixa de diálogo permite nomear uma macro e visualizar e editar seus detalhes.

Tarefas que você pode realizar com a caixa de diálogo Detalhes da Macro:

- ▶ "Como gravar e executar macros", na página 281
- ▶ "Como executar um teste manual no Sprinter", na página 128

A imagem a seguir mostra a caixa de diálogo Detalhes da Macro.

| Detalhes da Macro     |                                                                                                    |    | ? 🗙      |
|-----------------------|----------------------------------------------------------------------------------------------------|----|----------|
| Nome:                 | Login                                                                                                    |    |          |
| Aplicativo Associado: | Flight Application                                                                                                    |    |          |
| Descrição:            | This is a macro for the login process                                                                                                    |    |          |
| Ações:                | Enter "mercury" in the "userName" edit field.<br>Enter the encrypted password in the "password" edit field.<br>Click the "Sign-In" image. |    |          |
|                       |                                                                                                    | ок | Cancelar |

| Para acessar    | Execute um dos procedimentos a seguir:                                                                                                    |  |
|-----------------|----------------------------------------------------------------------------------------------------|--|
|                 | <ul> <li>Terminada a gravação de uma nova macro, clique na<br/>barra lateral Macros &gt; botão Parar .</li> </ul>                                           |  |
|                 | <ul> <li>Na barra lateral Macros, clique no botão Gerenciar<br/>Macros . Selecione uma macro no painel Macros e<br/>clique no botão Editar.</li> </ul>      |  |
|                 | <ul> <li>No Grupo Power Mode, na janela principal, selecione<br/>o nó Macros. Selecione uma macro no painel Macros e<br/>clique no botão Editar.</li> </ul> |  |
| Consulte também | "Visão geral de macros", na página 280                                                                                                    |  |

Descrições dos elementos da interface do usuário são disponibilizadas na caixa de diálogo quando você focaliza o ponteiro do mouse sobre esses elementos. A tabela a seguir fornece informações adicionais para alguns desses elementos:

| Elementos da<br>interface do usuário | Descrição                                                                                                    |
|--------------------------------------|----------------------------------------------------------------------------------------------------|
| Aplicativo associado                 | O aplicativo para o qual esta macro está disponível.<br>O aplicativo associado é aquele que foi definido para o<br>teste no qual a macro foi gravada. |
| Etapas                               | Uma lista das etapas que foram gravadas na macro. Cada<br>ação do usuário no aplicativo é gravada como uma etapa<br>na macro.                         |

# 💐 🕏 Caixa de diálogo Gerenciar Macros

Essa caixa de diálogo permite excluir e modificar os detalhes das suas macros.

A imagem a seguir mostra a caixa de diálogo Gerenciar Macros.

| Gerenciar Macros |        | ?                                     | x |
|------------------|--------|---------------------------------------|---|
| X<br>Excluir     | Editar |                                       |   |
| Nome             | A      | Descrição                             | * |
| Login            |        | This is a macro for the login process |   |
|                  |        |                                       | + |
|                  |        | Fecha                                 | r |

| Para acessar    | Clique na barra lateral <b>Macros</b> > botão <b>Gerenciar Macros</b> |
|-----------------|-----------------------------------------------------------------------|
| Consulte também | "Visão geral de macros", na página 280                                |

Descrições dos elementos da interface do usuário são disponibilizadas na caixa de diálogo quando você focaliza o ponteiro do mouse sobre esses elementos. A tabela a seguir fornece informações adicionais para alguns desses elementos:

| Elementos da<br>interface do usuário | Descrição                                                                                                    |
|--------------------------------------|----------------------------------------------------------------------------------------------------|
| Lista de Macros                      | A lista de macros associadas ao seu aplicativo.                                                                                                    |
|                                      | <ul> <li>Para editar uma macro, selecione-a nessa lista e clique<br/>no botão Editar. A Caixa de diálogo Detalhes da<br/>Macro, permitindo a edição da macro.</li> <li>Para excluir uma macro, selecione-a nessa lista e clique<br/>no botão Excluir.</li> </ul> |
## Soluções de problemas e limitações

Esta seção descreve soluções de problemas e limitações referentes a macros.

- > Macros podem não funcionar com todas as tecnologias.
- As ações de usuário em uma caixa de edição apenas são gravadas depois que você afastar o foco da caixa em questão.

Por exemplo, se você clicar no botão Gravar, inserir texto em uma caixa de edição e depois clicar no botão Parar, essa ação não será gravada na sua macro. É necessário executar uma ação em outro objeto no aplicativo para que a ação na caixa de texto seja gravada.

Capítulo 9 • Macros

# 10

# Verificadores

Neste guia, as descrições de recursos que apenas estão disponíveis no Power Mode são identificadas pelo ícone Power Mode p.

Este capítulo inclui:

#### Conceitos

► Verificadores - Visão geral na página 292

#### Tarefas

- Como verificar seu aplicativo em busca de possíveis defeitos na página 295
- > Como adicionar ou remover palavras de um dicionário na página 297
- > Como criar um verificador personalizado na página 299

#### Referência

- Painel Verificadores (grupo Power Mode) / Caixa de diálogo Configurações do Verificador na página 300
- ► Barra lateral Verificadores na página 305
- ► Scan Results Viewer na página 309

Solução de problemas e limitações - Verificadores na página 312

# Conceitos

## 🚴 🖻 Verificadores - Visão geral

Durante o processo de testes, talvez você queira conferir se diferentes aspectos do seu aplicativo estão se comportando ou aparecendo corretamente. Os verificadores do Sprinter permitem que você confira se as cadeias de caracteres no seu aplicativo apresentam ortografia correta, se o aplicativo está em conformidade com Padrões da Web (somente para aplicativos Web), se existem links desfeitos ou se a sua interface do usuário está traduzida corretamente.

É possível selecionar os verificadores a serem utilizados antes e durante a sessão de execução. Após a conclusão de cada verificação, seus resultados são exibidos no Scan Results Viewer. No Scan Results Viewer, é possível realizar várias ações, como criar defeitos inteligentes e lembretes de defeitos.

Para obter detalhes sobre tarefas, consulte "Como verificar seu aplicativo em busca de possíveis defeitos" na página 295.

Para obter detalhes sobre a interface do usuário, consulte "Painel Verificadores (grupo Power Mode) / Caixa de diálogo Configurações do Verificador" na página 300.

O Sprinter inclui os seguintes verificadores:

#### Verificador de Links Desfeitos

Esse verificador, relevante apenas para aplicativos Web, examina seu aplicativo em busca de hiperlinks desfeitos e conteúdo referenciado ausente. Você pode definir o tempo limite, ou seja, o tempo em segundos após o qual o link será considerado desfeito.

#### Verificador de Adaptação Linguística

Esse verificador examina o seu aplicativo em busca de erros resultantes da tradução da sua interface do usuário em diferentes idiomas. Os seguintes problemas podem ser verificados:

- Cadeias de caracteres incompletas. Suponha que, após a tradução das cadeias de caracteres da interface do usuário no seu aplicativo, o título principal da página esteja longo demais para ser exibido na barra de título. Quando essa opção está selecionada, o verificador de Adaptação Linguística identifica a cadeia de caracteres como incompleta. Certifique-se de definir o idioma de destino, pois o verificador é processado com base nesse idioma.
- Cadeias de caracteres não traduzidas. Suponha que, após a tradução das cadeias de caracteres da interface do usuário do seu aplicativo, você queira conferir se todas essas cadeias foram traduzidas do idioma de origem para o idioma de destino. Quando essa opção está selecionada, o verificador de Adaptação Linguística compara com os dicionários de origem de destino qualquer cadeia de caracteres cuja ortografia esteja incorreta. Se a cadeia de caracteres for localizada no dicionário de origem, o verificador a identificará como não traduzida.

#### Verificador Ortográfico

Esse verificador examina o seu aplicativo em busca de erros de ortografia. Você pode definir até dois dicionários para uso no processo de verificação. Com isso, é possível verificar a ortografia de aplicativos que contêm cadeias de caracteres em mais de um idioma.

#### Verificador de Padrões da Web

Esse verificador examina se a página da Web está em conformidade com os padrões da Web para validação HTML, conforme definido pelo World Wide Web Consortium (W3C). Em seguida, o verificador detecta e reporta qualquer erro de padrões da Web localizado nessa página da Web durante a sessão de execução.

O verificador de Padrões da Web apenas estará disponível se você selecionar um aplicativo Web no Painel Aplicativo (grupo Power Mode) (descrito na page 247).

#### Verificador Personalizado

O Sprinter permite que você estenda os recursos dos verificadores definindo verificadores personalizados. Com isso, é possível projetar um verificador capaz de detectar todos os itens desejados no seu aplicativo.

Você pode usar um verificador de amostra fornecido com o Sprinter como ponto de partida para o design do seu próprio verificador personalizado.

Para obter detalhes, consulte "Como criar um verificador personalizado" na página 299.

# Tarefas

# **P** Como verificar seu aplicativo em busca de possíveis defeitos

Esta tarefa descreve como configurar, executar e analisar verificações para o seu aplicativo durante uma sessão de execução.

Verificadores apenas podem ser usados em testes executados no Power Mode.

Esta tarefa inclui as seguintes etapas:

- ► "Pré-requisitos" na página 295
- > "Definir as configurações do verificador" na página 295
- > "Verificar seu aplicativo durante uma sessão de execução" na página 296
- > "Analisar os resultados da verificação" na página 296

#### **Pré-requisitos**

Para usar verificadores, primeiro é necessário habilitar o Power Mode e configurar um aplicativo para o seu teste. Para obter detalhes, consulte as etapas relevantes em "Como preparar um teste para execução no Power Mode" na página 241.

#### Definir as configurações do verificador

Antes do início da sessão de execução. Use o painel Verificadores (grupo Power Mode) para ativar os verificadores relevantes. Para obter detalhes, consulte "Painel Verificadores (grupo Power Mode) / Caixa de diálogo Configurações do Verificador" na página 300. F

Durante a sessão de execução. Na barra lateral Verificadores, clique no botão Configurações do Verificador. A caixa de diálogo Configurações do Verificador é aberta. Essa caixa de diálogo contém todas as configurações disponíveis existentes no painel Verificadores (grupo Power Mode). Para obter detalhes, consulte "Barra lateral Verificadores" na página 305 e "Painel Verificadores (grupo Power Mode) / Caixa de diálogo Configurações do Verificador" na página 300.

#### Verificar seu aplicativo durante uma sessão de execução

Na barra lateral Verificadores, clique no botão **Iniciar Verificação**. A janela de progresso é aberta, mostrando o status de cada verificador. Para obter detalhes, consulte "Barra lateral Verificadores" na página 305 e "Janela Progresso da Verificação" na página 307.

#### Analisar os resultados da verificação

Terminada a verificação, clique em **Continuar** na janela Progresso da Verificação para abrir o Scan Results Viewer. Resolva os resultados de cada verificador criando um defeito ou um lembrete de defeito ou realizando uma ação personalizada. Por exemplo, para os resultados de uma verificação ortográfica, adicione a palavra a um dicionário. Para obter detalhes, consulte "Scan Results Viewer" na página 309.

**Tip:** Se você tiver fechado o Scan Results Viewer, clique no botão **Resultados** da Última Verificação na barra lateral Verificadores para exibir os resultados da última verificação.

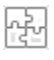

# 🅆 Como adicionar ou remover palavras de um dicionário

Esta seção explica como modificar um dicionário para o verificador ortográfico. Para obter detalhes, consulte "Verificador Ortográfico" na página 293.

Em um cenário de uso normal, se o seu verificador detectar um erro de ortografia, você pode optar por adicionar a palavra ao dicionário diretamente da interface do usuário de Resultados da Verificação usando o botão **Adicionar a**. Para obter detalhes, consulte "Scan Results Viewer" na página 309.

Quando você modifica um dicionário, o processo deve ser feito no ALM e na cópia local armazenada no sistema de arquivos.

Esta seção descreve como adicionar entradas ao dicionário manualmente e como remover entradas existentes.

Os dicionários usados se baseiam nos dicionários **Hunspell** do OpenOffice. Para obter detalhes, consulte http://wiki.services.openoffice.org/wiki/ Dictionaries.

#### 1 Fazer download do arquivo de dicionário a partir do ALM

- **a** Faça logon no ALM com privilégios de administrador.
- **b** Abra o módulo **Recursos de Teste**.
- c Selectione Recursos > Sprinter > <seu\_nome\_de\_usuário>/SpellChecker.
- **d** Clique na guia **Visualizador de Recursos**.
- **e** Clique em **Download** para fazer download do arquivo de dicionário em formato XML e salve-o no sistema de arquivos.

#### 2 Editar o arquivo

- **a** Abra o arquivo salvo em um editor de texto ou de XML.
- **b** Localize a lista Elements referente ao seu idioma.

```
<Key>Inglês</Key>

<Value objectID="5" type="System.Collections.Generic.List`1[[System.String,

mscorlib, Version=4.0.0.0, Culture=neutral, PublicKeyToken=b77a5c561934e089]],

mscorlib">

<Elements isCollection="True">

<String>Sprinter</String>

<String>Facebook</String>

<String>Facebook</String>

</Elements>

</Value>
```

- Para adicionar uma palavra, adicione uma entrada para ela no seguinte formato:
- **d** Para remover uma palavra, exclua a linha inteira com essa palavra.
- e Salve o arquivo.

#### 3 Fazer upload do arquivo de dicionário no ALM

No módulo **Recursos de Teste** do ALM, na guia **Exibição de Recursos**, clique em **Fazer Upload de Arquivo** para fazer o upload do arquivo no ALM.

#### 4 Modificar a cópia local

No sistema de arquivos, abra **%appdata%\HP\Sprinter\SpellChecker.xml** em um editor de texto e adicione ou remova a mesma palavra do arquivo XML.

### 膧 Como criar um verificador personalizado

Esta tarefa descreve como criar um verificador personalizado para o seu aplicativo.

Verificadores apenas podem ser usados em testes executados no Power Mode.

Esta tarefa inclui as seguintes etapas:

- > "Abrir o verificador de amostra" na página 299
- > "Implementar a interface" na página 299
- > "Salvar o verificador personalizado" na página 299
- > "Definir as configurações do verificador" na página 300

#### 1 Abrir o verificador de amostra

Selecione Iniciar > Todos os Programas > HP Sprinter > Extensibilidade > Amostra de Código do Verificador de Links Desfeitos para abrir a amostra no Visual Studio 2010. Como alternativa, abra o projeto de verificador de amostra localizado em

<Diretório\_de\_Instalação>\Sample\Scanners\BrokenLinks\ HP.Sprinter.DemoScanners.BrokenLinks.csproj.

#### 2 Implementar a interface

Certifique-se de implementar a interface **IScanner** localizada em <**Diretório\_de\_Instalação**>\bin\HP.Sprinter.Scanners.API.dll.

Se estiver usando dependências externas adicionais, observe que a pasta de trabalho do verificador personalizado em tempo de execução é <**Diretório\_de\_Instalação**>\**bin** 

#### 3 Salvar o verificador personalizado

Salve os assemblies do verificador personalizado na pasta <**Diretório\_de\_Instalação**>\**bin\CustomScanners** para permitir que esse verificador seja carregado quando você chamar o Sprinter.

#### 4 Definir as configurações do verificador

Reinicie o Sprinter e ative o Power Mode. Ative e defina as configurações do verificador personalizado conforme necessário.

Para obter informações completas sobre a API de Verificadores fornecida com o Sprinter, selecione **Programas > HP Sprinter > Extensibilidade > Referência da API de Verificadores do Sprinter** para abrir a referência online.

# Referência

# Painel Verificadores (grupo Power Mode) / Caixa de diálogo Configurações do Verificador

O painel Verificadores e a caixa de diálogo Configurações do Verificador permitem a seleção dos verificadores que você deseja utilizar durante uma sessão de execução. Também é possível definir configurações para cada verificador.

Tarefas que você pode realizar com o painel Verificadores:

 "Como verificar seu aplicativo em busca de possíveis defeitos" na página 295

A imagem a seguir mostra o verificador de Links Desfeitos.

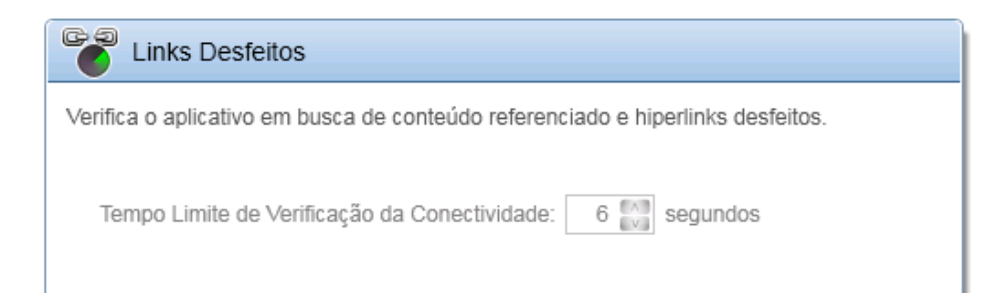

A imagem a seguir mostra o verificador de Adaptação Linguística.

| Adaptação Linguística                              |                                                 |                               |
|----------------------------------------------------|-------------------------------------------------|-------------------------------|
| Verifica o texto no aplio<br>usuário em diferentes | cativo em busca de erros resultante<br>idiomas. | s da tradução da interface do |
| Idioma de origem:                                  | English                                         | 14.<br>1                      |
| Idioma de destino:                                 | English                                         | v                             |
| ✓ Cadeias de caracteres incompletas                |                                                 |                               |
| Cadeias de car                                     | acteres não traduzidas                          |                               |

#### A imagem a seguir mostra o Verificador Ortográfico.

| Verificação (           | ortográfica                      |     |
|-------------------------|----------------------------------|-----|
| Verifica o aplicativo e | em busca de erros de ortografia. |     |
| Idioma principal:       | English                          |     |
| idioma principai.       | English                          |     |
| Idioma adicional:       | None                             | · · |
|                         |                                  |     |

A imagem a seguir mostra o verificador de Padrões da Web.

| Padrões da We                                       | eb                                                                                                    |                                                                                                    |
|-----------------------------------------------------|----------------------------------------------------------------------------------------------------|----------------------------------------------------------------------------------------------------|
| Verifica se a página da V<br>pelo W3C (World Wide V | Web está em conformidade com os padrões da Web definidos<br>Web Consortium).                                                                                                    |                                                                                                    |
| Tipo de análise:                                    | HTML Dinâmico                                                                                                    |                                                                                                    |
| 01                                                  | HIML Estatico                                                                                                    |                                                                                                    |
| Regras de Categoria                                 | a Excluídas:                                                                                                    |                                                                                                    |
| Excluir Regra                                       |                                                                                                    |                                                                                                    |
| Nome                                                |                                                                                                    |                                                                                                    |
|                                                     |                                                                                                    |                                                                                                    |
| Para acessar                                        | <ul> <li>Painel Verificadores. No grupo Power Mode, selective</li> <li>Verificadores.</li> </ul>                                                                                                    | cione                                                                                                   |
|                                                     | <ul> <li>Caixa de diálogo Configurações do Verificador. D<br/>sessão de execução, clique na guia da barra lateral<br/>Verificadores e clique no botão Configurações do</li> </ul>                                                                                                    | ourante uma<br>l<br><b>Verificador</b> .                                                                |
| Informações<br>importantes                          | <ul> <li>As opções no painel Verificadores e na caixa de di<br/>Configurações do Verificador são idênticas.</li> </ul>                                                                                                    | iálogo                                                                                                  |
|                                                     | <ul> <li>Os verificadores de Links Desfeitos e Padrões da V estarão disponíveis se você selecionar um aplicati Painel Aplicativo (grupo Power Mode) (descrito n</li> <li>É necessário estar conectado à Internet antes de reverificação de Links Desfeitos e Padrões da Web.</li> <li>Para o verificador de Adaptação Linguística: Defir de destino de forma que ele corresponda à interfa usuário visível no momento. Defina o Idioma de</li> </ul> | Veb apenas<br>vo Web no<br>a page 247).<br>ealizar uma<br>na o <b>Idioma</b><br>ace do<br><b>origem</b> |
|                                                     | selecionar outros idiomas, talvez o verificador for<br>resultados falsos.                                                                                                    | neça                                                                                                    |

Os elementos da interface do usuário para todos os verificadores estão descritos a seguir:

#### Verificador de Links Desfeitos

| Elementos da<br>interface do<br>usuário            | Descrição                                                           |
|----------------------------------------------------|---------------------------------------------------------------------|
| Tempo Limite de<br>Verificação da<br>Conectividade | O limite em segundos após o qual um link será considerado desfeito. |

#### Verificador de Adaptação Linguística

| Elementos da interface<br>do usuário  | Descrição                                                                                                    |
|---------------------------------------|----------------------------------------------------------------------------------------------------|
| Idioma de Origem                      | O idioma a partir do qual o aplicativo está traduzido.                                                                             |
| Idioma de Destino                     | O idioma para o qual o aplicativo está traduzido.                                                                                  |
| Cadeias de caracteres<br>incompletas  | Faz uma verificação em busca de cadeias de caracteres que não cabem em uma área específica do aplicativo.                          |
| Cadeia de caracteres<br>não traduzida | Faz uma verificação em busca de cadeias de caracteres<br>que não foram traduzidas do idioma de origem para o<br>idioma de destino. |

#### Verificador Ortográfico

| Elementos<br>da interface<br>do usuário | Descrição                                                                                                    |
|-----------------------------------------|----------------------------------------------------------------------------------------------------|
| ldioma<br>principal                     | O idioma principal em que as cadeias de caracteres da interface do<br>usuário do aplicativo são exibidas. Ele determina qual dicionário<br>deve ser utilizado durante a verificação do aplicativo em busca de<br>erros de ortografia.<br><b>Padrão:</b> Inglês |
| ldioma<br>adicional                     | (Opcional) Um idioma ou uma localidade adicional usado para o aplicativo.                                                                                                    |

Para adicionar palavras ao dicionário principal e aos dicionários adicionais, use o Visualizador de Resultados da Verificação. Para obter detalhes, consulte "Scan Results Viewer" na página 309.

Para obter detalhes sobre dicionários personalizados, consulte "Como adicionar ou remover palavras de um dicionário" na página 297.

#### Verificador de Padrões da Web

| Elementos<br>da interface<br>do usuário | Descrição                                                                                                    |
|-----------------------------------------|----------------------------------------------------------------------------------------------------|
| Tipo de<br>análise                      | <ul> <li>O tipo de análise a ser realizada na página da Web:</li> <li>HTML Estático. Verifica o conteúdo HTML estático do documento.</li> <li>HTML Dinâmico.Verifica o conteúdo HTML dinâmico do documento.</li> </ul> |
| Regras de<br>Categoria<br>Excluídas     | A lista de regras que instruem o verificador de <b>Padrões da Web</b> a ignorar categorias de resultados específicas. Você pode excluir regras da lista, mas só pode adicionar regras a partir do Scan Results Viewer. |
| Excluir Regra                           | Exclui da lista a regra de categoria de resultados selecionada.                                                                                                    |

# 💐 🕏 Barra lateral Verificadores

Essa barra lateral permite verificar o aplicativo, definir configurações de verificadores e visualizar os resultados da verificação.

Tarefas que você pode realizar com a barra lateral **Verificadores**:

- "Como verificar seu aplicativo em busca de possíveis defeitos" na página 295
- ▶ "Como executar um teste manual no Sprinter" na página 128

A imagem a seguir mostra a barra lateral **Verificadores**.

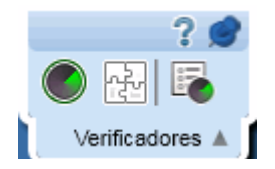

| Para acessar               | <ul> <li>Faça o seguinte: <ol> <li>Entre no modo de Execução e abra um teste ou componente.</li> <li>Ative o Power Mode</li> <li>No grupo Power Mode, clique no nó Verificadores.</li> <li>No painel Verificadores, ative pelo menos um verificador.</li> <li>Clique no botão Executar do Power Mode</li> </ol> </li> <li>Dica: Para bloquear a barra lateral na posição aberta, clique no ícone de tachinha . Para reposicionar a barra lateral, clique e arraste no cabecalho da barra lateral.</li> </ul> |
|----------------------------|----------------------------------------------------------------------------------------------------|
| Informações<br>importantes | Se você não ativar nenhum verificador antes da sessão de<br>execução, a barra lateral <b>Verificadores</b> não será exibida. Para exibir<br>a barra lateral, pare a execução e ative pelo menos um verificador.                                                                                                    |
| Consulte<br>também         | "Verificadores - Visão geral" na página 292                                                                                                    |

Os elementos da interface do usuário estão descritos a seguir (elementos sem rótulo aparecem entre sinais de maior e menor que):

| Elementos<br>da interface<br>do usuário | Descrição                                                                                                    |
|-----------------------------------------|----------------------------------------------------------------------------------------------------|
|                                         | <b>Iniciar Verificação.</b> Instrui todos os verificadores habilitados a<br>examinar a tela/página/área atualmente ativa do aplicativo. Você<br>pode monitorar o progresso da verificação na Janela Progresso da<br>Verificação (descrita na page 307).                                                                                                    |
|                                         | <b>Resultados da Última Verificação.</b> Abre o Scan Results Viewer, que permite visualizar os resultados da última verificação realizada. Se nenhuma verificação tiver sido realizada durante a sessão de execução, essa opção ficará desabilitada. Para obter detalhes, consulte "Scan Results Viewer" na página 309.<br><b>Observação:</b> o Scan Results Viewer só mostra resultados para a última verificação realizada.                                               |
|                                         | <b>Configurações do Verificador</b> . Abre a caixa de diálogo<br>Configurações do Verificador, que permite ativar ou desativar<br>verificadores individuais. Essa caixa de diálogo também permite<br>definir configurações para cada verificador. As opções que ela<br>contém são idênticas às opções no painel Verificadores. Para obter<br>detalhes, consulte "Painel Verificadores (grupo Power Mode) /<br>Caixa de diálogo Configurações do Verificador" na página 300. |

# 💐 Janela Progresso da Verificação

Essa janela permite monitorar o status de cada verificador selecionado durante a verificação. Ela também mostra o número de possíveis defeitos encontrados por cada verificador.

Tarefas que você pode realizar com a janela **Progresso da Verificação**:

- "Como verificar seu aplicativo em busca de possíveis defeitos" na página 295
- ► "Como executar um teste manual no Sprinter" na página 128

A imagem a seguir mostra a janela Progresso da Verificação.

| <sup>o</sup> ossíveis defeitos encontrado | os: 9              |              |  |
|-------------------------------------------|--------------------|--------------|--|
| Scanner                                   | Possíveis Defeitos | Status       |  |
| Links Desfeitos                           | 0                  | Concluído    |  |
| Adaptação Linguística                     | 0                  | Em Andamento |  |
| Verificação ortográfica                   | 4                  | Concluído    |  |
| Padrões da Web                            | 5                  | Concluído    |  |

| Para acessar               | Durante uma sessão de execução, clique no botão Iniciar<br>Verificação 🔘 na guia Barra lateral Verificadores<br>(descrita na page 305).                                                                                                    |
|----------------------------|----------------------------------------------------------------------------------------------------|
| Informações<br>importantes | <ul> <li>Por padrão, apenas informações de resumo são exibidas. Você pode expandir a janela para ver informações detalhadas sobre cada verificador.</li> <li>Se todas as verificações forem executadas com êxito e resultados forem encontrados, essa janela será fechada após a conclusão da verificação, e o Scan Results Viewer será aberto. Para obter detalhes, consulte "Scan Results Viewer" na página 309.</li> <li>Se uma ou mais verificações falharem, o motivo da falha será exibido em uma dica de ferramenta quando você focalizar o ponteiro do mouse sobre o nome do verificador.</li> </ul> |
| Consulte também            | <ul> <li>"Barra lateral Verificadores" na página 305</li> <li>"Verificadores - Visão geral" na página 292</li> </ul>                                                                                                    |

Os elementos da interface do usuário estão descritos a seguir (elementos sem rótulo aparecem entre sinais de maior e menor que):

| Elemento da<br>Interface do Usuário                        | Descrição                                                                                           |
|------------------------------------------------------------|----------------------------------------------------------------------------------------------------|
| <status da<br="">verificação&gt;</status>                  | O progresso geral da verificação.                                                                   |
| Possíveis defeitos<br>encontrados                          | O número total de resultados da verificação, que podem indicar defeitos no aplicativo.              |
| <detalhes do="" status<br="">da verificação&gt;</detalhes> | O nome do verificador, os possíveis defeitos e o status de cada verificador que você escolheu usar. |
| Detalhes                                                   | Mostra ou oculta os detalhes do status da verificação.                                              |

# 💐 Scan Results Viewer

Esse visualizador mostra os resultados da última verificação realizada durante a sessão de execução.

O Scan Results Viewer também permite que você trabalhe com os resultados enviando defeitos ao ALM com base nessas informações. Você também pode criar lembretes de defeitos para envio após o término da sessão de execução.

A imagem a seguir mostra o Scan Results Viewer.

| Visualizador de Resultados da Verificação                               | ? 🗖 🗙 |  |  |  |
|-------------------------------------------------------------------------|-------|--|--|--|
|                                                                         |       |  |  |  |
| Enviar Defeito Lembrete de Defeitos   Adicionar ao Dicionário (English) |       |  |  |  |
| Resultados da Verificação                                               |       |  |  |  |
| Resumo                                                                  | Ação  |  |  |  |
| "Links Desfeitos (0)                                                    |       |  |  |  |
| 🚱 Adaptação Linguística (0)                                             |       |  |  |  |
| ▷ AV Verificação ortográfica (4)                                        |       |  |  |  |
| Padrões da Web (5)                                                      |       |  |  |  |
|                                                                         |       |  |  |  |
|                                                                         |       |  |  |  |
|                                                                         |       |  |  |  |
|                                                                         |       |  |  |  |

| Para acessar               | <ul> <li>Faça o seguinte:</li> <li>1 Durante uma sessão de execução, clique na guia da Barra lateral Verificadores (descrita na page 292).</li> <li>2 Clique no botão Iniciar Verificação.</li> <li>3 Terminada a verificação, clique em Continuar na caixa de diálogo Progresso da Verificação.</li> </ul> |
|----------------------------|----------------------------------------------------------------------------------------------------|
| Informações<br>importantes | <ul> <li>O Scan Results Viewer só mostra os resultados da<br/>última verificação realizada.</li> <li>O Scan Results Viewer só está disponível durante a<br/>sessão de execução.</li> </ul>                                                                                                    |
| Consulte também            | <ul> <li>"Barra lateral Verificadores" na página 305</li> <li>"Janela Progresso da Verificação" na página 307</li> <li>"Verificadores - Visão geral" na página 292</li> </ul>                                                                                                    |

Os elementos da interface do usuário estão descritos a seguir (elementos sem rótulo aparecem entre sinais de maior e menor que):

| Elemento da<br>Interface do Usuário | Descrição                                                                                                    |
|-------------------------------------|----------------------------------------------------------------------------------------------------|
| Enviar Defeito                      | Abre a Caixa de diálogo Configurações de Defeitos<br>Inteligentes (descrita na page 201), possibilitando a<br>inclusão automática de informações de cenários de<br>defeito no seu defeito. O resumo do defeito inclui uma<br>descrição dos resultados selecionados. |
| Lembrete de Defeitos                | Abre a Caixa de diálogo Lembrete de Defeito (descrita na<br>page 206), permitindo que você adicione um lembrete<br>para abrir mais tarde um defeito para os resultados<br>selecionados.                                                                             |
| Adicionar ao<br>Dicionário de       | Adiciona os resultados selecionados ao dicionário de destino.                                                                                                    |
| Destino                             | Disponível somente quando resultados de <b>Adaptação</b><br>Linguística estão selecionados.                                                                                                    |
|                                     | <b>Observação:</b> Para remover palavras que você adicionou<br>ao dicionário, siga as etapas em "Como adicionar ou<br>remover palavras de um dicionário" na página 297.                                                                                             |
| Adicionar ao<br>Dicionário          | Adiciona os resultados selecionados ao dicionário primário.                                                                                                    |
| ( <idioma>)</idioma>                | Disponível somente quando resultados de <b>Verificação</b><br><b>Ortográfica</b> estão selecionados.                                                                                                    |
|                                     | <b>Observação:</b> Para remover palavras que você adicionou<br>ao dicionário, siga as etapas em "Como adicionar ou<br>remover palavras de um dicionário" na página 297.                                                                                             |
| Excluir Categoria                   | Cria uma regra que exclui a categoria de resultados selecionada de verificações futuras.                                                                                                    |
|                                     | Disponível somente quando resultados de <b>Padrões da</b><br><b>Web</b> estão selecionados.                                                                                                    |

| Elemento da<br>Interface do Usuário             | Descrição                                                                                                    |
|-------------------------------------------------|----------------------------------------------------------------------------------------------------|
| Resultados da<br>Verificação                    | <ul> <li>A lista de resultados de cada verificador: Resumo e Ação.</li> <li>Clique na seta ao lado de cada verificador para expandir seus resultados.</li> <li>Selecione um ou mais resultados na lista para trabalhar com eles usando o menu de clique com o botão direito do mouse ou os botões da barra de ferramentas.</li> <li>Para realizar uma ação em todos os resultados de um verificador específico, selecione seu nó primário e expanda o menu de clique com o botão direito do mouse.</li> </ul> |
| <exibição de<br="">resultados&gt;</exibição>    | <ul> <li>A exibição dos resultados. Os resultados são indicados em caixas vermelhas. Esse painel também contém um controle deslizante que permite aumentar ou diminuir o zoom.</li> <li>Observação:</li> <li>Não disponível quando resultados de Links Desfeitos e Padrões da Web estão selecionados.</li> <li>Se os resultados estiverem localizados fora da área do aplicativo capturada, eles não aparecerão na exibição.</li> </ul>                                                                       |
| <descrição dos<br="">resultados&gt;</descrição> | Uma descrição textual dos resultados selecionados.                                                                                                    |

## Solução de problemas e limitações - Verificadores

Esta seção descreve soluções de problemas e limitações referentes a verificadores.

#### Geral

- Ativar os verificadores do Sprinter não garante a detecção de todos os resultados relevantes. Em certos ambientes, os verificadores do Sprinter também pode detectar falsos positivos.
- > Uma operação de verificação pode falhar por um dos seguintes motivos:
  - A janela do AST (aplicativo submetido a teste) foi fechada antes do início da verificação.
  - > A janela do AST foi minimizada antes do início da verificação.
  - O processo SprinterRTE foi encerrado inesperadamente antes do início da verificação.
  - Um problema técnico está impedindo que o Sprinter interaja com o AST.
  - As definições de suplementos do AST estão ausentes ou não são válidas.

#### Defeitos

Os problemas listados nos resultados do verificador para os quais você criou defeitos continuarão a ser listados em resultados de verificação subsequentes.

#### L10N

O seguinte é aplicável ao verificador de Adaptação Linguística:

 Barras de Rolagem: O verificador pode exibir certos controles contendo barras de rolagem (horizontais e\ou verticais) como uma cadeia de caracteres cortada. Como resultado, ele pode comunicar um falso positivo.

- Corte no lado esquerdo: O verificador não consegue detectar cortes de cadeia de caracteres no lado esquerdo do texto. Isso é mais relevante em idiomas da direita para a esquerda.
- Corte vertical: Se o texto do controle não estiver totalmente visível no eixo vertical e não contiver barras de rolagem, o verificador não conseguirá analisar o texto na área oculta. Como resultado, ele pode comunicar um falso positivo.
- ► Idiomas do leste asiático: Não há suporte para idiomas do leste asiático.
- Vários controles secundários: O verificador não consegue detectar cortes de cadeia de caracteres em controles muito pequenos (com menos de três caracteres), como listas e exibições em árvore.

# 11

# **Espelhando testes**

Este capítulo inclui:

#### Conceitos

- > Testando em vários computadores Visão geral, na página 316
- ► Regras Visão geral, na página 322

#### Tarefas

- > Como preparar um teste para espelhamento, na página 326
- > Como executar um teste com espelhamento, na página 329
- > Como resolver diferenças durante uma execução, na página 332
- Como lidar com erros de replicação durante uma execução, na página 336

#### Referência

- > Painel Espelhamento (grupo Power Mode), na página 339
- Caixa de diálogo Novo Computador/Detalhes do Computador, na página 341
- > Painel Regras de Espelhamento (grupo Power Mode), na página 351
- > Console de Integridade, na página 352
- ► Sprinter Agente, na página 356
- > Barra lateral Computadores, na página 357
- > Visualizador de Computadores, na página 364
- > Visualizador de Diferenças, na página 365
- > Caixa de diálogo Gerenciador de Regras, na página 372
- > Assistente de Regra página Detalhes da Regra, na página 374

Soluções de problemas e limitações, na página 383

# Conceitos

# \lambda 🕫 Testando em vários computadores - Visão geral

Um requisito de verificação comum é a necessidade de testar a compatibilidade do seu aplicativo com diferentes configurações de computador e, no caso de aplicativos Web, com diferentes navegadores.

O recurso de **Espelhamento** do Sprinter permite executar testes simultaneamente em vários computadores com configurações diferentes.

Um teste executado com espelhamento possui um computador primário e computadores secundários:

- Computador primário. O computador no qual todas as ações de usuário são manualmente desempenhadas no seu teste.
- Computador secundário. O computador no qual o Sprinter replica suas ações de usuário.

Para executar um teste com Espelhamento, é necessário configurar cada um dos computadores secundários com a configuração específica que você deseja testar. Depois de você desempenhar cada ação de usuário no seu computador primário, o Sprinter replica essas ações de usuário nos computadores secundários.

Ao configurar computadores secundários, leve em consideração que o Sprinter replica as ações de usuário exatamente como elas foram desempenhadas no computador primário. Você precisa configurar seus computadores secundários de maneira a não causar conflitos entre as ações que forem desempenhadas em todos os computadores.

#### Exemplo:

Suponha que o seu aplicativo trabalhe com um banco de dados. Quando você criar ou modificar um registro no computador primário, o Sprinter tentará criar ou modificar o mesmo registro quando replicar sua ação nos computadores secundários. Portanto, não é possível usar o mesmo esquema de banco de dados no computador primário e nos computadores secundários.

Para lidar com esse problema, você pode configurar cada computador secundário na execução de forma a trabalhar com o seu próprio banco de dados ou com um esquema de banco de dados dedicado.

É possível **comparar** o computador primário com todos os computadores secundários da execução, para ver se há diferenças de exibição. O Sprinter proporciona várias opções distintas para resolver as diferenças que ele detecta entre as exibições.

O Sprinter associa a lista de computadores secundários disponíveis para espelhamento com o usuário no seu projeto do ALM.

Para trabalhar com o recurso de espelhamento, é necessário ter um certo número de licenças disponíveis do ALM. O número de licenças necessárias depende do número de computadores secundários que você deseja usar no seu teste. É possível trabalhar com um máximo de cinco computadores secundários em uma execução.

A tabela a seguir descreve o número total de licenças necessárias em uma execução com espelhamento:

| Computadores<br>secundários | Número total de licenças do ALM<br>necessárias |
|-----------------------------|------------------------------------------------|
| 1                           | 1                                              |
| 2-3                         | 2                                              |
| 4-5                         | 3                                              |

Esta seção também inclui:

- ▶ "Como o Sprinter replica suas ações de usuário", na página 318
- > "Comparando computadores", na página 319
- "Resolvendo problemas e desbloqueando computadores secundários", na página 320

# 🚴 🦻 Como o Sprinter replica suas ações de usuário

Sempre que uma ação de usuário é executada no computador primário, o Sprinter atualiza o número da ação na exibição do computador primário, localizado na barra lateral **Computadores**.

Em seguida, o Sprinter replica essa ação em todos os computadores secundários da sua execução. À medida que a ação é replicada, há uma indicação visual na guia da barra lateral **Computadores** e também no ícone de replicação para a exibição de cada computador secundário. Além disso, o ícone de replicação para cada computador secundário fica cinza durante o processo de replicação.

Se a ação for replicada com êxito, o status de replicação voltará a ter uma indicação verde, e o número de ação referente a esse computador será atualizado para refletir a ação desempenhada.

Se o Sprinter não conseguir replicar sua ação de usuário, o status de replicação terá uma indicação vermelha. O Sprinter também mudará para vermelha a indicação do computador secundário, além de bloqueá-lo.

Quando um computador secundário está bloqueado, é possível continuar a executar ações no computador primário. Essas ações ficarão **pendentes** para qualquer computador secundário que esteja bloqueado. Quando essas ações forem desempenhadas, o número de ação do computador primário aumentará, mas, nos computadores secundários bloqueados, esse número permanecerá inalterado, indicando o número de ação que causou a falha.

Ações pendentes poderão ou não ser replicadas quando você desbloquear o computador, dependendo de como as diferenças entre os computadores forem resolvidas. Para obter detalhes, consulte "Resolvendo problemas e desbloqueando computadores secundários", na página 320.

Durante a replicação, o Sprinter verifica somente os elementos de interface do usuário que são necessários para replicar a ação, de forma a determinar se essa ação pode realmente ser replicada. Nenhum dos outros objetos na interface do usuário é comparado entre o computador primário e os computadores secundários.

Para verificar todas as diferenças entre as exibições do computador primário e dos computadores secundários, desempenhe uma operação **Comparar Tudo** a partir da barra lateral **Computadores**.

# 🚴 🕫 Comparando computadores

Quando você compara computadores, o Sprinter compara a exibição do computador primário com as exibições de todos os computadores secundários da execução.

Quando o Sprinter inicia a comparação dos computadores, a exibição no computador primário mostrará uma sobreposição cinza, indicando que o Sprinter está detectando todos os objetos da exibição primária. Também existe uma indicação visual na guia da barra lateral **Computadores**. Durante o processo de detecção, o Sprinter detecta cada um dos objetos individuais nas exibições, incluindo suas propriedades, e depois os compara. Por exemplo, o Sprinter pode detectar que a sua exibição contém uma caixa de seleção, bem como determinar se essa caixa de seleção está habilitada ou desabilitada, mesmo que não haja nenhuma indicação na exibição sobre esse estado.

Depois de detectar a execução do computador primário, o Sprinter a compara com as exibições dos computadores secundários. Enquanto cada computador secundário é comparado, o status da comparação fica cinza. Se o Sprinter não detectar diferenças nas exibições, o ícone de comparação voltará a ter uma indicação verde.

Se o Sprinter detectar diferenças entre as exibições, o status de comparação e a exibição do computador secundário terão ambos uma indicação vermelha, e o Sprinter bloqueará o computador secundário.

Quando um computador secundário está bloqueado, é possível continuar a executar ações no computador primário. Essas ações ficarão **pendentes** para qualquer computador secundário que esteja bloqueado. Ações pendentes poderão ou não ser replicadas, dependendo de como as diferenças entre os computadores forem resolvidas.

# Resolvendo problemas e desbloqueando computadores secundários

Quando um computador secundário está bloqueado, é necessário solucionar o problema e desbloqueá-lo para que o Sprinter possa continuar a replicar suas ações de usuário.

O Sprinter fornece as seguintes operações para lidar com problemas no computador secundário:

Parar/Continuar Replicação. Quando você parar a replicação em um computador secundário, nenhuma das ações desempenhadas no computador primário será mantida como pendente e replicada no computador secundário.

Isso pode ser útil quando você precisa desempenhar ações para resolver a diferença que não fazem parte do teste no computador primário e que você não deseja replicar. Você também pode usar o botão **Parar Gravação** na barra lateral **Ferramentas** para interromper a gravação de todas as ações de usuário no computador primário.

- Visualizador de Diferenças. O Visualizador de Diferenças permite visualizar os detalhes de diferenças que foram detectadas durante uma operação Comparar Tudo. No Visualizador de Diferenças, é possível:
  - > Enviar um defeito para o ALM sobre o problema.
  - ► Ignorar a diferença.
  - Criar uma regra para que o Sprinter ignore a diferença agora e no futuro.

Se você usar o Visualizador de Diferenças para ignorar todas as diferenças ou para criar regras para todas as diferenças, o computador secundário será desbloqueado, e o Sprinter tentará replicar todas as ações de usuário pendentes. ➤ Abrir Desktop Remoto. Você pode abrir uma conexão de desktop remoto a partir da barra lateral Computadores ou do Visualizador de Diferenças.

Isso pode ser útil quando problema com o computador secundário está relacionado a um problema de exibição que não tem ligação com o aplicativo que você está testando. É possível abrir uma conexão de desktop remoto e corrigir o problema. Em seguida, use uma das operações a seguir para desbloquear o computador.

> Mostrar Tela. Exibe uma captura de tela atual do computador secundário.

O Sprinter fornece as seguintes operações para desbloquear a máquina depois que o problema for resolvido:

- Ignorar. Você pode ignorar o problema que o Sprinter detectou no computador secundário e continuar a replicar ações de usuário pendentes.
- Sincronizar. Você pode ignorar o problema detectado pelo Sprinter com o computador secundário, excluir todas as ações pendentes e sincronizar o número da ação com o computador primário.
- **Repetir.** Você pode tentar replicar novamente a ação de usuário com falha.

Isso poderá ser útil nos casos em que você tiver aberto uma conexão de desktop remoto para lidar com um problema de exibição não relacionado ao aplicativo que está sendo testado. Resolvido o problema, você pode tentar replicar a ação novamente.

 Repetir Comparação. Você pode repetir a comparação do computador secundário com o computador primário.

Resolvida as diferenças detectadas por uma operação **Comparar Tudo**, será possível **Repetir a Comparação** dos computadores para confirmar que não existem diferenças e para desbloquear o computador secundário.

Se você tiver resolvido as diferenças entre os computadores usando o Visualizador de Diferenças, esses computadores serão automaticamente recomparados e desbloqueados quando todas as diferenças forem resolvidas.

# 🚴 🖻 Regras - Visão geral

Durante uma execução de teste com espelhamento, convém comparar periodicamente a exibição do computador primário com as exibições dos computadores secundários. Quando essas exibições são comparadas, o Sprinter detecta diferenças entre elas.

Resolvida a diferença entre as exibições, você pode instruir o Sprinter a ignorar diferenças semelhantes no futuro.

Ao criar uma **regra**, você instrui o Sprinter a ignorar certos tipos de diferenças durante uma operação de comparação.

Regras são associadas a um aplicativo específico e ficam disponíveis para todos os testes configurados para o uso desse aplicativo. Você também pode criar regras que se aplicam a todos os seus testes do Sprinter, independentemente do aplicativo configurado.

Quando você cria uma regra no **Visualizador de Diferenças**, o Sprinter volta a comparar automaticamente o computador secundário com o computador primário, para determinar se essa diferença deixou de ser detectada.

Esta seção também inclui:

- ▶ "Regras integradas", na página 323
- ▶ "Regras predefinidas", na página 323
- ▶ "Regras personalizadas", na página 324
- ▶ "Regras para objetos aninhados", na página 325

#### **Regras integradas**

O Sprinter fornece um conjunto de regras integradas que lidam com as diferenças mais comuns que podem ocorrer entre computadores. Essas regras instruem o Sprinter a ignorar diferenças até um determinado nível em termos de posição, tamanho e localização de objetos nas suas exibições. Por padrão, o Sprinter não detectará diferenças entre exibições que corresponderem a essas regras. Regras integradas se aplicam a todos os seus testes do Sprinter, independentemente do aplicativo configurado.

Para obter mais detalhes sobre essas regras e sobre como habilitá-las, desabilitá-las e configurá-las, consulte "Painel Configurações de Espelhamento (caixa de diálogo Configurações)", na página 74.

#### **Regras predefinidas**

Ao visualizar uma diferença no Visualizador de Diferenças, você tem a opção de criar uma nova regra para resolver essa diferença. Quando uma nova regra é criada, o Sprinter oferece a opção de selecionar um conjunto de regras predefinidas ou de criar uma regra personalizada.

Uma regra predefinida instrui o Sprinter a ignorar o mesmo tipo de diferença no futuro. Por exemplo, se a diferença correspondesse a um objeto presente em uma exibição, mas ausente em outra, uma regra predefinida ignoraria o objeto ausente no futuro.

Se a diferença fosse um valor de propriedade de objeto diferente entre computadores, a regra predefinida ignoraria esse valor de propriedade no futuro.

Para obter detalhes sobre as opções específicas disponíveis com a seleção de uma regra predefinida, consulte "Caixa de diálogo Nova Regra", na página 369.

Se uma regra predefinida não atender às suas necessidades, você poderá criar uma regra personalizada.

#### **Regras personalizadas**

Você pode criar regras personalizadas com o uso do Assistente de Regras, que lhe proporciona controle sobre os seguintes aspectos de uma regra:

- ➤ Tipo. O tipo determina se a regra irá ignorar um objeto específico, uma propriedade de um objeto específico, mas não o objeto inteiro, ou uma propriedade de todos os objetos. Ao definir o tipo de regra, você não define qual objeto ou propriedade de objeto será ignorado, mas sim apenas que tipo de ação essa regra irá desempenhar.
- ➤ Escopo. O escopo determina quando a regra será aplicada. Você pode optar por fazer com que a regra seja aplicada ao aplicativo atualmente configurado ou a todos os aplicativos. A aplicação da regra a todos os aplicativos significa que ela será aplicada sempre que você executar um teste no Sprinter cem espelhamento.
- Destino. O destino é o objeto ao qual a regra será aplicada. Se o Tipo da sua regra ignorar uma propriedade de objeto específica, o objeto que você selecionar determinará quais propriedades estarão disponíveis para serem ignoradas.
- Ação. A ação determina a ação específica que a regra desempenhará quando for aplicada. Se o Tipo da sua regra ignorar um objeto, a ação será ignorar esse objeto. Entretanto, se o Tipo da sua regra ignorar uma propriedade específica, a ação permitirá a seleção das propriedades específicas que você deseja ignorar. As propriedades que você pode ignorar serão as propriedades associadas ao objeto de Destino.
- Condição. A condição determina as condições específicas segundo as quais a regra será aplicada.

A condição não precisa depender do valor da propriedade que você deseja ignorar.

**Por exemplo:** suponha que você crie uma regra para ignorar a cor de um botão. Porém, você sabe que a cor apenas será diferente quando o texto do botão indicar OK no lugar de Sim. Você deseja ignorar a cor do botão, mas isso depende do texto no botão.

É possível criar uma regra para ignorar o valor da propriedade **Cor** e depois definir a condição dessa regra de forma que ela apenas seja aplicável quando o valor de **Texto** for OK.
Não é necessário definir uma condição para uma regra. Se uma condição específica não for definida para uma regra, está última será aplicada sempre que o valor de propriedade selecionado for diferente entre computadores.

## **Regras para objetos aninhados**

Quando o Sprinter detecta diferenças entre computadores, às vezes ele combina várias diferenças em um só para simplificar as informações exibidas.

### Exemplo:

Suponha que o Sprinter detecte uma diferença entre dois computadores, segundo a qual um computador exibe uma tabela, mas o outro computador não. Nesse caso, o Sprinter listará a tabela ausente como uma diferença no Visualizador de Diferenças, mas não listará cada célula individual da tabela como uma diferença.

Quando você criar uma regra para resolver uma diferença, o Sprinter repetirá a comparação das duas exibições para aplicar a nova regra e remover a diferença da lista de diferenças detectadas.

Quando o Sprinter aplicar uma regra a uma diferença que combina várias diferenças e depois remover essa diferença combinada, as diferenças individuais passarão a ser detectadas separadamente.

#### Exemplo:

No exemplo anterior, quando você cria uma regra para ignorar a diferença da tabela ausente entre os dois computadores, o Sprinter repete a comparação desses computadores de forma a aplicar a nova regra e remove a tabela ausente da lista de diferenças. Assim que a tabela ausente deixar de detectada, o Sprinter detectará todas as células individuais dessa tabela como diferenças entre os computadores.

Nesse caso, ao criar uma regra para resolver uma diferença, é possível que você veja novas diferenças no Visualizador de Diferenças. Também será necessário criar uma regra para cada dessas diferenças recém-detectadas. O Sprinter também pode detectar várias diferenças para objetos Web, como objetos de navegador, página e quadro na mesma janela.

# Tarefas

# 聄 🦻 Como preparar um teste para espelhamento

Esta tarefa descreve como preparar seu teste para execução com espelhamento.

**Observação:** esta tarefa faz parte de uma tarefa de nível superior. Para obter detalhes, consulte "Como executar um teste manual no Sprinter", na página 128.

Esta tarefa inclui as seguintes etapas:

- ➤ "Pré-requisitos", na página 326
- "Definir suas configurações de comparação Opcional", na página 328
- "Revisar as regras do seu aplicativo", na página 328
- "Configurar os computadores secundários para a sua execução", na página 328

### 1 Pré-requisitos

- **a** Instale o Sprinter nos computadores ou nas máquinas virtuais que você deseja usar como computadores secundários.
  - Confirme se o ícone de Agente do Sprinter está exibido na barra de tarefas e os computadores não estão bloqueados. O aplicativo Sprinter não precisa estar em execução nos computadores secundários.
- **b** Desabilite protetores de tela para os computadores secundários na sua execução.
- **c** Certifique-se de que o seu aplicativo não esteja em execução nos computadores secundários.

24

- **d** Verifique se os computadores secundários na sua execução não estão bloqueados.
- e Se você abrir uma conexão externa de desktop remoto com um computador secundário (sem usar o Sprinter), certifique-se de que essa conexão não esteja minimizada.
- **f** Certifique-se de que o firewall em todos os computadores secundários esteja configurado para permitir o processo **Agente do Sprinter**.
- **g** O **Agente do Sprinter** deve ser executado com permissões de administrador em cada computador secundário. Portanto, se o usuário que iniciou um computador secundário não tiver permissões de administrador nesse computador, o espelhamento somente funcionará se você tiver uma conexão ativa de desktop remoto com o computador.
- **h** É possível trabalhar com um máximo de cinco computadores secundários em uma execução.

O trabalho com espelhamento requer a posse do número necessário de licenças disponíveis do ALM. O número de licenças necessárias depende do número de computadores secundários que você deseja usar no seu teste.

Para obter detalhes sobre o número de licenças do ALM necessárias, consulte "Testando em vários computadores - Visão geral", na página 316.

- i Se você quiser usar uma Conexão de Desktop Remoto durante o seu teste de espelhamento, o aplicativo de Conexão de Desktop Remoto (Cliente de Serviços de Terminal 6.0) deverá estar instalado no computador primário. Se esse aplicativo estiver ausente, o Sprinter solicitará a sua instalação.
- j Para conhecer outras informações que devem ser levadas em consideração ao preparar o seu teste para espelhamento, consulte "Preparação do teste de espelhamento", na página 383 em Soluções de problemas e limitações.

### 2 Definir suas configurações de comparação - Opcional

Suas configurações de comparação controlam que regras integradas você deseja ativar para a sua execução.

Para obter detalhes sobre configurações de comparação e regras integradas, consulte

- "Painel Configurações de Espelhamento (caixa de diálogo Configurações)", na página 74
- A seção sobre Regras integradas, em "Regras Visão geral", na página 322

## 3 Revisar as regras do seu aplicativo

Clique no nó **Regras**, no **Grupo Power Mode**, para ver ou excluir todas as regras que já possam ter sido criadas para o seu aplicativos.

Para obter detalhes sobre regras, consulte "Regras - Visão geral", na página 322.

## 4 Configurar os computadores secundários para a sua execução

Um teste executado com espelhamento apresenta um computador primário no qual você executa todas as ações de usuário do teste, bem como computadores secundários nos quais o Sprinter replica essas ações de usuário.

Ao configurar um computador secundário, você fornece as informações necessárias para o Sprinter estabelecer uma conexão com esse computador, além de informações sobre como o Sprinter iniciará o aplicativo no computador secundário. Também existe a opção de fornecer as informações necessárias para a abertura de uma conexão de desktop remoto. (Esses detalhes podem ser especificados durante a execução também.)

Para obter detalhes sobre como configurar computadores secundários, consulte "Painel Espelhamento (grupo Power Mode)", na página 339.

# 膧 🦻 Como executar um teste com espelhamento

As etapas a seguir descrevem como executar um teste com espelhamento. Esta tarefa parte do princípio de que você já compreenda a funcionalidade básica do Sprinter e saiba executar um teste sem Espelhamento, conforme descrito em "Como executar um teste manual no Sprinter", na página 128. Ela inclui as seguintes etapas:

- ▶ "Pré-requisitos", na página 329
- ▶ "Iniciar a execução", na página 330
- > "Realizar as ações de usuário no seu teste", na página 330
- "Visualizar o status dos computadores secundários na barra lateral Computadores", na página 330
- "Visualizar uma captura de tela atual de todos os computadores da execução - Opcional", na página 331
- "Comparar as exibições do computador primário e dos computadores secundários - Opcional", na página 331
- "Resolver problemas de replicação ou comparação em um computador secundário - Opcional", na página 331
- ▶ "Continuar o teste como de costume", na página 332

### 1 Pré-requisitos

Se quiser executar um teste com espelhamento, será necessário configurar todos os computadores que você deseja usar no seu teste. Você também pode querer examinar todas as regras existentes para o seu aplicativo e as suas configurações de comparação.

Para obter detalhes, consulte "Como preparar um teste para espelhamento", na página 326

### 2 Iniciar a execução

Quando você inicia uma execução com espelhamento, o **Console de Integridade** (descrito na página 352) é aberto, exibindo o status e o progresso de conexão de todos os computadores da execução.

No Console de Integridade, é possível:

- > Inicializar um computador que falhou ao estabelecer uma conexão
- > Abrir a Caixa de diálogo Detalhes do Computador
- > Abrir uma conexão de desktop remoto com o computador

Quando todos os computadores estiver conectados com êxito, o Console de Integridade será fechado, e a execução começará.

### 3 Realizar as ações de usuário no seu teste

Execute seu teste como de costume. Cada uma das ações de usuário desempenhadas no computador primário é replicada nos computadores secundários.

**Observação:** O Sprinter apenas replicará as ações de usuário depois que elas estiverem concluídas. Para caixas de edição e caixas de combinação, a ação não estará concluída, e não será replicada, até que você afaste o foco da caixa em questão.

### 4 Visualizar o status dos computadores secundários na barra lateral Computadores

A barra lateral **Computadores** é exibida:

- O número da ação que foi tentada pela última vez em cada computador.
- O status de cada computador como uma dica de ferramenta quando você focaliza o ponteiro do mouse sobre a exibição do computador.
- ► O status de replicação da sua ação.
- ► O status de comparação de cada computador.

Para obter detalhes sobre como usar a barra lateral **Computadores**, consulte "Barra lateral Computadores", na página 357.

# 5 Visualizar uma captura de tela atual de todos os computadores da execução - Opcional

Clique no botão **Visualizador de Computadores** para abrir o Visualizador de Computadores (descrito na página 364).

# 6 Comparar as exibições do computador primário e dos computadores secundários - Opcional

Quando você compara computadores, o Sprinter compara a exibição do computador primário com as exibições de todos os computadores secundários da execução e detecta qualquer diferença entre elas.

Clique no botão **Comparar Tudo** para comparar a exibição do computador primário com as exibições de todos os computadores secundários.

A opção **Comparar Tudo** compara apenas os computadores secundários cujos **números de ação** forem iguais aos do computador primário.

Para obter mais detalhes sobre como comparar os computadores na sua execução, consulte "Comparando computadores", na página 319.

# 7 Resolver problemas de replicação ou comparação em um computador secundário - Opcional

Se o Sprinter não conseguir replicar sua ação de usuário em um computador secundário, ou se detectar diferenças entre os computadores durante uma operação **Comparar Tudo**, a barra lateral **Computadores** indicará o problema, e o computador secundário será bloqueado.

Para que ações de usuário subsequentes possam ser replicadas, é necessário resolver a diferença ou o problema de replicação e desbloquear esse computador.

Para obter detalhes sobre como lidar com diferenças e erros de replicação, consulte:

- > "Como resolver diferenças durante uma execução", na página 332
- "Como lidar com erros de replicação durante uma execução", na página 336

4

S.

Para obter mais detalhes, consulte:

- "Resolvendo problemas e desbloqueando computadores secundários", na página 320
- A seção sobre Exibições de Computadores Secundários, em "Barra lateral Computadores", na página 357
- A seção sobre Opções de Clique com o Botão Direito do Mouse no Computador Secundário, em "Barra lateral Computadores", na página 357
- > "Como o Sprinter replica suas ações de usuário", na página 318
- > "Comparando computadores", na página 319

### 8 Continuar o teste como de costume

Continue a realizar as ações de usuário no seu teste, como de costume.

# 膧 🕏 Como resolver diferenças durante uma execução

Se você executar seu teste em vários computadores (conforme descrito em "Como executar um teste com espelhamento", na página 329), convém comparar a exibição dos computadores secundários com a exibição do computador primário e detectar as áreas nas quais essas exibições não são idênticas.

O Sprinter detecta as diferenças entre essas exibições. Ele também permite que você trabalhe com essas diferenças e continue o seu teste.

Durante a resolução das diferenças, talvez seja necessário desempenhar ações no computador primário. Nesse caso, convém parar de capturar as ações de usuário, para que elas não sejam replicadas nos computadores secundários. Para obter detalhes sobre interromper o processo de captura, consulte "Barra lateral Ferramentas", na página 197.

As etapas a seguir descrevem como resolver diferenças detectadas entre exibições.

- ▶ "Determinar o tipo de diferença", na página 333
- ▶ "Resolver a diferença", na página 333
- > "Desbloquear o computador secundário", na página 335

### 1 Determinar o tipo de diferença

Para que você possa resolver uma diferença entre computadores, é necessário compreender o tipo de diferença detectada pelo Sprinter. Uma diferença pode ser visualizada de uma das seguintes maneiras:

- Abra o Visualizador de Diferenças para ver as diferenças. O Visualizador de Diferenças mostra as diferenças entre computadores e permite criar uma regra ou enviar um defeito com base nessa diferença. Para obter detalhes sobre o Visualizador de Diferenças, consulte "Visualizador de Diferenças", na página 365.
- Exiba uma captura de tela do estado atual de um computador secundário com a operação Mostrar Tela.
- > Abra uma conexão de desktop remoto com o computador secundário.

Essas operações ficam disponíveis para cada um dos computadores secundários na barra lateral **Computadores**. Para acessá-las, clique com o botão direito do mouse na exibição do computador secundário. Para obter mais detalhes sobre essas opções, consulte a seção sobre **Opções de Clique com o Botão Direito no Computador Secundário**, em "Barra lateral Computadores", na página 357.

### 2 Resolver a diferença

Uma vez determinado o tipo de diferença, você pode escolher o melhor método para resolvê-lo. Veja a seguir os tipos de diferenças e as opções de resolução:

- Uma diferença ocasional entre exibições. Pode ser uma caixa de mensagem, um aviso ou outro objeto exibido em um computador, com base nas configurações daquele computador. Não representa um defeito no aplicativo e provavelmente não se repetirá durante o teste.
  - É possível resolver esse tipo de diferença abrindo uma conexão de desktop remoto com o computador secundário e realizando as ações necessárias para resolver a diferença.
  - Se a diferença representar um defeito no seu aplicativo, você poderá enviar um defeito para essa diferença. Para obter detalhes sobre como enviar defeitos, consulte "Como detectar e enviar um defeito", na página 193.

> Uma diferença nas exibições que provavelmente voltará a ocorrer.

Se for provável que essa diferença volte a ocorrer, convém resolvê-la usando o Visualizador de Diferenças.

 Se a diferença representar um defeito no seu aplicativo, você poderá enviar um defeito para essa diferença. No Visualizador de Diferenças, clique no botão Enviar Defeito para enviar o defeito ao ALM. Para obter mais detalhes, consulte "Visualizador de Diferenças", na página 365.

Quando você envia um defeito, o Sprinter também cria uma regra para ignorar essa diferença específica no objeto, com suas propriedades atuais.

 Se a diferença não representar um defeito, mas se for provável que ela volte a ocorrer, convém instruir o Sprinter a ignorar diferenças semelhantes no futuro.

No **Visualizador de Diferenças**, clique no botão **Nova Regra** para abrir a **Caixa de diálogo Nova Regra** (descrita na página 369) e siga as instruções na tela.

Quando você cria uma regra para ignorar uma diferença, o Sprinter volta a comparar automaticamente o computador secundário com o computador primário, para determinar se essa diferença deixou de ser detectada.

### 3 Desbloquear o computador secundário

Se a diferença tiver sido resolvida por meio da criação de uma regra, o computador secundário será desbloqueado e você poderá continuar seu teste. Um computador secundário apenas será desbloqueado se todas as diferenças detectadas forem resolvidas.

Se você tiver utilizado um método diferente para resolver a diferença, será necessário desbloquear o computador secundário para continuar a replicar as ações de usuário nesse computador.

- Clique com o botão direito do mouse > Ignorar para desbloquear o computador e tentar replicar ações de usuário pendentes.
- Clique com o botão direito do mouse > Repetir Comparação para comparar o computador secundário com o computador primário e desbloquear o computador se nenhuma diferença for detectada.
- Clicar com o botão direito do mouse em > Sincronizar ignora o problema detectado pelo Sprinter com o computador secundário, exclui todas as ações pendentes e sincroniza o número da ação com o computador primário.

Para obter mais detalhes, consulte a seção sobre **Opções de Clique com o Botão Direito no Computador Secundário**, em "Barra lateral Computadores", na página 357.

# Como lidar com erros de replicação durante uma execução

Se você executar seu teste em vários computadores (conforme descrito em "Como executar um teste com espelhamento", na página 329), é possível que um erro de replicação seja gerado em um computador secundário.

Erros de replicação podem ocorrer devido a diferenças entre as exibições do computador primário e de um computador secundário ou devido a um erro de comunicação com o computador secundário.

Ao lidar com erros de replicação, talvez você precise desempenhar ações no computador primário que não fazem parte do seu teste. Nesse caso, convém parar de capturar as ações de usuário, para que elas não sejam replicadas nos computadores secundários. Para obter detalhes sobre interromper o processo de captura, consulte "Barra lateral Ferramentas", na página 197.

Para obter detalhes sobre como o Sprinter replica ações de usuário, consulte "Como o Sprinter replica suas ações de usuário", na página 318.

- > "Determinar o tipo de erro de replicação", na página 336
- ▶ "Lidar com o erro", na página 337
- > "Desbloquear o computador secundário", na página 338

### 1 Determinar o tipo de erro de replicação

Para poder lidar com um erro de replicação, você precisa compreender sua causa, visualizando a exibição atual do computador secundário. O computador secundário pode ser visualizado de uma das seguintes maneiras:

- Exiba uma captura de tela do estado atual de um computador secundário com a operação Mostrar Tela.
- > Abra uma conexão de desktop remoto com o computador secundário.

Você também pode focalizar o ponteiro do mouse sobre a exibição do computador secundário para visualizar os detalhes do erro.

Essas operações ficam disponíveis para cada um dos computadores secundários na barra lateral **Computadores**. Para obter mais detalhes sobre essas opções, consulte a seção sobre **Opções de Clique com o Botão Direito no Computador Secundário**, em "Barra lateral Computadores", na página 357.

### 2 Lidar com o erro

Uma vez determinada a causa do erro, você pode escolher o melhor método para lidar com ele. Veja a seguir os tipos de erros e as opções disponíveis para lidar com eles:

- ➤ Um problema com a exibição. Pode ser uma caixa de mensagem, um aviso ou outro objeto exibido em um computador, com base nas configurações daquele computador. Também pode representar um defeito no aplicativo.
  - É possível lidar com esse tipo de erro abrindo uma conexão de desktop remoto com o computador secundário e desempenhando as ações necessárias para modificar a exibição, de forma que ela corresponda à exibição do computador primário.
  - ➤ Se o problema tiver sido causado por um defeito no aplicativo, você poderá registrá-lo enviando um defeito ao ALM. Para obter detalhes, consulte "Como detectar e enviar um defeito", na página 193.
- > Um problema de comunicação com o computador secundário.
  - Um erro de replicação poderá ocorrer em caso de perda de conexão com o computador secundário. É possível usar as opções no Console de Integridade (barra lateral Computadores > botão Console de Integridade ?...) para restabelecer a conexão com o computador secundário. Para obter detalhes, consulte "Console de Integridade", na página 352.

### 3 Desbloquear o computador secundário

Depois de lidar com um erro de replicação, você precisa desbloquear o computador secundário para continuar a replicar suas ações de usuário naquele computador. Um computador pode ser desbloqueado das seguintes maneiras:

- Ignorar. Essa opção desbloqueia o computador e tenta replicar ações de usuário pendentes.
- Sincronizar. Essa opção desbloqueia o computador e não replica ações de usuário pendentes. O número da ação é definido de forma a corresponder ao número de ações no computador primário.
- > **Repetir.** Repete a replicação da ação de usuário com falha.

Para obter mais detalhes sobre essas opções, consulte a seção sobre **Opções** de Clique com o Botão Direito no Computador Secundário, em "Barra lateral Computadores", na página 357.

# Referência

# Painel Espelhamento (grupo Power Mode)

Esse painel permite adicionar, editar e excluir computadores secundários para o seu teste.

Tarefas que você pode realizar com o painel Espelhamento:

- ▶ "Como preparar um teste para execução no Power Mode", na página 241
- ▶ "Como preparar um teste para espelhamento", na página 326

A imagem a seguir mostra o painel Espelhamento.

| Í               | Esp         | elha      | amento                         |           |                 |  |
|-----------------|-------------|-----------|--------------------------------|-----------|-----------------|--|
|                 | Adicio      | )<br>Dnar | Editar                         | Excluir   |                 |  |
| Nome do Computa |             | omputador | Nome do Computador/Endereço IP | Descrição |                 |  |
|                 | 🗹 📄 Primary |           |                                | localhost | Primary Machine |  |
| Novo Computador |             | omputador | psf                            |           |                 |  |
|                 |             |           |                                |           |                 |  |

| Para acessar               | Selecione o grupo <b>Power Mode &gt; nó Espelhamento</b> .                                                                                                    |  |  |
|----------------------------|----------------------------------------------------------------------------------------------------|--|--|
| Informações<br>importantes | ➤ Por padrão, o computador local está definido como o computador Primário.                                                                                                    |  |  |
|                            | <ul> <li>Para obter detalhes sobre como o Sprinter faz a<br/>manutenção da lista de computadores secundários,<br/>consulte "Como as informações do usuário são<br/>mantidas", na página 50.</li> </ul> |  |  |
| Consulte também            | "Testando em vários computadores - Visão geral", na<br>página 316                                                                                                    |  |  |

| Elementos da<br>interface do usuário | Descrição                                                                                                    |  |  |  |
|--------------------------------------|----------------------------------------------------------------------------------------------------|--|--|--|
|                                      | Abre a caixa de diálogo Novo Computador, que permite definir a configuração de um computador secundário.                                                                                                    |  |  |  |
| Adicionar                            | A caixa de diálogo Novo Computador contém as<br>seguintes guias:                                                                                                    |  |  |  |
|                                      | <ul> <li>"Guia Geral (caixa de diálogo Novo Computador/<br/>Detalhes do Computador)", na página 341</li> </ul>                                                                                                    |  |  |  |
|                                      | <ul> <li>"Guia Credenciais do Usuário (caixa de diálogo Novo<br/>Computador/Detalhes do Computador)", na<br/>página 349</li> </ul>                                                                                                    |  |  |  |
|                                      | <ul> <li>"Guia Configuração da Execução (caixa de diálogo<br/>Novo Computador/Detalhes do Computador)", na<br/>página 345</li> </ul>                                                                                                    |  |  |  |
| Editar                               | Abre a caixa de diálogo Detalhes do Computador, que permite editar a configuração de um computador secundário.                                                                                                    |  |  |  |
|                                      | A caixa de diálogo Detalhes do Computador contém as seguintes guias:                                                                                                    |  |  |  |
|                                      | <ul> <li>"Guia Geral (caixa de diálogo Novo Computador/<br/>Detalhes do Computador)", na página 341</li> </ul>                                                                                                    |  |  |  |
|                                      | <ul> <li>"Guia Credenciais do Usuário (caixa de diálogo Novo<br/>Computador/Detalhes do Computador)", na<br/>página 349</li> </ul>                                                                                                    |  |  |  |
|                                      | <ul> <li>"Guia Configuração da Execução (caixa de diálogo<br/>Novo Computador/Detalhes do Computador)", na<br/>página 345</li> </ul>                                                                                                    |  |  |  |
| ×                                    | Exclui o computador selecionado da lista de<br>computadores secundários.                                                                                                    |  |  |  |
| EXCIUIT                              | <b>Observação:</b> você pode desabilitar um computador<br>secundário para uma execução de teste em particular<br>desmarcando sua caixa de seleção, sem removê-lo da lista<br>de computadores. Assim, ele continuará disponível com<br>essa configuração para uso em testes futuros. |  |  |  |

Os elementos da interface do usuário estão descritos a seguir:

# থ্টিতিবাxa de diálogo Novo Computador/Detalhes do Computador

Essa caixa de diálogo permite definir e editar a configuração de um computador secundário e inclui as seguintes guias:

- Guia Geral (caixa de diálogo Novo Computador/Detalhes do Computador)
- Guia Configuração da Execução (caixa de diálogo Novo Computador/ Detalhes do Computador)
- Guia Credenciais do Usuário (caixa de diálogo Novo Computador/ Detalhes do Computador)

# থ্রি 🖉 Guia Geral (caixa de diálogo Novo Computador/ Detalhes do Computador)

Essa guia permite definir a configuração de um computador secundário.

Tarefas que você pode realizar com a guia Geral:

- > "Como preparar um teste para execução no Power Mode", na página 241
- > "Como preparar um teste para espelhamento", na página 326

A imagem a seguir mostra a guia Geral.

| Novo Computador                                                          | ? 🗙         |
|--------------------------------------------------------------------------|-------------|
| Geral Configuração da Execução Credenciais do Usuário                    |             |
| Nome: Novo Computador<br>Insira um nome para o computador.<br>Descrição: |             |
|                                                                          |             |
| * Computador:                                                            |             |
| Ícone: Alterar                                                           |             |
|                                                                          |             |
|                                                                          | OK Cancelar |

| Para acessar    | <ol> <li>Selecione o grupo Power Mode &gt; nó Espelhamento.</li> <li>No painel Espelhamento, clique no botão Adicionar. A caixa de diálogo Novo Computador é aberta.</li> <li>Selecione a caixa de diálogo Novo Computador &gt; guia Geral.</li> </ol> |
|-----------------|----------------------------------------------------------------------------------------------------|
| Consulte também | "Testando em vários computadores - Visão geral", na<br>página 316                                                                                                    |

Descrições dos elementos da interface do usuário são disponibilizadas na caixa de diálogo quando você focaliza o ponteiro do mouse sobre esses elementos. A tabela a seguir descreve os elementos da interface do usuário:

| Elementos da<br>interface do<br>usuário | Descrição                                                                                                    |
|-----------------------------------------|----------------------------------------------------------------------------------------------------|
| Nome                                    | Um nome lógico para o computador secundário.                                                                  |
| Descrição                               | Uma descrição do ambiente do computador secundário, por exemplo, um nome de navegador ou sistema operacional. |

| Elementos da<br>interface do<br>usuário | Descrição                                                                                                    |
|-----------------------------------------|----------------------------------------------------------------------------------------------------|
| Computador                              | O computador ou máquina virtual que você deseja usar como computador secundário.                                                                                                    |
|                                         | As seguintes entradas são válidas:                                                                                                    |
|                                         | <ul> <li>O endereço IP do computador ou da máquina virtual</li> </ul>                                                                                                    |
|                                         | <ul> <li>O nome do computador ou da máquina virtual em um dos<br/>seguintes formatos:</li> </ul>                                                                                                    |
|                                         | <ul> <li>NomeComputador.NomeDomínio</li> </ul>                                                                                                    |
|                                         | <ul> <li>NomeDomínio\NomeComputador</li> </ul>                                                                                                    |
| Ícone                                   | O ícone que será exibido na barra lateral <b>Computadores</b> , para representar o computador secundário.                                                                                                    |
|                                         | Clique no botão <b>Alterar Ícone</b> para abrir a Caixa de diálogo<br>Alterar Ícone e selecionar um ícone diferente para o<br>computador secundário.                                                                                                    |
|                                         | Convém selecionar um ícone que o ajude a identificar a<br>configuração específica do computador secundário. Por<br>exemplo, se o computador secundário estiver testando um<br>navegador diferente, será possível usar um ícone para<br>representar esse navegador. |

# 💐 🕏 Caixa de diálogo Alterar Ícone

Essa caixa de diálogo permite selecionar um ícone para representar o computador secundário na barra lateral **Computadores**.

A imagem a seguir mostra a caixa de diálogo Alterar Ícone.

| Alterar Ícone para o Compu  | itador 'Novo Comp | utador' |       | 1        |          |
|-----------------------------|-------------------|---------|-------|----------|----------|
| Selecione um ícone na lista | a seguir:         |         |       |          |          |
| Todas as Categorias         |                   |         |       |          |          |
| Servidores de Aplicativos   |                   |         |       |          |          |
| Navegadores                 |                   |         | HP-WX | IEM. DB2 | IBM.     |
| Bancos de Dados             | Apache            |         | · ·   |          |          |
| Meus ícones                 |                   |         |       |          |          |
| Sistemas Operacionais       |                   |         |       |          | •        |
| Adicionar                   |                   |         |       |          |          |
|                             |                   |         |       | ОК       | Cancelar |

| Para acessar    | 1 Selecione o grupo Power Mode > nó Espelhamento.                                                                                                    |  |  |
|-----------------|----------------------------------------------------------------------------------------------------|--|--|
|                 | <ol> <li>No painel Espelhamento, clique no botão Adicionar. A caixa de diálogo Novo Computador é aberta.</li> <li>Selecione a caixa de diálogo Novo Computador &gt; guia Geral &gt; botão Alterar.</li> </ol> |  |  |
| Consulte também | "Testando em vários computadores - Visão geral", na<br>página 316                                                                                                    |  |  |

| Elementos da<br>interface do usuário    | Descrição                                                                                                    |
|-----------------------------------------|----------------------------------------------------------------------------------------------------|
| Selecione um ícone<br>na lista a seguir | A lista de categorias a partir das quais selecionar um ícone<br>para o computador. A categoria selecionada altera a lista<br>exibida de ícones disponíveis no painel direito. |
| <exibição de="" ícone=""></exibição>    | Uma exibição dos ícones que você pode selecionar para representar o computador.                                                                                               |
| Adicionar                               | Permite navegar pelo sistema de arquivos e selecionar um ícone para o computador.                                                                                             |

Os elementos da interface do usuário estão descritos a seguir:

# থি ⊅Guia Configuração da Execução (caixa de diálogo Novo Computador/Detalhes do Computador)

Essa guia permite definir como o computador secundário executará o aplicativo na sua execução de teste.

Quando um aplicativo de desktop está selecionado no Painel Aplicativo (grupo Power Mode), essa guia exibe opções para aplicativos de desktop.

Quando um aplicativo Web está selecionado no Painel Aplicativo (grupo Power Mode), essa guia exibe opções para aplicativos Web.

Tarefas que você pode realizar com a guia **Configuração da Execução**:

- > "Como preparar um teste para execução no Power Mode", na página 241
- > "Como preparar um teste para espelhamento", na página 326

A imagem a seguir mostra a guia **Configuração da Execução** com opções para um aplicativo de desktop.

| Novo Computador                                                | ? 💌         |
|----------------------------------------------------------------|-------------|
| Geral Configuração da Execução Credenciais do Usuário          |             |
| Configure como o Sprinter iniciará o aplicativo no computador. |             |
| Igual ao Computador Primário                                   |             |
| 🔿 Igual a:                                                     |             |
| O Outro:                                                       |             |
| URL: C:                                                        |             |
|                                                                |             |
|                                                                |             |
|                                                                |             |
|                                                                |             |
|                                                                | OK Cancelar |

A imagem a seguir mostra a guia **Configuração da Execução** com opções para um aplicativo Web.

| Novo Computa                 | dor                             |                        |   |    | ? ×      |
|------------------------------|---------------------------------|------------------------|---|----|----------|
| Geral                        | Configuração da Execução        | Credenciais do Usuário |   |    |          |
| Configure of                 | como o Sprinter iniciará o apli | icativo no computador. | - |    |          |
| <ul> <li>Igual ad</li> </ul> | o Computador Primário           |                        |   |    |          |
| ) Igual a:                   |                                 | Ŧ                      |   |    |          |
| Outro:                       |                                 |                        |   |    |          |
| URL:                         |                                 |                        |   |    |          |
| Navegador:                   | <b>@</b>                        |                        |   |    |          |
|                              |                                 |                        |   |    |          |
|                              |                                 |                        |   |    |          |
|                              |                                 |                        |   | OK | Cancelar |

| Para acessar               | <ol> <li>Selecione o grupo Power Mode &gt; nó Espelhamento.</li> <li>No painel Espelhamento, clique no botão Adicionar. A caixa de diálogo Novo Computador é aberta.</li> <li>Selecione a caixa de diálogo Novo Computador &gt; guia Configuração da Execução.</li> </ol> |
|----------------------------|----------------------------------------------------------------------------------------------------|
| Informações<br>importantes | O Sprinter memoriza as suas modificações na<br>configuração de execução, desde que você continue a<br>trabalhar com o seu aplicativo recém-definido. Se você<br>mudar de aplicativo, as configurações de execução<br>retornarão aos seus valores padrão.                  |
| Consulte também            | "Testando em vários computadores - Visão geral", na<br>página 316                                                                                                    |

Os elementos da interface do usuário estão descritos a seguir. Algumas opções são exibidas de maneira diferente, dependendo de você estar ou não trabalhando com um aplicativo de desktop ou um aplicativo Web:

| Elementos da<br>interface do usuário                  | Descrição                                                                                                    |
|-------------------------------------------------------|----------------------------------------------------------------------------------------------------|
| Igual ao Computador<br>Primário                       | Instrui o computador a executar o aplicativo de acordo<br>com as configurações do aplicativo no Painel Aplicativo<br>(grupo Power Mode) descrito na página 247. (Padrão)                                                                                                    |
| lgual a <computador<br>secundário&gt;</computador<br> | Instrui o computador a executar o aplicativo de acordo<br>com as configurações do computador secundário<br>selecionado. Apenas computadores secundários que<br>possuem configurações de execução exclusivas são<br>exibidos nessa lista.                                                                                                    |
| Outro (para<br>aplicativos de                         | Define novas configurações de execução para o aplicativo neste computador.                                                                                                    |
| desktop)                                              | <b>Caminho.</b> O caminho para o aplicativo de desktop. A opção <b>Procurar</b> exibe o sistema de arquivos do computador local e não do computador secundário.                                                                                                    |
|                                                       | Configurações Adicionais:                                                                                                    |
|                                                       | <ul> <li>Parâmetros. Qualquer parâmetro com o qual você deseja executar o aplicativo. Configurações de parâmetros são mantidas por aplicativo. Quando você seleciona um aplicativo no campo Nome do aplicativo, todos os parâmetros previamente definidos são executados por padrão. Para alterar ou remover os parâmetros, edite-os no campo Parâmetros.</li> <li>Pasta de trabalho. A pasta de trabalho do aplicativo de desktop.</li> </ul> |
| Outro (para<br>aplicativos Web)                       | <b>URL.</b> O endereço de URL do aplicativo Web que você deseia executar no seu teste.                                                                                                    |
| -F                                                    | <b>Navegador.</b> O navegador no qual você deseja executar o aplicativo Web.                                                                                                    |

# থ্রি ©Guia Credenciais do Usuário (caixa de diálogo Novo Computador/Detalhes do Computador)

Essa guia permite fornecer informações de logon para o computador secundário. Essas informações são usadas para as seguintes operações:

- Abrir uma conexão de desktop remoto com o computador secundário durante a execução de um teste.
- Interagir com o Agente do Sprinter no computador secundário. Nesse caso, o Sprinter apenas usará um Agente do Sprinter que tenha sido iniciado com as credencias corretas pelo usuário especificado.

Para permitir que o Sprinter use qualquer Agente do Sprinter em execução no computador secundário, defina o sinalizador **ProtectSessions** no arquivo **Sprinter.exe.config** como **False** no computador secundário.

Tarefas que você pode realizar com a guia Credenciais do Usuário:

- > "Como preparar um teste para execução no Power Mode", na página 241
- > "Como preparar um teste para espelhamento", na página 326

A imagem a seguir mostra a guia Credenciais do Usuário.

| Novo Computador                                                                         | ? 🗙      |
|-----------------------------------------------------------------------------------------|----------|
| Geral Configuração da Execução Credenciais do Usuário                                   |          |
| O Sprinter usará essas configurações para se conectar com o computador durante o teste. |          |
| <ul> <li>Igual ao Computador Primário</li> </ul>                                        |          |
| O Outro:                                                                                |          |
| Nome do Domínio:                                                                        |          |
| Nome do Usuário:                                                                        |          |
| Senha:                                                                                  |          |
|                                                                                         |          |
|                                                                                         |          |
| OK                                                                                      | Cancelar |

| Para acessar               | <ol> <li>Selecione o grupo Power Mode &gt; nó Espelhamento.</li> <li>No painel Espelhamento, clique no botão Adicionar. A caixa de diálogo Novo Computador é aberta.</li> <li>Selecione a caixa de diálogo Novo Computador &gt; guia Credenciais do Usuário.</li> </ol> |
|----------------------------|----------------------------------------------------------------------------------------------------|
| Informações<br>importantes | Se você tentar estabelecer uma conexão com o computador<br>durante a sua execução e não tiver inserido as credenciais<br>da conexão de desktop remoto nessa guia, ou as<br>credenciais estiverem incorretas, será necessário especificar<br>as informações relevantes.  |
|                            | <ul> <li>As credenciais fornecidas devem corresponder às<br/>credenciais do usuário atualmente conectado ao<br/>computador secundário. Se elas não corresponderem, você<br/>precisará especificar essas informações.</li> </ul>                                         |
| Consulte<br>também         | "Testando em vários computadores - Visão geral", na<br>página 316                                                                                                    |

Descrições dos elementos da interface do usuário são disponibilizadas na caixa de diálogo quando você focaliza o ponteiro do mouse sobre esses elementos.

# 💐 🕏 Painel Regras de Espelhamento (grupo Power Mode)

Esse painel permite visualizar e excluir as regras que estão associadas ao espelhamento do aplicativo atualmente definido.

Tarefas que você pode realizar com o painel Regras:

> "Como preparar um teste para execução no Power Mode", na página 241

A imagem a seguir mostra o painel Regras de Espelhamento.

| Regras de Espelhamento |        |                     |                      | ?         |  |
|------------------------|--------|---------------------|----------------------|-----------|--|
| ×                      |        |                     |                      |           |  |
| Excluir Regra          |        |                     |                      |           |  |
| Habilitada             | Nome   | Tipo                | Escopo               | Descrição |  |
|                        | Règle1 | Ignorar propriedade | Todos os Aplicativos | LQA3      |  |
|                        |        |                     |                      |           |  |

| Para acessar               | Selecione o grupo <b>Power Mode</b> > nó <b>Regras</b> .                                                                                                    |
|----------------------------|----------------------------------------------------------------------------------------------------|
| Informações<br>importantes | Para obter detalhes sobre o <b>Tipo</b> e o <b>Escopo</b> de ume regra,<br>consulte a seção <b>Regras Personalizadas</b> , em "Regras -<br>Visão geral", na página 322. |

Descrições dos elementos da interface do usuário são disponibilizadas no painel quando você focaliza o ponteiro do mouse sobre esses elementos.

# 💐🕫 Console de Integridade

Essa janela exibe o status de cada máquina em um teste de espelhamento.

Tarefas que você pode realizar com o Console de Integridade:

▶ "Como executar um teste manual no Sprinter", na página 128

A imagem a seguir mostra o Console de Integridade enquanto ele prepara uma execução com espelhamento em dois computadores secundários.

| Console    | de Integridade                     |           | ?                        |
|------------|------------------------------------|-----------|--------------------------|
| Inicializa | r Detalhes do Computador Desktop I | Remoto    |                          |
| Status     | Computador                         | Progresso | Detalhes                 |
| 0          | Primary (localhost)                | 10%       | Preparando o computador  |
| 0          | Firefox (192.168.1.12)             | 5%        | Localizando o computador |
| Anular     |                                    |           |                          |

| Para    | ➤ O Console de Integridade é aberto automaticamente quando você                                                                                                    |  |
|---------|----------------------------------------------------------------------------------------------------|--|
| acessar | executa um teste com espelhamento.                                                                                                    |  |
|         | <ul> <li>Durante uma execução, também é possível acessar o console de<br/>integridade clicando no botão Console de Integridade sa da<br/>barra lateral Computadores.</li> </ul> |  |

Os elementos da interface do usuário estão descritos a seguir (elementos sem rótulo aparecem entre sinais de maior e menor que):

| Elementos da<br>interface do usuário | Descrição                                                                                                    |
|--------------------------------------|----------------------------------------------------------------------------------------------------|
| Inicializar                          | Instrui o Sprinter a tentar inicializar o Agente do Sprinter no computador selecionado, se uma falha de conexão tiver ocorrido. |
| Detalhes do Computador               | Abre a Caixa de diálogo Detalhes do Computador(descrita na página 353) para o computador selecionado.                           |

| Elementos da<br>interface do usuário     | Descrição                                                                                                    |
|------------------------------------------|----------------------------------------------------------------------------------------------------|
| Desktop Remoto                           | Abre uma conexão de desktop remoto com o computador selecionado.                                                                                                    |
| <lista de<br="">computadores&gt;</lista> | A lista de computadores para a execução atual. A lista de<br>computadores exibe o status, o nome do computador, uma barra<br>de progresso e detalhes para cada computador. |

# 💐 🕏 Caixa de diálogo Detalhes do Computador

Essa caixa de diálogo exibe os detalhes do processo de conexão para computadores durante um teste espelho.

A imagem a seguir mostra a caixa de diálogo Detalhes do Computador.

| Detalhes do Co | mputador                               |        | ? 🗙      |   |
|----------------|----------------------------------------|--------|----------|---|
| Computador:    | Primary                                |        |          |   |
| Tempo          | Ação                                   | Status | Detalhes | ^ |
| 10:12:58 AM    | Preparando o computador                | 0      |          |   |
| 10:12:58 AM    | Validando a configuração do computador | 0      |          |   |
| 10:12:58 AM    | Inicializando Modo Avançado            | С      |          |   |
|                |                                        |        |          | ÷ |
|                |                                        |        | Fechar   | ī |

| Para acessar | No Console de Integridade, clique no botão Detalhes do |  |
|--------------|--------------------------------------------------------|--|
|              | Computador.                                            |  |

Os elementos da interface do usuário estão descritos a seguir (elementos sem rótulo aparecem entre sinais de maior e menor que):

| Elementos da<br>interface do usuário | Descrição                                                                                                    |
|--------------------------------------|----------------------------------------------------------------------------------------------------|
| Computadores                         | Uma lista suspensa dos computadores desta execução.                                                                                                    |
| <lista ações="" de=""></lista>       | A lista de ações para o computador selecionado. A lista de<br>ações exibe a <b>Hora</b> , a <b>Ação</b> , o <b>Status</b> e os <b>Detalhes</b> para<br>cada ação.                                                       |
|                                      | <ul> <li>Se uma ação for concluída com êxito, nenhum detalhe<br/>será exibido.</li> </ul>                                                                                                    |
|                                      | Se uma ação falhar, a coluna Detalhes exibirá o<br>problema específico. É possível clicar na mensagem de<br>erro e selecionar Mais Detalhes para abrir a Caixa de<br>diálogo Detalhes do Erro (descrita na página 355). |

# 💐 🕏 Caixa de diálogo Detalhes do Erro

Essa caixa de diálogo exibe informações de erro quando o Sprinter não consegue se conectar a um computador.

A imagem a seguir mostra a caixa de diálogo Detalhes do Erro.

| Detalhes do Erro                                                                  | ? 🗙 |
|-----------------------------------------------------------------------------------|-----|
| Descrição do erro:                                                                |     |
| Não foi possível localizar o computador na rede                                   |     |
| Detalhes do erro:                                                                 |     |
| Error occurred while try to ping machine '192.168.1.12' (error code: 'TimedOut'). |     |
|                                                                                   |     |
|                                                                                   |     |
|                                                                                   |     |
|                                                                                   |     |

| Para acessar    | <ul> <li>Faça o seguinte:</li> <li>1 No Console de Integridade para uma conexão com falha, clique no botão Caixa de diálogo Detalhes do Computador.</li> <li>2 A coluna de detalhes exibe o problema específico. Clique na mensagem de erro e selecione Mais Detalhes.</li> </ul> |
|-----------------|----------------------------------------------------------------------------------------------------|
| Consulte também | "Testando em vários computadores - Visão geral", na<br>página 316                                                                                                    |

Descrições dos elementos da interface do usuário estão disponíveis na caixa de diálogo.

# 💐 🕫 Sprinter Agente

O Agente do Sprinter permite que o Sprinter execute testes no Power Mode e com espelhamento.

| Para acessar               | Na barra de tarefas, clique com o botão direito do mouse<br>no ícone do <b>Agente do Sprinter</b> a para exibir as opções<br>do Agente do Sprinter.                                                                                                    |
|----------------------------|----------------------------------------------------------------------------------------------------|
| Informações<br>importantes | Quando você focaliza o ponteiro do mouse sobre o ícone<br>do Agente do Sprinter, o status do agente é exibido. Para<br>um computador secundário, o status mostra se o agente<br>está em uso em um teste com espelhamento ou se está<br>disponível para uso. |

Atalhos de clique com o botão direito do mouse estão descritos a seguir:

| Elementos da<br>interface do usuário            | Descrição                                                                            |
|-------------------------------------------------|--------------------------------------------------------------------------------------|
| Redefinir                                       | Para e reinicia o Agente do Sprinter.                                                |
| Sair                                            | Para o Agente do Sprinter.                                                           |
| Executar quando o<br>Computador for<br>Iniciado | Instrui o computador a chamar o Agente do Sprinter automaticamente na inicialização. |

# 💐 🕫 Barra lateral Computadores

Essa barra lateral permite trabalhar com computadores secundários durante um teste com espelhamento.

Tarefas que você pode realizar com a barra lateral **Computadores**:

- ▶ "Como executar um teste com espelhamento", na página 329
- ▶ "Como resolver diferenças durante uma execução", na página 332
- "Como lidar com erros de replicação durante uma execução", na página 336

A imagem a seguir mostra a barra lateral **Computadores** com dois computadores secundários.

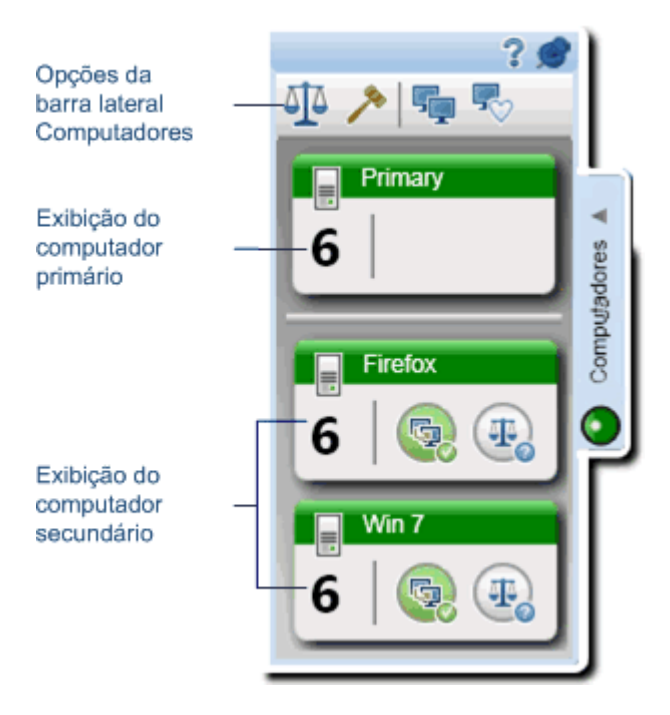

| Para acessar    | Durante uma execução de teste, clique na guia da barra<br>lateral <b>Computadores</b> .                                                                                                    |
|-----------------|----------------------------------------------------------------------------------------------------|
|                 | <ul> <li>Clique novamente na guia da barra lateral ou clique<br/>fora dessa guia para fechar a barra lateral.</li> <li>Para bloquear a barra lateral na posição aberta, clique<br/>no ícone de tachinha .</li> </ul> |
|                 | <ul> <li>Para reposicionar a barra lateral, clique e arraste no<br/>cabeçalho da barra lateral.</li> </ul>                                                                                                    |
| Consulte também | <ul> <li>"Testando em vários computadores - Visão geral", na<br/>página 316</li> </ul>                                                                                                    |
|                 | <ul> <li>"Como o Sprinter replica suas ações de usuário", na<br/>página 318</li> </ul>                                                                                                    |
|                 | <ul> <li>"Comparando computadores", na página 319</li> </ul>                                                                                                    |
|                 | <ul> <li>"Resolvendo problemas e desbloqueando<br/>computadores secundários", na página 320</li> </ul>                                                                                                    |
|                 | <ul> <li>"Regras - Visão geral", na página 322</li> </ul>                                                                                                    |

## **Operações com a barra lateral Computadores**

| Elementos da<br>interface do usuário | Descrição                                                                                                    |
|--------------------------------------|----------------------------------------------------------------------------------------------------|
| <u> 1</u> 2                          | <b>Comparar Tudo.</b> Compara a exibição do computador<br>primário com as exibições de todos os computadores<br>secundários na sua execução. <b>Comparar Tudo</b> apenas<br>compara o computador primário com os computadores<br>secundários que estão sincronizados com esse<br>computador primário.                                       |
|                                      | <b>Observação:</b> se você editar uma caixa de edição ou de combinação, a opção <b>Comparar Tudo</b> ficará desabilitada até que o foco se afaste dessa caixa.                                                                                                    |
|                                      | Ações de usuário em caixas de edição e de combinação<br>apenas serão replicadas quando você afastar o foco da<br>caixa em questão. Por isso, a operação <b>Comparar Tudo</b><br>fica desabilitada, para impedir que o Sprinter compare<br>caixas de edição e de combinação que ainda não foram<br>atualizadas nos computadores secundários. |
| >                                    | <b>Mostrar Regras.</b> Abre a Caixa de diálogo Gerenciador de<br>Regras (descrita na página 372) permitindo que você crie,<br>visualize, edite e exclua as regras no seu teste.                                                                                                    |
| <b>F</b>                             | <b>Exibir Computadores.</b> Abre o Visualizador de<br>Computadores (descrito no página 364), mostrando a<br>exibição atual de todos os computadores do seu teste.                                                                                                    |
| ₹.                                   | <b>Console de Integridade.</b> Abre o Console de Integridade,<br>exibindo o status de conexão de cada computador. Para<br>obter detalhes, consulte "Console de Integridade", na<br>página 352.                                                                                                    |

Os elementos da interface do usuário estão descritos a seguir:

## Exibição de computadores secundários

Cada exibição de computador secundário fornece informações específicas do computador em questão, além de indicar seu status e fornecer operações que você pode desempenhar nesse computador.

Os elementos da interface do usuário estão descritos a seguir (elementos sem rótulo aparecem entre sinais de maior e menor que):

| Elementos da<br>interface do<br>usuário                                                                                                    | Descrição                                                                                                    |
|----------------------------------------------------------------------------------------------------|----------------------------------------------------------------------------------------------------|
| <b>()</b>                                                                                                    | Status de replicação. Indica o status de replicação no computador secundário.                                                                                                    |
|                                                                                                    | <ul> <li>Depois de cada ação desempenhada no computador primário, esse ícone mostra uma indicação visual de que a ação está sendo replicada no computador secundário.</li> <li>Se essa ação tiver sido replicada com êxito, o ícone ficará verde. Se não for possível replicar a ação, o ícone ficará</li> </ul> |
|                                                                                                    | <ul> <li>vermelho, e o computador secundário será bloqueado.</li> <li>Para obter detalhes sobre como lidar com problemas de replicação e desbloquear o computador secundário, consulte "Como lidar com erros de replicação durante uma execução", na página 336.</li> </ul>                                      |
| The second second secon | Status de comparação. Indica o status da comparação do computador secundário com o computador primário.                                                                                                    |
|                                                                                                    | <ul> <li>Computadores secundários são comparados com o<br/>computador primário quando você clica no botão Comparar<br/>Tudo de ou seleciona Repetir Comparação nas Opções de<br/>clique com o botão direito do mouse no computador<br/>secundário.</li> </ul>                                                    |
|                                                                                                    | Se a comparação não detectar diferenças entre o<br>computador primário e o computador secundário, o ícone<br>ficará verde. Se a comparação detectar diferenças, o ícone<br>ficará vermelho, e o computador secundário será bloqueado.                                                                            |
|                                                                                                    | <ul> <li>Para obter detalhes sobre como lidar com diferenças e<br/>desbloquear o computador secundário, consulte "Como<br/>resolver diferenças durante uma execução", na página 332.</li> </ul>                                                                                                    |
| Elementos da<br>interface do<br>usuário                                   | Descrição                                                                                                    |
|---------------------------------------------------------------------------|----------------------------------------------------------------------------------------------------|
| <dica de<br="">ferramenta&gt;</dica>                                      | Quando você focaliza o ponteiro do mouse sobre a Exibição do<br>Computador Secundário, é exibida uma dica de ferramenta<br>com informações sobre esse computador.                                                                                                    |
|                                                                           | <ul> <li>Ação. Lista o número da ação desempenhada no computador e fornece uma descrição dessa ação.</li> <li>Status. Indica o status do computador. Se o computador estiver bloqueado, essa opção fornecerá uma descrição do problema. Indica o status de conexão com o computador primário. Clique no botão do Console de Integridade para lidar com os problemas de conexão.</li> </ul> |
| <opções de<br="">clique com o<br/>botão direito<br/>do mouse&gt;</opções> | As opções de clique com o botão direito do mouse para cada<br>computador permitem controlar os computadores secundários<br>e lidar com qualquer erro de replicação e comparação nesses<br>computadores. Para obter detalhes, consulte Opções de clique<br>com o botão direito do mouse no computador secundário.                                                                           |

# Opções de clique com o botão direito do mouse no computador secundário

As opções de clique com o botão direito do mouse para cada computador secundário estão descritas a seguir:

| Elementos da<br>interface do<br>usuário | Descrição                                                                                                    |
|-----------------------------------------|----------------------------------------------------------------------------------------------------|
| Iniciar/Parar<br>Replicação             | Inicia ou interrompe a replicação no computador secundário das ações de usuário desempenhadas no computador primário.                                                                                                    |
|                                         | Quando a replicação é interrompida no computador<br>secundário, nenhuma das ações de usuário desempenhadas no<br>computador primário é replicada nesse computador<br>secundário.                                                                                                    |
| lgnorar                                 | Ignora o problema detectado com a replicação ou a<br>comparação e desbloqueia a máquina, permitindo que a<br>replicação das ações de usuário continue.                                                                                                    |
|                                         | As ações pendentes que ainda não tiverem sido replicadas serão desempenhadas no computador secundário.                                                                                                    |
| Sincronizar                             | Sincroniza o computador secundário com o computador primário.                                                                                                    |
|                                         | <ul> <li>Ignora o erro de replicação e desbloqueia o computador, permitindo que a replicação de ações de usuário continue.</li> <li>A ação de usuário e as ações pendentes que tiverem apresentado falhas de replicação não serão desempenhadas no computador secundário.</li> <li>O número da ação de usuário é definido de forma a</li> </ul> |
|                                         | corresponder ao número de ações no computador primário.                                                                                                    |
| Repetir                                 | Repete a replicação da ação de usuário atual no computador secundário.                                                                                                    |
| Mostrar Tela                            | Mostra uma captura de tela do computador secundário.                                                                                                    |

| Elementos da<br>interface do<br>usuário | Descrição                                                                                                    |
|-----------------------------------------|----------------------------------------------------------------------------------------------------|
| Repetir<br>Comparação                   | Compara o computador secundário com o computador primário.                                                                                                    |
|                                         | A comparação de um computador secundário individual<br>apenas pode ser feita após uma operação <b>Comparar Tudo</b> a<br>partir de Operações com a barra lateral Computadores.                                                                                                    |
|                                         | Quando a comparação dos computadores for repetida, o<br>computador secundário será comparado com o computador<br>primário no estado em que este último se encontrava na<br>ocasião em que o computador secundário se tornou<br>bloqueado. Se você tiver efetuado alterações no estado do<br>computador primário após o bloqueio do computador<br>secundário, elas não serão reconhecidas pela operação <b>Repetir</b><br><b>Comparação</b> . |
|                                         | <b>Observação:</b> A operação <b>Repetir Comparação</b> foi projetada para<br>uso após a resolução de diferenças detectadas entre<br>computadores. Não será possível realizar uma operação <b>Repetir</b><br><b>Comparação</b> se você realizar uma ação de usuário no<br>computador primário depois de uma operação <b>Comparar</b><br><b>Tudo</b> .                                                                                        |
|                                         | Se você clicar no botão <b>Parar Gravação</b> na barra lateral<br><b>Ferramentas</b> , será possível realizar ações de usuário no<br>computador primário e ainda desempenhar uma operação<br><b>Repetir Comparação</b> no computador secundário quando o<br>processo de gravação continuar.                                                                                                    |
| Visualizador de<br>Diferenças           | Abre o Visualizador de Diferenças (descrito na página 365),<br>permitindo que você visualize e resolva diferenças que foram<br>detectadas entre computadores.                                                                                                    |
| Desktop<br>Remoto                       | Abre uma conexão de desktop remoto com o computador<br>secundário.<br>Uma conexão externa de desktop remoto (sem usar o Sprinter)<br>não pode estar aberta quando você abrir uma conexão de<br>desktop remoto via Sprinter.                                                                                                    |

### 💐 🕫 Visualizador de Computadores

Esse visualizador exibe uma captura de tela atual dos computadores na execução.

Tarefas que você pode realizar com o Visualizador de Computadores:

- ▶ "Como executar um teste com espelhamento", na página 329
- ▶ "Como resolver diferenças durante uma execução", na página 332
- "Como lidar com erros de replicação durante uma execução", na página 336

A imagem a seguir mostra o Visualizador de Computadores.

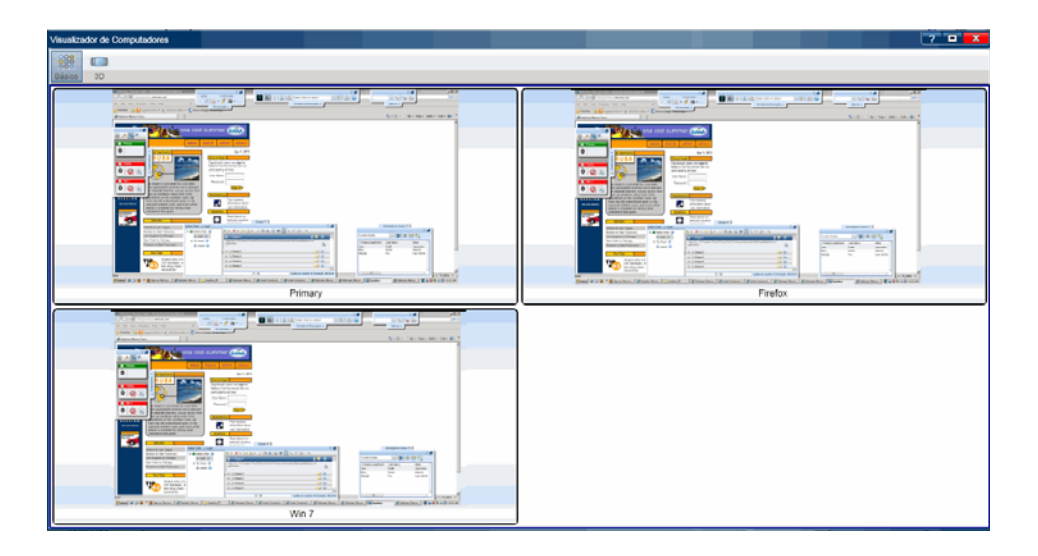

| Para acessar | Selecione a barra lateral <b>Computadores</b> > botão <b>Exibir</b> |
|--------------|---------------------------------------------------------------------|
|              | Computadores ק .                                                    |

| Elementos da<br>interface do usuário | Descrição                                                                                                    |
|--------------------------------------|----------------------------------------------------------------------------------------------------|
| Básico                               | Exibe os computadores em uma exibição de tela dividida.<br>Clicar em um computador o ativa na exibição principal.<br>Clicar novamente nesse computador retorna à exibição<br>de tela dividida.                                        |
| 3D                                   | Exibe os computadores em uma exibição tridimensional.<br>Clicar em um computador faz com que ele gire na<br>exibição principal. Você também pode percorrer os<br>computadores usando a barra de rolagem na parte<br>inferior da tela. |

Os elementos da interface do usuário estão descritos a seguir:

## 💐 🕏 Visualizador de Diferenças

Esse visualizador mostra as diferenças detectadas entre as exibições do computador primário e dos computadores secundários no seu teste.

O Visualizador de Diferenças também permite que você lide com essas diferenças, criando regras para elas ou simplesmente as ignorando. Você também pode enviar defeitos ao ALM com base nessas diferenças detectadas.

Tarefas que você pode realizar com o Visualizador de Diferenças:

- ▶ "Como executar um teste com espelhamento", na página 329
- ▶ "Como resolver diferenças durante uma execução", na página 332

Maxim

4

'Sign-on: Mercury Tours' browser can only be found in Primary host.

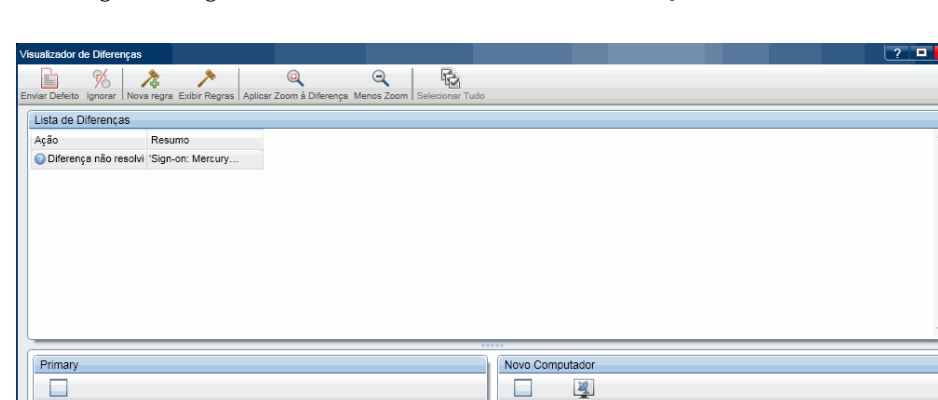

Q

A imagem a seguir mostra o Visualizador de Diferenças.

| Para acessar    | <ul> <li>Execute um dos procedimentos a seguir:</li> <li>➤ Clique com o botão direito do mouse em um computador secundário com erros de comparação na barra lateral Computadores e selecione Visualizador de Diferenças.</li> </ul> |
|-----------------|----------------------------------------------------------------------------------------------------|
|                 | <ul> <li>Selecione Resultados &gt; Esboço Sequencial. Selecione<br/>uma ação nas quais diferenças tenham sido detectadas<br/>e, na área de detalhes da ação, clique no link Mostrar<br/>da seção Diferenças.</li> </ul>             |
| Consulte também | "Regras - Visão geral", na página 322                                                                                                    |

366

| Os elementos da interface do usuário estão descri | tos a seguir: |
|---------------------------------------------------|---------------|
|---------------------------------------------------|---------------|

| Elementos da<br>interface do usuário | Descrição                                                                                                    |
|--------------------------------------|----------------------------------------------------------------------------------------------------|
| Enviar Defeito                       | <ul> <li>Enviar Defeito.(Padrão) Abre a Caixa de diálogo<br/>Configurações de Defeitos Inteligentes (descrita na<br/>página 201), possibilitando a inclusão automática de<br/>informações de cenários de defeito no seu defeito. O<br/>resumo do defeito inclui uma descrição da diferença.</li> <li>Se você optar por anexar uma captura de tela ao seu<br/>defeito, capturas de tela de ambas as máquinas<br/>serão anexadas ao defeito.</li> <li>Quando um defeito é enviado no Visualizador de<br/>Diferenças, o Sprinter também cria uma regra para<br/>ignorar essa diferença específica no objeto, com<br/>suas propriedades atuais.</li> </ul> |
| 96<br>Ignorar                        | Ignorar as diferenças selecionadas.<br>Quando você cria uma regra para ignorar uma diferença,<br>o Sprinter volta a comparar automaticamente o<br>computador secundário com o computador primário,<br>para determinar se essa diferença deixou de ser detectada.<br>Não disponível quando a opção Visualizador de<br>Diferenças é aberta no <b>Esboço Sequencial</b> , em <b>Resultados</b><br>ou no <b>Sprinter Standalone Results Viewer</b> .                                                                                                    |
| Nova regra                           | Abre a Caixa de diálogo Nova Regra (descrita na<br>página 369).<br>Quando você cria uma regra para ignorar uma diferença,<br>o Sprinter volta a comparar automaticamente o<br>computador secundário com o computador primário,<br>para determinar se essa diferença deixou de ser detectada.<br>Não disponível quando a opção Visualizador de<br>Diferenças é aberta no <b>Esboço Sequencial</b> , em <b>Resultados</b><br>ou no <b>Sprinter Standalone Results Viewer</b> .                                                                                                    |
| >>><br>Exibir Regras                 | Abre a Caixa de diálogo Gerenciador de Regras (descrita na página 372).                                                                                                    |

| Elementos da<br>interface do usuário          | Descrição                                                                                                    |
|-----------------------------------------------|----------------------------------------------------------------------------------------------------|
| Q<br>Aplicar Zoom à Diferença                 | Aumenta o zoom da exibição na diferença selecionada.                                                                                                    |
| Q<br>Menos Zoom                               | Diminuir o zoom da exibição até 100%.                                                                                                    |
| Selecionar Tudo                               | Seleciona todas as diferenças na Lista de Diferenças.                                                                                                    |
| Lista de Diferenças                           | A lista de diferenças detectadas entre o computador<br>primário e o computador secundário. Selecione uma<br>diferença na lista para desempenhar uma ação nessa<br>diferença.               |
| <exibição de<br="">diferenças&gt;</exibição>  | A exibição da diferença. A diferença é indicada em uma<br>caixa vermelha na exibição. No caso de um objeto<br>ausente, não há uma indicação do objeto ausente na<br>exibição.              |
|                                               | A exibição de diferenças contém os seguintes elementos:                                                                                                    |
|                                               | Minimizar/Maximizar. Expande a exibição do<br>computador, de forma que ela preencha toda a janela<br>do Visualizador de Diferenças. O comando Minimizar<br>retorna para a exibição normal. |
|                                               | <ul> <li>Controle deslizante. Aumenta e diminui o zoom na<br/>exibição.</li> </ul>                                                                                                    |
|                                               | <ul> <li>Desktop Remoto. (Somente em computadores<br/>secundários) Abre uma conexão de desktop remoto<br/>com o computador secundário.</li> </ul>                                          |
| <descrição da<br="">diferença&gt;</descrição> | Uma descrição de texto da diferença.                                                                                                    |

## 💐 🕏 Caixa de diálogo Nova Regra

Essa caixa de diálogo permite aceitar uma regra predefinida para a diferença ou criar uma regra personalizada.

Tarefas que você pode realizar com a caixa de diálogo Nova Regra:

► "Como resolver diferenças durante uma execução", na página 332

A imagem a seguir mostra a caixa de diálogo Nova Regra.

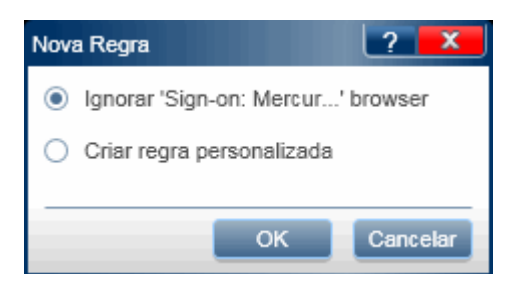

| Para acessar               | No <b>Visualizador de Diferenças</b> , selecione uma diferença e<br>clique no botão <b>Nova Regra</b> .   |
|----------------------------|----------------------------------------------------------------------------------------------------|
| Informações<br>importantes | As opções exibidas na caixa de diálogo podem ser<br>diferentes dependendo do tipo de diferença detectada. |
| Consulte também            | "Regras - Visão geral", na página 322                                                                     |

# Opções quando o objeto é detectado em uma exibição, mas está ausente em outra:

Os elementos da interface do usuário estão descritos a seguir (o texto variável é exibido entre sinais de maior e menor que):

| Elementos da<br>interface do usuário                                                                                                    | Descrição                                                                                                    |
|----------------------------------------------------------------------------------------------------|----------------------------------------------------------------------------------------------------|
| lgnorar <nome do<br="">objeto&gt; <tipo de<br="">objeto&gt;</tipo></nome>                                                                           | Ignora cada ocorrência do objeto especificado.                                                                                                    |
| Criar regra<br>personalizada                                                                                                    | Abre o Assistente de Regras (descrito na página 374).                                                                                                    |
| Ignorar todos os<br>objetos na área que<br>contém o <tipo de<br="">objeto&gt; (o <nome da<br="">área&gt; <tipo de="" área="">)</tipo></nome></tipo> | Ignora todos os objetos na área em que o objeto<br>especificado está localizado.<br><b>Observação:</b> essa opção apenas é exibida em certos casos<br>nos quais o objeto ausente está localizado em um objeto<br>de contêiner, mas esse objeto de contêiner não é uma<br>janela. |

# **Opções quando um valor de propriedade específico é diferente entre computadores**

Os elementos da interface do usuário estão descritos a seguir (o texto variável é exibido entre sinais de maior e menor que):

| Elementos da<br>interface do usuário                                     | Descrição                                                                                                    |
|--------------------------------------------------------------------------|----------------------------------------------------------------------------------------------------|
| lgnorar o <nome da<br="">propriedade&gt; de<br/><objeto></objeto></nome> | Define quando o valor de propriedade diferente será ignorado.                                                                                                    |
|                                                                          | <ul> <li>este <nome do="" objeto="">. Ignora o valor de propriedade<br/>somente para esse objeto específico. Por exemplo:<br/>ignorar a cor do botão OK.</nome></li> </ul>                                          |
|                                                                          | <ul> <li>todos os <tipos de="" objeto="">. Ignora o valor de<br/>propriedade para todos os objetos do mesmo tipo que<br/>o objeto em questão. Por exemplo: ignorar a cor de<br/>todos os botões.</tipos></li> </ul> |
|                                                                          | ➤ todos os objetos. Ignora o valor de propriedade para<br>todos os objetos. Por exemplo: ignorar a cor de todos os<br>objetos.                                                                                      |
|                                                                          | <b>Observação:</b> essa opção apenas é exibida para as<br>seguintes propriedades que são comuns a todos os<br>objetos:                                                                                              |
|                                                                          | <ul> <li>cor do plano de fundo</li> <li>estado habilitado</li> <li>localização</li> <li>tamanho</li> </ul>                                                                                                    |
| Criar regra<br>personalizada                                             | Abre o Assistente de Regras (descrito na página 374).                                                                                                    |

## 💐 🕫 Caixa de diálogo Gerenciador de Regras

Essa caixa de diálogo permite criar, visualizar, editar e excluir as regras do seu aplicativo.

Tarefas que você pode realizar com a caixa de diálogo Gerenciador de Regras:

▶ "Como resolver diferenças durante uma execução", na página 332

A imagem a seguir mostra a caixa de diálogo Gerenciador de Regras.

|          | Nome                              | Tipo                | Escopo               | Descrição                                                                                |
|----------|-----------------------------------|---------------------|----------------------|------------------------------------------------------------------------------------------|
| <b>v</b> | Ignore background color           | Ignorar propriedade | Todos os Aplicativos | Ignore any difference between the background color of the objects in the<br>application. |
| <b>V</b> | Ignorar 'Sign-on: Mercur' browser | Ignorar objeto      | Aplicativo Atual     |                                                                                          |
|          |                                   |                     |                      |                                                                                          |
|          |                                   |                     |                      |                                                                                          |
|          |                                   |                     |                      |                                                                                          |
|          |                                   |                     |                      |                                                                                          |
|          |                                   |                     |                      |                                                                                          |
|          |                                   |                     |                      |                                                                                          |
|          |                                   |                     |                      |                                                                                          |
|          |                                   |                     |                      |                                                                                          |
|          |                                   |                     |                      |                                                                                          |
|          |                                   |                     |                      |                                                                                          |
|          |                                   |                     |                      |                                                                                          |
|          |                                   |                     |                      |                                                                                          |
|          |                                   |                     |                      |                                                                                          |
|          |                                   |                     |                      |                                                                                          |
|          |                                   |                     |                      |                                                                                          |
|          |                                   |                     |                      |                                                                                          |
|          |                                   |                     |                      |                                                                                          |

| Para acessar    | Na barra lateral <b>Computadores</b> ou no <b>Visualizador de</b><br><b>Diferenças</b> , clique no botão <b>Exibir Regras</b> . |
|-----------------|----------------------------------------------------------------------------------------------------|
| Consulte também | "Regras - Visão geral", na página 322                                                                                           |

| Elementos da<br>interface do usuário | Descrição                                                                                                    |
|--------------------------------------|----------------------------------------------------------------------------------------------------|
| Nova regra                           | Abre o Assistente de Regras, que permite criar um regra<br>personalizada. Para obter detalhes, consulte "Assistente<br>de Regra - página Detalhes da Regra", na página 374.                                                      |
| Excluir Regra                        | Exclui a regra selecionada. A regra deixará de estar<br>disponível dependendo do seu escopo, conforme<br>definido na Assistente de Regra - página Detalhes da<br>Regra (descrito na página 374).                                 |
| Ditar Regra                          | Abre o Assistente de Regras para a regra selecionada,<br>permitindo que você edite a regra. Para obter detalhes,<br>consulte "Assistente de Regra - página Detalhes da Regra",<br>na página 374.                                 |
| Regras Existentes                    | <ul> <li>Habilitado. Marque a caixa de seleção ao lado da regra de forma a habilitá-la para a sua execução.</li> <li>Nome. O nome da regra, conforme definido no Assistente de Regras.</li> <li>Tipo.O tipo de regra.</li> </ul> |
|                                      | <ul> <li>Ignorar Propriedade. Ignora uma propriedade<br/>específica de um objeto.</li> <li>Ignorar Objeto. Ignora todos os objetos de um tipo<br/>específico.</li> </ul>                                                         |
|                                      | <ul> <li>Escopo. Quando a regra é aplicada.</li> <li>Aplicativo Atual</li> <li>Todos os Aplicativos</li> <li>Descrição. A descrição da regra, conforme definida no assistente de regras.</li> </ul>                              |
|                                      | Para obter mais detalhes sobre definições e configurações<br>de regras, consulte "Assistente de Regra - página Detalhes<br>da Regra", na página 374.                                                                             |

Os elementos da interface do usuário estão descritos a seguir:

# 💐 🕫 Assistente de Regra - página Detalhes da Regra

Esse assistente permite criar uma regra personalizada para resolver diferenças entre computadores em um teste com espelhamento.

Tarefas que você pode realizar com o Assistente de Regras:

▶ "Como resolver diferenças durante uma execução", na página 332

A imagem a seguir mostra o Assistente de Regras.

| Assistente de Regras |                                      | ? 🗙   |
|----------------------|--------------------------------------|-------|
| Detalhes da Regra    | Detalhes da Regra                    |       |
| Destino da Regra     |                                      |       |
| Descrição da Regra   | Nome: Nova Regra                     |       |
|                      | Descrição:                           |       |
|                      |                                      |       |
|                      |                                      |       |
|                      | Tipo: Ignorar propriedade            |       |
|                      | Escopo: Todos os Aplicativos 🔹       |       |
|                      |                                      |       |
|                      |                                      |       |
|                      |                                      |       |
|                      |                                      |       |
|                      |                                      |       |
|                      |                                      |       |
|                      | Cancelar < Voltar Avançar > Concluir | Ajuda |

| Para    | Use uma das seguintes opções:                                                                                                    |
|---------|----------------------------------------------------------------------------------------------------|
| acessar | <ul> <li>Selecione Visualizador de Diferenças &gt; botão Nova Regra &gt;<br/>opção Criar regra personalizada.</li> </ul>                                                            |
|         | <ul> <li>Inicie uma execução e clique no botão Exibir Regras na barra<br/>lateral Computador. No Gerenciador de Regras, clique no botão<br/>Nova Regra ou rEditar Regra.</li> </ul> |

| Mapa do            | Esse assistente contém:                                                                  |  |
|--------------------|------------------------------------------------------------------------------------------|--|
| assistente         | <b>Página Detalhes da Regra</b> > Página Destino da Regra > Página<br>Descrição da Regra |  |
| Consulte<br>também | "Regras - Visão geral", na página 322                                                    |  |

Descrições dos elementos da interface do usuário são disponibilizadas na página do assistente quando você focaliza o ponteiro do mouse sobre esses elementos. A tabela a seguir fornece informações adicionais para alguns desses elementos:

| Elementos da<br>interface do usuário | Descrição                                                                                                    |
|--------------------------------------|----------------------------------------------------------------------------------------------------|
| Тіро                                 | Determina o que a regra irá ignorar.                                                                                                    |
|                                      | <ul> <li>Ignorar propriedade. Apenas as diferenças na<br/>propriedade específica do objeto serão ignoradas.</li> </ul>                                                             |
|                                      | <ul> <li>Ignorar objeto. Todas as diferenças no objeto serão<br/>ignoradas.</li> </ul>                                                                                             |
| Escopo                               | Determina quando a regra será aplicada.                                                                                                    |
|                                      | <ul> <li>Todos os Aplicativos. A regra será aplicada a todas as<br/>execuções de teste.</li> </ul>                                                                                 |
|                                      | ➤ Aplicativo Atual. A regra só será aplicada ao aplicativo<br>atualmente definido para o teste. Todos os testes<br>configurados para usar o mesmo aplicativo usarão essa<br>regra. |

## 💐 🕏 Página Destino da Regra

Essa página do assistente permite definir o objeto ao qual a sua regra será aplicada.

| Assistente de Regras                   | ? 🗙                                                                                                    |
|----------------------------------------|----------------------------------------------------------------------------------------------------|
| Detalhes da Regra<br>Destino da Regra  | Destino da Regra                                                                                                    |
| Destino da Regra<br>Descrição da Regra | <ul> <li>Objeto específico Selecionar objeto Para selecionar um objeto específico, é necessário repetir a comparação dos computadore</li> <li>Qualquer objeto do tipo: dialog •</li> <li>Qualquer objeto</li> </ul> |
|                                        | Cancellar Avencara Comoloire Abula                                                                                                    |

| Mapa do    | Esse assistente contém:                                                                                 |
|------------|----------------------------------------------------------------------------------------------------|
| assistente | Assistente de Regra - página Detalhes da Regra > Página Destino<br>da Regra > Página Descrição da Regra |

Os elementos da interface do usuário estão descritos a seguir (textos variáveis e elementos sem rótulo aparecem entre sinais de maior e menor que):

| Elementos da<br>interface do usuário                                                    | Descrição                                                                                                    |
|-----------------------------------------------------------------------------------------|----------------------------------------------------------------------------------------------------|
| <nome do="" objeto=""><br/><tipo de="" objeto=""> /<br/>Objeto específico</tipo></nome> | <ul> <li>Defina um objeto específico ao qual a regra será aplicada.</li> <li>Quando você acessar o assistente a partir do<br/>Visualizador de Diferenças, o objeto no qual a<br/>diferença foi detectada será automaticamente<br/>selecionado.</li> <li>Clique no botão Selecione outro objeto para abrir a<br/>Janela Seleção de Objeto (descrita na página 378) e<br/>selecione um objeto diferente para a regra.</li> <li>Quando você acessa esse assistente por meio da criação<br/>de uma nova regra a partir do Gerenciador de Regras,<br/>nenhum objeto é selecionado. Clique no botão<br/>Selecionar objeto para abrir a Janela Seleção de Objeto<br/>(descrita na página 378) e selecione um objeto para a<br/>regra.</li> </ul> |
| Qualquer objeto do<br>tipo <caixa suspensa<br="">de objetos&gt;</caixa>                 | Aplique a regra a todos os objetos de um tipo específico.                                                                                                    |
| Qualquer objeto                                                                         | Aplique a regra a todos os objetos.                                                                                                    |

### 💐 🕏 Janela Seleção de Objeto

Essa janela permite definir um objeto para a sua regra.

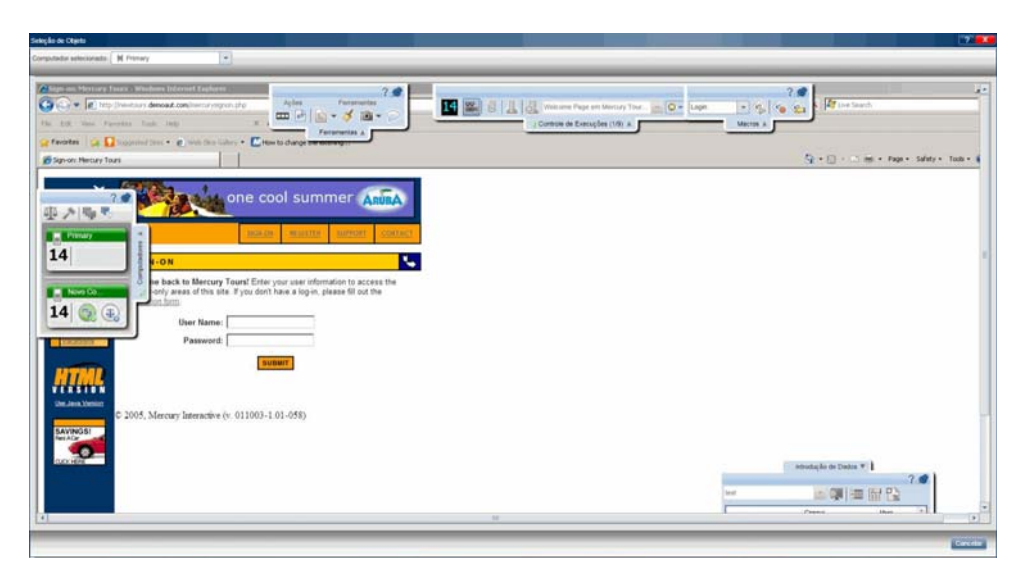

| Para acessar       | No <b>Assistente de Regras &gt; Página Destino da Regra</b> , clique<br>no botão <b>Selecione outro objeto</b> . |
|--------------------|----------------------------------------------------------------------------------------------------|
| Tarefas relevantes | "Resolvendo problemas e desbloqueando computadores secundários", na página 320                                   |
| Consulte também    | "Regras - Visão geral", na página 322                                                                            |

Os elementos da interface do usuário estão descritos a seguir (elementos sem rótulo aparecem entre sinais de maior e menor que):

| Elementos da<br>interface do usuário | Descrição                                                                                                    |
|--------------------------------------|----------------------------------------------------------------------------------------------------|
| Selecionar<br>computador             | Selecione o computador que aparecerá na Janela de exibição.                                                                                                    |
| <janela de="" exibição=""></janela>  | Exibe o computador selecionado. À medida que você<br>focaliza o ponteiro do mouse sobre a exibição, cada<br>objeto fica realçado em vermelho.<br>Clique em um objeto para selecioná-lo para a regra em<br>questão. |

# 💐 🕏 Página Descrição da Regra

Essa página do assistente permite definir quando a regra será aplicada e em que propriedade específica.

| Assistente de Regras                  |                                                                                                    | ? 🗙   |
|---------------------------------------|----------------------------------------------------------------------------------------------------|-------|
| Detalhes da Regra<br>Destino da Regra | Descrição da Regra                                                                                                    |       |
| Descrição da Regra                    | Ação da regra<br>• Selecione propriedades para ignorar:     •      Quando:     Propriedades Disponíveis     Propriedades Selecionadas      enabled state     title     location     size     background color |       |
|                                       | Cancelar < Voltar Avançar > Concluir                                                                                                    | Ajuda |

| Informações<br>importantes | As opções exibidas na página são diferentes dependendo das seleções nas páginas anteriores.                           |
|----------------------------|----------------------------------------------------------------------------------------------------|
| Mapa do assistente         | Esse assistente contém:                                                                                               |
|                            | <b>Assistente de Regra - página Detalhes da Regra</b> > Página<br>Destino da Regra > <b>Página Descrição da Regra</b> |

| Elementos da<br>interface do usuário | Descrição                                                                                                    |
|--------------------------------------|----------------------------------------------------------------------------------------------------|
| Ação da regra                        | Essa área defina a ação específica que a regra<br>desempenhará. Sua exibição depende das seleções feitas<br>anteriormente no assistente.                                                                                                    |
|                                      | ► Ignorar o <nome do="" objeto=""> <tipo de="" objeto="">.</tipo></nome>                                                                                                    |
|                                      | Se você tiver selecionado <b>Ignorar objeto</b> na página<br>Detalhes da Regra, a ação da regra será definida de<br>forma a ignorar o objeto selecionado na página<br>Destino da Regra.                                                                                                    |
|                                      | ➤ Selecione propriedades para ignorar.                                                                                                    |
|                                      | Se você tiver selecionado <b>Ignorar propriedade</b> na<br>página Detalhes da Regra, será necessário selecionar as<br>propriedades que a regra deve ignorar. Clique no botão<br>Procurar para selecionar uma opção em uma lista<br>de propriedades para o objeto selecionado na página<br>Destino da Regra. Pressione Enter para aceitar suas<br>seleções. |

Os elementos da interface do usuário estão descritos a seguir:

| Elementos da<br>interface do usuário | Descrição                                                                                                    |
|--------------------------------------|----------------------------------------------------------------------------------------------------|
| Quando                               | Essa área define as condições específicas segundo as quais a regra será aplicada.                                                                                                    |
|                                      | Selecione propriedades e condições para limitar quando a regra será aplicada.                                                                                                    |
|                                      | Propriedades Disponíveis. A lista de propriedades<br>disponíveis para o objeto selecionado. Selecione uma<br>propriedade na lista e clique na seta para a esquerda<br>para movê-la até a lista Condições Selecionadas.                                              |
|                                      | Condições Selecionadas. Quando você move uma<br>propriedade até essa lista, ela é automaticamente<br>definida para aplicar a regra quando essa propriedade<br>for diferente entre computadores.                                                                     |
|                                      | É possível criar uma definição mais específica das<br>condições com base nas quais a regra será aplicada,<br>clicando para isso no botão Procurar []. Para obter<br>detalhes sobre as seleções disponíveis, consulte<br>"Condições de propriedades", na página 382. |
|                                      | <b>Observação:</b> não é necessário definir condições nessa<br>área. Se não houver condições definidas, a ação da regra<br>será aplicada com base nas suas seleções anteriores do<br>assistente, sem condições limitantes adicionais.                               |
|                                      | <b>Por exemplo:</b> suponha que estas sejam as suas seleções nas páginas anteriores do assistente:                                                                                                    |
|                                      | <ul> <li>Na página Detalhes da Regra, você selecionou Ignorar<br/>Propriedade.</li> </ul>                                                                                                    |
|                                      | <ul> <li>Na página Destino da Regra, você clique no botão de<br/>opção Qualquer objeto do tipo e selecionou imagem.</li> </ul>                                                                                                    |
|                                      | Se nenhuma condição for definida na área <b>Quando</b> , as propriedades selecionadas na área <b>Ação da Regra</b> serão ignoradas para todos os objetos de <b>imagem</b> .                                                                                         |

#### Condições de propriedades

As condições de propriedades permitem definir uma condição específica segundo a qual a regra será aplicada.

| Escolher condição para a propriedade location                                     |
|-----------------------------------------------------------------------------------|
| O Value in Primary = and value in Secondary =                                     |
| ○ Value in Primary equals to value in Secondary                                   |
| Value in Primary is different from value in Secondary                             |
| Value in Primary menor que And Value in Primary menor que                         |
| O Value in Primary menor que Value in Secondary                                   |
| Absolute difference between Primary and Secondary menor que                       |
| <ul> <li>Absolute difference between Primary and Secondary menor que %</li> </ul> |
| Close                                                                             |

As seleções disponíveis nas condições de propriedades dependem da propriedade selecionada na seção Condições Selecionadas da página Descrição da Regra.

Algumas seleções estão disponíveis somente para valores inteiros, algumas apenas para valores boolianos e outras só para valores de texto.

Algumas condições podem ser uma instrução simples ou **composta**. A instrução simples compara o valor da propriedade com um valor que você define. Para habilitar a instrução composta, marque a caixa de seleção **Usar instrução composta**. Isso habilita a segunda parte da instrução, para que você possa refinar ainda mais a condição.

Para números inteiros, é possível especificar uma diferença absoluta entre os valores do computador primário e do computador secundário. Você pode especificar um valor real ou uma porcentagem. Essas opções são úteis quando você deseja apenas conhecer a magnitude das diferenças entre os computadores e não está preocupado em saber se o valor em um computador é maior do que no outro.

### Soluções de problemas e limitações

Esta seção descreve soluções de problemas e limitações referentes ao espelhamento.

#### Preparação do teste de espelhamento

- Ações em objetos de aplicativos de desktop visíveis na exibição do computador primário, mas não visíveis na exibição do computador secundário, não são replicadas.
- Não será possível usar um computador como secundário na sua execução se você não for o usuário desse computador e se outro usuário ativo já estiver definido nele. Nesse caso, a replicação não funcionará para esse computador.
- O Sprinter bloqueia o recurso de espelhamento quando o usuário do processo no computador primário e o usuário conectado no computador secundário não são os mesmos. Para permitir o espelhamento entre diferentes usuários, defina o sinalizador
   SprinterAgentAcceptIncomingCallsFromAnyUser no arquivo Sprinter.exe.config como True.
- Consulte a lista de Pré-requisitos em "Como preparar um teste para espelhamento", na página 326.

#### Espelhamento durante uma conexão com o ALM

- Se você executar testes do Sprinter com espelhamento enquanto estiver conectado a um servidor do ALM em operação no WebLogic ou no WebSphere, será necessário desabilitar o filtro padrão de Autenticação Básica para permitir que esses testes sejam executados.
- Não há suporte para a execução de testes do Sprinter com espelhamento durante uma conexão com um servidor do ALM que utiliza um proxy.

### Limitações gerais

- > O espelhamento pode não funcionar com todas as tecnologias.
- Computadores secundários devem ter pelo menos um endereço no formato ipv4. Eles também podem incluir o endereço no formato ipv6.

- As seguintes ações desempenhadas na janela do aplicativo não são replicadas em computadores secundários para aplicativos Web:
  - > Preenchimento automático de credenciais do usuário
  - ► Maximizar
  - ► Minimizar
  - ► Restaurar a partir da barra de tarefas
  - ► Restaurar tamanho
  - ► Mover
  - ► Redimensionar
- Se um navegador inserir uma senha automaticamente essa ação de usuário não será detectada pelo Sprinter.
  - Solução alternativa: exclua a senha automaticamente inserida, posicione o foco do ponteiro em um objeto diferente e reinsira a senha manualmente.

Como alternativa, é possível desabilitar o preenchimento de senha automático no navegador.

- Para algumas tecnologias, o Sprinter não detecta os objetos internos de tabelas. Nesse caso, o Sprinter não detectará diferenças entre tabelas.
- Se você executar o Sprinter em um computador via conexão de desktop remoto e usar o modo 3D no Visualizador de Computadores, o consumo de memória em alguns sistemas operacionais talvez seja muito alto.
- Nesse caso, convém minimizar o seu uso no modo 3D do Visualizador de Computadores. Ações de usuário que são replicadas em um computador secundário podem não ser exibidas em uma conexão de desktop remoto ativa.

**Solução alternativa:** Realize uma ação no computador secundário através de uma conexão de desktop remoto para atualizar a exibição.

- Durante o trabalho com o Mozilla Firefox, as ações de usuário apenas serão replicadas se você estiver conectado ao computador secundário com permissões de Administrador.
- A criação de uma regra no Visualizador de Diferenças não marcará uma diferença como Resolvida na seguinte situação:

Abertura do **Visualizador de Diferenças** para um computador secundário na execução que não esteja sincronizado com o computador primário (seus números de ação não são os mesmos) e criação de uma regra para essa diferença.

Nessa situação, a regra apenas será aplicável às ações futuras na execução, mas a diferença atual não será marcada como **Resolvida**.

#### Soluções alternativas:

 Clique em Ignorar no Visualizador de Diferenças para ignorar a diferença atual.

ou

- Saia do Visualizador de Diferenças e selecione as opções Ignorar ou Sincronizar na barra lateral Computadores referentes ao computador secundário.
- Ao executar o Sprinter com o recurso de espelhamento, se você usar a ferramenta Seletor de Cor em computadores com proporções ou resoluções de tela diferentes, talvez não seja possível detectar valores RGB idênticos para todos esses computadores.
- É possível que as ações não sejam reproduzidas corretamente se o computador primário e os computadores secundários tiverem resoluções de tela diferentes. Para garantir a reprodução apropriada, verifique se as resoluções nos computadores são idênticas.
- Ao usar o Citrix, você pode executar o Sprinter com o recurso de espelhamento em até 10 computadores secundários simultaneamente.

Capítulo 11 • Espelhando testes

A

# Usando pacotes de Extensibilidade da Web

É possível usar pacotes de Extensibilidade da Web desenvolvidos para o QuickTest Professional para que o Power Mode possa detectar objetos Web para os quais não há suporte imediato.

Depois de obter um pacote de Extensibilidade, instale-o inserindo os arquivos que ele contém sob a pasta de instalação do Sprinter, conforme descrito nas seções a seguir. Da próxima vez que o Sprinter for aberto, o pacote de Extensibilidade aparecerá na lista de tecnologias da caixa de diálogo **Adicionar/Editar Aplicativo** como um subnó abaixo da tecnologia relevante. Para trabalhar com um pacote de Extensibilidade, selecione esse pacote e sua tecnologia primária.

Para que pacotes de Extensibilidade sejam efetivados, execute novamente os aplicativos que você está testando.

#### Este capítulo inclui:

- > Conteúdo do pacote de Extensibilidade da Web, na página 388
- > Instalando um pacote de Extensibilidade da Web, na página 388

### Conteúdo do pacote de Extensibilidade da Web

O pacote de Extensibilidade da Web consiste no seguinte:

- ► Arquivo XML.
  - Um arquivo de objetos de teste denominado <Nome do Pacote de Extensibilidade>TestObjects.xml
  - Um arquivo de configuração denominado <Nome do Pacote de Extensibilidade>.xml (ou .cfg para o WPF e o Silverlight)
- ► Arquivos JavaScript (.js)
- > Arquivos de ícone e ajuda (Opcionais).

Ícones podem ser fornecidos nos seguintes tipos de arquivo: .ico, .exe, .dll.

Arquivos de ajuda são fornecidos como arquivos .chm.

### Instalando um pacote de Extensibilidade da Web

Para instalar um pacote de Extensibilidade da Web, insira os arquivos que ele contém nos locais especificados a seguir. Se uma das subpastas nos caminhos especificados não existir, crie-a.

| Arquivo do Pacote de<br>Extensibilidade                                                                                    | Local no computador do Sprinter                                                                                                    |
|----------------------------------------------------------------------------------------------------|----------------------------------------------------------------------------------------------------|
| <nome de<br="" do="" pacote="">Extensibilidade&gt;TestOb<br/>jects.xml</nome>                                              | <pasta de="" do<br="" instalação="">Sprinter&gt;\dat\Extensibility\Web</pasta>                                                                      |
| <b>Observação:</b> se houver<br>mais de um arquivo de<br>configuração de objetos<br>de teste, insira-os na<br>mesma pasta. |                                                                                                    |
| <nome de<br="" do="" pacote="">Extensibilidade&gt;.xml</nome>                                                              | <pasta de="" do="" instalação="" sprinter="">\dat\<br/>Extensibility\Web\Toolkits\<nome de<br="" do="" pacote="">extensibilidade&gt;</nome></pasta> |

| Arquivo do Pacote de<br>Extensibilidade | Local no computador do Sprinter                                                                                                    |
|-----------------------------------------|----------------------------------------------------------------------------------------------------|
| Arquivos JavaScript                     | Os arquivos <b>.js</b> podem estar localizados no computador<br>em que o Sprinter está instalado ou em uma localização<br>de rede acessível. As localizações são especificadas no<br>arquivo <b><nome de="" do="" extensibilidade="" pacote="">.xml</nome></b> .                                          |
|                                         | Faça o seguinte:                                                                                                    |
|                                         | <ol> <li>Pesquise o arquivo XML em busca de linhas que<br/>contenham um dos seguintes: file_name,<br/>default_imp_file, common_file,<br/>file_for_func_to_get_base_elem, JSLibrary.</li> </ol>                                                                                                    |
|                                         | 2 Insira nas localizações especificadas os arquivos referenciados nessas linhas.                                                                                                    |
|                                         | Observação:                                                                                                    |
|                                         | <ul> <li>É possível inserir os arquivos em outra localização e<br/>ajustar a localização especificada no arquivo XML de<br/>acordo.</li> </ul>                                                                                                    |
|                                         | <ul> <li>Se a localização especificada não for um caminho<br/>completo do sistema de arquivos, ela será relativa à<br/><pasta de="" do<="" instalação="" li=""> <li>Sprinter&gt;\dat\Extensibility\Web\</li> <li>Toolkits\<nome de="" do="" extensibilidade="" pacote="">.</nome></li> </pasta></li></ul> |
|                                         | <ul> <li>Se a localização especificada do arquivo começar<br/>com INSTALLDIR, significa que ela faz referência ao<br/>caminho de instalação do Sprinter.</li> </ul>                                                                                                    |

п

| Arquivo do Pacote de<br>Extensibilidade | Local no computador do Sprinter                                                                                                    |
|-----------------------------------------|----------------------------------------------------------------------------------------------------|
| <b>Arquivos de ícone</b><br>(opcionais) | Podem ser arquivos <b>.dll</b> , <b>.exe</b> ou <b>.ico</b> localizados no<br>computador em que o Sprinter está instalado ou em<br>uma localização de rede acessível. As localizações são<br>especificadas no arquivo <b><nome b="" de<="" do="" pacote=""><br/><b>Extensibilidade&gt;TestObjects.xml</b>.</nome></b> |
|                                         | Pesquise o arquivo XML em busca de linhas que<br>contenham <b>IconFile</b> e depois insira nas localizações<br>especificadas os arquivos referenciados nessas linhas.                                                                                                    |
|                                         | Observação:                                                                                                    |
|                                         | <ul> <li>É possível inserir os arquivos em outra localização e<br/>ajustar a localização especificada no arquivo XML de<br/>acordo.</li> </ul>                                                                                                    |
|                                         | <ul> <li>Se a localização especificada do arquivo começar<br/>com INSTALLDIR, significa que ela faz referência ao<br/>caminho de instalação do Sprinter.</li> </ul>                                                                                                    |
| <b>Arquivos de ajuda</b><br>(opcionais) | São arquivos .chm, que devem estar localizados no<br>computador em que o Sprinter está instalado. As<br>localizações são especificadas no arquivo < <b>Nome do</b><br>Pacote de Extensibilidade>TestObjects.xml.                                                                                                    |
|                                         | Pesquise o arquivo XML em busca de linhas que<br>contenham <b>HelpFile</b> e depois insira nas localizações<br>especificadas os arquivos referenciados nessas linhas.                                                                                                    |
|                                         | Observação:                                                                                                    |
|                                         | <ul> <li>É possível inserir os arquivos em outra localização e<br/>ajustar a localização especificada no arquivo XML de<br/>acordo.</li> </ul>                                                                                                    |
|                                         | <ul> <li>Se a localização especificada do arquivo começar<br/>com INSTALLDIR, significa que ela faz referência ao<br/>caminho de instalação do Sprinter.</li> </ul>                                                                                                    |

-